# Práctica • Actual Quincenal

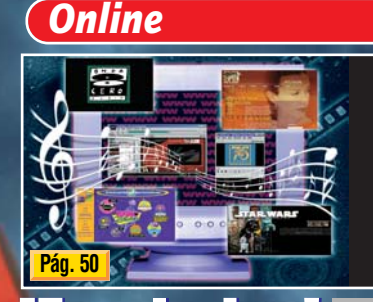

ILN EL AIPE! Multimedia en la red

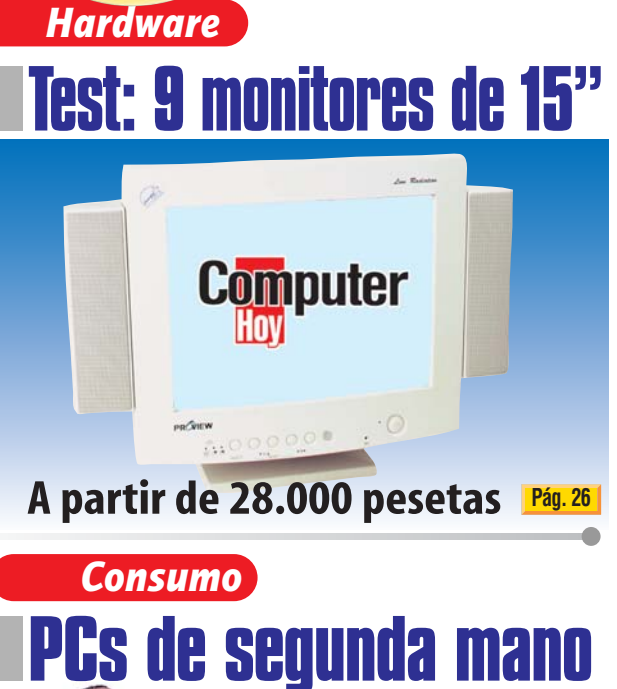

Nº 4

Año I • 1998

Sale viernes sí, viernes no

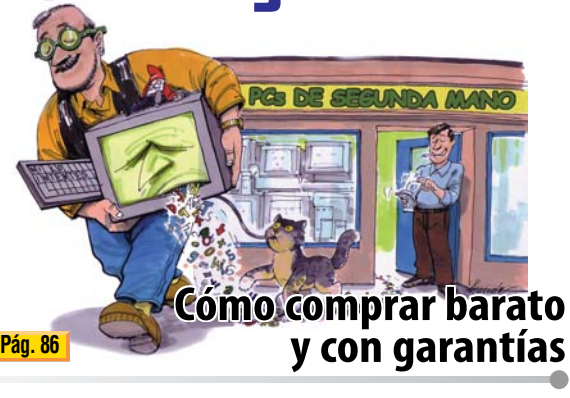

# *Vídeo/Foto/HiFi* Test: 8 grabadores de CD Audio

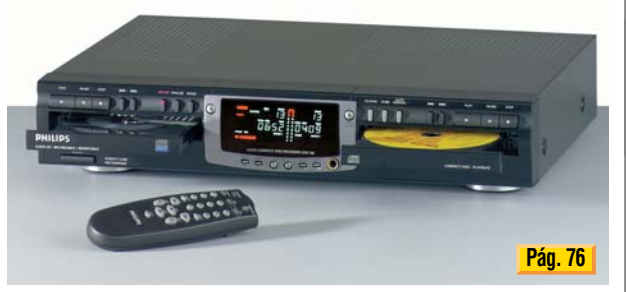

iGraba tus propios CDs musicales!

Novedades • Trucos • Reportajes • Internet • Juegos...

Software

# Comparamos 3 paquetes de ofimática

199119dl

MS Office 97 • Lotus SmartSuite Millenium • Corel WordPerfect Suite 8

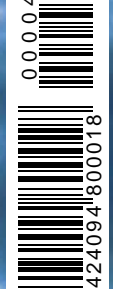

Pág. 10

#### Contenido

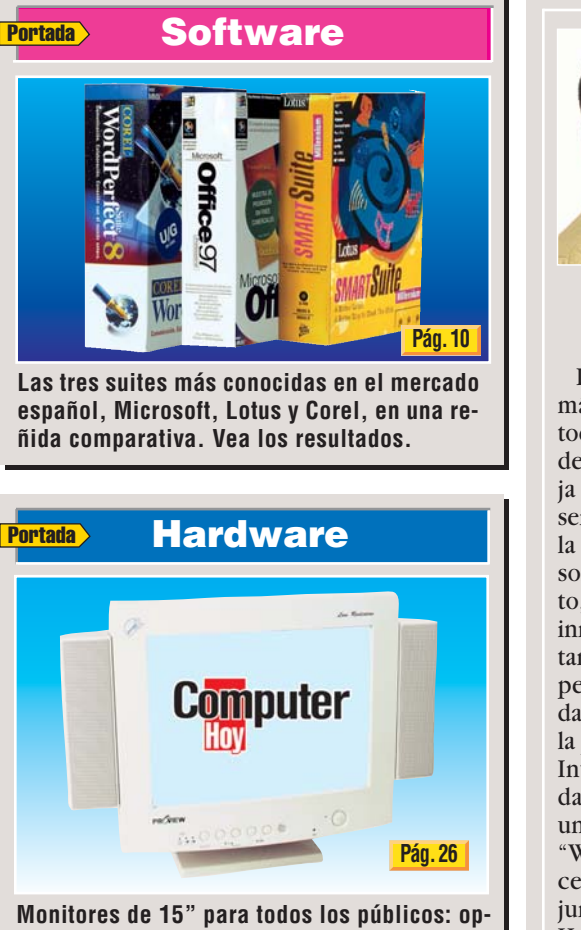

Monitores de 15" para todos los públicos: opciones interesantes desde 28.000 ptas.

#### Magazine

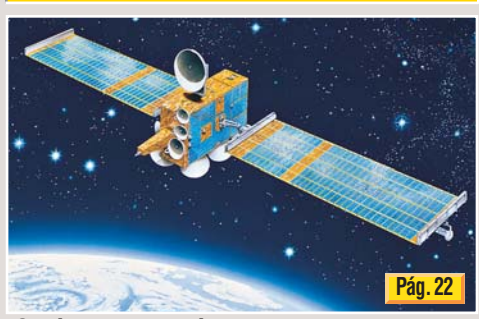

¿Sabía que los satélites pueden fotografiar hasta la matrícula de un coche? No se pierda este reportaje sobre los policías del espacio.

## Online

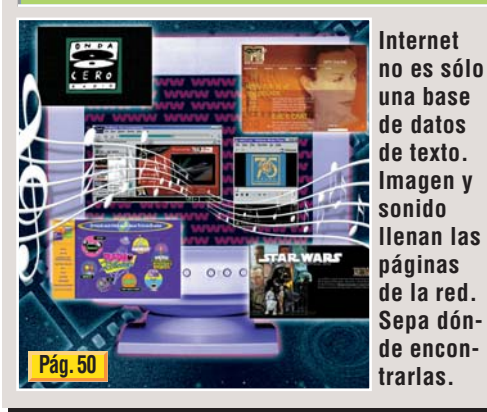

| Conserver de solutiones de la desta de la desta de proveche to de prestaciones? Es difíci encontra en usuario que utilice todas las opciones de la deriver de presentaciones y manga de la de plantillas. La última moda consiste en la posibilidad de publicar los documentos en Internet. Habrá alguien que aproveche to das estas prestaciones? Es difíci encontrar un usuario que utilice todas las opciones del "Word", o que conozca cada detalle de l'Excel", pero al final, cada uno encuentra el conjunto de prestaciones y una programa de Ofinática?                                                                                                    |                                                                                                    |
|----------------------------------------------------------------------------------------------------|----------------------------------------------------------------------------------------------------|
| <b>LITANIC</b> Los paquetes que integran soluciones ofimáticas son cada vez más populares, sobre todo en el entorno del trabajo. Aunque la idea de integrar un tratamiento de textos, una hoi ja de cálculo, un programa para hacer presentaciones y una base de datos no es nueva, la carrera que mantienen los fabricantes de software por vender el "office" más completo, está dando como resultado programas tan inmensos que poco tienen que envidiar al Titanic. Se han añadido agendas, organizadores personales, bibliotecas de imágenes e infinidad de plantillas. La última moda consiste en la posibilidad de publicar los documentos en Internet. ¿Habrá alguien que aproveche todas estas prestaciones? Es difícil encontrar un usuario que utilice todas las opciones del "Word", o que conozca cada detalle del "Excel", pero al final, cada uno encuentra el conjunto de prestaciones que más le conviene. Hemos comparado los tres paquetes que se venden en español, el Office 97 de Microsoft, SmartSuite Millenium de Lotus y el WordPerfect Suite de Corel. Microsoft y Corel presentarán nuevas versiones el año que viene, y nosotros nos preguntamos, ¿Qué más se la puede pedir a un programa de Ofimática? <b>4. Novedades</b> Hardware: Jornada 820, monitor plano IBM       4         Software: Dreamweaver 2, Readiris 4, Kai's SuperGoo 6         De todo un poce : noticias, rumores, de todo un poce 9 <b>10. En portada 22. Magazine</b> Sati hacemos los test       1         Sati haces ols test       1         Novedades CD-ROM       1 <b>20. Hardware</b> 26         Pruebas de radiación para pantallas de PC | <b>Copputer</b><br>Vito Klein<br>Director                                                                                                    |
| Los paquetes que integran soluciones ofi-<br>máticas son cada vez más populares, sobre<br>todo en el entorno del trabajo. Aunque la idea<br>de integrar un tratamiento de textos, una ho-<br>ja de cálculo, un programa para hacer pre-<br>sentaciones y una base de datos no es nueva,<br>la carrera que mantienen los fabricantes de<br>software por vender el "office" más comple-<br>to, está dando como resultado programas tan<br>inmensos que poco tienen que envidiar al Ti-<br>tanic. Se han añadido agendas, organizadores<br>personales, bibliotecas de imágenes e infini-<br>dad de plantillas. La última moda consiste en<br>la posibilidad de publicar los documentos en<br>Internet. ¿Habrá alguien que aproveche to-<br>das estas prestaciones? Es difícil encontrar<br>un usuario que utilice todas las opciones del<br>"Word", o que conozca cada detalle del "Ex-<br>cel", pero al final, cada uno encuentra el con-<br>junto de prestaciones que más le conviene.<br>Hemos comparado los tres paquetes que se<br>venden en español, el Office 97 de Microsoft,<br>SmartSuite Millenium de Lotus y el Word-<br>Perfect Suite de Corel. Microsoft y Corel pre-<br>sentarán nuevas versiones el año que viene,<br>y nosotros nos preguntamos, ¿Qué más se le<br>puede pedir a un programa de Ofimática?<br><b>10 En portada</b><br><b>20 En portada</b><br><b>20 Magazine</b><br><b>3 fo En son</b><br><b>3 tálites espías</b><br><i>4</i> <b>4 4 5 6 1 5 1 1 1 1 1 1 1 1 1 1</b>                                                                                                    | TITANIC                                                                                                    |
| 4       Novedades         Hardware: Jornada 820, monitor plano IBM       4         Software: Dreamweaver 2, Readiris 4, Kai's SuperGoo 6         De todo un poco: noticias, rumores, de todo un poco 9         1       En portada         Comparativa de suites         • Test: 3 programas de ofimática       10         • Así hacemos los test       14         • Resultados de los test       14         • Consejos prácticos       14         • Novedades CD-ROM       18         • Novedades CD-ROM       18         • Novedades CD-ROM       18         • Satélites espías       22         Magazine       24         Satélites espías       24         • Pruebas de 15 pulgadas       26         • Resultados del test en detalle       28         • Comparativa: 9 monitores de 15 pulgadas       26         • Pruebas de radiación para pantallas de PC       32         • Resultados de las mediciones       30         • Consejos prácticos       30         • Consejos prácticos       30         • Consejos prácticos       30         • Consejos prácticos       30         • Consejos prácticos       30         • Consejos prácticos       30                                                                                                    | Los paquetes que integran soluciones ofi-<br>máticas son cada vez más populares, sobre<br>todo en el entorno del trabajo. Aunque la idea<br>de integrar un tratamiento de textos, una ho-<br>ja de cálculo, un programa para hacer pre-<br>sentaciones y una base de datos no es nueva,<br>la carrera que mantienen los fabricantes de<br>software por vender el "office" más comple-<br>to, está dando como resultado programas tan<br>inmensos que poco tienen que envidiar al Ti-<br>tanic. Se han añadido agendas, organizadores<br>personales, bibliotecas de imágenes e infini-<br>dad de plantillas. La última moda consiste en<br>la posibilidad de publicar los documentos en<br>Internet. ¿Habrá alguien que aproveche to-<br>das estas prestaciones? Es difícil encontrar<br>un usuario que utilice todas las opciones del<br>"Word", o que conozca cada detalle del "Ex-<br>cel", pero al final, cada uno encuentra el con-<br>junto de prestaciones que más le conviene.<br>Hemos comparado los tres paquetes que se<br>venden en español, el Office 97 de Microsoft,<br>SmartSuite Millenium de Lotus y el Word-<br>Perfect Suite de Corel. Microsoft y Corel pre-<br>sentarán nuevas versiones el año que viene,<br>y nosotros nos preguntamos, ¿Qué más se le<br>puede pedir a un programa de Ofimática? |
| Hardware: Jornada 820, monitor plano IBM       4         Software: Dreamweaver 2, Readiris 4, Kai's SuperGoo 6         De todo un poco: noticias, rumores, de todo un poco 9         10       En portada         Comparativa de suites         • Test: 3 programas de ofimática       10         • Así hacemos los test       14         • Así hacemos los test       14         • Consejos prácticos       16         • Novedades CD-ROM       18         • Novedades CD-ROM       18         • Novedades CD-ROM       18         • Satélites espías       27         Autodefinido: participe y gane       24         • Comparativa: 9 monitores de 15 pulgadas       26         • Resultados de lest en detalle       28         • Pruebas de radiación para pantallas de PC       32         • Resultados de las mediciones       30         • Consejos prácticos       34                                                                                                    | Novedades                                                                                                    |
| Comparativa de suites• Test: 3 programas de ofimática10• Así hacemos los test14• Resultados de los test14• Consejos prácticos11• Novedades CD-ROM18 <b>22</b> MagazineSatélites espías22Autodefinido: participe y gane24 <b>26</b> HardwareTest: 9 monitores de 15 pulgadas26• Resultados de lest en detalle28• Comparativa: 9 monitores de 15 pulgadas26• Resultados de lest en detalle28• Pruebas de radiación para pantallas de PC32• Resultados de las mediciones30• Consejos prácticos34 <b>36</b> Cursos y Trucos                                                                                                    | Hardware: Jornada 820, monitor plano IBM4<br>Software: Dreamweaver 2, Readiris 4, Kai's SuperGoo 6<br>De todo un poco: noticias, rumores, de todo un poco 9                                                                                                    |
| Comparativa de suites         • Test: 3 programas de ofimática         • Así hacemos los test         • Resultados de los test         • Resultados de los test         • Consejos prácticos         • Novedades CD-ROM         • Novedades CD-ROM         • Satélites espías         • Autodefinido: participe y gane         • Comparativa: 9 monitores de 15 pulgadas         • Comparativa: 9 monitores de 15 pulgadas         • Comparativa: 9 monitores de 15 pulgadas         • Resultados del test en detalle         • Pruebas de radiación para pantallas de PC         • Pruebas de las mediciones         • Gonsejos prácticos         • Gonsejos prácticos                                                                                                    | 10 En portada                                                                                                    |
| 22       Magazine         Satélites espías       27         Autodefinido: participe y gane       24         26       Hardware         Test: 9 monitores de 15 pulgadas         • Comparativa: 9 monitores de 15 pulgadas       26         • Resultados del test en detalle       28         • Pruebas de radiación para pantallas de PC       32         • Resultados de las mediciones       30         • Consejos prácticos       34                                                                                                    | Comparativa de suites• Test: 3 programas de ofimática• Así hacemos los test• Resultados de los test• Consejos prácticos• Novedades CD-ROM                                                                                                    |
| Satélites espías       22         Autodefinido: participe y gane       24         26       Hardware         Test: 9 monitores de 15 pulgadas         • Comparativa: 9 monitores de 15 pulgadas       26         • Resultados del test en detalle       28         • Pruebas de radiación para pantallas de PC       32         • Resultados de las mediciones       30         • Consejos prácticos       34         36       Cursos y Trucos                                                                                                    | 22 Magazine                                                                                                    |
| 26       Hardware         Test: 9 monitores de 15 pulgadas         • Comparativa: 9 monitores de 15 pulgadas       26         • Resultados del test en detalle       28         • Pruebas de radiación para pantallas de PC       32         • Resultados de las mediciones       30         • Consejos prácticos       34         36       Cursos y Trucos                                                                                                    | Satélites espías                                                                                                    |
| Test: 9 monitores de 15 pulgadas         • Comparativa: 9 monitores de 15 pulgadas         • Resultados del test en detalle         • Pruebas de radiación para pantallas de PC         • Resultados de las mediciones         • Consejos prácticos         • Cursos y Trucos                                                                                                    | 26 Hardware                                                                                                    |
|                                                                                                    | Test: 9 monitores de 15 pulgadas         • Comparativa: 9 monitores de 15 pulgadas         • Resultados del test en detalle         • Pruebas de radiación para pantallas de PC         • Resultados de las mediciones         • Consejos prácticos         • Cursos y Trucos                                                                                                    |
| Curso Windows 98, 3ª Parte, Mantener ordenado y lim                                                                                                    |                                                                                                    |

Curso Windows 98. 3ª Parte. Mantener ordenado y limpio su sistema operativo 98

Avance/Staff

| Acceder a los programas rápidamente                                                                                                    |
|----------------------------------------------------------------------------------------------------|
| • Windows 98       42         • Windows 95       44         • Word 97       45         • Excel 97       46         • Corel Draw 8       49                                                                                        |
| 50 Online                                                                                                    |
| Multimedia en Internet• Formatos multimedia.51• Reproductores multimedia.51• Sonido y vídeo en vivo.52• Páginas multimedia en Internet.53                                                                                         |
| 56 Experto                                                                                                    |
| Software para grabar CDs• Comparativa de 6 programas para grabar CDs• Completar los CDs poco a poco• Productos analizados• Los resultados del test• Consejos prácticos• Así hacemos los test• S9                                  |
| 60 Práctico                                                                                                    |
| Incio del Explorador de Windows     Incio del Explorador                                                                                                    |
|                                                                                                    |
| Comparativa de 8 juegos de sociedad                                                                                                    |
| 72 Telecomunicaciones                                                                                                    |
| ¿Qué es un módem?• Para qué sirve un módem72• Así funciona un módem72• El módem interno73• El módem externo74• Velocidades de los modems74                                                                                        |
| 76 Vídeo/Foto/Hi-Fi                                                                                                    |
| Grabadoras de CDs musicales• Comparativa de 5 grabadoras.76• Productos analizados.77• Los resultados del test.78• Detalles de los productos.79• Comparativa de 6 CD-R vírgenes.80• Así hacemos los test.81• Consejos prácticos.59 |
| 86 Consumo                                                                                                    |
| Comprar informática de segunda mano86• Compras baratas y con garantías87Precios de mercado90Preguntas a expertos92Cartas de los lectores94Direcciones de interés96Glosario, anunciantes y premiados97                             |

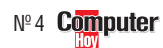

#### **Novedades** Hardware

#### Microsoft contra Sun

El juez Ronald Whyte ha dado a Microsoft un plazo de 90 días para modificar su sistema operativo Windows 98 y el software de su navegador Internet Explorer. Tendrá que acoplar el sistema operativo a los estándares de la industria establecidos para el lenguaje de programación Java, desarrollado por Sun Microsystems.

#### Mega disco duro de IBM

IBM ha anunciado el disco duro de mayor capacidad para PCs. Tiene una capacidad tres veces mavor que la de cualquier disco de almacenaje corriente. La empresa ha confirmado que ofrecerá un disco duro capaz de almacenar 25 Gb de información. El disco duro de 25 Gb, que se conocerá como "Deskstar 25GP", funciona a 5.400 revoluciones por minuto y está especialmente diseñado para usuarios de PCs de consumo. Estarán disponibles durante el primer trimestre de 1999.

## **Office 2000** de Corel

Durante la celebración del Comdex en la Vegas, la empresa Corel anunció una versión preliminar de su nueva suite: "WordPerfect Office 2000". Este paquete Office incluirá cuatro aplicaciones Corel: el procesador de textos WordPerfect 9, la hoja de cálculo Quattro Pro 9. Corel Presentations 9 v Corel Central 9 para organizar la información personal. El producto llegará al mercado español a partir del mes de mayo de 1999.

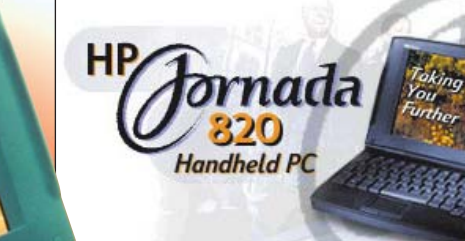

Incorpora un TouchPad para acceder a los datos en pantalla sin necesidad de utilizar el ratón.

la nueva gama de HP que, con poco más de un kilo de peso, ofrece prestaciones similares a las de los ordenadores de sobremesa. Basado en la última versión del sistema operativo de Microsoft Windows CE, este HandHeld PC está indicado especialmente para reuniones o trabajo fuera de la oficina. Dispone de una autonomía de 10 a 18 horas y sincronización directa con el ordenador de sobremesa o la red corporativa, desde cualquier ubicación. El usuario tendrá acceso inmediato a los datos. Información: 902 150 151.

# **Traducir** con un lápiz

a empresa Iris →①, pre-senta el lápiz escáner "Irispen Translator" que lee textos, habla y traduce automáticamente a otros idiomas. Su funcionamiento es muy sencillo, el usuario sólo tendrá que deslizar el lápiz sobre una o varias líneas de un texto para que automáticamente se escanee v se introduzca en la aplicación que esté abierta. El Irispen hace al mismo tiempo una primera traducción que aparece en la denominada ventana de traducción. Su precio es: 40.000 ptas. Más información: 93 218 49 49

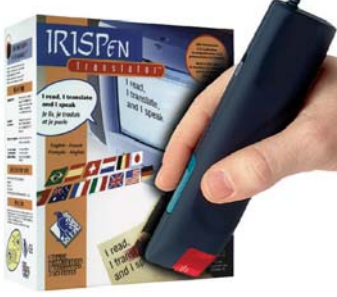

Deslice el lápiz sobre una línea de texto, el Irispen pronuncia la frase y la traduce.

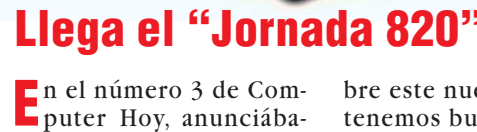

mos que Hewlett Packard iba a presentar en nuestro país el HandHeld PC "Jornada 820". Lo que no sabíamos era cuándo, ni a qué precio saldría al mercado, pues, para aquellos interesados en conocer más sobre este nuevo producto, tenemos buenas noticias. Hewlett Packard ha confirmado que el "Jornada 820" estará disponible en España a partir del mes de febrero de 1999 y su precio aproximado será 180.000 ptas. El primer ordenador ultraportátil de bolsillo de

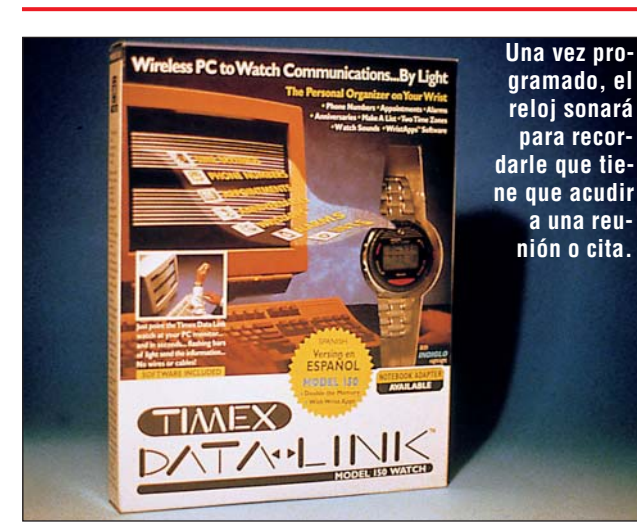

# **Reloj multifunciones**

**G**racias al esfuerzo en co-mún de las empresas Microsoft y Timex, se ha diseñado el reloj "Microsoft Timex Data Link 150" →2. Se trata de un reloj que desarrolla múltiples funciones, por ejemplo, es capaz de recibir datos desde el ordenador, utilizando la luz solar, sin ningún cable, directamente desde la pantalla del PC. Mediante el software

que incorpora, se pueden transmitir los datos de la agenda de teléfonos, citas, reuniones, tareas, texto... Este producto opera bajo Windows 95 y es compatible con las agendas de Office: Schedule y Outlook. Su precio es 19.900 pesetas. Para más información diríjase al distribuidor Eurotex Servicios Telemáticos Ilamando al: 91 532 92 32.

#### Computer Nº 4

# Monitores planos de IBM

BM anuncia en nuestro país una nueva generación de pantallas planas de cristal líquido (LCD 01) con tecnología TFT. La nueva familia "IBM T55" que incluye modelos analógicos y digitales de 15 pulgadas. Estos monitores planos IBM consumen dos tercios de la energía que requiere un monitor convencional de tubo ca

tódico, generan un 70% menos de calor v tienen un tamaño más reducido. Ya están disponibles partir de a 165.000 ptas. IBM piensa lanzar dos nuevos modelos de monitores con las mismas características

los T55, pero de 18'1 pulgadas y con precios realmente agresivos: 2.849 dólares v 2.999 dólares (entre las 410.000 ptas. y las 430.000 ptas.). Se espera que estos dos modelos estén en España a partir de febrero de 1999. Para más información: 91 397 59 55.

que incorporan

El T55 incorpora controles digitales para energía, brillo, contraste y color.

4

#### Hardware

#### **Novedades**

# "Libretto" de bolsillo

**T**oshiba presenta el miniordenador "Libretto 110 CT", el primer PC con sólo un kilogramo de peso. Cabe destacar que trabaja bajo

Windows 95, Windows 98 y Windows NT. El Libretto 110 es un potente ordenador con procesador Pentium de 233 MHz, ique podremos llevar en el bolsillo! Este atractivo PC, tiene una memoria caché de 64 Kb, disco duro de

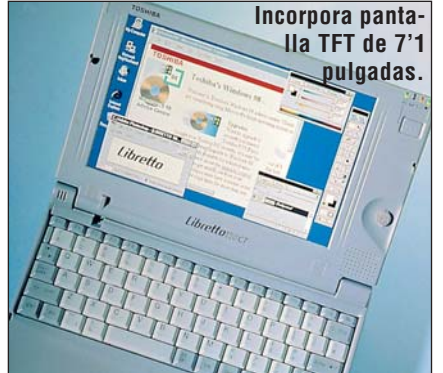

4 Gb v memoria EDO DRAM

02 de 32 Mb, ampliable a 64

Mb. Su precio es 318.000 pe-

setas. Para más información

llame al: 900 211 121.

# **DVD- ROM a buen precio**

Compatible con CD-R, CD-RW y DVD Vídeo entre otros.

> **S**amsung presenta el "SDR-430", un modelo de DVD-ROM que permite una

DVD-ROM que permite una compatibilidad total con casi todas las tarjetas descompresoras MPEG 2 2 3. Además, tiene una velocidad de transferencia de datos de 6.480 Kb por segundo, en el caso de DVD, y de 4.800 Kb por segundo en

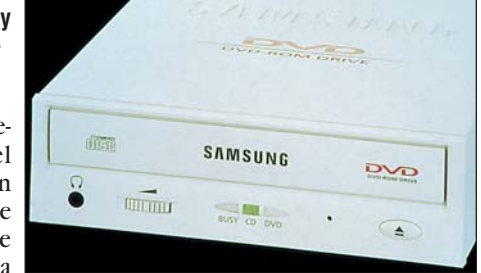

CD. Dispone de un mecanismo Auto Balancer, que permite el auto control de los discos girando a gran velocidad. El precio de este DVD-ROM es 29.900 pesetas. Para más información llame al: 93 415 77 50.

# Grabar sus propios CDs de música

raxdata presenta el grabador-reproductor de CD "TraxAudio 900" →③. Este reproductor permite crear los propios CD y escucharlos con sólo apretar un botón. Con el Trax Audio 900 podrá grabar tanto a partir de fuentes analógicas de sonido (antiguos discos de vinilo, casetes o directa-

mente de micrófono) como a partir de fuentes digitales (otro lector CD, **DAT** 124, **DCC** 125, mini disc o sonido por satélite). El único repoder disfrutar de todas las posibilidades que ofrece el TraxAudio, es disponer en nuestro hogar de una cadena HiFi.Tanto por su diseño como por su sencillez, este reproductor-grabador pue-

quisito imprescindible, para

Inserte el disco, presione el botón Record y conseguirá crear su propio CD de música. de integrarse de forma natural en la cadena de sonido doméstica. En general, es un producto dirigido para aquellos que quieran crear un CD con una selección de música escogida personalmente. Pero también está pensado para profesionales que trabajen en emisoras de radio o para grupos de música que deseen crear maquetas de su trabajo. Su precio es 109.900 pesetas. Para más información llame al: 93 303 69 30.

# Aceleradora de gráficos 3D

Diamond Multimedia presenta su primera tarjeta aceleradora de gráficos 3D y 2D con procesador Voodoo Banshee: la "Monster Fusion". Los usuarios de PC y los jugadores que están buscando una tarjeta aceleradora de juegos 3D, pero que al mismo tiempo quieren mejores prestaciones de productividad para el PC, pueden obtener ambas cosas en una única tarjeta gráfica con un precio muy atractivo: 17.200 ptas. Entre

las características que distinguen a la Monster Fusion del resto de las tarjetas Diamond, cabe mencionar que esta inuna memoria corpora SGRAM 06 (Pág.6) más rápida, una resolución que alcanza incluso los 1.920 x 1.440 ppp e integra un ventilador para disipar el calor que genera el procesador . Esta tarjeta estará disponible en nuestro país a principios de diciembre. Para más información llame al: 97 676 61 10.

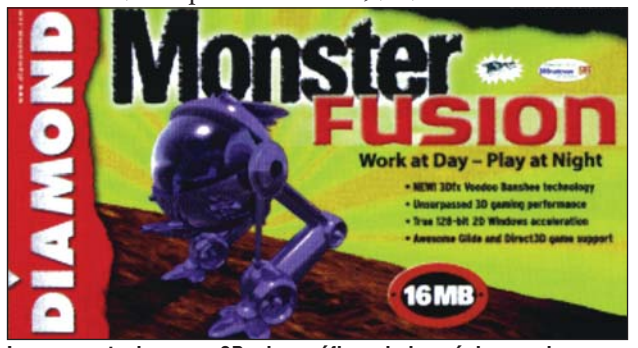

Las presentaciones en 2D y los gráficos de las páginas web aparecerán en su ordenador con colores más vivos.

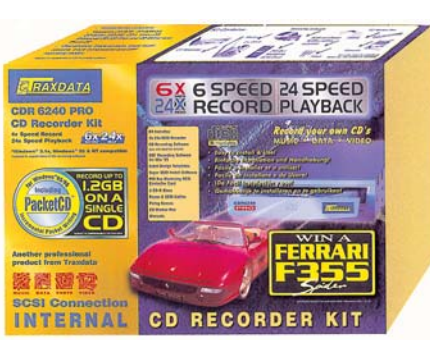

# Leer y grabar CDs a gran velocidad

a empresa Traxdata anuncia el lector-grabador "CD-R 6240 Pro". Este modelo se presenta con tecnología SCSI y puede ofrecerse en kit completo con todos sus accesorios (manual, discos vírgenes, cables...), para hacer más fácil la instalación del aparato. Existen dos versiones del kit de accesorios: con o sin controladora y en modelo interno o externo al ordenador. El kit que incorpora dispone del №4 Computer

Alcanza una velocidad de grabación de 6x, y una velocidad de lectura de 24x.

software "Packet CD" con el que la unidad permite archivar hasta 1,2 Gb de información. Su precio es 84.900 pesetas Traxdata presenta ade-

más una versión del producto específica para aquellos usuarios que trabajen con Macintosh. Esta última versión cuesta un poco más: 85.900 pesetas. Para más información diríjase al: 93 303 69 30.

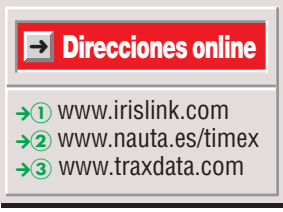

#### ¿Qué es...? ៣ LCD

Forma abreviada de "Liquid Cristal Display". Esta pantalla de cristal líquido es un conjunto de puntos, muy pequeños, que pueden estar en modo transparente u opaco. Una fuente de luz, por detrás de la pantalla, se encarga de que la imagen sea visible. Así las imágenes y letras se componen de muchos de estos puntitos.

#### 02 EDO-DRAM

La EDO-DRAM es un tipo de chip de memoria de acceso dinámico que reduce el tiempo que los microprocesadores más rápidos, como los Pentium, emplean en leer los datos contenidos en la memoria.

#### 03 MPEG 2

Significa "Motion Picture Expert Group", en español "grupo de expertos de imágenes en movimiento". Procedimiento que permite almacenar en poco espacio datos de imagen y sonido con una pérdida mínima de calidad. Para la reproducción es indispensable un dispositivo especial (decodificador) o un software especial. MPEG 2 es una de las versiones de MPEG.

#### 04 DAT

Significa en inglés "Digital Audio Tape", lo que en español viene a ser cinta de sonido digital. Se trata de un soporte que sirve para almacenar grandes cantidades de datos, como por ejemplo copias de seguridad de servidores o archivos de sonido y vídeo en formato digital

#### 05 DCC

Forma abreviada del término "Digital Compact Cassette" o cinta compacta digital. Se utiliza para almacenar sonido en alta calidad con formato digital. ◀

#### **DG SGRAM**

¿Qué es...?

Es la abreviatura de "Synchronous Graphics RAM". Se trata de una clase de memoria que se utiliza para las tarjetas de vídeo. La tecnología aplicada a este tipo de memoria permite modificar su contenido con una sola operación. De esta manera, la presentación de las imágenes en nuestra pantalla resultará mucho más rápida.

#### 07 TIFF

"Tag Image File Format" es un formato de fichero de imágenes utilizado para el intercambio de imágenes entre programas de aplicaciones, incluyendo aquellos utilizados para escanear imágenes. Un archivo TIFF puede identificarse con el sufijo "tiff" o el sufijo "tif".

# Boxes

Estos aparatos permiten navegar por Internet una vez conectados a un televisor convencional y a una línea de datos. Incorporan un ordenador y un módem, lo necesario para conectarse a la red y navegar por ella. La ventaja de estos aparatos es que no necesitan configuración y se conectan automáticamente una vez encendidos. La conexión que permite el funcionamiento de un Set top Box, puede ser una línea de teléfono o la de una compañía de televisión por cable.

#### 09 DSL

"Digital Subscriber Line" o línea de suscripción digital. Esta tecnología permite que la información llegue a hogares o pequeños negocios a través de líneas de teléfono corrientes. Se pueden recibir datos a una velocidad de hasta 6,1 Mb por segundo. Esta gran rapidez de transmisión permite enviar archivos de audio y vídeo digital.

## ¡Todo el mundo a bailar!

con las

que us-

po-

mbientes

ted

a empresa Metacreations ha desarrollado una nueva forma de diversión al ritmo de la música y el baile: "Dance Studio". Con este software podrá hacer que cualquiera de los seis personajes contenidos en el programa bailen al son de la música. El funcionamiento es sencillo, existe un menú con múltiples opciones drá crear un auténtico show de diversión. La opción "editar" permite cambiar el baile, los ángulos, la luz y los movimientos.También podrá encender unas cámaras mientras sus personajes están bailando. Si lo que quiere cambiar es la iluminación, podrá escoger entre dos tipos de luz, cambiar su color, la posición v el brillo. Para poner la música, sólo tendrá que introducir su CD preferido v... ¡a bailar! Además, Dance Studio ofrece la posibilidad

de seleccionar el ambiente que usted considere oportuno para cada tipo de música y para cada personaje. Existen seis ambientes diferentes en 3D, si es un fanático de la música hip-hop lo ideal es incluir la estación de metro como escenario. Se incluven seis tipos de baile distintos, con movimientos característicos de cada estilo de música. El precio recomendado será 9.995 ptas. y estará disponible en nuestro país a partir del 15 de diciembre. Para más información llame al: 93 804 07 02.

(editar)

cámaras

Incos

Entre los seis personajes en 3D, se encuentran Priscilla, una chica de los sesenta, Mick el rockero y T.J. Tunes, el niño bueno.

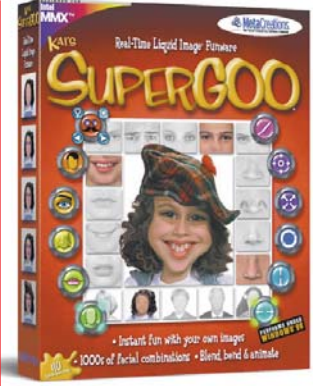

#### Podrá deformar rostros y todo tipo de imágenes.

### Crear caras divertidas

l "Kai's SuperGoo", evo-lución del "Kai's Power Goo", es una de las últimas creaciones para diversión desarrollada por Metacreations. En el Taller Goo podrá jugar con las imágenes como si estuviesen hechas de líquido viscoso y utilizar las funciones básicas de Goo, a las que se han incorporado una serie de mejoras: zoom v desplazamiento, funciones y tamaños de los pinceles personalizados... En el Taller de Fusión podrá agregar una nariz, una boca, ojos o pelo a un rostro en blanco, y así crear una cara totalmente original. Precio: 12.500 ptas. Información: 93 804 07 02.

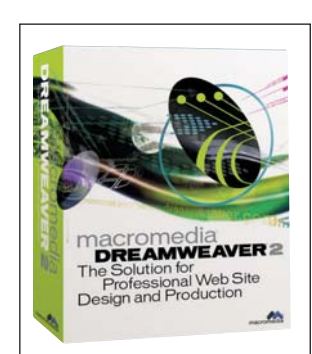

Diseñada para trabajar con correo electrónico, bases de datos y multimedia.

# Diseño de páginas web

Macromedia anuncia "Dreamweaver 2", un programa con nuevas prestaciones para el diseño y la producción de páginas web. Dreamweaver 2 es una herramienta visual para las publicaciones web que ofrece una forma de distribución

en la que "lo que se ve es lo que se sirve". Esto permite que los diseñadores tengan dentro del entorno autor web, una reproducción visual de los contenidos del servidor. Normalemente los diseñadores web tienen que enviar la página al servidor v previsualizarlo en un navegador para poder ver los contenidos cuando se está diseñando y actualizando una página web. Dreamweaver 2 estará disponible en nuestro país, a partir de diciembre, como producto independiente. Todavía no se ha establecido un precio en pesetas, pero sabemos que cuesta 299 dólares (unas 43.000 ptas.).También se integrará en la suite "Web Essentials" junto con la herramienta "Fireworks" para crear gráficos en la web. Esta suite no estará disponible hasta febrero de 1999. Información: 93 237 12 08.

#### **Computer** № 4

## **Reconocimiento de textos**

a empresa Iris anuncia el "Readiris 4.0", una nueva versión de 32 bits para el reconocimiento óptico de caracteres, ahora disponible para Windows 95/98 y Windows NT. Readiris es un software fácil de usar que permite convertir cualquier tipo de documen-

to impreso: cartas, recortes de prensa o un fax, en un texto completamente editable. Esta versión proporciona al usuario una gran precisión y le permite preservar, si así lo desea. el formato original. Rea-

Reconoce textos en los que se mezclen lenguas diferentes. Hasta 51 idiomas distintos. diris 4.0 soporta la myoría de escáneres del mercado y permite importar ficheros gráficos desde otras aplicaciones, como por ejemplo en formato TIFF 07. Está disponible por 48.000 ptas. Para más información: 93 218 49 49.

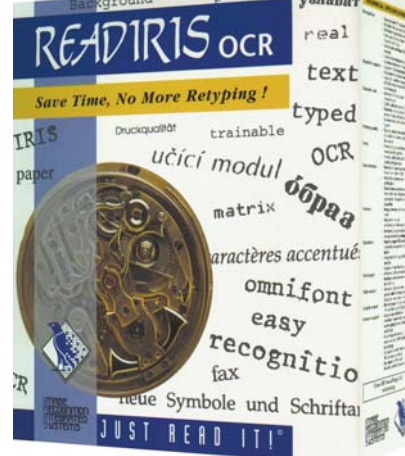

#### De todo un poco

#### **Novedades**

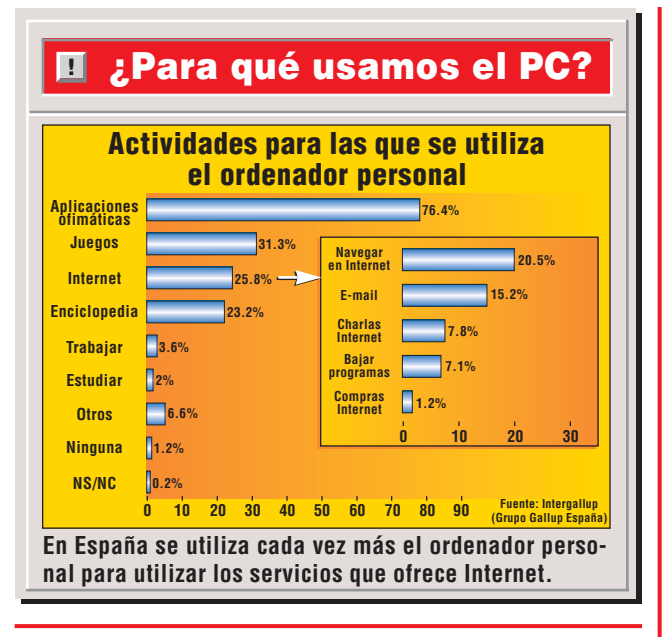

# La televisión interactiva

ntena 3 ha puesto en marcha un proyecto piloto de televisión interactiva basado en máquinas XC de Acer. En este proyecto se utilizarán Set-Top Boxes DB que dotan al televisor de funciones típicas de un ordenador, pero simplificando al máximo su uso. Antena 3 Interactiva permite un alto grado de interacción con el espectador, bien para navegar por Internet, participar en concursos en directo o vincularse a un sistema de comercio electrónico. Los XCs, ordenadores de propósito específico, están diseñados para atender a las demandas concretas de diversos sectores, como la educación a distancia, banca electrónica, la navegación por Internet, las compras electrónicas o la generación de juegos interactivos. Se intenta que el telespectador pase a ser sujeto activo.

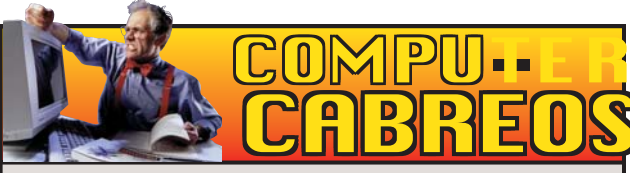

Nos escribe J. C. González López desde Leganés contándonos el problema que tuvo con la empresa Deima Computers. Nuestro lector encargó el pasado 9 de octubre un equipo a Deima Computers, en la oferta se incluía una grabadora CD-RW HP-8100. El día 21 del mismo mes recogió el equipo y abonó la cantidad correspondiente en metálico. Pero J. C. se llevó una gran sorpresa cuando, al instalar el equipo, se dio cuenta de que la regrabadora de CDs era el modelo 3610 de Philips y no la HP 8100. Pensando que se trataba de una confusión, se dirigió a la tienda de Deima Computers para que se lo descambiaran. Sin embargo la señorita que le atendió le explicó que habían cometido un error al hacer el presupuesto y que si quería el modelo 8100 de HP, tendría que abonar una cantidad extra. J. C. les pidió que le devolviesen el dinero que había pagado por el equipo. La respuesta fue rotunda: "Aquí no se devuelve el dinero". J.C. ha acudido al Servicio de Orientación al Consumidor de la Comunidad de Madrid y está esperando a que se produzca el Arbitraje de Consumo para que se aclare la situación. ¿Qué dice Deima Compu-

ters? En el presupuesto que se hizo al Sr. González, se incluía una regrabadora Philips 3610 y no una HP 8100. Se da un plazo de 24 horas en el que, si el cliente no queda satisfecho, se le devuelve el dinero.

# **EL GANADOR**

#### USB

El Universal Serial Bus se ha convertido en el nuevo estandar de conexión entre ordenadores y periféricos. Toda una serie de periféricos como ratones, teclados, impresoras, escáneres o cámaras digitales, usan una misma conexión con el ordenador. Por la facilidad con la que se pueden conectar varios periféricos al ordenador, el puerto USB se ha convertido en nuestro ganador de la quincena.

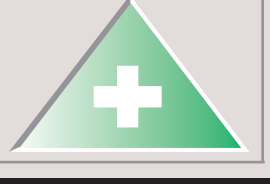

# El Salón del Videojuego 98

a empresa Bandaluz de Comunicación organiza desde el 15 al 28 de diciembre el Salón del Videojuego 98. Este certamen tendrá lugar en el Círculo de Bellas Artes de Madrid. En esta edición participarán Nintendo, Virgin, Gremlin, Disney Interactive, Infogrames, Cendant Fisher Price, Dinamic Multimedia y Erbe. Como ocurre cada año, el público

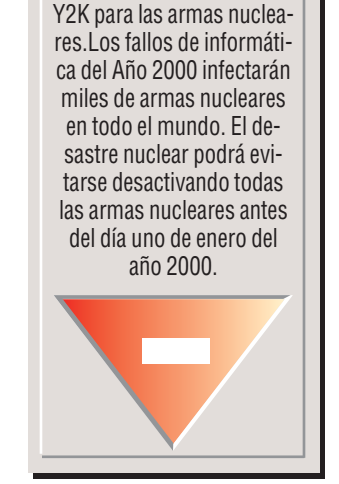

**Programar** 

en Washington sobre el pe-

ligro que supondrá el fallo

será el gran jurado v votará su juego favorito, el resultado se dará a conocer el día 23 de diciembre durante la Fiesta de Disfraces. A esta fiesta acudirá el público disfrazado de su personaje de videojuego preferido.

El Salón permanecerá cerrado al público los días 24 y 25 de diciembre, así como domingos por la tarde y lunes por la mañana.

obtenidas, la empresa está

trabajando en nuevas ideas

para ampliar la presencia de

Playboy en la web. El núme-

ro de visitantes a la web de

Playboy fue de 56,4 millones en septiembre. El número de

suscriptores a Playboy Ciber

Club alcanzó la cifra de

29.000 a finales del mes de

septiembre de este año.

#### Playboy gana más en la web tores. En vista de las cifras

layboy Online, una de las empresas del grupo Playboy, ha anunciado que un cuarto de sus ingresos se han duplicado hasta alcanzar 1,8 millones de dólares en comparación con los 900.000 dólares del año anterior. Según la empresa, este incremento se ha logrado gracias al comercio electrónico y a su base de suscrip-

Videojuegos para ordenador, en algún caso consiguen hasta nominaciones al Oscar. Monitores de cristal líquido y pantalla plana que no perjudican a la vista. • Ratones que llevan incorporado, en su parte superior, el botón rueda para la función de desplazamiento

El videomarcador del Vicente Calde-rón, controlado bajo Windows, se cuelga a veces y funciona tan rápido, que no da tiempo de leer quién ha marcado. 

Películas originalmente en blanco y negro que se han coloreado por ordenador. 🗕 El precio de los consumibles para impresoras.

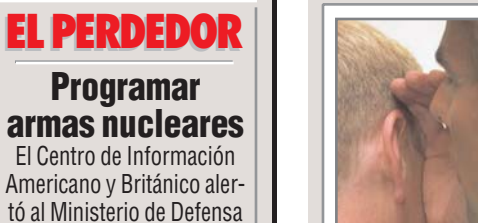

# **Office 2000**

Microsoft planea lanzar la nueva versión de esta suite en el primer trimestre de 1999. Pero los vendedores no esperan las primeras unidades hasta por lo menos el mes de abril. La empresa ya ha proporcionado una segunda versión preliminar del Office 2000 Premium a los usuarios de empresas y finales. Se espera que la suite se venda a un precio similar al Office 97, con los programas Word 2000, Excel 2000 e Internet Explorer 5.0. La versión Office 2000 Premium incluirá además la herramienta de creación v diseño de webs: "Front Page 2000" de Microsoft, junto a PhotoDraw 2000.

## **Pentium II** falsificados

Según fuentes que provienen de la red de distribuidores de PCs con Pentium II, hay que alertar a los posibles compradores de ordenadores que incorporen este tipo de micoprocesadores pues va se han detectado falsificaciones al respecto.

#### ;Compaq al ataque!

Preocupada por el crecimiento que están experimentando empresas como Dell y Gateway, Compag se ha lanzado al ataque con una nueva línea de PCs. La principal característica de estos PCs es tener incorporado un módem **DSL** 09, tecnología que posibilita velocidad hasta cinco veces superior a las actuales. La nueva máquina es el 5100c y tendrá un precio de salida de 1.600 dólares (aprox. 230.000 ptas.).

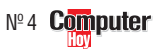

#### SUMARIO

| Un poco de historia       |    |
|---------------------------|----|
| sobre las suites          | 10 |
| Lotus SmartSuite          |    |
| edición Millenium         | 11 |
| Microsoft Office 97       |    |
| Professional              | 11 |
| Corel WordPerfect Suite 8 | 12 |
| Elección de una suite     | 12 |
| Reconocimiento de voz     | 12 |
| Así hacemos los test      | 14 |
| Resultados de los test    | 15 |
| Así se instala            | 16 |

a destacar el "Word" de Microsoft  $\rightarrow$  (1). Éste era el procesador de textos más completo y potente. Con sus versiones posteriores se fue haciendo poco a poco un hueco en el mundo de los ordenadores personales.

En este afán de controlar el mercado, las empresas empezaron a desarrollar aplicaciones más completas y, con mejores prestaciones. Estas se vendían de forma individual hasta que se decidió venderlas de forma conjunta dentro del mismo paquete.

A partir de este momento se empezaron a integrar, en el mismo producto, el procesador de textos, la hoja de cálculo y el programa de bases de datos.

A finales de 1986 Lotus  $\rightarrow$  (2) lanzó su primera suite llamada "Symphony" a la que en unos años le surgió un serio competidor. Ya que Microsoft se puso manos a la obra y lanzó a finales de 1989 su primera versión de "Office".

#### Las suites de la época actual

Transladándonos en el tiempo al momento actual, nos encontramos una serie de productos que han subsistido a los numerosos cambios que ha experimentado la informática durante la última década.

La mayoría de los fabricantes de software facilitan el trabajo al usuario de estas aplicaciones con entornos con funciones similares, amigables y fáciles de usar.

Microsoft, la mayor productora de software a nivel mundial, monopoliza la venta de software con contínuas versiones de sus productos más renombrados (los siste-

Muchos de los usuarios se encontrarán alguna vez en la vida en esta encrucijada. Computer Hoy analiza tres soluciones posibles destinadas al entorno de oficina y el entorno doméstico.

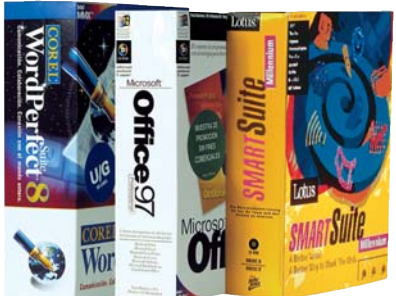

Se ha dado cuenta alguna vez de la importancia que tienen en su trabajo cotidiano las aplicaciones ofimáticas?

A estos programas se les conoce comúnmente como "suites".

Este tipo de software suele desplegar normalmente todo su potencial en las oficinas aunque es utilizado en el ámbito doméstico (hogar). La mayoría de estos

paquetes de oficina suelen incluir las siguientes aplicacio-

nes: un procesador de textos II un programa para la creación y gestión de bases de datos II, una aplicación de hoja de cálculo II y un programa par crear presentaciones gráficas II.

Además de estos progra-

mas, la mayoría de estas suites incluyen otras aplicaciones para sacar el máximo partido como: utilidades para la gestión de citas, correo electrónico, calendario y agendas telefónicas.

#### Un poco de historia sobre la suites

Hace unos años, el único sistema operativo 05 (Pág.12) que se usaba en los PCs era el MS-DOS. Las aplicaciones más populares que se solían utilizar en éste sistema operativo eran: el procesador de textos "WordPerfect", la ho-

**Computer** Nº 4

ja de cálculo "Lotus 1-2-3" y el programa para bases de datos "dBase".

Con la aparición del entorno gráfico Windows 3.0 a principio de 1990 y con sus sucesivas versiones Windows 3.1 (1992) y Windows 3.11 (1993) los programas para el sistema operativo MS-DOS fueron perdiendo fuerza. Esto se debía a que se podían adquirir otras aplicaciones, que trabajando en un entorno gráfico mucho más intuitivo y agradable para el usuario, ofrecían similares prestaciones.

En aquella época empezó

10

#### Test: Programas de ofimática

**Software** 

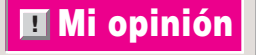

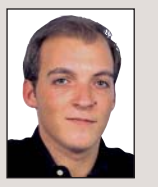

#### Pablo Vallaure Larre Redactor

Sobre gustos no hay nada escrito. El usuario como tal debe ser consciente de que la herramienta de oficina que elije debe ante todo cubrir las necesidades de su trabajo.

En estos días en el que el mundo de las comunicaciones a través de Internet avanza vertiginósamente, además de la funcionalidad y versatilidad de un programa, lo que un usuario debe buscar es la total compatibilidad entre las diferentes aplicaciones que utiliza, sin olvidar la posibilidad de la integración de los resultados de su trabajo en la web de una forma sencilla, cómoda y rápida. Esto no tiene por que acarrear el uso de complicados programas, ya que como vemos poco a poco la gran mayoría de aplicaciones tarde o temprano evolucionan y van incorporando diferentes características y funciones adaptándose a la forma de trabajar de cada tipo de usuario.

mas operativos: Windows 95, Windows NT, Windows 98, y sus suites: Office 95 y Office 97).

Lotus, la filial del Gigante Azul (IBM), se mantiene en el pelotón de cabeza. Este puesto lo alcanzó a mediados de los ochenta y es de las pocas empresas que por el momento plantan cara al Office 97 de Bill Gates con la nueva edición de Smart-Suite, en concreto la edición Millenium.

Por otro lado, nos encontramos con la compañía canadiense Corel  $\rightarrow$  (3). Desde hace unos años se hizo cargo del casi olvidado Word-Perfect. Esta compañía intenta recuperar mediante "WordPerfect Suite 8", el prestigio que consiguieron con este programa otras empresas antaño.

#### Las suites del próximo milenio

Los usuarios estamos de enhorabuena, va que para el próximo milenio podremos tener versiones mejoradas de las aplicaciones ofimáticas más vendidas.

Microsoft está terminando de desarrollar la nueva versión de Office. Esta suite se denominará Office 2000 y por el momento se encuentra disponible en versión beta.

Por otro lado, la empresa canadiense Corel también está finalizando el desarrollo de Corel WordPerfect Office 2000.

### Lotus SmartSuite Millenium

Uno de los paquetes que tiene mayor peso entre los numerosos usuarios de este tipo de software junto al Office de Microsoft es el "SmartSuite" de Lotus.

La edición Millenium es la última versión de esta potente suite. Entre las novedades más destacables se encuentra una que sin duda le da mayor prestigio a este producto: el sistema de reconocimiento de voz 06 (Pág. 12) de IBM.

La edición Millenium incluve la versión "Via Voice Gold". Este sistema permite mediante el empleo de un

128 ŕ Computer Hoy C/ de los Cinuelos nº 4 Ministri Madrid 20700 Er INT@LLICAST 愈 902 11 13 15 1 খ Lotus 23 2 has Fasti Lotus Lotus di la Lotus Organizer . <u>iž</u> ¢

Con SmartSuite se pueden consultar en Internet por ejemplo las previsiones del tiempo.

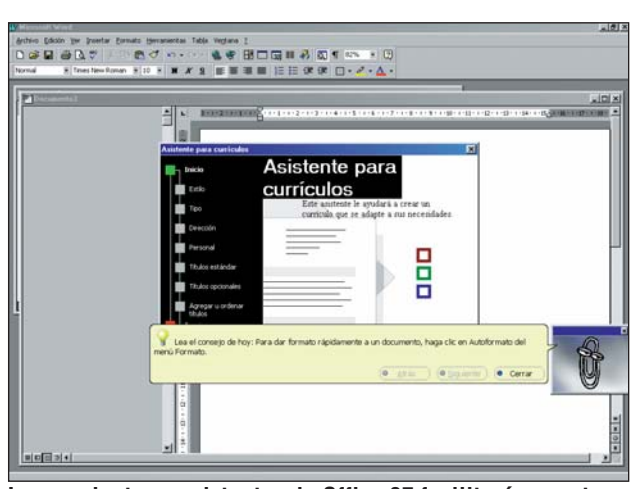

Los ayudantes y asistentes de Office 97 facilitarán nuestra tarea en cualquier momento, con sugerencias y ayudas.

pequeño micrófono utilizar el procesador de textos "WordPro" como si se tratase de una secretaria personal a la que le dictamos una carta.

Este renovado pack también recoge las versiones mejoradas de los programas: "Lotus Word Pro" (procesador de textos), la hoja de cálculo "Lotus 1-2-3", el programa de creación de presentaciones gráficas "Lotus Freelance Graphics", el programa de gestión y creación de bases de datos "Lotus Approach". Además, incluye aplicaciones como: la agenda de contactos y gestor de tiempos "Lotus Organizer", "Lotus ScreenCam" para crear capturas multimedia 07 (Pág. 12), la herramienta de publicación automática de documentos en Internet 08 (Pág.12) "Lotus FastSite" y por último "Smart-Center", una barra de tareas 09 (Pág. 14) desde la que se puede acceder a las aplicaciones suministradas en este paquete. Incluve utilidades para Internet con las que

el usuario podrá consultar multitud de datos, desde la cotización de sus acciones en bolsa, las condiciones metereológicas de una zona determinada del mundo, hasta la visualización de mapas geográficos de cualquier lugar.

#### Microsoft Office 97

Se presenta bajo diferentes versiones (según el tipo de usuarios que la vayan a utilizar):

Office 97: destinada a usuarios que sólo requieren soluciones para procesar textos, crear presentaciones gráficas y llevar la contabilidad entre otras tareas mediante la hoja de cálculo. Este paquete está formado por los programas "Microsoft Word" (procesador de textos), "Microsoft Excel" (hoja de cálculo), "Microsoft PowerPoint" para la creación de presentaciones gráficas. Office 97 Professional y Of-

fice 97 para desarrolladores.

La diferencia más destacable entre la versión básica v la profesional es que la segunda incluye la aplicación "Microsoft Access". Esta herramienta permite la creación, mantenimiento y gestión de bases de datos.

También incluye los programas: "Microsoft Bookshelf" en castellano. Éste permite consultar de forma rápida v sencilla varios libros entre los que destacan los diccionarios bilíngües (español-inglés e inglés-español) y también el "Diccionario General de la lengua Española". Para poder agrupar todos los documentos mediante proyectos, incluye

# ¿Oué es...?

#### 01 Procesador de textos

Es un programa para el ordenador que permite la creación, tratamiento y edición de textos. Este término sirve para distinguir entre un editor de textos sencillo de usar y un procesador de textos. Ya que el primero sólo sirve para editar textos, y el segundo, además de la edición permite mediante un entorno gráfico añadir diferentes formatos al texto. Normalmente estos suelen incluir otras funciones que los complementan como por ejemplo, un corrector ortográfico.

#### 02 Base de datos

Este tipo de programas sirve para el almacenamiento de datos en el ordenador, para que éstos sean accesibles de forma sencilla y práctica. Por ejemplo, se puede tener una base de datos con los nombres de las ciudades y el código postal de las mismas.

#### 03 Hoja de cálculo

Es una aplicación para trabajar con datos numéricos que permite realizar diferentes cálculos matemáticos sobre una especie de cuadrícula para obtener resultados en forma numérica o mediante gráficos. Por ejemplo el consumo de electricidad en las diferentes viviendas de un bloque de edificios, o para llevar la contabilidad doméstica, o para realizar facturas.

#### **D4** Presentaciones gráficas

Mediante este tipo de aplicaciones se posibilita la presentación de la información en forma de diapositivas de manera gráfica. Ésta se realiza por la composición de diapositivas con texto, imágenes o gráficos para que esta pueda resaltar, ser mucho más vistosa y sencilla de asimilar por el público.

◀

# ¿Qué es...?

# DS Sistema operativo

Es el programa básico y principal de cualquier ordenador. Se arranca cada vez que se enciende el ordenador v se encarga de cargar los ficheros necesarios para el funcionamiento de todos los programas y periféricos instalados. Los sistemas operativos más comunes y utilizados son Windows 95 y 98, Linux, Mac OS y el viejo y algo en desuso MS-DOS.

#### 06 Reconocimiento de voz

Es una técnica que utilizan determinados programas para interpretar la voz del usuario.Se suele emplear por ejemplo para utilizar el procesador de textos como si fuese una secretaria a la que se le dicta una carta. Para esto es necesario que el usuario disponga de un micrófono, una tarjeta de sonido y unos altavoces.

#### Captura multimedia

Un programa para realizar capturas multimedia consiste en un programa que es capaz de grabar (como si de un vídeo se tratara) las acciones que realicemos en pantalla. El resultado de este tipo de utilidades sirve para mostrar al usuario por ejemplo cómo funciona una determinada aplicación.

#### **08** Internet

Internet es una red mundial formada por millones de ordenadores conectados. Estos ordenadores pueden intercambiar datos entre ellos a través de la línea telefónica. Por ejemplo, a través de Internet puede mandar y recibir correo electrónico (email), charlar con sus amigos a través del teclado (chat) o enviar v recibir ficheros y programas a su ordenador desde la red de redes (Internet).

el "Cuaderno de Office". Por otro lado se encuentra "Microsoft Outlook 97" que permite organizar citas, contactos, tareas y consultar **correo electrónico** 10 (Pág. 14) de Internet.

Office 97 incluye una Barra de acceso directo para encontrar y abrir achivos de Office rápidamente y acceder a las funciones de Office 97.

Así mismo las aplicaciones de Office disponen de un **asistente 11(Pág.14)** en forma de dibujo animado de gran utilidad que puede ser accesible en cualquier instante.

## Corel WordPerfect Suite 8

Por último Corel presenta WordPerfect Suite 8 como alternativa a los productos de sus directos competidores Lotus y Microsoft.

El núcleo principal en el

!

que se basa esta popular suite de aplicaciones ofimáticas lo constituyen principalmente las aplicaciones: "Word-Perfect" como procesador de textos y la hoja de cálculo "Quattro Pro 8", la aplicación para crear presentaciones gráficas "Presentations 8".

Además de estos programas incluye los siguientes: para la gestión de tiempos y tareas dispone de "Corel CENTRAL 8". Éste se basa en aplicaciones de de la empresa Netscape (en concreto utiliza su **browser** 12(Pág. 14)) con el que

se tiene un total control sobre el calendario, libro de direcciones y el buzón de correo electrónico. Para visualizar y crear documentos que puedan ser utilizados por otros usuarios in-

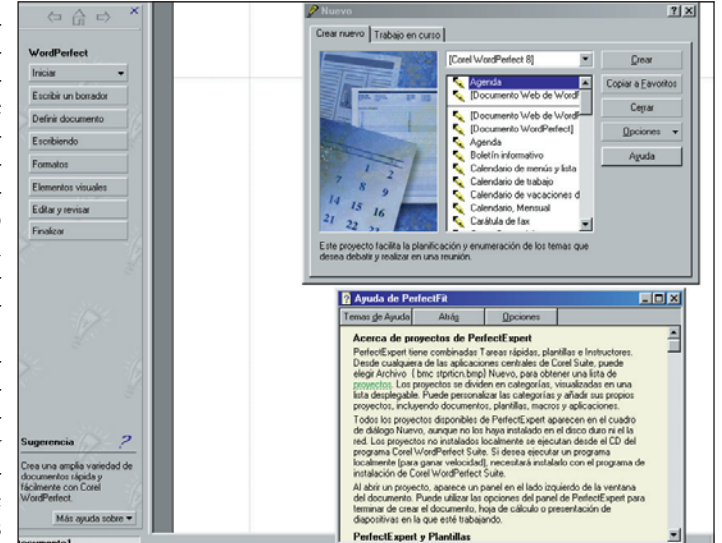

Corel WordPerfect Suite 8 incorpora infinidad de plantillas de ejemplo con las que se podrán crear documentos nuevos rápidamente de una forma sencilla.

> cluye "Envoy 7", "Corel PhotoHouse" para retocar fotografías y añadir efectos especiales en las imágenes, "Bit Stream Font navigator" para gestionar las fuentes del sistema, "Corel Barista" para pu-

#### **Reconocimiento de voz**

Desde los principios de la informática, el ser humano ha tratado de comunicarse con el ordenador con el lenguaje hablado. Durante las últimas décadas, científicos e informáticos han desarrollado conjuntamente aplicaciones con las que no sólo el hombre puede "hablar" al ordenador, sino que éste sea capaz de interpretar lo que el usuario le dice.

te una serie de complicadas técnicas matemáticas y lingüísticas aplicadas a la informática. Gracias a ellas el ordenador es capaz de identificar lo que el usuario dice por medio de su voz.

Empresas pioneras en este campo como IBM, llevan décadas estudiando y desarrollando este tipo de software. Así, escenas de películas de ciencia ficción como en "2001, una odisea en el espacio", en la que el comandante de la nave habla con el ordenador de a bordo, ahora parecen admisibles.

Una de las ventajas de es-

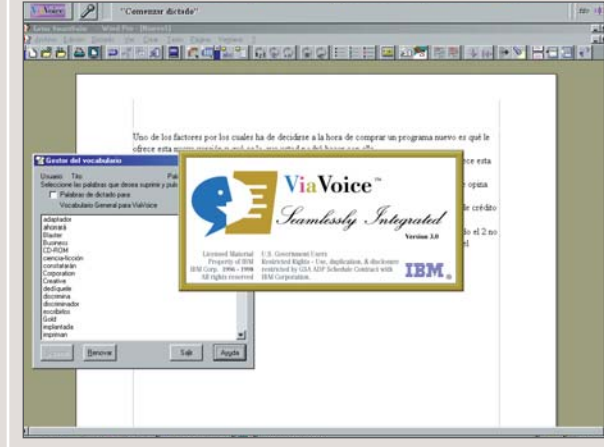

La incorporación del programa Via Voice Gold de IBM, es sin duda uno de los aspectos positivos a valorar. tos programas es que se puede acercar a usuarios con discapacidades físicas a la informática.

Por el momento el usuario de la plataforma PC puede disfrutar de diferentes versiones de esta clase de aplicaciones. Para manejar por ejemplo Windows con la voz, o bien, utilizar el procesador de textos como si dispusiese de una secretaria que le mecanografíe lo que le dicte.

Pero no sólo se puede disfrutar de éste tipo de servicios en el ordenador personal. Grandes empresas como bancos y cajas de ahorro están implementando este sistema para dar soporte a sus clientes. Por ejemplo, Caja Madrid dispone de un sistema de reconocimiento de voz disponible las 24 horas del día. Éste permite al cliente mediante un ordenador (que reproduce la voz de un hombre o de una mujer) consultar los datos que desee sobre su cuenta bancaria y realizar las operaciones que desee.

#### blicar documentos con diferentes formatos en la Web y por último "Corel DAD 8", para acceder a las aplicaciones de la suite de forma rápida y sencilla.

#### Elección de una "suite"

¿Cúal es el programa que más le conviene a cada tipo de usuario?

La elección depende del uso que se le vaya a dar al programa, por lo tanto si va a utilizar algunas de las funciones de las aplicaciones, decántese por un producto más barato que le ofrezca las prestaciones suficientes y que cubra sus necesidades.

Les ayudaremos en la elección del producto apropiado con el siguiente ejemplo:

Si tiene que hacer un viaje de largo recorrido, por ejemplo, Madrid-Sevilla, dispone de una cantidad de dinero determinada y no le gusta conducir, entonces, sólo podrá elegir los siguientes medios de transporte: el autobus, el tren de alta velocidad (AVE) o el avión.

• Si usted está de vacaciones, y cuenta con un presupuesto reducido (por que el resto de dinero lo empleará en otro tipo de gastos),sólo quiere hacer el viaje por placer y lo único que le interesa es llegar a Sevilla

#### Software Test: Programas de ofimática

!

# ¿Qué es...?

#### 09 Barra de tareas

Es una barra que puede localizarse en cualquier parte del escritorio ya que puede ser una barra flotante o fija. Desde ella se pueden ejecutar la totalidad de aplicaciones que incluye Windows. La mayoría de las "suites" suelen incluir una que se situa en la parte de arriba del escritorio o en la parte derecha. Posibilitan el lanzamiento de las aplicaciones que se incluyen.

#### 10 Correo electrónico

Es un sistema que permite enviar y recibir mensajes a través de Internet desde cualquier parte del mundo. Estos mensajes pueden incluir en su interior ficheros de todo tipo, desde imágenes hasta programas. Una dirección de correo electrónico puede ser por ejemplo: computerhoy@hobbypress.es

#### 11 Asistente

Son pequeñas aplicaciones que ayudan y guían al usuario en la instalación de aplicaciones, en el desarrollo de nuevos documentos, en la instalación de nuevos periféricos o funciones especiales. Por ejemplo existe un asistente para la instalación de una impresora. El asistente guía durante todo el proceso de instalación al usuario. La instalación se realiza paso a paso y el asistente suele pedir algunos datos que se introducen con la avuda del teclado o del ratón.

#### 12 Browser

Tambien conocido como navegador. Es una aplicación que permite visualizar el contenido de las páginas web de Internet. El contenido de estas páginas puede ser de todo tipo, imágenes, texto sonido, vídeo, animaciones, etc. Entre los mejores navegadores se encuentran Internet Explorer y Netscape.

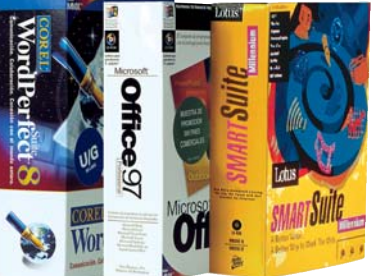

de la forma que sea, deberá elegir el autobus, que aunque sea menos rápido que otros medios de transporte, y en determinadas ocasiones algo incómodo hace el mismo viaje a Sevilla por mucho menos dinero.

• Por otro lado, si usted va de viaje de negocios, necesita pre-

cisión y rapidez y no le importa gastarse algo más de dinero, puede optar por viajar en el AVE o en avión. Al fin y al cabo los dos son iguales en cuanto a rapidez, tiempo empleado y confort.

El primero tarda un par de horas y suele ser bastante puntual, aunque el avión suele tardar menos en el trayecto y al final, emplea el mismo tiempo entre la espera, antes de embarcar, y el tiempo de recogida del equipaje. Por lo tanto, podrá elegir el que más le guste, siempre y cuando los dos realicen el mismo trayecto al mismo precio.

Direcciones online

- →1 http://www.microsoft.es
   →2 http://www.lotus.es
   > http://www.lotus.es
- →3 http://www.corel.com

#### Así hacemos los test en Computer Hoy

Las aplicaciones ofimáticas se encuentran en el pelotón de cabeza en cuanto a ventas de software. A la vez, el abanico de posibilidades de elección es bastante reducido. Microsoft lidera este mercado va que sus productos son los más vendidos. MS Office, es uno de los paquetes de software más utilizados en la mavoría de las oficinas españolas. En cuanto la competencia iguala en prestaciones a Office, Microsoft añade opciones nuevas a su software sean útiles o no.

#### Elección de programas para el test

En el campo de los programas para el tratamiento de texto, hoja de cálculo, presentaciones gráficas y bases de datos. Computer Hoy ha elegido los paguetes profesionales con un precio a partir de las 55.000 pesetas, buscando que ofrezcan una solución completa a los cuatro apartados mencionados con los que se puede encontrar un usuario en su trabajo de oficina. Además, estos candidatos tuvieron que demostrar su habilidad en el trabajo de una gran compañía, por este motivo no entraron en el test programas más pequeños como Microsoft Works y otros muchos.

#### Condiciones del test

Para comprobar la potencia y habilidades de estos paquetes de aplicaciones ofimáticas "todo en uno", Computer Hoy no reparó en esfuerzos ni escatimó medios. Por este motivo, se hicieron parte de las pruebas en la redacción y otra parte en Laboratorios independientes. Los resultados de ambos tests se sometieron a una serie de filtros, para obtener un resultado común que se ve reflejado en la tabla de resultados de la página número 15.

#### Pruebas del test

Los redactores técnicos evaluaron las siguientes capacidades de los programas:

• En la parte del tratamiento de textos los programas tuvieron que demostrar sus cualidades y facilidad de uso a la hora de generar cualquier tipo de documento. Primero tuvieron que hacer una sencilla carta de empresa, después realizaron varias cartas en serie con diferentes destinatarios y diferente trato a los mismos. Tras esto, se comprobó el manejo con textos largos con elementos gráficos como tablas o imágenes. Además de las capacidades de salida: cómo se imprime el documento, cómo se puede guardar (formato), e incluso si se puede guardar en formato HTML para publicarlo en Internet.

• El siguiente punto del test lo constituyen las hojas de cálculo: velocidad para generar una pequeña tabla, facilidad para trabajar con tablas grandes, si maneja o no funciones básicas o necesarias, si dispone de una ayuda o asistente útil que ayuda cuando se cometen errores, si es capaz de calcular valores estimados automáticamente, etc.

• También se lo pusimos difícil a los programas analizados en el apartado de las bases de datos. Dado que las funciones de manejo de bases de datos requiere un conocimiento más avanzado por parte del usuario, Computer Hoy prestó especial atención a la facilidad de manejo. Se tomó en cuenta si disponen de asistentes de ayuda que generen automáusuarios, ya que para un usuario novato las funciones que ofrecen algunos de estos programas se pueden escapar de la mano por que algunos de los programas incluidos entrañan un nivel unpoco más avanzado de conocimientos.

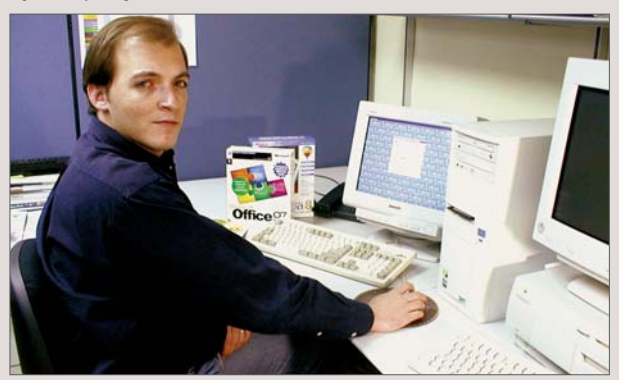

Durante las pruebas comprobamos hasta el más mínimo detalle en todos los paquetes analizados.

ticamente tablas, formularios y listados o requiere un trabajo más laborioso por parte del usuario, si resulta dificil ampliar o reducir un formulario y si se puede o no dar formato a los listados.

• Como cuarto apartado analizamos las funciones de los programas para crear presentaciones gráficas. En este test se valoró especialmente si la generación de presentaciones se realizaban fácilmente a través de asistentes y plantillas.

• Otros puntos importantes además de los habituales programas ofimáticos (procesador de textos, hoja de cálculo, presentaciones gráficas y bases de datos) que se tomaron en cuenta fueron además el soporte técnico que ofrecen los fabricantes de estos productos al usuario, en caso de duda, y si este tipo de productos es accesible por diferentes tipos de Para el cálculo final se sumaron además la agenda de direcciones y contactos, calendario, gestión de citas, programación de macros, potencia del corrector ortográfico, diccionario de sinónimos, y otros puntos que pueden ser interesantes para algunos usuarios como el reconocimiento de voz.

#### Relación precio / calidad

De la fórmula "precio multiplicado por nota de calidad" se obtiene el índice precio / calidad. En la lista siguiente le ofrecemos los índices para los paquetes de aplicaciones ofimáticas analizados.

| ndice hasta 6.424  | sobresaliente |
|--------------------|---------------|
| i.425 hasta 8.031  | notable       |
| 8.032 hasta 10.709 | bien          |
| 0.710 hasta 16.063 | suficiente    |
| 6.064 hasta 32.126 | insuficiente  |
| obre 32.127        | deficiente    |

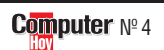

#### Test: Programas de ofimática

#### Software

¿Qué es...?

Muchos programas co-

13 Plantillas

Computer Hoy califica cada prueba y las evalúa según su importancia. Se especifica la importancia de cada prueba sobre la puntuación total del test en esta columna.

| Cálculo nara la relacción procio / oclidar                                  |          | 64 000 · 0 00 - 7 111 - Not                     | ahle         | 60 000 · 8 02 - 7 926 - Not             | -<br>tahle   | 58 855 · 8 25 - 7 124 - No.             | tahle   |
|-----------------------------------------------------------------------------|----------|-------------------------------------------------|--------------|-----------------------------------------|--------------|-----------------------------------------|---------|
| Precin (Pesetas)                                                            |          | 64 000 ntas                                     |              | 69.900 ntas                             | 58.855 ntas  |                                         |         |
| Precio / calidad                                                            |          | Notable                                         |              | Notable                                 |              | Notable                                 |         |
| Calidad                                                                     |          | Notable 🔶                                       | 9,00         | Notable 🔶                               | 8,92         | Notable 🔶                               | 8,2     |
| Nota parcial<br>Corrección positivo / negativa                              | 100%     | Reconocimiento de voz                           | 8,80<br>+0,2 | Potente lenguaje de programación        | 8,82<br>+0,1 |                                         |         |
| Programación de macros 15                                                   | 1%       | Cómodo                                          | 8            | Cómodo                                  | 8            | Cómodo                                  | 8       |
| Lenguajes de programación<br>Corrección automática cuando se escribe        | 1%       | Sí<br>Muv útil                                  | 10           | Sí<br>Muv útil                          | 10           | Si<br>Útil                              | 10      |
| Diccionario de sinónimos                                                    | 1%       | Bastante útil                                   | 6            | Útil                                    | 10           | Muy útil                                | 10      |
| corrector ortogratico<br>Gramática                                          | 2%       | Util<br>Útil                                    | 8            | Útil                                    | 8            | Bastante util<br>Útil                   | 6       |
| Otros                                                                       | 8%       | <i></i>                                         | 8,25         | úu:                                     | 9,00         | Bastanta (11)                           | 8,00    |
| Gestión de tipografías                                                      | 2%       | Cómodo                                          | 8            | Muy comodo<br>Cómodo                    | 10           | Comodo<br>Cómodo                        | 8       |
| Soporte HTML                                                                | 1%       | Muy fácil<br>Cómodo                             | 10           | Muy fácil                               | 10           | Muy fácil                               | 10      |
| Insertar fotos, sonido y vídeo                                              | 1%       | Cómodo                                          | 8            | Muy cómodo                              | 10           | Muy cómodo                              | 10      |
| Plantillas<br>Asistentes                                                    | 1%       | Muchisimas<br>Muv útil                          | 10           | Muchísimas<br>Muv útil                  | 10           | Muchísimas<br>Muv útil                  | 10      |
| Generar presentaciones                                                      | 3%       | Muy fácil                                       | 10           | Muy fácil                               | 10           | Fácil                                   | 8       |
| Presentaciones gráficas                                                     | 10%      | Comodo                                          | 8<br>9.20    | Muy cômodo                              | 10           | Comodo                                  | 8 8     |
| Libro de direcciones y contactos                                            | 3%       | Muy cómodo                                      | 10           | Cómodo                                  | 8            | Cómodo                                  | 8       |
| Planificar y gestionar proyectos                                            | 2%       | Cómodo                                          | 8            | Normal                                  | 6            | Cómodo                                  | 8       |
| Agenda<br>Gestor de citas                                                   | 10%      | Muy cómodo                                      | 9,20         | Cómodo                                  | 8,00         | Cómodo                                  | 8,0     |
| Lee/escribe formatos de ficheros comunes                                    | 1%       | Casi todos                                      | 10           | Muchos                                  | 8            | Normal                                  | 6       |
| Soporte HTML                                                                | 1%       | Fácil                                           | 8            | Muy fácil                               | 10           | Normal                                  | 6       |
| Enlace con otras bases de datos<br>Generar resúmenes                        | 2%       | Cómodo                                          | 8            | Comodo<br>Cómodo                        | 8            | Comodo<br>Cómodo                        | 8       |
| Diseño de formularios                                                       | 1%       | Cómodo<br>Cómodo                                | 8            | Cómodo                                  | 8            | Cómodo                                  | 8       |
| Definición de campos                                                        | 2%       | Cómodo                                          | 8            | Muy cómodo                              | 10           | Cómodo                                  | 8       |
| Plantillas<br>Asistentes                                                    | 1%       | Normal<br>Muv útil                              | 6<br>10      | Muchisimas<br>Muv útil                  | 10           | Normal                                  | 6       |
| Base de datos                                                               | 10%      |                                                 | 8,20         | Much (sim                               | 9,00         | Normal                                  | 7,4     |
| Conjunto de funciones                                                       | 1%       | Muchísimas                                      | 10           | Muchísimas                              | 10           | Normal                                  | 6       |
| runcion de mapa<br>Lee/escribe formatos de ficheros comunes                 | 1%       | Lomodo<br>Normal                                | 8            | Algo complicado<br>Muchos               | 4            | Algo complicado<br>Normal               | 4       |
| Representar fórmulas como texto                                             | 1%       | Sí                                              | 10           | Sí<br>Also compliando                   | 10           | Sí<br>Algo complicado                   | 10      |
| Imprimir                                                                    | 2%       | Cómodo                                          | 8            | Cómodo                                  | 8            | Cómodo                                  | 8       |
| Formato automatico<br>Función de base de datos                              | 2%       | Muy util<br>Cómodo                              | 10           | Util<br>Cómodo                          | 8            | Util<br>Cómodo                          | 8       |
| Comprobación de fórmulas                                                    | 2%       | Muy útil                                        | 10           | Muy útil                                | 10           | Útil                                    | 8       |
| Relleno automático de celdas                                                | 1%       | Muy cómodo                                      | 10           | Muy cómodo                              | 10           | Çómodo                                  | 8       |
| Multiples hojas de calculo<br>Sonorte HTMI                                  | 2%       | Si<br>Fácil                                     | 10           | SI<br>Fácil                             | 10           | Si<br>Normal                            | 10      |
| Análisis de objetivos                                                       | 2%       | Sí                                              | 10           | Sí                                      | 10           | Sí                                      | 10      |
| Gráficos/Herramientas de diseño                                             | 1%       | Muy fácil                                       | 10           | Muy fácil                               | 10           | Normal                                  | 6       |
| Plantillas<br>Benresentación gráfica de datos                               | 4%       | Muchas<br>Muchísimas                            | 8            | Suficientes<br>Muchísimas               | 4            | Muchisimas<br>Muchas                    | 10      |
| Hoja de cálculo                                                             | 25%      | Mushas                                          | 9,04         | 0.0.1                                   | 8,16         |                                         | 8,24    |
| Lee/escribe formatos de ficheros comunes                                    | 1%       | Muchos                                          | 8            | Normal                                  | 6            | Normal                                  | 6       |
| Soporte HTML 121<br>Mandar FAX desde el programa                            | 1%       | racii<br>Muv fácil                              | 8            | Facil<br>Muv fácil                      | 8            | Normai<br>Muv fácil                     | 6<br>10 |
| Insertar encabezados y pies de página                                       | 1%       | Fácil                                           | 8            | Muy fácil                               | 10           | Fácil                                   | 8       |
| Imprimir                                                                    | 1%       | Cómodo                                          | 8            | Muy cómodo                              | 10           | Cómodo                                  | 8       |
| Crear plantillas                                                            | 1%       | Normal                                          | 6            | Fácil                                   | 8            | Normal                                  | 6       |
| Plantillas [3]<br>Crear facturas y nosters                                  | 2%       | Si<br>Normal                                    | 10           | Si<br>Fácil                             | 10           | Si<br>Normal                            | 10      |
| Insertar tablas e imágenes                                                  | 3%       | Fácil                                           | 8            | Fácil                                   | 8            | Fácil                                   | 8       |
| Formato de varias páginas (sangrías, tabulaciones, etc)                     | 4%<br>3% | Fácil                                           | 8            | Muy fácil                               | 10           | Fácil                                   | 8       |
| Escribir cartas<br>Múltinles destinatarios                                  | 4%       | Fácil<br>Muv fácil                              | 8            | Muy fácil<br>Muy fácil                  | 10           | Muy fácil<br>Muy fácil                  | 10      |
| Procesador de textos                                                        | 25%      |                                                 | 8,56         | rotanitonto porocinanzabio              | 9,36         |                                         | 8,72    |
| rrog. desinstalador (ficheros residuales)<br>Instalación de tipos de letras | 1%       | SI (7 MD)<br>Totalmente personalizable          | 10           | 51 (20 MD)<br>Totalmente nersonalizable | 8            | SI (20 MD)<br>Totalmente nersonalizable | 5       |
| Instalación estándar                                                        | 1%       | Muy fácil                                       | 10           | Muy fácil                               | 10           | Muy fácil                               | 10      |
| Opciones seleccionables de instalación                                      | 2%       | Totalmente personalizable                       | 10           | Totalmente personalizable               | 10           | Totalmente personalizable               | 10      |
| Arranque automático<br>Manual del usuario: primeros pasos                   | 1%       | SI<br>Muv completo                              | 10           | SI<br>Muv completo                      | 10           | SI<br>Muv completo                      | 10      |
| Instalación                                                                 | 7%       | 0(                                              | 10,00        | 0(                                      | 9,71         | 0(                                      | 9,2     |
| Servicio online                                                             | 2%       | www.lotus.es                                    | 10           | www.microsoft.es                        | 10           | www.corel.com                           | 6       |
| Servicio<br>Teléfono de avuda                                               | 5%<br>3% | 91 5 57 76 00                                   | 7,60         | 902 197 198                             | 7,60         | 91 661 35 06                            | 6,00    |
| Teléfono de información                                                     | Eva      | 93 306 56 00                                    | 7.00         | 902 197 198                             | 7.60         | 900 94 35 35                            | 0.0     |
| Fabricante                                                                  | luacit   | Lotus                                           | Not          | Microsoft                               | Not          | Corel                                   | Not     |
| Dreducto                                                                    | 3.1      | CmortQuite Millonium                            | b l          | Office 07 Professions                   | b3           | WordDorfoot Suite 9                     |         |
| Resultados del test en detalle                                              |          | 1ª Puesto                                       |              | 2º Puesto                               |              | 3ª Puesto                               |         |
| test en esta columna.                                                       |          | A Sector Value<br>A Sector This to York The Web |              | UTICe 9/                                |              | wordPerfect o                           |         |
| prueba sobre la puntuación total del                                        |          | SMART Suite                                     |              | Microsoft                               | -            | CORME Suite Q                           |         |

Compute

Computer

#### №4 **Computer**

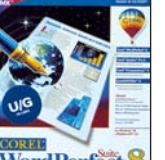

mo los procesadores de texto le facilitan el trabajo proporcionándole plantillas de cartas, facturas, formularios u otros documentos para trabajar con ellas. Éstas plantillas no son más que archivos de modelos que usted puede utilizar para rellenar o completar. Por ejemplo los archivos modelo de Word para Windows se reconocen por la extensión "dot".

#### 14 HTML

Proviene del inglés (Hipertext Markup Language). Es un lenguaje de códigos que utilizan las páginas web de Internet. Se compone de una serie de códigos delimitados por los caracteres "<" y ">" que se utilizan para indicar las diferentes partes de una página web, formato y fuentes del texto, enlaces a otras páginas o a imágenes y sonidos.

#### 15 Macros

Son conjuntos de comandos e instrucciones que sirven para automatizar las tareas que realice frecuentemente. Para crearlas lo que ha de hacer es preparar antes el conjunto de instrucciones que quiere que compongan la macro, después asegurese de ejecutarlas todas en el orden correcto y sin hacer nada más, pues todo lo que usted haga mientras grabe la macro quedará registrado en ella. Tenga cuidado cuando abra o use archivos de Word o Excel que contenga macros, ya que existen virus en forma de macros. El programa le dará opción de habilitar o no las macros cuando vaya a abrir el documento, pero siempre será conveniente que tenga un antivirus que sea capaz de analizar las macros para detectar los virus residentes en algunas de ellas.

# Consejos prácticos Así se instala

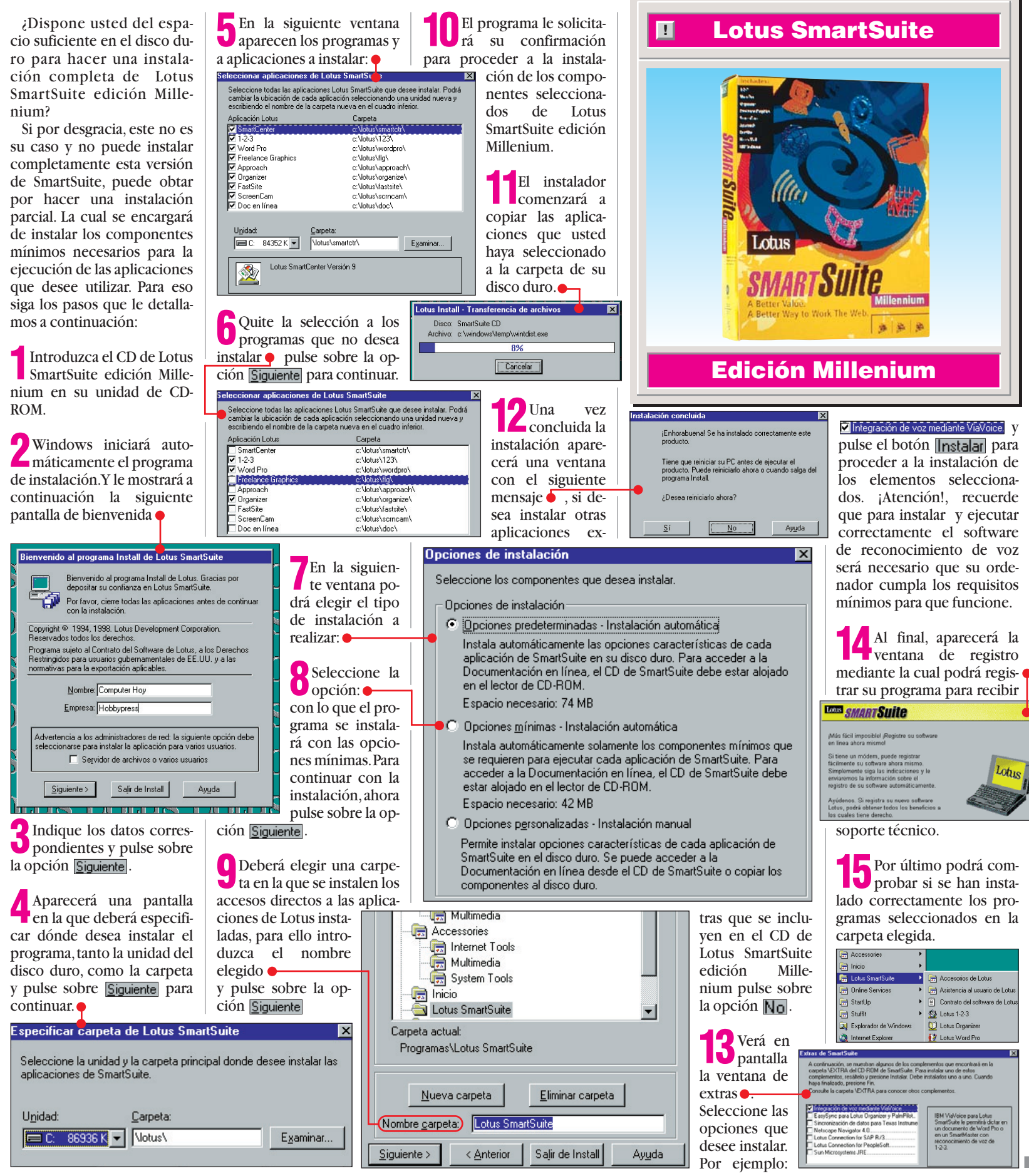

# El cosmos visto desde su ordenador

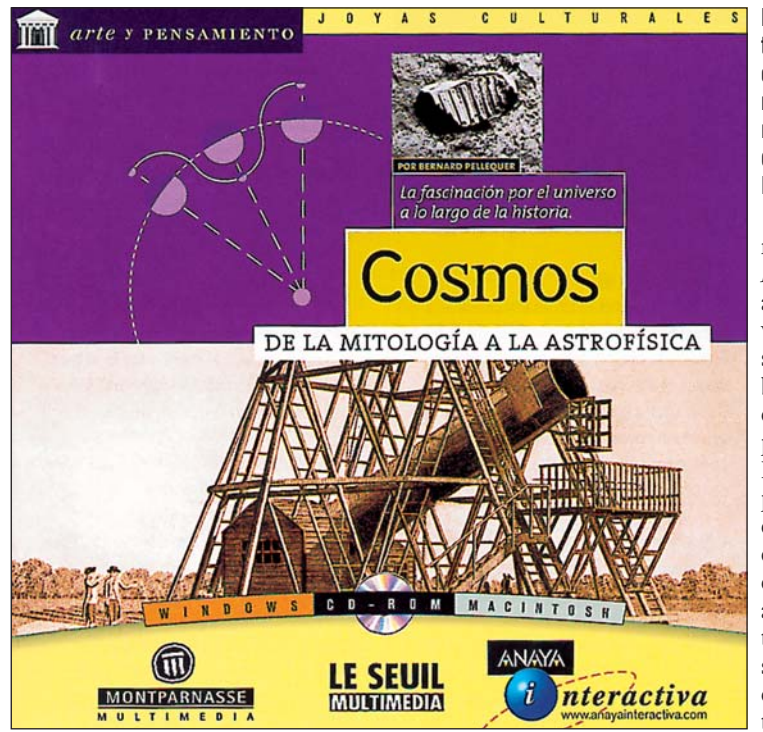

n "Cosmos. De la mitología a la astrofísica", Anaya Interactiva explica el significado que el cosmos ha tenido para el desarrollo de las civilizaciones desde la antigüedad hasta los descubrimientos más recientes de la astrofísica. El programa se ha desarrollado en cuatro áreas virtuales: *El cielo de los bombres, El Planetario, El Laboratorio y La Esfera del Sa-* *ber*. En el apartado *El Cielo de los hombres* se descubren los dibujos que forman los cuerpos celestes en el cielo y los mitos a partir de los cuales han sido bautizados.

#### Un planetario en casa

El sacrificio de Andrómeda, la cabellera de Berenice y Castor y Pólux son ejemplos Realice este viaje a través del cosmos y comprenderá el significado que el cosmos ha tenido para el desarrollo de las civilizaciones.

representativos. *El Planetario* es un auténtico escenario virtual desde el que se pueden descubrir v admirar más de cincuenta cuerpos celestes. En El Laboratorio podrá analizar, medir y comparar las estrellas, los objetos del Sistema Solar y aquellos más remotos, como galaxias situadas a millones de años luz de nuestro planeta.

En el último apartado, titulado *La esfera del saber*, se ofrecen una serie de animaciones interactivas que invitan a observar, por ejemplo, la muerte de las estrellas con las imágenes del telescopio espacial Hubble y a conocer el trabajo de precursores como Galileo, Copérnico o Keple. Su precio es 6.990 ptas. Para más información llame al: 91 393 88 95.

# Mi primer diccionario

Zeta Multimedia presenta "Mi primer diccionario 2.0", una herramienta de consulta dirigida a niños de 4 a 7 años, incluyendo a aquellos niños que nunca han utilizado un ordenador. Está dividido en tres bloques: *Diccionario*, *Juegos* y *Actividades*.

Con el diccionario los niños podrán aprender a su propio ritmo, ya que se permite saltar de una palabra a otra. Descubrirán más de mil palabras con sus definiciones a través de pantallas, explicaciones, dibujos y sonidos.

#### Aprender a leer y escribir jugando

Todas las palabras del diccionario se ilustran con un dibujo: cuando hacemos click en él, nos aparece una animación y la correspondiente definición. Todas las definiciones contienen hipertexto, de este modo el niño podrá aprender las palabras relacionadas con el término que está consultando.

Con los juegos que se incluyen: "Atrapa el alfabeto", "Deletrea", "¿Qué es ese ruido? y "Adivina adivinanza", los más pequeños aprenderán a leer, escribir y relacionar los sonidos con los objetos y los seres vivos correspon-

dientes. En la opción actividades se ofrecen tres posibilidades distintas, con las que el educador podrá ob-

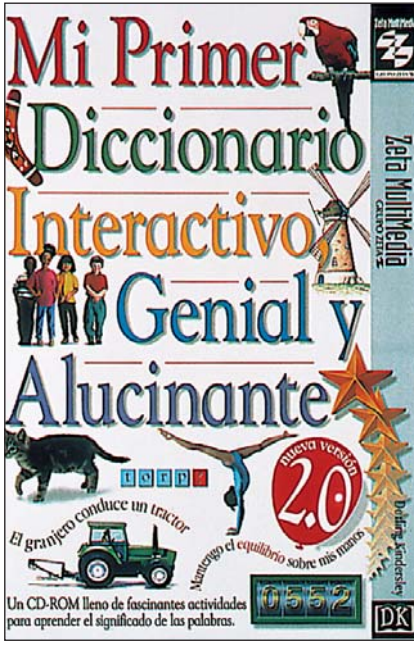

Un diccionario que podrán utilizar hasta niños que aún no saben leer.

> servar cómo evoluciona el niño en su aprendizaje. El precio es 4.900 ptas. Más información en: 93 484 66 00.

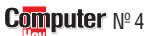

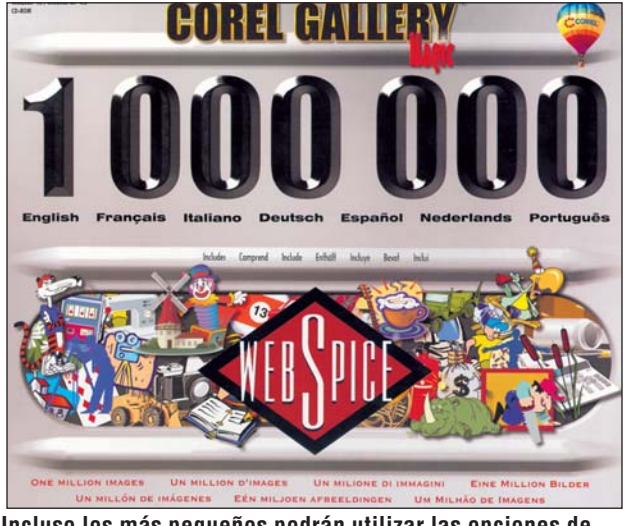

Incluso los más pequeños podrán utilizar las opciones de este programa para ilustrar los trabajos del colegio.

# Una galería de imágenes

**C** orel presenta el programa "Corel Gallery 1.000.000", un conjunto de cliparts, es decir, imágenes preparadas para que usted pueda utilizarlas en cualquier tipo de aplicación. También se incluyen fotografías profesionales e imágenes web, que podrá insertar en cualquier documento HTML. Así mismo, el programa incluye animaciones, una serie de imágenes en movimiento que puede incorporar a los documentos HTML e incluso es posible incluir en sus documentos sonidos y vídeos.Todos estos elementos de Corel Gallery pueden aplicarse tanto para crear un folleto para su empresa, como para diseñar una invitación para

una fiesta de cumpleaños. El Corel Gallery incluye también "Corel Photo House", para editar imágenes digitalizadas, imágenes procedentes de las bibliotecas en CD-ROM y de cámaras digitales. Además, podrá aplicar efectos especiales para transformar las imágenes de manera divertida e interesante. A parte de todo lo presentado anteriormente, se incluve la "Colección WebSpice", un surtido de imágenes que puede utilizar para diseñar páginas de Internet y unas guías de diseño que le darán ideas para crear su web. Podrá encontrar este producto en el mercado a partir de 18.900 ptas. Para más información : 900 94 35 35

# Dar la vuelta al mundo

Planeta Multimedia le invita a vivir una auténtica

aventura con "La vuelta al mundo en 80 días". El usuario se convertirá en un viajero y deberá buscar en los mapas el lugar que Julio Verne le pida. Pero Verne no le dará el nombre de los lugares directamente, sino que hará referencia a ellos con preguntas indirectas del tipo: ¿Dónde está la ciudad que guarda la Sábana Santa? Si el usuario no encuentra las ciudades que Julio Verne quiere, deberá responder preprecio es 5.900 ptas. Más información: 93 228 58 00.

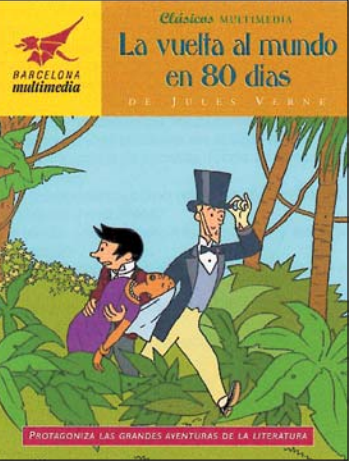

guntas sobre la vida cotidiana en el siglo XIX. Su pel del protagonista de la novela.

Ranking

#### Software

#### !

#### Fe de errores

Lamentablemente nadie está libre de cometer errores. En nuestro afán de presentar lo más fielmente posible el exhaustivo informe del laboratorio alemán sobre Windows 98, nos dejamos sin traducir un par de términos. Estos términos estaban en la tabla que aparecía en la página 16, que representaba la compatibilidad de ciertas tarjetas gráficas al instalarlas juntas para aprovechar las posibilidades del sistema de utilizar dos monitores a la vez. Esta es la tabla que debió publicarse en el número anterior.

| Tehles Part                                                                                                    | He seines             | Hilles Stand     | Me Winter Winter | In Realisting    | worth hill Hoot  | work Bit A                 | Alline 20 Hole | 5 <sup>1128</sup> 119801        |
|----------------------------------------------------------------------------------------------------|-----------------------|------------------|------------------|------------------|------------------|----------------------------|----------------|---------------------------------|
| Tarjeta de vídeo primaria                                                                                                    |                       |                  |                  |                  |                  |                            |                | 2                               |
| Hercules Thriller 3D                                                                                                    | -                     | -                | -                | N.               | X                | X                          | -              | X                               |
|                                                                                                    |                       |                  |                  | A 4 5            | <b>A</b>         |                            |                |                                 |
| Diamond Viper V330                                                                                                    | -                     | -                | -                |                  |                  | X                          | -              | X                               |
| Diamond Viper V330<br>Number Nine Revolution 3D                                                                                     | -                     | -                | -                | X                | X                | X<br>X                     | -              | X<br>X                          |
| Diamond Viper V330<br>Number Nine Revolution 3D<br>ATI Xpert@work                                                                   | -                     | -                | -                | X<br>X<br>X      | <b>X</b>         | X<br>X<br>X                | -              | X<br>X<br>X                     |
| Diamond Viper V330<br>Number Nine Revolution 3D<br>ATI Xpert@work<br>ATI Xpert@work Beta                                            | -<br>-<br>-           | -<br>-<br>-      | -<br>-<br>-      | <b>X X 0</b>     | X<br>0<br>X      | X<br>X<br>X<br>X           | -              | X<br>X<br>X<br>X                |
| Diamond Viper V330<br>Number Nine Revolution 3D<br>ATI Xpert@work<br>ATI Xpert@work Beta<br>Matrox Mystigue 220                     | -<br>-<br>-<br>-      | -<br>-<br>-<br>- | -<br>-<br>-<br>- | X<br>X<br>0<br>X | X<br>0<br>X<br>X | X<br>X<br>X<br>X<br>X      |                | X<br>X<br>X<br>X<br>X<br>X      |
| Diamond Viper V330<br>Number Nine Revolution 3D<br>ATI Xpert@work<br>ATI Xpert@work Beta<br>Matrox Mystique 220<br>STB Velocity 128 | -<br>-<br>-<br>-<br>- | -<br>-<br>-<br>- | -<br>-<br>-<br>- | X<br>X<br>0<br>X | X<br>0<br>X<br>X | X<br>X<br>X<br>X<br>X<br>X |                | X<br>X<br>X<br>X<br>X<br>X<br>X |

# **Probados en Computer Hoy: Software**

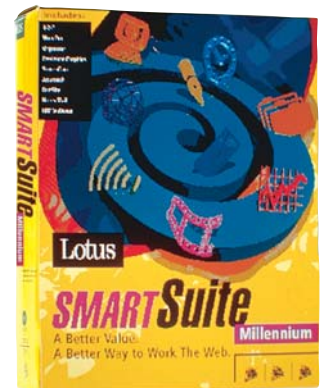

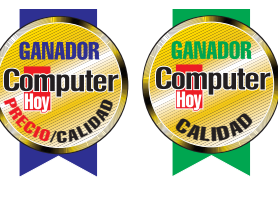

El SmartSuite Millenium de Lotus fue el ganador de calidad en nuestra comparativa.

| En estas tablas les resumimos los resultados de   |
|---------------------------------------------------|
| las comparativas de software que hemos publicado  |
| en la revista. Con ellas queremos facilitarle la  |
| elección de las compras, ya que tiene con un sim- |
| ple golpe de vista los productos, sus precios y   |
| nuestra valoración de calidad.                    |
|                                                   |

| Pos  | Fabricante    | Producto             | Puntuación    | Procio      | Nº   |
|------|---------------|----------------------|---------------|-------------|------|
| 103. | Progra        | mas de retoque       | fotográf      | ico         | N    |
|      | i i ugi a     | inias de recoyue     | ιστογιαί      | 100         |      |
| 1    | Micrografx    | Windows Draw 6       | Sobresaliente | Sin valorar | 2/98 |
| 2    | Jasc          | Paint Shop Pro 5.0   | Notable       | 22.500      | 2/98 |
| 3    | Microsoft     | Picture-it! 2.0      | Bien          | 14.900      | 2/98 |
| 4    | Ulead         | I-Photo Express      | Bien          | 16.820      | 2/98 |
| 5    | IMSI          | Master Photos Studio | Bien          | 8.995       | 2/98 |
| 6    | CiEBV         | Photo Line 32        | Suficiente    | 10.500      | 2/98 |
| 7    | Adobe         | Photo Deluxe 1.0     | Suficiente    | 13.570      | 2/98 |
| 8    | Softkey       | Photo Finish 1.0     | Suficiente    | 9.950       | 2/98 |
| 9    | MetaCreations | Kai´s Photo Soap 1.0 | Suficiente    | 5.900       | 2/98 |
| 10   | Microsoft     | Paint Windows 95     | Insuficiente  | Sin valorar | 2/98 |

| Pos. | Fabricante          | Producto               | Puntuación    | Precio | Nº   |
|------|---------------------|------------------------|---------------|--------|------|
|      |                     | Suites                 |               |        |      |
| 1    | Lotus               | SmartSuite Millenium   | Notable       | 64.000 | 4/98 |
| 2    | Microsoft           | Office 97 Professional | Notable       | 69.900 | 4/98 |
| 3    | Corel               | WordPerfect Suite 8    | Notable       | 58.855 | 4/98 |
|      | So                  | ftware para gra        | bar CDs       |        |      |
| 1    | Adaptec             | Easy CD Creator L.3.5  | Sobresaliente | 13.021 | 4/98 |
| 2    | Cequadrat           | Win On CD 3.5          | Notable       | 6.960  | 4/98 |
| 3    | Ahead Software      | Nero B. ROM 3.0.7.1    | Notable       | 3.468  | 4/98 |
| 4    | Elektroson          | Gear 4.3               | Notable       | 2.769  | 4/98 |
| 5    | GoldenHawk          | CDR-WIN 3.6            | Bien          | 8.400  | 4/98 |
| 6    | Creative Digital R. | HyCD Suite Java 2.12   | Bien          | 94.613 | 4/98 |

# Patrullas Galácticas

#### Gracias a los satélites espía que nos vigilan desde el espacio, se pueden resolver casos de asesinato, salvar vidas humanas y hasta prever catástrofes.

n 1858 el francés Gaspard Félix Tournachon se subió a un globo y con una cámara pudo fotografiar todo París. Así nació la imagen desde el aire. Dos años más tarde, un americano consiguió hacer una to-

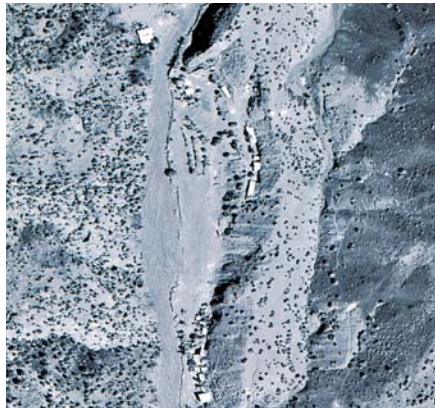

Imágen tomada desde un satélite militar americano que muestra el lugar de entrenamiento de las tropas del terrorista millonario Osama bin Laden.

ma desde el aire a 370 metros de altura. En 1903 las palomas mensajeras llevaban pequeñas cámaras y fotografiaban la Tierra desde la perspectiva de un pájaro, aunque, los resultados de las fotografías solían ser poco

precisos y estaban movidos. Hoy en día se cruza la Tierra de lado a lado con "ojos de pájaro", esto es posible gracias a los satélites. Estas cámaras sa-

télite tan modernas, consiguen, a más de 700 km. de altuimágenes ra. precisas. Por medio de una técnica de radar, controlado por

ordenador, captan imágenes incluso a través de un cielo totalmente cubierto por nubes. Además, se logra ver con precisión objetos de la Tierra que sólo miden 10 cm, por ejemplo la matrícula de un coche. Las cámaras satélite informan del lugar dónde se encuentran coches robados, pueden localizar también alpinistas en la montaña y naúfragos perdidos en el mar.

#### Una foto satélite: la prueba del asesinato

Los satélites pueden darnos sorpresas de lo más desagradable. Eso le ocurrió a O. J. Simpson, la estrella de fútbol americana detenida por ser el presunto asesino de su exmujer y el amante de ésta. En el momento en que se produjo el crimen, él asegu-

**Computer** Nº 4

ró que había permanecido en casa, y que su coche, un Ford Todoterreno blanco, estaba aparcado delante de la puerta. Pero la fiscal encargada del caso tenía un as en la manga: la foto de un satélite ruso, que mostraba la residencia de Simpson el 12 de junio de 1994 a las 22:30 h. No aparecía ningún Ford Todoterreno delante de la puerta, la coartada de Simpsons se desmoronó. El satélite había sobrevolado Los Angeles a 200 km de altura y había tomado esa imagen. Ese mismo año también se recurrió a la técnica de imágenes captadas por satélite para aclarar un asesinato que tuvo lugar en Alemania. Cuando la policía y el cuerpo de bomberos encontraron el cadáver de Christina Nytsch, una joven de 11 años, encendieron pequeñas

Los satélites ofrecen imágenes cartográficas de cualquier región del mundo.Imágen del Teide en la isla de Tenerife.

sición a un satélite de investigación de los Estados Unidos. El satélite fotografió a 200 km de altura el lugar en el que se halló el cadáver. Estas tomas fueron comparadas por la policía con otras fotos tomadas días anteriores; su esperanza era poder identificar al asesino y el coche que conducía y a ser posible, también la matrícula. En Italia se atrapó el año pasado, utilizando este método, a un terrorista de autopista, que tiraba piedras desde un puente. Los satélites también captan con detalle dónde se contamina el medio ambiente, los barcos que sueltan petróleo en el mar y hasta descubren tropas en marcha. Durante la guerra de Afganistán los militares americanos hicieron fotos de las caras de los sol-

hogueras para señalar su po-

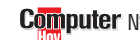

dados soviéticos. Por la longitud de la barba se podía apreciar, cuánto tiempo habían estado las tropas de marcha.Y de ahí se llegó a la conclusión del estado de dichas tropas, que por cierto, estaban agotadas.

#### Prevención de catástrofes

"Los ojos que todo lo controlan" también nos aportan información importante sobre catástrofes naturales: ¿Oué territorio ha inundado el Jang-Tse en China?, ¿en qué zona del mar Mediterráneo se desencadenan incendios?, ¿qué región costera de Sudamérica se verá amenazada por un huracán? Los satélites pueden responder a todo este tipo de preguntas. Con los satélites europeos ERS 1, ERS 2 y Spot, americano Landsat y el ruso Resurs y Okean pueden captarse regiones enteras de todo el mundo de forma cartográfica y exacta. Pero los satélites modernos pueden hacer muchas más cosas además de fotografiar, como por ejemplo, medir los rayos del sol que se reflejan en cada región para conseguir información sobre el terreno. El ordenador en cuestión analiza ese ravo: el agua re-

# ¿Quién mato a Christina Nytsch?

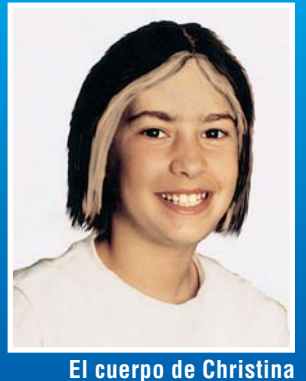

Nytsch apareció en un pequeño bosque (foto de la derecha). Gracias a las fotos que tomó un satélite el día en que apareció la niña v también los días anteriores, se pudo identificar el coche del asesino.

fleja una determinada longitud de onda, un bosque de coníferas refleja otra longitud diferente y así se obtiene y se archiva la información. Estos datos los necesitan todos los estados que cumplen los acuerdos alcanzados en la cumbre sobre el medio ambiente celebrada en Kyoto (Japón) y que además, velan para que disminuya el escape de gases carburantes en el medio ambiente. A propósito, es im-

porante controlar los bosques jóvenes porque acumulan gran cantidad de ácido carbónico.

#### Vigilar a los agricultores vía satélite

La Comisión Europea pudo observar a los agricultores del Báltico desde el Universo gracias a "MARS". MARS es la abreviatura de "Monitoring Agriculture with Remote Sensin": son satélites encargados de vigilar la actividad agrícola. Desde 1992 se controlan las superficies agrícolas en Europa. Así se comprueba si los agricultores tienen realmente derecho a subvenciones o no. En Alemania aparecieron hace dos años 120 agricultores que recurrieron a diversas tretas para conseguir subvenciones, declarando que tenían una superficie de cultivo más grande de lo que era en realidad. Para evitar que se produzcan estos engaños, se puso en marcha el plan MARS en los países del Báltico.El catedrático Rudolf Winter, director del programa MARS declaró: "con avuda de los datos de medición podemos establecer si en un terreno se podrá cultivar trigo, avena, patatas o maiz o si permanecerá baldío. A través de estas mediciones, dentro de unos años será posible incluso establecer pronósticos sobre la cosecha".

# La prueba contra O.J. Simpson

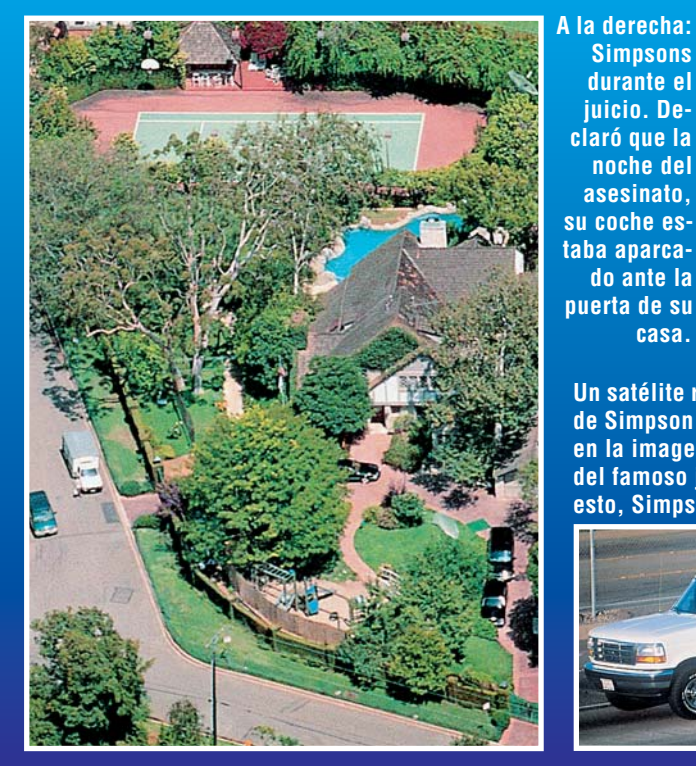

Simpsons durante el juicio. Declaró que la noche del asesinato. su coche es· taba aparcado ante la puerta de su casa.

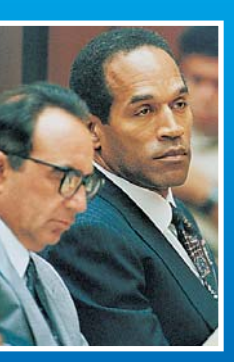

Un satélite ruso fotografió la casa de Simpson el día del asesinato, y en la imagen no aparecía el coche del famoso jugador. A pesar de esto, Simpson fue liberado.

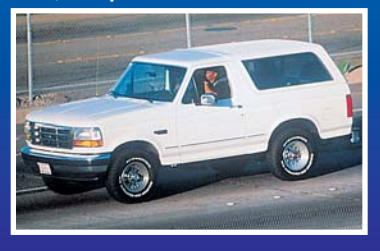

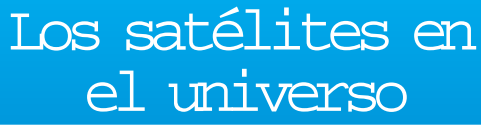

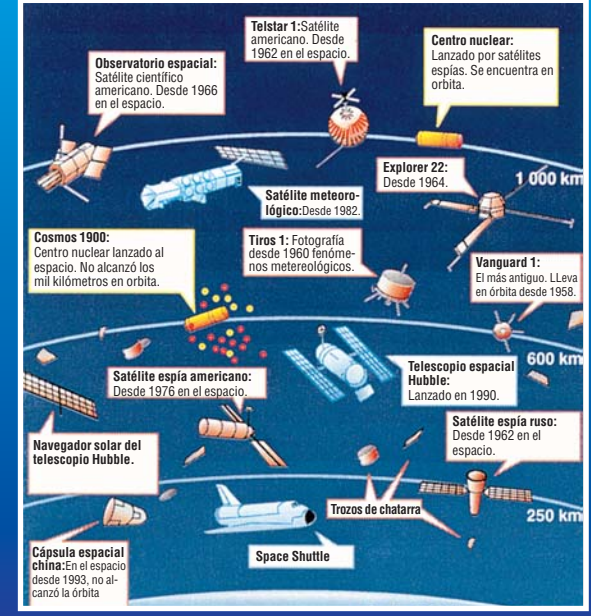

Visión general de algunos de los muchos satélites que navegan por el espacio. Como podemos comprobar en la imagen, algunos llevan vigilándonos desde 1958.

AUDORINIO

Si resuelve el autodefinido y consigue averiguar cuál es la palabra clave, participará en el sorteo de una mágnífica impresora Lexmark. ¡Anímese y juegue con nosotros!

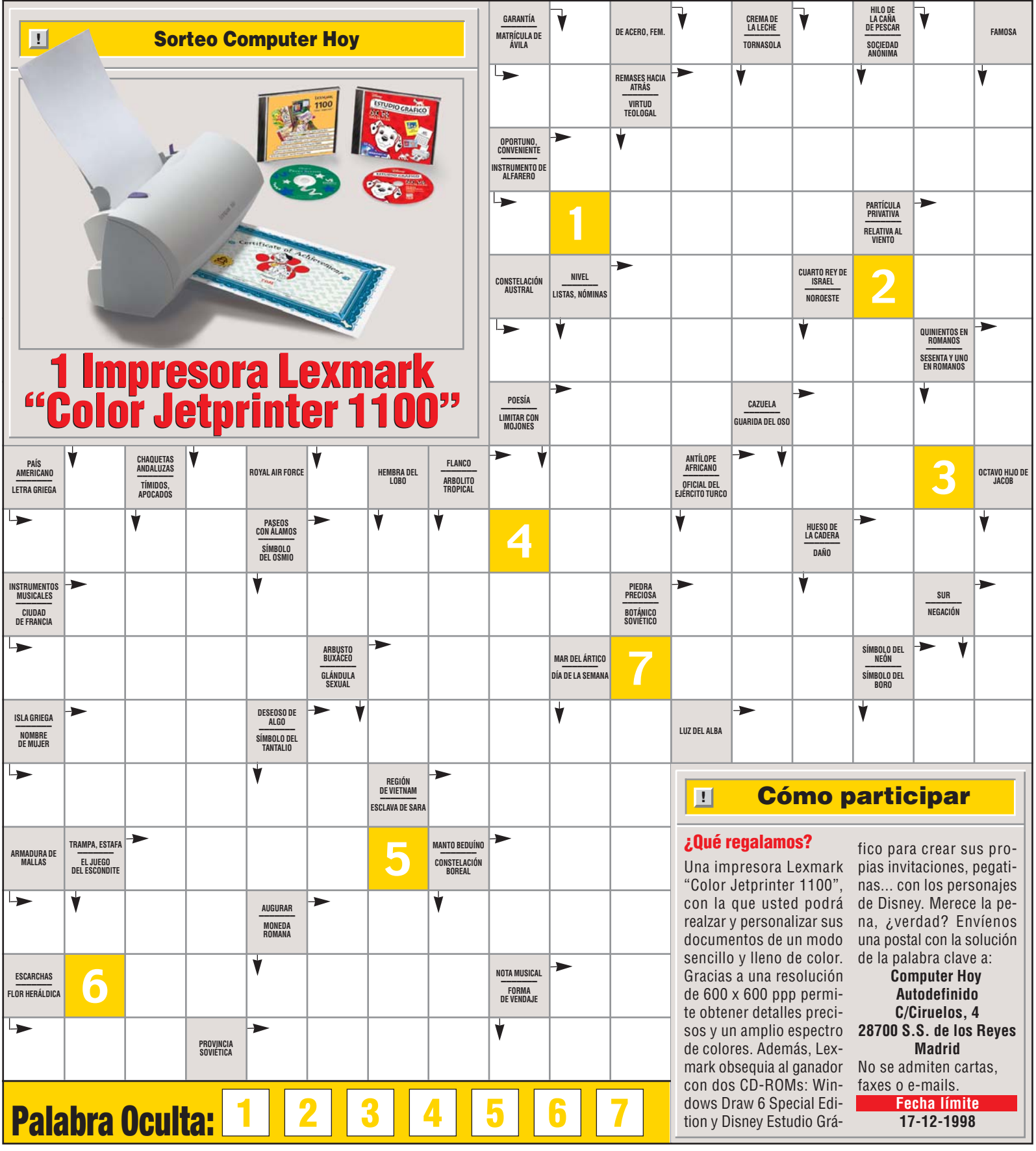

#### Hardware Monitores de 15 pulgadas

◀

#### SUMARIO

#### ¿Qué es...? I Resolución

Esta palabra mágica, tan empleada en todo lo relacionado con monitores, impresoras o escáneres, quiere decir "cantidad de puntos". Como los ordenadores tienen que "cuadricular" las cosas para poder manejarlas, el monitor del PC trabaja con un número concreto de puntos en el sentido horizontal y otro en el sentido vertical. Así, cuando decimos que hemos configurado Windows con una resolución de 1.024 x 768 quiere decir, sencillamente, que la pantalla usa una cuadrícula con 1.024 puntos en horizontal y 768 puntos en vertical.

#### O2 Profundidad de color Además de la resolu-

ción 01, también es importante saber cuántos colores distintos podemos usar en la panta-Ila. Existen varios modos de vídeo, pero los más habituales hoy en día son los que tienen 256 colores, 65.536 colores y 16,7 millones de colores. Esto es lo que se conoce como profundidad de color y son los modos en los que cada punto de la pantalla ocupa 1 byte, 2 bytes o 3-4 bytes. Como regla general conviene disponer de una tarjeta de vídeo y de un monitor que acepten las resoluciones deseadas en 65.536 o 16,7 millones de colores, ya que la calidad de los gráficos merece la pena.

#### **Green PC**

Además de tener cuidado con la vista del usuario del monitor, los estándares ecológicos y medio ambientales tienen en cuenta el consumo de energía de las pantallas, y han definido unos modos de inactividad en los que baja mucho el consumo. Y si tenemos menor consumo, también tendremos menor gasto económico.

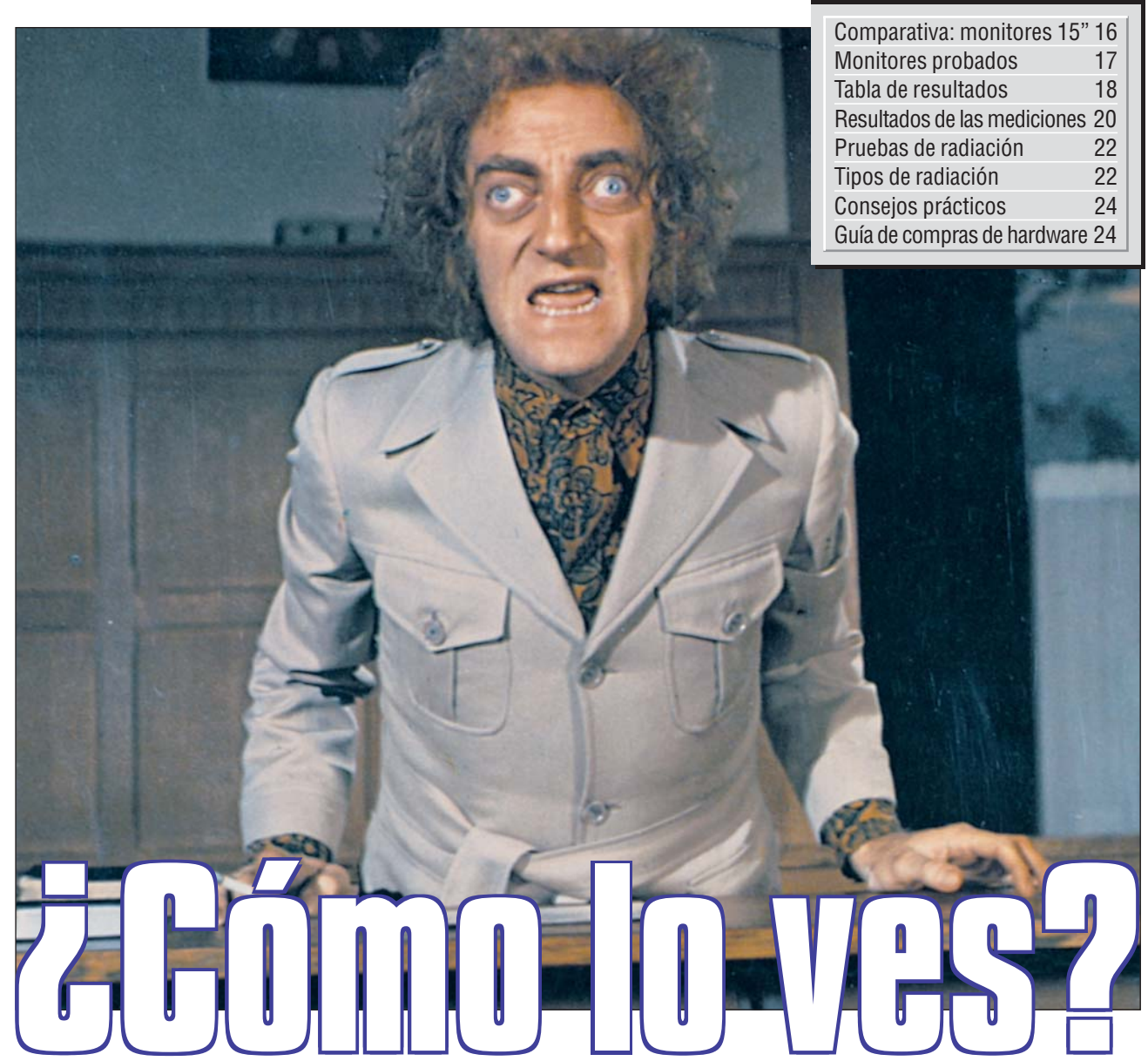

Todo el mundo tiene claro que su PC necesita un monitor de 15 pulgadas. Pero, ¿cuál es el mejor de todos?

1

odos asociamos la idea de ordenador personal o PC con una caja, más o menos grande, y de aspecto rectangular, al lado de la cual hay una pantalla, un teclado y un ratón. En el primer ordenador que hemos tenido quizás no hemos sido demasiado exigentes y nos hemos conformado con que tuvie-

ra una pantalla y, si fue hace mucho, nos sentíamos muy afortunados si podía ser una pantalla en color.

Hoy todo esto ha cambiado mucho, y cualquier PC incluye una tarjeta gráfica de cierta calidad y un monitor "usable". Pero es precisamente usando el ordenador cuando nos damos cuenta de

#### Productos de futuro

En las películas de ciencia ficción los ordenadores no ocupan toda la mesa y las pantallas son finas como una revista. ¿Llegarán algún día a nuestro escritorio?

Todo apunta a que, en poco tiempo, las pantallas planas de cristal líquido que, hasta hace bien poco, costaban casi un millón de pesetas, empezarán a aparecer encima de las mesas de trabajo. Lenta pero inexorablemente, los avances que tienen lugar en los ordenadores portátiles y, por qué no, los que se dan en las cámaras de vídeo, están abaratando la tecnología y ya se anuncian pantallas de 15 pulgadas por menos de 1.000 dólares (unas 160.000 ptas.) No es un chollo, pero ya empiezan a estar cerca.

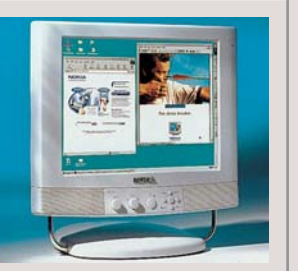

Las pantallas planas no emiten ningún tipo de radiación que nos moleste. lo importante que es sentirse a gusto con la pantalla. Esto lo notamos en cosas como que no nos canse la vista, que tenga un nivel de iluminación agradable, que acepte las **resoluciones** I y **pro**fundidades de color I que tiene la tarjeta gráfica del ordenador y, ¿por qué no?, que tenga un buen tamaño para poder ver hasta el más mínimo detalle de un buen gráfico. Parecen cosas muy nor-

Parecen cosas muy normales y que deberían tener todos los monitores, pero no es así. Muchas veces, al comprar un ordenador, prima el criterio fundamental para mucha gente: el precio.

Está claro que es muy importante pero, en un caso como el del monitor, al que le confiamos nuestros ojos, conviene hacer un esfuerzo. Por supuesto, el ideal sería que un monitor costara poco dinero, que se viera bien,

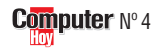

#### Monitores de 15 pulgadas

que cumpliera todas las normas sobre radiación y ecología posibles (como Green **PC I**) y que ocupara poco espacio en la mesa. Para saber qué se esconde detrás de los modelos de los fabricantes más conocidos hemos elaborado este test, en el que, a los monitores, no se lo hemos puesto nada fácil. Siempre le hemos concedido una gran importancia al monitor, como se pudo ver en el análisis de equipos completos que realizamos en nuestro primer número. Allí les hicimos muchas pruebas a las pantallas pero, en un caso como éste, en el que sólo cuenta el monitor, vamos un paso más allá y desmenuzamos todo lo que tiene que ofrecer cada monitor. Se ha comprobado qué normas cumple cada aparato y cuáles "mienten" diciendo que han superado ciertos estándares de radiación, cuando hemos podido ver que no es así. Hemos medido la distancia entre puntos de la rejilla, un valor del que presumen todos los fabricantes y que cobran bien caro.También tienen cabida las pruebas en las que los monitores exponen sus defectos a la hora de dibujar los puntos con precisión geométrica, de mantener una calidad de iluminación por toda la pantalla o de ofrecer los mejores colores. También

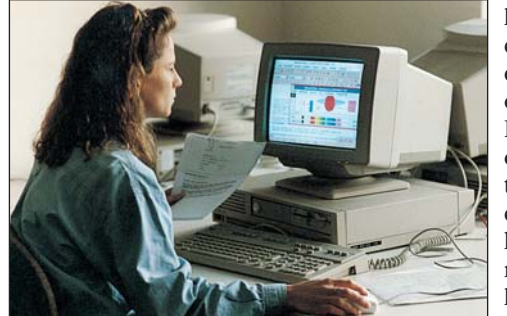

La mala elección de un monitor puede tener importantes efectos en la salud del usuario.

#### hemos visto si tiene suficientes ajustes a través de los controles digitales 🛄

Son muchas cosas, pero conviene conocerlas todas para elegir adecuadamente si la idea de mejorar el monitor del PC es algo que le viene a

la cabeza cada vez que enciende su ordenador. En cualquier caso, en la tabla se puede ver que hay monitores de todos los precios y aue uno de ellos

puntos fuertes y débiles (garantía, definición, estándares, calidad del color, etc).

Son muchos factores, pero estos test separan la paja del grano y han dado dos merecidos ganadores del test: Philips y Proview.

cada tiene SUS

delos para subir y bajar el brillo o el contraste y tienen filas de pequeños botones. Así, para subir el brillo pulsamos sobre el botón correspondiente y viceversa. La ventaja de todo esto es que el

monitor puede memorizar ajustes y se pueden utilizar 4 o 5 botones para acceder a todas las funciones.

#### **05 OSD**

Son las iniciales de "On Screen Display", un sistema que consiste, simplemente, en mostrar información sobre los ajustes del monitor en la misma pantalla, superpuestas a la imagen del ordenador. Es lo mismo que sucede en los televisores modernos, en los que, al subir el volumen. aparece una barra en la pantalla para saber en qué posición hemos ajustado el sonido.

#### **IDE Frecuencia** horizontal

El monitor "pinta" la imagen con un haz de electrones que recorre a toda velocidad la pantalla de izquierda a derecha, formando líneas horizontales, y de arriba hacia abajo, hasta completar la pantalla. Si usamos 640 x 480 puntos y una frecuencia de refresco vertical de 70 Hz, pintará 70 pantallas por segundo. En esa fracción de segundo que tiene para cada pantalla el haz de electrones debe recorrer verticalmente una pantalla (480 puntos) y horizontalmente 480 veces 640 puntos. ¿Complicado? No es para tanto, basta con saber que la frecuencia horizontal es mucho más alta que la vertical y mide la capacidad del monitor para representar modos de vídeo de alta resolución.

| !      |                                                                                                    | Monitores probados                                                                                              |                                                                                                    |
|--------|----------------------------------------------------------------------------------------------------|----------------------------------------------------------------------------------------------------|----------------------------------------------------------------------------------------------------|
| Puesto | Producto:                                                                                                    | ÷                                                                                                    |                                                                                                    |
| 1      | Philips 105 MB<br>Philips<br>Martínez Villergas, 49<br>28027 Madrid<br>Tel: 91556 90 18                                                                                                    | <ul> <li>Superó la prueba de radiación de<br/>Computer Hoy.</li> <li>Calidad del color.</li> </ul>              | La diagonal visible es pequeña.                                                                                                    |
| 2      | Hitachi CM 500 ET<br>Hitachi Sales Ibérica<br>Gran Via de Carlos III, 101-1°<br>08028 Barcelona<br>Tel: 93 330 86 52<br>Hetachi CM 500 ET<br>Hitachi CM 500 ET<br>Hitachi CM 500 ET<br>Hitachi CM 500 ET<br>Hitachi CM 500 ET<br>Hitachi CM 500 ET<br>Hitachi Sales Ibérica<br>Gran Via de Carlos III, 101-1°<br>08028 Barcelona<br>Hetachi CM 500 ET<br>Hitachi Sales Ibérica<br>Gran Via de Carlos III, 101-1°<br>08028 Barcelona<br>Hetachi Sales Ibérica<br>Hetachi Sales Ibérica<br>Gran Via de Carlos III, 101-1°<br>Hetachi Sales Ibérica<br>Gran Via de Carlos III, 101-1°<br>08028 Barcelona<br>Hetachi Sales Ibérica<br>Gran Via de Carlos III, 101-1°<br>08028 Barcelona                                                                                                    | <ul> <li>Superó la prueba de radiación de<br/>Computer Hoy.</li> <li>Tamaño de imagen muy estable.</li> </ul>   | <ul> <li>La diagonal visible es pequeña.</li> <li>Fuerte reflejo.</li> </ul>                                                                  |
| 3      | Mitsubishi DS 50<br>Mitsubishi<br>Pol.Ind. Can Magi. Joan Buscallá, 2-4<br>08190 San Cugat del Vallés<br>Tel: 93 565 31 54<br><b>39.428 ptas.</b>                                                                                                    | <ul> <li>Superó la prueba de radiación de<br/>Computer Hoy.</li> <li>Distribución de claridad.</li> </ul>       | <ul> <li>Mala convergencia.</li> <li>Consumo energético elevado.</li> </ul>                                                                   |
| 4      | Eizo F35<br>Mitrol<br>Cdad. de la Imagen, Ctra. Madrid-Boadilla, Km 2<br>28223 Pozuelo de Alarcón<br>Tel: 91 518 04 95<br><b>76.560 ptas.</b>                                                                                                    | <ul> <li>Superó la prueba de radiación de<br/>Computer Hoy.</li> <li>Posibilidades de configuración.</li> </ul> | <ul> <li>Escasa nitidez de imagen.</li> <li>Consumo energético elevado.</li> </ul>                                                            |
| 5      | LG Studioworks 57M<br>LG Electronics<br>Avenida de Europa, 21<br>28108 Alcobendas<br>Tel: 91 661 63 32<br>34.500 ptas.                                                                                                    | <ul> <li>Reflejo.</li> <li>Tamaño de imagen muy estable.</li> <li>Precio.</li> </ul>                            | <ul> <li>Prueba de radiación de Computer Hoy<br/>no superada.</li> <li>Grandes distorsiones en la imagen.</li> <li>Contraste bajo.</li> </ul> |
| 6      | Nokia 449 XA Plus           Nokia         A2alea, 1, Edificio, A           28109 Alcobendas         45.240 ptas.                                                                                                    | <ul> <li>Posibilidades de configuración.</li> <li>Tamaño de imagen muy estable.</li> </ul>                      | <ul> <li>Grandes fallos de convergencia.</li> <li>La diagonal visible es pequeña.</li> </ul>                                                  |
| 7      | Proview PV1564P         Computer           Nagasys         Medea, 41°B           28037 Madrid         27.695 ptas.                                                                                                    | <ul> <li>Contraste.</li> <li>Nitidez de imagen.</li> <li>Precio.</li> </ul>                                     | <ul> <li>No superó la prueba de radiación de<br/>Computer Hoy.</li> <li>Fallos de convergencia.</li> </ul>                                    |
| 8      | Sony Multiscan 120 AS           Sony           María Tubau, 4           28050 Madrid           Tel: 91 536 57 00           98.600 ptas.                                                                                                    | <ul> <li>Tamaño de la rejilla de imagen.</li> </ul>                                                             | <ul> <li>No superó ninguna prueba de<br/>radiación.</li> <li>Consumo energético alto.</li> <li>Precio muy elevado.</li> </ul>                 |
| 9      | Viewsonic GA 655         Image: Constraint of the state of the state of the s | <ul> <li>Posibilidades de configuración.</li> </ul>                                                             | <ul> <li>No superó la prueba de radiación de<br/>Computer Hoy.</li> <li>Contraste bajo.</li> </ul>                                            |

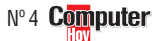

¿Qué es...?

Esto va muy unido a la

presentación **OSD D5**,

y es que los monitores

han dejado las ruedeci-

tas de los primeros mo-

Control digital

#### Hardware

#### Monitores de 15 pulgadas

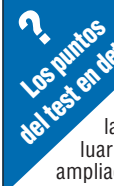

Para conocer las posibilidades de cada uno de los monitores les hemos sometido a un completo examen, similar al que utilizamos para evaluar ordenadores completos pero

ampliado.

Definición en el centro / esquinas La imagen del monitor se produce mediante un chorro de electrones que recorre la pantalla trazando líneas de izquierda a derecha y de arriba hacia abajo. La electrónica

#### Así calif

interna de las pantallas ha evolucionado mucho pero, como cada vez ofrecen más resolución y colores, también deben mejorar la precisión con la que dibujan, que es lo que comprobamos en varios puntos de la nantalla

#### Cambios de tamaño con distintos niveles de luz en la pantalla

Cuando la pantalla pasa de blanco a negro y viceversa, suele cambiar de tamaño. Este efecto es muy molesto y debe minimizarse. Hay monitores como el Eizo que incluyen un circuito especial para corregirlo.

#### Distribución de claridad en la pantalla

La circuitería interna del monitor debe compensar la potencia del chorro de electrones para que veamos todos los puntos de la pantalla con la misma intensidad. Como se puede ver en la prueba, esto no siempre sucede así.

#### Puntuación de la relación precio / calidad

Esta relación se calcula dividiendo el precio de cada producto entre la nota de calidad que ha obtenido en las pruebas. Con la ayuda de esta tabla podemos ver qué resultado le corresponde a cada uno. Por ejemplo, un monitor que cueste 39.430 ptas. y tenga una nota de 5,88 puntos, tendrá una valoración de 6.706. En la tabla se puede ver que la nota de precio / calidad que le corresponde es de "Bien".

| Hasta 5.227         | sobresaliente |
|---------------------|---------------|
| 5,228 hasta 6,534   | notable       |
| 6.535 hasta 8.712   | bien          |
| 8,713 hasta 13,068  | suficiente    |
| 13,069 hasta 26,136 | insuficiente  |
| A partir de 26.137  | deficiente    |

| Así califica el test Computer Hoy:                                                                                                    |             | Dhiling 105 N                     |               |                                      |             | Fire F05                           |       |                                     | FO         |
|----------------------------------------------------------------------------------------------------|-------------|-----------------------------------|---------------|--------------------------------------|-------------|------------------------------------|-------|-------------------------------------|------------|
| En Computer Hoy realizamos todo tipo de<br>pruebas con cada monitor y evaluamos cada<br>apartado por separado. A cada una de estas<br>pruebas le asignamos un porcentaje según la<br>importancia que consideramos que tiene para<br>el resultado final. Así se pueden ver los mejores<br>monitores en conjunto y, a la vez, los puntos<br>fuertes y débiles que tiene cada uno. |             | Computer                          |               |                                      |             |                                    |       |                                     |            |
| Resultados del test en detalle:                                                                                                    |             | 1 <sup>er</sup> Puesto            |               | 2º Puesto                            |             | 3 <sup>er</sup> Puesto             |       | 4º Puesto                           |            |
| Fabricante<br>Modelo<br>Teléfono de información                                                                                                    |             | Philips<br>105 MB<br>91 404 86 03 | Nota          | Hitachi<br>CM 500 ET<br>93 409 25 49 | Nota        | <b>Eizo</b><br>F35<br>91 518 04 95 | Nota  | Mitsubishi<br>DS 50<br>93 565 31 54 | Nota       |
| Servicio                                                                                                    | 6%          |                                   | 8.67          |                                      | 10.00       |                                    | 10.00 |                                     | 8.67       |
| Duración de la garantía                                                                                                    | 4%          | Muy larga (36 meses)              | 10            | Muy larga (36 meses)                 | 10          | Muy larga (36 meses)               | 10    | Muy larga (36 meses)                | 10         |
| Tipo de garantía                                                                                                    | 2%          | Reparación en el distribuidor     | 6             | Cambio en casa del cliente           | 10          | Cambio en casa del cliente         | 10    | Reparación en el distribuidor       | 6          |
| Teléfono de ayuda                                                                                                    |             | 900 993 146 (Gratuito)            |               | 93 409 25 49 (Interprovincial)       |             | 91 518 04 95 (Interprovincial)     |       | 93 586 27 51 (Interprovincial)      | -          |
| Servicio Online                                                                                                    |             | www.monitors.be.philips.com       |               | www.hitachi-eu-bsd.com               |             | www.mitrol.es                      |       | www.mitsubishi.com                  |            |
| Parnadeo/Emisiones                                                                                                    | 24%         |                                   | 7.67          |                                      | 7.67        |                                    | 7.67  |                                     | 7.67       |
| Prueba de radiación MPR II (medida)                                                                                                    | 1%          | Superada                          | 10            | Superada                             | 10          | Superada                           | 10    | Superada                            | 10         |
| Prueba de radiación TCO 95 (medida)                                                                                                    | 2%          | Superada                          | 10            | Superada                             | 10          | Superada                           | 10    | Superada                            | 10         |
| Prueba de radiación de Computer Hoy (medida)                                                                                                    | 7%          | Superada                          | 10            | Superada                             | 10          | Superada                           | 10    | Superada                            | 10         |
| Máxima frecuencia horizontal 06 (Pág. 27)                                                                                                    |             | Normal (70 kHz)                   |               | Normal (69 kHz)                      |             | Normal (70 kHz)                    |       | Normal (70 kHz)                     |            |
| Máxima frecuencia de refresco vertical 07                                                                                                    |             |                                   |               |                                      |             |                                    |       |                                     |            |
| a 1.024 x 768 (medida)                                                                                                    | 14%         | Normal (86 Hz)                    | 6             | Normal (85 Hz)                       | 6           | Normal (86 Hz)                     | 6     | Normal (86 Hz)                      | 6          |
| Calidad de imagen                                                                                                    | 40%         |                                   | 6,10          |                                      | 6,25        |                                    | 5,60  |                                     | 4,95       |
| Separación entre puntos de la máscara (medida)                                                                                                    | 8%          | Normal (0,280 mm)                 | 6             | Normal (0,277 mm)                    | 6           | Normal (0,282 mm)                  | 6     | Normal (0,273 mm)                   | 6          |
| Definición en el centro / esquinas (medida)                                                                                                    | 8%          | Normal (65% / 37%)                | 6             | Normal (63% / 37%)                   | 6           | Desenfocada (40% / 29%)            | 2     | Algo desenfocada (59% / 24%)        | 4          |
| Errores de convergencia 08                                                                                                    |             | Normal                            |               | Pequeño                              |             | Normal                             |       | Muy fuertes                         |            |
| en el centro / esquinas (medido)                                                                                                    | 8%          | (0,163 mm / 0,242 mm)             | 6             | (0,168 mm / 0,176 mm)                | 8           | (0,131 mm / 0,205 mm)              | 6     | (0,128 mm / 0,399 mm)               | 2          |
| Distorsión de la imagen (medida)                                                                                                    | 4%          | Normal                            | 6             | Fuerte                               | 4           | Normal                             | 6     | Normal                              | 6          |
| Contraste (medido)                                                                                                    | 3%          | Normal (137 Cd/m <sup>2)</sup>    | 6             | Normal (113 Cd/m²)                   | 6           | Normal (137 Cd/m <sup>2</sup> )    | 6     | Normal (124 Cd/m²)                  | 6          |
| Reflejo (medido)                                                                                                    | 3%          | Normal (68,9 %)                   | 6             | Fuerte (45,9 %)                      | 4           | Normal (67 %)                      | 6     | Fuerte (48,1 %)                     | 4          |
| Cambios de tamaño con distintos niveles de luz en la pantalla                                                                                                    |             |                                   |               |                                      |             | /- /- \                            |       |                                     |            |
| estática / dinámica (medidos)                                                                                                    | 2%          | Normal (U,4 mm / 2 mm)            | 6             | Muy pequenos (0 mm / 0,8 m           | m) 10       | Muy escaso (0 mm / 0,5 mm)         | 10    | Pequeno (U,5 mm / U,5 mm)           | 8          |
| Calidad del color (medida)                                                                                                    | 2%          | Casi fidedigno                    | 8             | Normal                               | 0           | Casi ildedigno                     | ð     | Casi IIdedigno                      | ð<br>0     |
| Distribución de ciaridad en la pantalla (medida)                                                                                                    | 2%          | Normai                            | 0             | Normai                               | 0           | Casi uniforme                      | 0     | casi uniforme                       | 0          |
| Utros                                                                                                    | 25%         |                                   | 4,10          |                                      | 4,00        |                                    | 3,84  |                                     | 4,48       |
| Diagonal visible 🛄 (medida)                                                                                                    | 23%         | Pequeña (349 mm / 13,7 pulg.)     | 4             | Pequeña (348 mm / 13,7 pulg.)        | 4           | Pequeña (349 mm / 13,7 pulg.)      | 4     | Pequeña (355 mm / 14 pulg.)         | ) 4        |
| Consumo energetico (en funcionamiento / standby / apagado)                                                                                                    | 2%          | Normai (40 / 9 / 4 vatios)        | 0             | AITO (58 / 6 / 5 VATIOS)             | 4           | wuy alto (53/4/13 vatios)          | 2     | Wuy dajo (40/8/1 vatios)            | 10         |
| Manejo                                                                                                    | 5%          |                                   | 8,40          |                                      | <b>b,8U</b> |                                    | b,4U  |                                     | 8,40       |
| Posibilidades de configuración (test práctico)                                                                                                    | 2%          | Muchísimas                        | 10            | Normal                               | 6           | Muchísimas                         | 10    | Muchas                              | 8          |
| Facilidad de configuración (test práctico)                                                                                                    | 2%          | Normal                            | 6             | Normal                               | 6           | Normal                             | 6     | Facil                               | 8          |
| Manuales                                                                                                    | 1%<br>1000/ | En espanoi                        | 01            | En espanoi                           | 00 C        | En ingles                          | 0     | En espanoi                          | 10<br>E 00 |
| Nucla parCial<br>Composition positivo ( posotivo                                                                                                    | 100%        | Altavoges v migrófono             | 0,20          |                                      | 0,20        |                                    | 0,50  |                                     | 5,00       |
| concection positiva / negativa                                                                                                    |             | AILOVUUUU Y IIIIUIUUU             | τ <b>υ</b> ,4 |                                      |             |                                    |       |                                     |            |
| Calidad                                                                                                    |             | Bien 🗲                            | 6,66          | Bien 🗲                               | 6,28        | Bien 🗲                             | 5,69  | Bien 🗲                              | 5,88       |
| Precio / calidad                                                                                                    |             | Bien                              |               | Bien                                 |             | Suficiente                         |       | Bien                                |            |
| Precio (Pesetas)                                                                                                    |             | 44.080 ptas                       |               | 46.284 ptas                          |             | 76.560 ptas                        | . ]   | <b>39.430 ptas</b>                  |            |

Cálculo para la relación precio / calidad

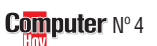

46.284 : 6,28 = 7.370 = Bien

76.560 : 5,96 = 12.846 = Suficiente

39.430 : 5,88 = 6.706 = Bien

44.080 : 6,66 = 6.619 = Bien

#### Monitores de 15 pulgadas Hardware

#### Tipos de máscara

La máscara del tubo de imagen determina la forma en la que se "dibujan" los puntos de luz en la pantalla. Existen varias tecnologías, aunque todos los aparatos son de Rejilla de Apertura, de Máscara de Sombra o usan una combinación de los dos sistemas. La separación entre los huecos o líneas de la máscara define la "finura" o detalle que tendrá la imagen. Para un tamaño de pantalla dado, cuanto menor sea la distancia entre puntos, mejor se verá la imagen. Para conocer su valor exacto lo hemos medido con un microscopio.

#### Rejilla de apertura

Entre el cañón de electrones y el fósforo del interior de la pantalla hay una rejilla con agujeros que "colocan" el haz de electrones en su sitio. La rejilla bloquea gran parte de la luz, y por eso no ofrece el mejor color pero sí tiene una excelente precisión geométrica.

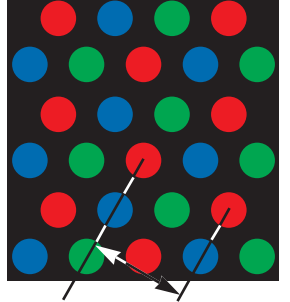

Máscara de sombra También se conoce como tecnología Trinitron o Diamondtron. En lugar de una máscara con agujeros, tiene una máscara con líneas verticales, con lo que deja pasar más luz. Ofrece mayor pureza de color pero tiene algunas imprecisiones geométricas.

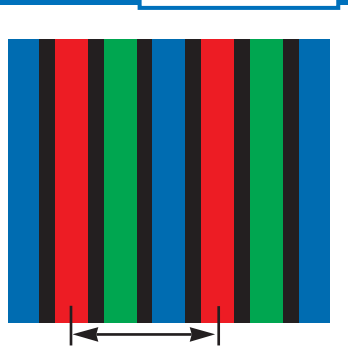

| I LG SW 57M                                           |             | Nokia 449 XA                                          | Plus  | Proview 156                                             | 4P       | Sony 120 AS                                             | ]       | Viewsonic GA                                           | 655     |
|-------------------------------------------------------|-------------|-------------------------------------------------------|-------|---------------------------------------------------------|----------|---------------------------------------------------------|---------|--------------------------------------------------------|---------|
| 5° Puesto                                             | Nota        | 6º Puesto                                             | Nota  | 7° Puesto<br>Proview                                    | Nota     | 8° Puesto                                               | Nota    | 9° Puesto<br>Viewsonic                                 | Nota    |
| 57M                                                   | INULA       | 449 XA Plus                                           | INULA | PV1564P                                                 | NULA     | Multiscan 120 AS                                        | INULA   | GA 655                                                 | Ινυια   |
| 91 661 63 32                                          |             | 91 657 85 00                                          |       | 91 304 14 10                                            |          | 91 536 57 00                                            |         | 91 480 46 55                                           |         |
|                                                       | 8 67        |                                                       | 8 67  |                                                         | 8 67     |                                                         | 8 67    |                                                        | 0 33    |
| Muu Jarga (26 magas)                                  | 10          | Muu Jarga (26 maaas)                                  | 10    | Muu larga (26 masas)                                    | 10       | Muu Jarga (26 masas)                                    | 10      | Muy lorgo (26 mosos)                                   | 3,00    |
| Muy latya (30 meses)<br>Renaración en el distribuidor | 6           | Muy Idiya (30 Mc3c3)<br>Renaración en el distribuidor | 6     | Nuy lalya (ou liteses)<br>Renaración en el distribuidor | 6        | Muy Idiya (30 Ilicses)<br>Renaración en el distribuidor | 6       | Muy larga (ou meses)<br>Sustitución en el distribuidor | 8       |
| 06 102 05 /7 (Internrovincial)                        | U           | 02 625 82 60 (Internrovincial)                        | U     | 01 30/ 1/ 10 (Internrovincial)                          | U        | 01 567 21 08 (Internrovincial)                          | U       | 03 635 83 60 (Internrovincial)                         | U       |
|                                                       |             |                                                       |       |                                                         |          |                                                         |         | www.viewsonic.com                                      |         |
| www.inucitoriteura.co/rgc                             | 2 02        | www.nokia.com                                         | 4 75  | www.nayasys.cs                                          | 9 75     | www.sony.cs                                             | 2 50    | www.vicwsonic.com                                      | 2 02    |
| 0                                                     | 3,92        | 0                                                     | 4,/3  | 0                                                       | 2,13     | Nexada                                                  | 3,30    | 0                                                      | 3,92    |
| Superada                                              | 10          | Superada                                              | 10    | Superada                                                | 10       | No superada                                             | U       | Superada                                               | 10      |
| No superada                                           | U           | Superada                                              | 10    | No superada                                             | U        | No superada                                             | U       | No superada                                            | U       |
| No superada                                           | U           | No superada                                           | U     | No superada                                             | U        | No superada                                             | U       | No superada                                            | U       |
| Normai (70 KHZ)                                       |             | Normai (70 KHZ)                                       |       | Aceptable (65 KHZ)                                      |          | Normai (70 KHZ)                                         |         | Normai (70 KHZ)                                        |         |
| Normal (86 Hz)                                        | 6           | Normal (86 Hz)                                        | 6     | Aceptable (80 Hz)                                       | 4        | Normal (86 Hz)                                          | 6       | Normal (86 Hz)                                         | 6       |
|                                                       | 6.65        |                                                       | 6.10  |                                                         | 6.25     |                                                         | 6 05    |                                                        | 5.60    |
| Normal (0.280 mm)                                     | 6           | Fina (0.254 mm)                                       | 8     | Normal (0.286 mm)                                       | 6        | Fina (0.254 mm)                                         | 8       | Normal (0.282 mm)                                      | 6       |
| Normal (72% / 38%)                                    | 6           | Normal (66% / 40%)                                    | 6     | Buena (91% / 48%)                                       | 8        | Normal (68% / 48%)                                      | 6       | Aloo desenfocada (59% / 30%)                           | 4       |
| Pequeño                                               | Ŭ           | Muv fuerte                                            | Ŭ     | Fuerte                                                  | Ŭ        | Fuerte                                                  | , T     | Normal                                                 |         |
| (0.068 mm / 0.183 mm)                                 | 8           | (0.163 mm / 0.329 mm)                                 | 2     | (0.087 mm / 0.270 mm)                                   | 4        | (0.092 mm / 0.257 mm)                                   | 4       | (0.077 mm / 0.243 mm)                                  | 6       |
| Fuerte                                                | 4           | Normal                                                | 6     | Poca                                                    | 8        | Fuerte                                                  | 4       | Normal                                                 | 6       |
| Poco (103 Cd/m²)                                      | 4           | Normal (144 Cd/m²)                                    | 6     | Alto (174 Cd/m²)                                        | 8        | Normal (144 Cd/m²)                                      | 6       | Poco (106 Cd/m²)                                       | 4       |
| Muy poco (84 %)                                       | 10          | Muy poco (84 %)                                       | 10    | Normal (60,9 %)                                         | 6        | Poco (70,1 %)                                           | 8       | Poco (75,6 %)                                          | 8       |
| ,                                                     |             | ,                                                     |       |                                                         |          |                                                         |         |                                                        |         |
| Muy pequeño (0 mm / 0,4 mm)                           | 10          | Pequeño (0,4 mm / 1,5 mm)                             | 8     | Grande (1 mm / 2 mm)                                    | 4        | Normal (1,9 mm / 0,8 mm)                                | 6       | Grande (0,5 mm / 2,5 mm)                               | 4       |
| Normal                                                | 6           | Casi fidedigno                                        | 8     | Normal                                                  | 6        | Casi fidedigno                                          | 8       | Casi fidedigno                                         | 8       |
| Casi uniforme                                         | 8           | Normal                                                | 6     | Normal                                                  | 6        | Normal                                                  | 6       | Normal                                                 | 6       |
|                                                       | 4,16        |                                                       | 4,16  |                                                         | 4,00     |                                                         | 4,00    |                                                        | 4,00    |
| Pequeña (353 mm / 13,9 pulg.)                         | 4           | Pequeña (346 mm / 13,6 pulg.)                         | 4     | Pequeña (351 mm / 13,8 pulg.)                           | 4        | Pegueña (354 mm / 13,9 pulg.)                           | 4       | Pequeña (355 mm / 14 pulg.)                            | 4       |
| Normal (46 / 5 / 5 Vatios)                            | 6           | Normal (50 / 6 / 4 Vatios)                            | 6     | Alto (65 / 17 / 0 Vatios)                               | 4        | Alto (59 / 9 / 5 Vatios)                                | 4       | Alto (56 / 9 / 5 Vatios)                               | 4       |
| . ,                                                   | 8.40        | , ,                                                   | 8.40  | , ,                                                     | 7.60     | . ,                                                     | 5 60    | , ,                                                    | 6.40    |
| Muchísimas                                            | 10          | Muchísimas                                            | 10    | Normal                                                  | 6        | Muchas                                                  | 8       | Muchísimas                                             | 10      |
| Normal                                                | 6           | Normal                                                | 6     | Fácil                                                   | 8        | Normal                                                  | 6       | Normal                                                 | 6       |
| En español                                            | 10          | En español                                            | 10    | En español                                              | 10       | En español                                              | 10      | En inalés                                              | 0       |
|                                                       | 5.58        |                                                       | 5.56  |                                                         | 5.06     |                                                         | 5.16    |                                                        | 5.06    |
| Micrófono                                             | +0,2        | Altavoces                                             | +0,2  | Altavoces y micrófono                                   | +0,4     | Anuncia MPR II y no la supera                           | -1,0    | Anuncia TCO95 y no la supera                           | -1,0    |
| Rion 4                                                | <b>5 70</b> | Rion 4                                                | 5 76  | Rion 4                                                  | 5 /6     | Suficiento 4                                            | +0,4    | Suficiento 4                                           | +0,4    |
|                                                       | J,10        |                                                       | 3,70  |                                                         | J,40     |                                                         | 4,30    |                                                        | 4,40    |
| Notable                                               |             | Bien                                                  |       | Sobresalient                                            | 6        | Insuficiente                                            |         | Insuficiente                                           |         |
| 34.500 ptas.                                          |             | 45.240 ptas                                           | •     | 27.295 ptas                                             |          | 98.600 ptas                                             | -       | 58.464 ptas                                            | •       |
| 34.500 : 5.78 = 5.969 = No                            | ntable      | 45.240 : 5.76 = 7.854 =                               | Bien  | 27.295 : 5.46 = 4.999 = Sobres                          | saliente | 98.600 : 4.56 = 21.623 = Insuf                          | iciente | 58.464 : 4.46 = 13.109= Insuf                          | iciente |

# ► ¿Qué es...? OT Frecuencia de refresco vertical

El monitor pinta los datos que le llegan del ordenador varias veces por segundo, y esto es lo que se conoce como frecuencia de refresco vertical. Obviamente cuanto más alta sea esta frecuencia, más estable nos parecerá la imagen y menos se nos cansará la vista. Está relacionada con la frecuencia horizontal 06 (Pág. 27)

ya que si tenemos una frecuencia horizontal determinada, y un modo de vídeo con 800 puntos en sentido horizontal, por poner un ejemplo, ya tenemos limitada la frecuencia vertical máxima.

#### **DB** Convergencia

Dentro del monitor hay tres cañones de electrones: rojo, verde y azul. Para que la imagen se vea bien, el cañón rojo debe "acertar" en los puntos de la pantalla donde está el fósforo rojo, al igual que el verde y el azul en sus puntos respectivos. Siempre hay errores, que se llaman fallos de convergencia.

# Diagonal visible

El tubo de imagen puede tener 15 pulgadas, pero la superficie real que aprovecha suele ser menor, del orden de 13,7 pulgadas. También medimos este valor en cada pantalla.

# **Resultados de**

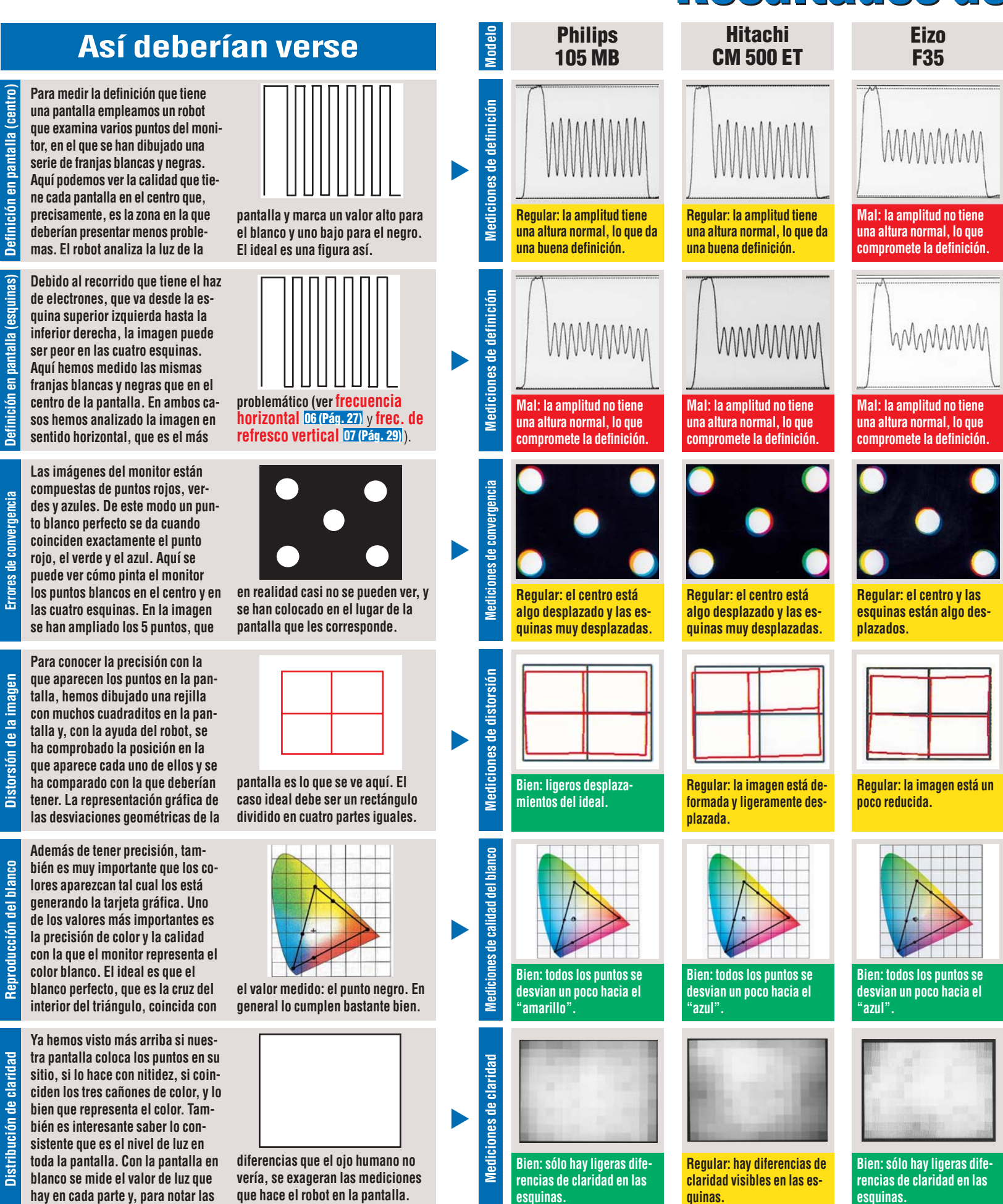

# las mediciones

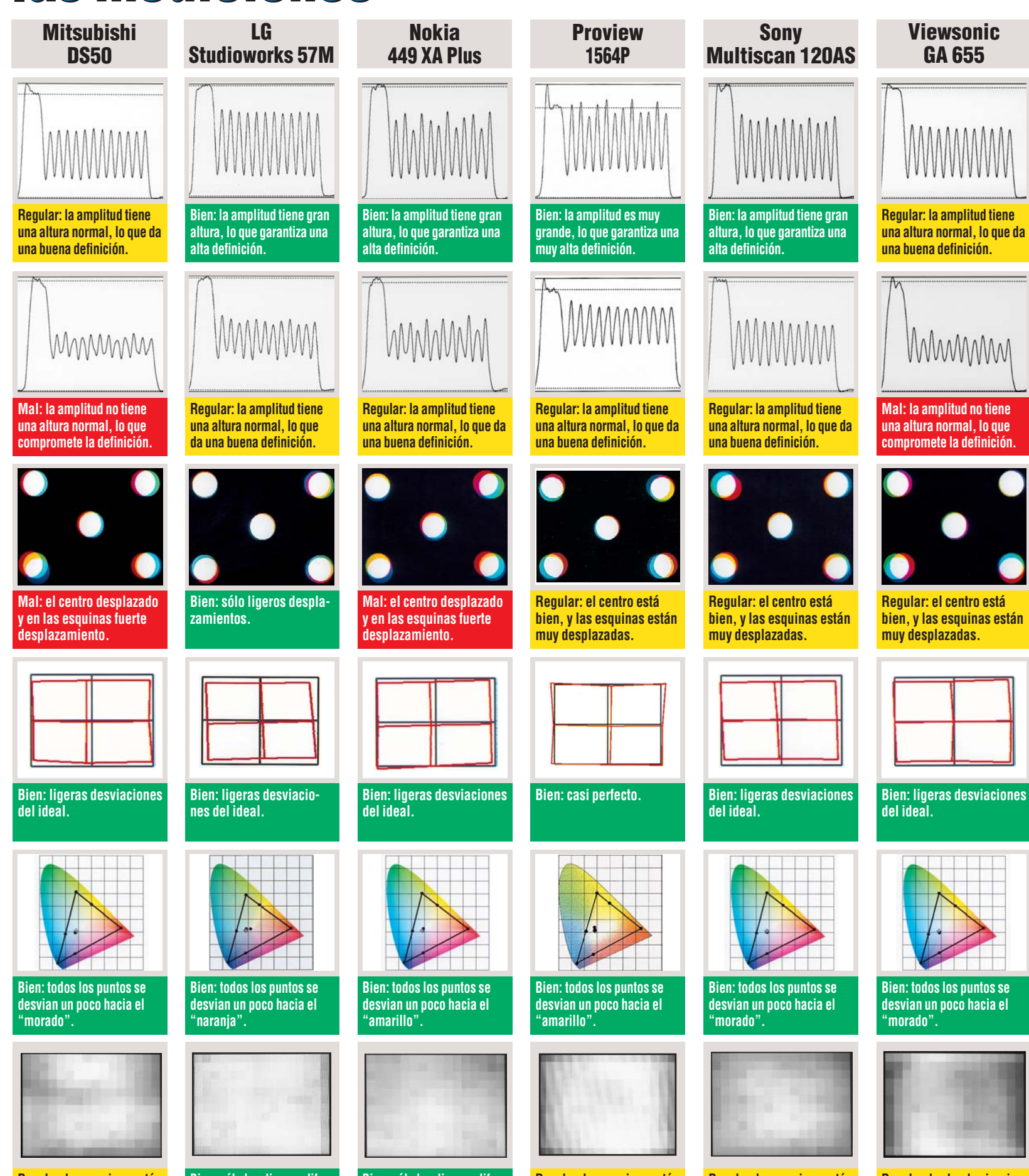

Regular: las esquinas están un poco oscuras.

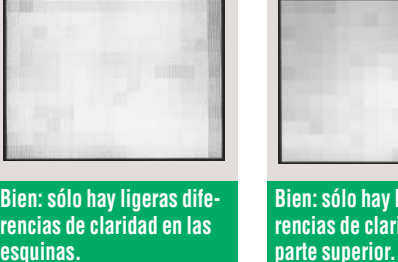

rencias de claridad en las esquinas.

Bien: sólo hay ligeras diferencias de cláridad en la

Regular: las esquinas están un poco oscuras.

Regular: las esquinas están un poco oscuras.

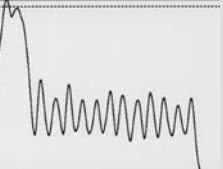

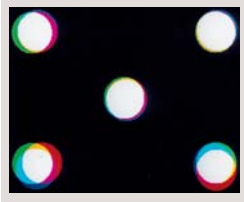

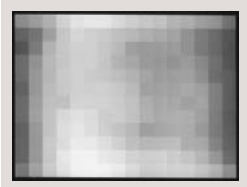

**Regular: los bordes izguier**do y derecho están un poco oscuros

!

#### Pruebas de radiación para pantallas de ordenador

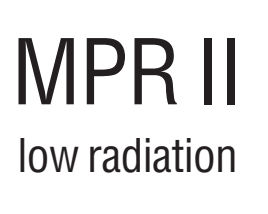

Existen muchas normas de control y recomendaciones en el mercado. Aquí le aclaramos qué significa cada una.

#### MPR II

El nombre completo de esta recomendación es "MPR 1990-10", y contiene normas sobre la calidad de representación y los valores máximos de radiación que debe tener la pantalla. Los límites que pone el MPR II no son muy estrictos y cualquier pantalla de ordenador debería cumplirlos de

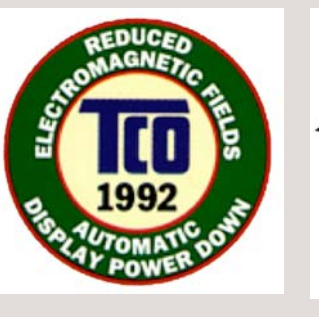

sobra aunque, como se puede ver en la tabla, no siempre ocurre así.

#### **TCO 92**

La norma TCO 92 va más allá que la MPR II y comprueba que, además de la calidad de representación y la radiación de la pantalla, existan medidas para reducir el consumo de energía cuando no se está utilizando el monitor. Además, los valores máximos que admite en las mediciones de radiación son mucho más res-

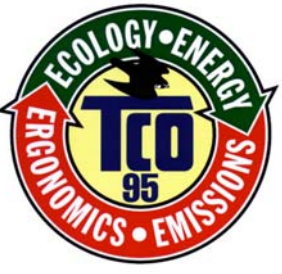

trictivos que los de MPR II, a la vez que los mide más cerca de la pantalla.

El único problema con esta norma es que, al igual que MPR II, emplea caracteres blancos sobre fondo negro, algo propio de MS-DOS y poco común hoy en día. Ahora los programas de Windows usan letras oscuras sobre un fondo claro, con lo que el monitor genera más emisiones.

#### TCO 95

La recomendación TCO 95 se

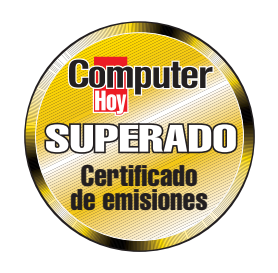

basa, como podíamos esperar, en la TCO 92, y avanza en aspectos como el impacto que tendrían sobre el medio ambiente los materiales con los que se ha fabricado.

#### **Computer Hoy**

Nuestra norma de radiación emplea los mismos valores límite de TCO 95 pero la imagen que se muestra en la pantalla en el momento de la prueba está formada por caracteres negros sobre un fondo claro, tal y como sucede en

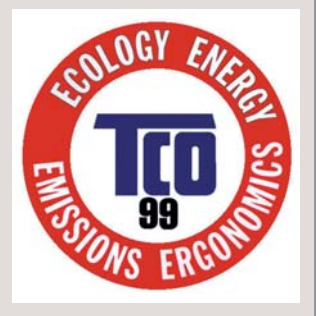

la mayoría de los PCs de la actualidad. Además exigimos un brillo mínimo de la pantalla de 80 candelas por metro cuadrado, similar al uso diario.

#### TCO 99

La nueva norma es distinta para las pantallas de tubo (CRT) y las de cristal líquido. Mide los monitores con texto oscuro sobre fondo claro, eleva el nivel de calidad de visión y controla que el fabricante cumpla unos criterios mínimos de impacto ecológico.

#### 1

#### ¿Qué tipos de radiación existen?

Al igual que sucede con otros aparatos eléctricos, las pantallas de ordenador producen varios tipos de radiación. Existen varias recomendaciones que determinan el nivel máximo que puede alcanzar esta radiación. Los fabricantes de pantallas emplean estas recomendaciones (que explicamos en el recuadro de la parte superior) para garantizar la calidad de sus monitores.

#### Radiación

Una pantalla, ya sea la de un monitor de PC o la de un televisor, es un cañón que dispara electrones desde el fondo del aparato hacia el usuario. Afortunadamente los electrones se "estrellan" contra el lado interior del cristal de la pantalla y activan la capa de fósforo que lo recubre. De esta forma, el fósforo brilla y podemos ver las imágenes en la pantalla. Lo malo es que este chorro de electrones también crea una radiación que el fabricante debe eliminar dándole el tratamiento adecuado a la superficie de la pantalla.

Lo mínimo que le debemos exigir a un fabricante es que la radiación que podamos medir de la pantalla no sea mucho mayor que la radiación natural del ambiente.

#### Campo electrostático

Los electrones viajan desde el fondo del tubo de la pantalla hasta el frontal, atraídos por un fortísimo campo eléctrico. Precisamente por esto se van acelerando a lo largo de este trayecto por lo cual, el cristal se puede cargar electrostáticamente. Efectos como éste se pueden ver en pantallas antiguas, en las que la superficie del cristal atrae el polvo, el pelo y pequeños trozos de papel. En los monitores modernos, para cuya construcción se ha tenido esto en cuenta, no sufren este problema.

#### Campos eléctricos y magnéticos

Una pantalla es un aparato eléctrico y, como tal, está compuesto por multitud de elementos electrónicos por los que circulan corrientes. En el caso de un monitor, además, hay enormes voltajes circulando por su interior, lo que convierte a la pantalla en una pequeña emisora de radio que emite ondas en su entorno más inmediato. Hay debates respecto al impacto que pueden tener todos estos campos en la salud, y todavía no hay nada definitivo, pero se especula con la posibilidad de que los campos eléctricos y magnéticos produzcan un aumento de problemas con los empastes dentales, arritmias cardíacas y provoquen algunos síntomas cancerígenos. En cualquier caso, cuanto menores sean, mejor para todos los usuarios.

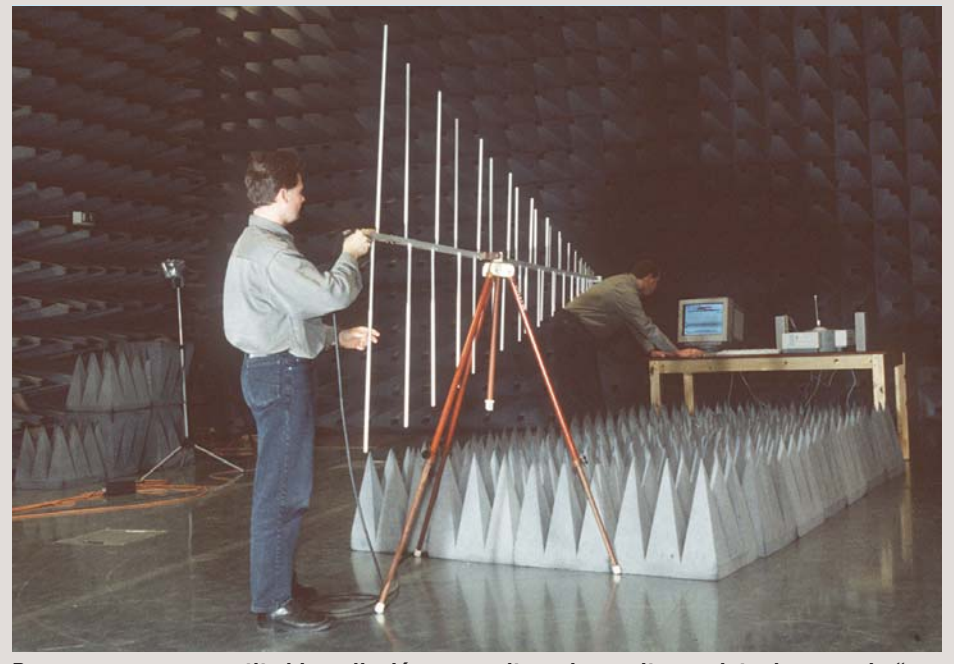

Para conocer con exactitud la radiación que emite cada monitor, se introducen en la "nave de absorción" que tiene Siemens Nixdorf en sus laboratorios de Augsburg.

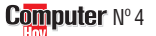

Hardware

Monitores de 15 pulgadas

# **Consejos prácticos** Así funciona

# Ajustar el monitor Proview 1564P de forma óptima

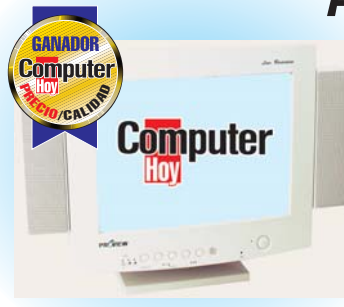

Bueno, ya tenemos el nuevo monitor encima de la mesa, hemos conectado todos los cables y esperamos con impaciencia a que el escritorio de Windows aparezca en la pantalla. ¿No se ve bien del todo? Es posible que sea necesario realizar algunos ajustes con los controles del frontal (ver controles digitales D4 (Pág. 27) y OSD D5 (Pág. 27)). Vamos a ver el proceso.

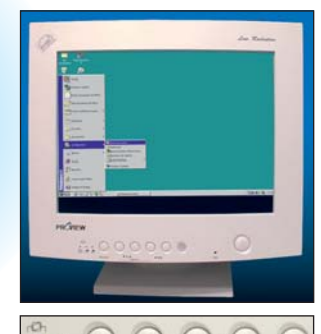

La pantalla puede estar desplazada en algún sentido. Para corregirlo en nuestro ejemplo, hay que moverla hacia abajo. Basta con pulsar el botón secor hasta iluminar el led que se puede ver arriba. Ahora se corrige pulsando en los botones y y A hasta que esté centrada.

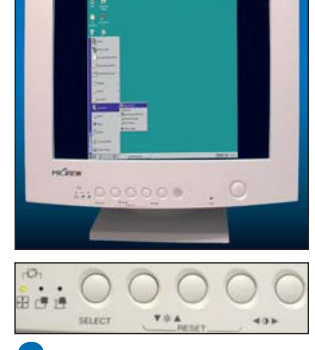

2 A veces, la imagen no ocupa toda la superficie de la pantalla y tenemos que ampliarla. Basta con pulsar el botón SELECT hasta iluminar el primer led y corregirla pulsando en los botones y y hasta que llegue al tamaño adecuado. Puede que luego haga falta centrarla.

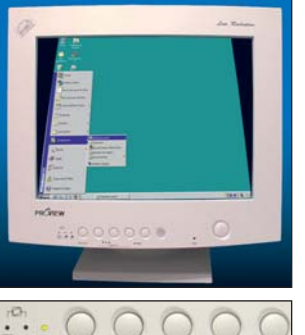

**3** Otras veces la imagen no en la inacio en

la parte superior que en la inferior (trapezoide), aunque nuestro ejemplo es algo exagerado. Hay que pulsar el botón SELECT hasta iluminar el tercer led y corregirlo con los botones y y hasta que tenga la forma adecuada.

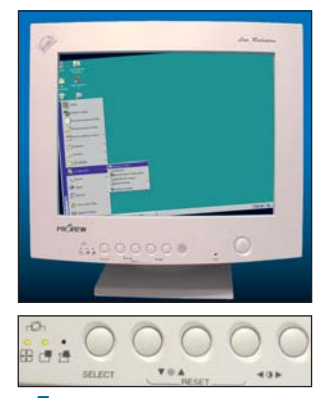

4 En algún caso la imagen puede estar girada. Es increíble, pero el campo magnético terrestre influye en los monitores y puede causar este efecto. Hay que pulsar **SELECT** hasta iluminar estos dos leds y corregirlo con los botones **y** y **a** hasta que esté horizontal del todo.

# **Probados en Computer Hoy: Hardware**

Ha visto un producto que le interesa, y se plantea lo siguiente: ¿es una ganga, o no es para tanto? Aquí encontrará los resultados de los tests de los equipos que hemos probado. De esta forma se pueden comparar los modelos que probamos en este número con los que analicemos en siguientes comparativas de hardware.

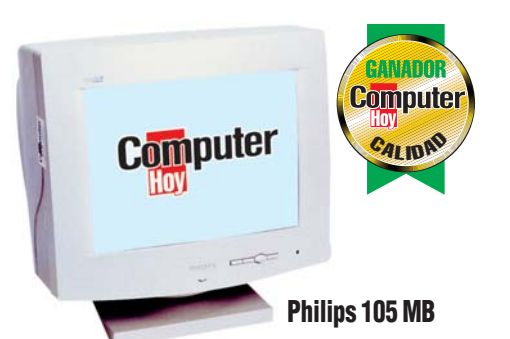

| Pos.                | Fabricante         | Producto                 | Puntuación   | Precio        | N٥   |  |
|---------------------|--------------------|--------------------------|--------------|---------------|------|--|
|                     | Sistemas completos |                          |              |               |      |  |
| 1                   | KM Tiendas         | Zeus 350                 | Bien         | Consultar     | 1/98 |  |
| 2                   | Centro Mail        | TecnoWave Power 333      | Bien         | 199.900 ptas. | 1/98 |  |
| 3                   | Vobis              | Highscreen ATX-PC 266    | Bien         | Consultar     | 1/98 |  |
| 4                   | Batch-PC           | Multimedia Prof. ATX 300 | Bien         | 182.004 ptas. | 1/98 |  |
| 5                   | Zona Bit           | PCE-88 300               | Suficiente   | Consultar     | 1/98 |  |
| 5                   | IBM                | 300 GL                   | Suficiente   | 218.660 ptas. | 1/98 |  |
| 7                   | Compaq             | Presario 2254            | Insuficiente | 200.100 ptas. | 1/98 |  |
| 8                   | Ei System          | Advance 333              | Insuficiente | 162.284 ptas. | 1/98 |  |
| Impresoras de color |                    |                          |              |               |      |  |
| 1                   | Hewlett Packard    | 890C                     | Bien         | 77.720 ptas.  | 2/98 |  |
| 2                   | Alps               | MD-1000                  | Bien         | 69.484 ptas.  | 2/98 |  |
| 3                   | Hewlett Packard    | 720C                     | Bien         | 58.000 ptas.  | 2/98 |  |

| Pos. | Fabricante       | Producto             | Puntuación | Precio       | N°   |
|------|------------------|----------------------|------------|--------------|------|
| 4    | Epson            | Stylus Color 850     | Bien       | 86.884 ptas. | 2/98 |
| 5    | Canon            | BJC-7000             | Bien       | 68.092 ptas. | 2/98 |
| 6    | Epson            | Stylus Photo 700     | Bien       | 60.204 ptas. | 2/98 |
| 7    | Lexmark          | JetPrinter 5700      | Suficiente | 55.680 ptas. | 2/98 |
| 8    | Olivetti-Lexikoi | 1 JP 795             | Suficiente | 34.684 ptas. | 2/98 |
|      |                  | Lectores d           | e DVD-RO   | M            |      |
| 1    | Sony             | DDU220E-RP           | Notable    | 56.000 ptas. | 3/98 |
| 2    | Guillemot        | Theater 5X Max MPEG2 | Bien       | 42.990 ptas. | 3/98 |
| 3    | Creative         | Encore Dxr2          | Bien       | 38.900 ptas. | 3/98 |
| 4    | Toshiba          | SD-M1202             | Bien       | 23.954 ptas. | 3/98 |
| 5    | Pioneer          | DVD-A02              | Bien       | 33.640 ptas. | 3/98 |
| 6    | Guillemot        | Theater 5X Max       | Bien       | 26.990 ptas. | 3/98 |
| 7    | Hitachi          | GD-2000BV            | Bien       | 26.332 ptas. | 3/98 |
| 8    | Creative         | Blaster 2x           | Bien       | 38.900 ptas. | 3/98 |
|      |                  | Monitores de         | e 15 pulga | idas         |      |
| 1    | Philips          | 105 MB               | Bien       | 44.080 ptas. | 4/98 |
| 2    | Hitachi          | CM 500 ET            | Bien       | 46.284 ptas. | 4/98 |
| 3    | Eizo             | F35                  | Bien       | 76.560 ptas. | 4/98 |
| 4    | Mitsubishi       | D\$50                | Bien       | 39.430 ptas. | 4/98 |
| 5    | LG               | Studioworks 57M      | Bien       | 34.500 ptas. | 4/98 |
| 6    | Nokia            | 449 XA Plus          | Bien       | 45.240 ptas. | 4/98 |
| 7    | Proview          | 1564P                | Bien       | 27.295 ptas. | 4/98 |
| 8    | Sony             | Multiscan 120 AS     | Suficiente | 98.600 ptas. | 4/98 |
| 9    | Viewsonic        | GA 655               | Suficiente | 58.464 ptas. | 4/98 |

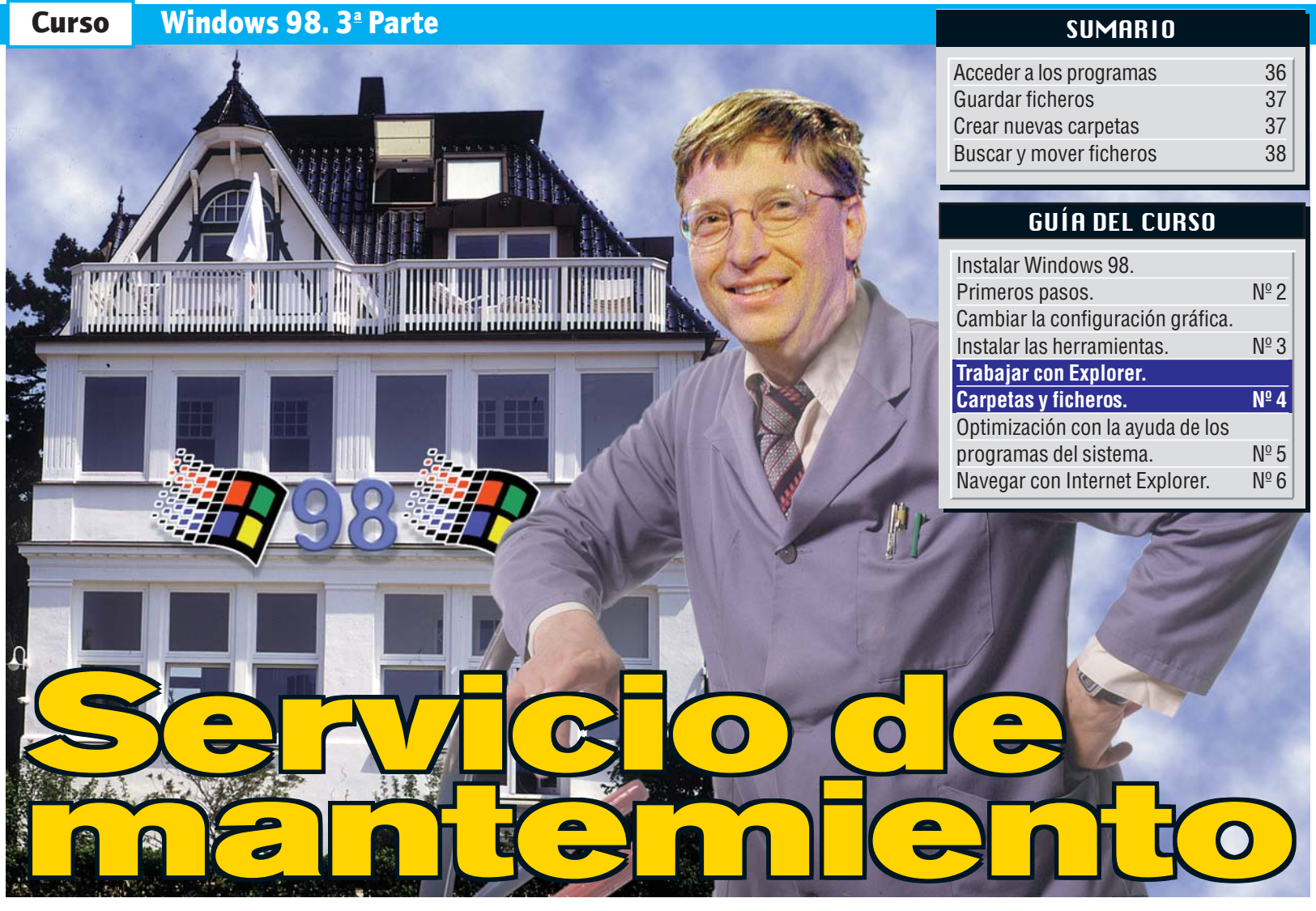

#### En esta parte del curso vamos a dar unos consejos útiles para mantener ordenado y limpio su Windows 98 con el fin de que todo funcione a la perfección.

uando escribe textos, construye tablas para realizar cálculos, crea imágenes o trabaja con cualquier otra clase de documentos, usted realmente está trabajando con datos. Éstos quedan almacenados en forma de ficheros II en el **disco duro** I2 de su ordenador. De este modo, en el futuro usted podrá acceder a los datos así almacenados sin tener que volver a generarlos cada vez.

Saber gestionar correctamente los ficheros es una de las premisas fundamentales a la hora de manejar un ordenador. Para realizar estas tareas, Windows 98 dispone de unas herramientas adecuadas que Computer Hoy le va a presentar en este curso. Los temas a tratar serán los siguientes:

- Situar iconos de programas en el **escritorio**
- Crear nuevas carpetas
- Almacenamiento de nuevos ficheros

Búsqueda de ficheros

Antes de empezar con la primera lección conviene recordar que si borra ciertos ficheros puede producir el colapso de Windows 98 y, en algunos casos, de todo el ordenador. Por este motivo, conviene que sólo utilice los nombres de fichero que nosotros le damos a lo largo del capítulo. En ningún caso intente modificar los ficheros que tienen asignadas las extensiones "dll", "sys", "exe", "vxd" o "drv". Estos ficheros resultan vitales para Windows 98.

Y ahora, empecemos por el primer capítulo.

#### Acceder a los programas más rápidamente

También los programas son ficheros, por tanto, se les puede modificar algunas de sus propiedades para presentarlos de una manera más cómoda. Una modificación posible es insertar el icono del programa en el escritorio de Windows 98. Esto nos permitirá ejecutarlos sin tener que buscar en listados interminables dentro del Menú de inicio. Bastará con hacer doble click en el icono correspondiente para ejecutar el programa en cuestión.

Para insertar el icono en el escritorio primero hay que acceder al **Menú de inicio** . Para ilustrar los pasos a seguir, vamos a utilizar el editor de texto"Wordpad":

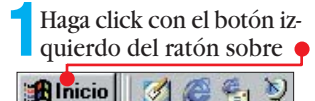

| Lleve el       | cursor del rate  | ón       |  |  |  |
|----------------|------------------|----------|--|--|--|
| sobre          |                  | <u> </u> |  |  |  |
| A la de-       | Lingianias       | Ч        |  |  |  |
| recha ve-      | 🛞 Eavoritos      | •        |  |  |  |
| rá una fle-    | Cocumentos       | •        |  |  |  |
| cha 🖕 que      |                  | •        |  |  |  |
| le indica      | San Conigeration |          |  |  |  |
| que este       | Buscar           | •        |  |  |  |
| elemento       | i Ayuda          |          |  |  |  |
| del menú       | Finantar         |          |  |  |  |
| dispone        |                  |          |  |  |  |
| de un submenú. |                  |          |  |  |  |
| Computer Nº 4  |                  |          |  |  |  |

Cleve el cursor del ratón hacia la derecha, situándolo sobre la flecha. Se desplegará un submenú en el que encontrará la carpeta Accesorios a la que pertenece el programa "Wordpad". Haga pues click sobre: •

| Accesorios           | • |
|----------------------|---|
| nicio                | • |
| 🚔 Internet Explorer  | • |
| 🛱 Servicios en línea | • |
| WinZip               | • |
| Explorador de Window | s |
| 👹 MS-DOS             |   |

Esta entrada también está marcada con una flecha. Lleve el cursor del ratón hacia su parte derecha hasta que se despliegue otro submenú.

| <b>_</b>                   |   |
|----------------------------|---|
| Accesibilidad              | • |
| 💼 Comunicaciones           |   |
| 🚍 Entretenimiento          | • |
| 🚖 Herramientas del sistema | • |
| 🖉 Bloc de notas            |   |
| 🔜 Calculadora              |   |
| 🛃 Imaging                  |   |
| ₩ordPad                    |   |

**5** Mantenga pulsada la tecla [GM], mientras hace click con el botón izquierdo del ratón sobre [] WordPad\_

¡Cuidado! No deje de presionar el botón del ratón.

**6** Por último, desplace el cursor del ratón a un área libre del escritorio, y una vez llegado a ese punto, suelte la tecla y el botón.Tras unos segundos verá aparecer el icono del programa en el escritorio.

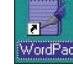

Ya está listo. Como puede ver, la línea con el nombre del programa aparece coloreada, lo que indica que el fichero se encuentra seleccionado al haberlo activado previamente en el menú de inicio. Si hace click al lado del icono, éste tomará el mismo aspecto que los demás iconos del escritorio.

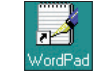
#### Windows 98. 3ª Parte Curso

Conviene que sepa también que puede cambiar el nombre del icono. Por ejemplo, si la palabra "Wordpad" no le dice nada, entonces puede renombrar el icono llamándolo "editor". Para hacerlo, siga estos pasos:

Haga otra vez click sobre el icono. Verá que el nombre aparece coloreado en la barra del título.

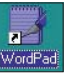

Espere unos instantes, y a continuación, haga click sobre el nombre. Tomará este aspecto:

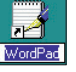

Al final del nombre verá parpadear una marca: es el cursor de texto 05 (Pág. 38).

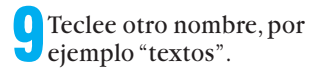

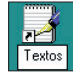

Después, presione sobre la tecla 🛃 . El símbolo cambiará de nombre en el acto.

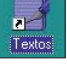

Ya está preparado para el siguiente capítulo.

#### **Guardar ficheros**

Para que su ordenador no se olvide del trabajo que usted ha realizado, antes de apagarlo tiene que guardarlo en el disco duro. Para ver cómo se hace vamos a escribir un texto.

Haga click dos veces rápidamente sobre el icono del programa creado en el capítulo anterior.

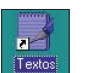

| A este procedimiento se le<br>llama hacer doble click. | Disco de 3½ (A:)  (C:)  Mis documentos  (D:)  (D:) |  |  |  |
|--------------------------------------------------------|----------------------------------------------------|--|--|--|
| verá aparecer la siguien-                              | Entorno de red                                     |  |  |  |
| te ventana en la pantalla. 🌳 🗌                         | Servicios en línea                                 |  |  |  |
| Documento - WordPad                                    |                                                    |  |  |  |
|                                                        | 1                                                  |  |  |  |
| Times New Roman                                        | ▼ <u>N X S Ø ≣ ±</u> ∃                             |  |  |  |
| <u>.</u>                                               |                                                    |  |  |  |
| $\bigcirc$                                             |                                                    |  |  |  |
| En esta ventana verá parpa-                            | Si, por ejemplo, desea guar-                       |  |  |  |
| dear el cursor de texto.                               | dar el fichero en la unidad                        |  |  |  |

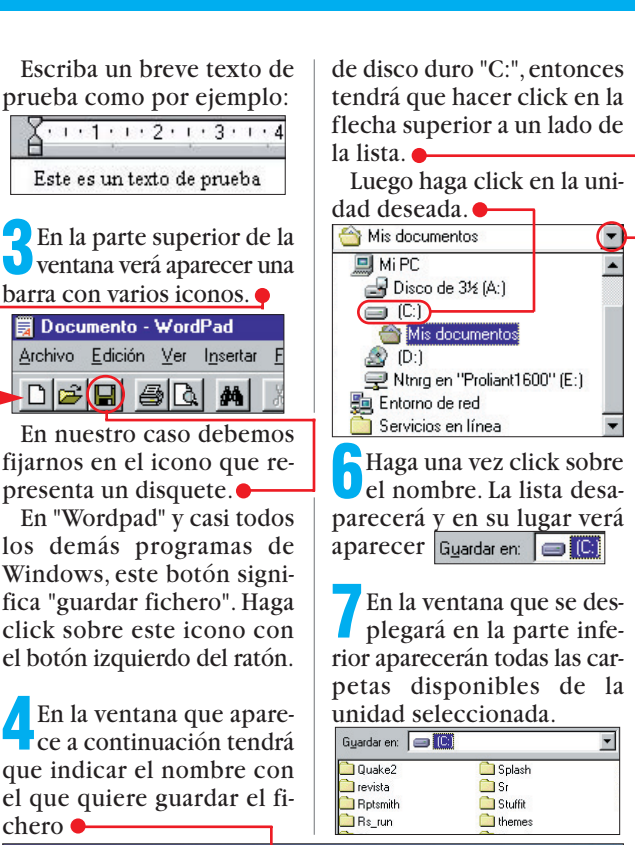

Guardar como ? × Guardar en: ( Mis documentos) 💽 🖻 🗹 🖶 🔳 🗒 Carta 👼 Ideas para articulos Nombre de archivo <u>G</u>uardar Guardar c<u>o</u>mo archivos de tipo: Word para Windows 6. • Cancelar y el lugar donde lo quiere En su ordenador esta ven-

guardar. 🔶 Primero tendrá que seleccionar la unidad 6 (Pág. 38) y posteriormente la carpeta 07 (Pág. 38) dónde desea que quede archivado su fichero de texto. Para seleccionar la unidad, haga click sobre  $\bullet$  la flecha:

chero •

A continuación, se des-plegará una lista con todas las unidades del ordenador v eventualmente las unidades de la red.

💷 Mi PC

Verá como cambia el contenido de la ventana, apareciendo las carpetas que se encuentran dentro de la carpeta de Windows. Guardar en: 🖂 Wind

tana puede tener un aspec-

to diferente, ya que cada or-

denador tiene sus propias

carpetas en función de los

programas que están insta-

lados. Si desea guardar su tra-

bajo en la carpeta de Win-

dows, entonces haga doble

click sobre 🗋 Windows .

| A3w_data         | Config         |
|------------------|----------------|
| All Users        | Cookies        |
| Application Data | Cursors        |
| Applog           | Desktop        |
| Catroot          | Desktop Themes |
| Command          | Drivatson      |

Por cierto, a estas carpetas también se les suele llamar subcarpetas. A continuación, puede seguir seleccionando subcarpetas hasta encontrar el lugar idóneo para guardar su trabajo. Una vez que ha seleccionado la subcarpeta, tiene que nombrar el fichero con su trabajo.Wordpad o el "editor" le presenta un nombre genérico por defecto.

Nombre de archivo: Documento.doc Haga doble click sobre el nombre y escriba uno que describa el contenido del fichero.

Nombre de archivo: Texto de prueba Finalmente haga un click de ratón sobre Guardar y su texto quedará a salvo en el disco duro.Este procedimiento para guardar textos suele ser análogo en la mavoría de los programas de Windows.

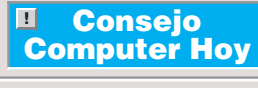

Si se equivoca en la elección de una subcarpeta puede volver a la carpeta de nivel inmediatamente superior haciendo click sobre este icono. - 🖻 Gyardaren. 🔄 Wind

Por último tiene que ce-rrar el editor de textos. Esto se puede hacer inmediatamente haciendo click sobre 🔀 en la parte superior derecha de la ventana.

Hemos dado un paso más en nuestro aprendizaje sobre la gestión de ficheros. A continuación seguiremos con un capítulo sobre las carpetas.

#### Cómo crear nuevas carpetas

Si quiere evitar que su ordenador se convierta en un caos tras unas pocas semanas de uso, conviene que vaya ordenando sus documentos y trabajos siguiendo una sencilla metodología. Por ejemplo, conviene ordenar todo el correo bajo una carpeta, y dentro de ésta, ordenar las cartas en subcarpetas según la clase de destinatario (cartas a la administración, a los amigos, etc.). Windows 98 permite crear estas subcarpetas sin ningún problema:

Haga click con el botón derecho del ratón sobre 🔀 Inicio

En el menú que se despliega a continuación ha-ga click en referense y sobre 🔍 Explorador de Windows

#### ¿Oué es...?

#### **of** Ficheros

Son una especie de contenedores de datos que se encuentran en nuestros discos. Cada fichero tiene su propio nombre y ocupa espacio según contenga más o menos información. Los ficheros pueden tener distintos formatos según la aplicación que los haya creado.

#### 02 Disco duro

El disco duro está instalado de forma permanente en el interior del ordenador. En él están almacenados todos los programas y datos en forma de ficheros, por ejemplo, cartas, tablas y dibujos. Todos estos permanecen en el disco duro, incluso si se apaga el ordenador. La capacidad de almacenamiento del disco duro se suele indicar en Gigabytes (Gb). Una capacidad de 1Gb equivale, aproximadamente, a un fichero que contenga un texto de un millón de caracteres.

#### **D3** Escritorio

Es la superficie principal de trabajo de Windows 95 y de Windows 98. En esta superficie podemos dejar todo tipo de ficheros y aplicaciones para que estén accesibles en cualquier momento. En el escritorio encontraremos iconos importantes como el de Mi PC, la Papelera de reciclaje o la Bandeja de entrada. Podemos personalizarlo con diferentes fondos.

#### 🗖 Menú de inicio

Es una lista de opciones que aparece al pulsar el botón de inicio tanto en Windows 95 como en el 98. A través de este menú podemos acceder a los programas instalados, a la configuración del ordenador y a los documentos más utilizados. Además, podemos utilizar funciones como por ejemplo la de búsqueda, la ejecución directa de programas o la ayuda del sistema.

#### Windows 98. 3ª Parte Curso

◀

#### ¿Qué es...?

05 Cursor de texto Es un pequeño indicador que se utiliza en los programas de proceso de texto. Nos muestra el lugar donde va a introducirse el texto a medida que lo escribamos. También indica el lugar donde se realizarán las operaciones de copiar, cortar y pegar. Se desplaza por cada letra o espacio que escribamos o utilizando el ratón o las teclas del cursor para corregir o introducir texto en cualquier lugar del documento en el que estemos trabajando.

#### **06** Unidad

Se refiere al nombre que se asigna a los distintos discos de los que disponemos en nuestro ordenador. Los nombres de unidad suelen ser una letra del alfabeto seguida del símbolo de los dos puntos. Así. el disquete suele ser la unidad A: y la B: si existen dos, el disco duro la unidad C: y el CD-ROM la D:.

#### 07 Carpeta

Son iconos que, al abrirlos, pueden contener otros iconos de ficheros u otras carpetas. Antes de la aparición de Windows se les llamaba directorios. Para abrir una carpeta hay que hacer doble click sobre el icono que la representa. Al mover o copiar una de estas carpetas se moverán o copiaran los ficheros y carpetas que contenga.

#### **DB** Barra de desplazamiento

Esta barra se encuentra en la parte inferior y/o derecha de las ventanas para permitir desplazarse dentro de las mismas en el caso de que no se puedan visualizar todos los objetos que contiene. Para realizarlo haremos click en las flechas que se encuentran arriba y abajo de la barra. También podemos desplazar directamente la barra manteniendo pulsado el botón del ratón.

🔁 En pantalla aparecerá Una lista en la que figura uno de los programas más importantes de Windows 98: el Explorador de Windows.

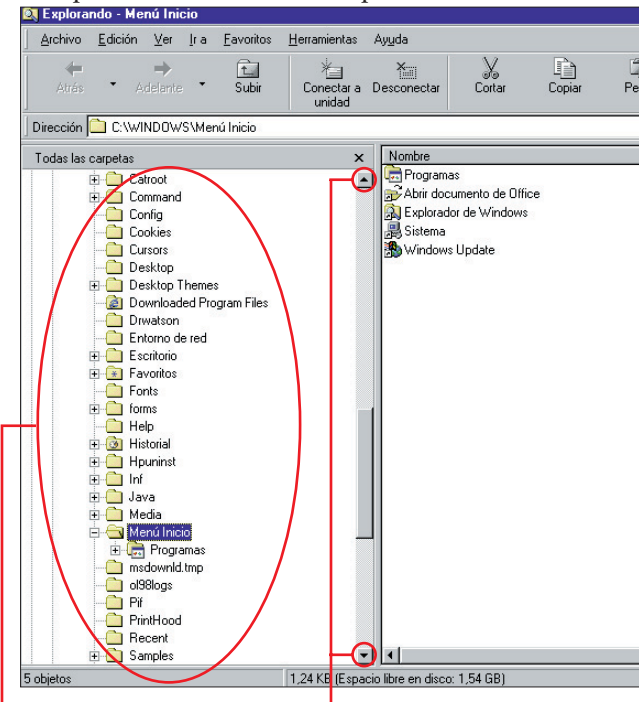

Esta es una lista de los fi-

cheros de sonido, como por

ejemplo, el sonido de inicio

de Windows. Si en la ventana

aparecen muchos ficheros

también pueden aparecer ba-

Consejo

**Computer Hoy** 

Si una carpeta de la parte iz-

quierda va precedida de un

signo +, significa que tiene

más subcarpetas. Si hace

click sobre el símbolo + se

desplegarán todas las sub-

office

Si desea añadir a la uni-

rrespondencia", tendrá que

seleccionar primero esta

unidad. Haga click primero

sobre la flecha superior de

la barra de desplazamiento

hasta que aparezca la entra-

dad "C" la carpeta "Co-

Office97

carpetas de esta carpeta.

🖻 🦲 Media

rras de desplazamiento.

!

Su ventana se compone fundamentalmente de dos partes. En la parte izquierda encontrará las unidades y las carpetas. Todo el conjunto tiene el aspecto de un sistema de vías de ferrocarril con sus bifurcaciones. Aquí puede, por ejemplo, seleccionar con el ratón la unidad de disco "C", que aparecerá seleccionada por una barra coloreada superpuesta.

Si alguna unidad no está visible, puede buscarla utilizando para ello la barra de desplazamiento 💷 🖝

En la parte derecha de la pantalla aparece el contenido de las unidades o carpetas que están seleccionadas en la parte izquierda. Por ejemplo, haga click sobre •

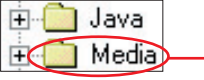

En la parte derecha verá entonces

| entonces •                                                                                                    |        | da de la            | a unidad "C". 🔶 |
|----------------------------------------------------------------------------------------------------|--------|---------------------|-----------------|
| Nombre 🔴                                                                                                    | Tamaño | Tipo                | Modificado      |
| Cifice97                                                                                                    |        | Carpeta de archivos | 28/08/98 10:21  |
| 최 5ª Sinfonía de Beethoven.rmi                                                                                                    | 91 KB  | Secuencia de MIDI   | 15/05/98 20:01  |
| Canyon.mid                                                                                                    | 21 KB  | Winamp media file   | 15/05/98 20:01  |
| Chimes.wav                                                                                                    | 55 KB  | Archivo de sonido   | 15/05/98 20:01  |
| Chord.wav                                                                                                    | 95 KB  | Archivo de sonido   | 15/05/98 20:01  |
| 🔊 Claro de Luna de Debussy.rmi                                                                                                    | 28 KB  | Secuencia de MIDI   | 15/05/98 20:01  |
| ) Concierto de Brandenburgo N                                                                                                    | 142 KB | Secuencia de MIDI   | 15/05/98 20:01  |
| 🚯 Ding.wav                                                                                                    | 79 KB  | Archivo de sonido   | 15/05/98 20:01  |
| D En la mansión del rey de la mo                                                                                                    | 38 KB  | Secuencia de MIDI   | 15/05/98 20:01  |
| Cogoff.wav                                                                                                    | 306 KB | Archivo de sonido   | 15/05/98 20:01  |
| 🚯 Notify.wav                                                                                                    | 117 KB | Archivo de sonido   | 15/05/98 20:01  |
| 🔊 Para Elisa de Beethoven.rmi                                                                                                    | 21 KB  | Secuencia de MIDI   | 15/05/98 20:01  |
| り Pas de deux.rmi                                                                                                    | 21 KB  | Secuencia de MIDI   | 15/05/98 20:01  |
| Passport.mid                                                                                                    | 23 KB  | Winamp media file   | 15/05/98 20:01  |
| Contraction and Contraction and Contraction an | 25 KB  | Archivo de sonido   | 15/05/98 20:01  |
| A Sinfonía № 40 de Mozart.rmi                                                                                                    | 18 KB  | Secuencia de MIDI   | 15/05/98 20:01  |
| 🚯 Tada.wav                                                                                                    | 168 KB | Archivo de sonido   | 15/05/98 20:01  |
| The Microsoft Sound.wav                                                                                                    | 677 KB | Archivo de sonido   | 15/05/98 20:01  |

5 Ahora tiene que hacer click con el botón izquierdo del ratón sobre el nombre. En la ventana derecha aparecerá el contenido de la unidad. En este caso se trata del nivel superior del sistema de archivos, también llamada carpeta principal o directorio raíz. El aspecto que puede tener esto, por eiemplo es

| 🗋 Outlook 98 Setup                          | Autoexec.bor  |
|---------------------------------------------|---------------|
| 🗋 Program Files                             | Autoexec.dos  |
| 🗋 Quake2                                    | Autoexec.m01  |
| Recycled                                    | Bootlog.prv   |
| 🗋 revista                                   | Bootlog.txt   |
| 🗋 Rptsmith                                  | Command.com   |
| 🗋 Rs_run                                    | 💌 Config.dos  |
| 🗋 Sierra                                    | 🔊 config.sys  |
| 🗋 spanish                                   | Dblspace.bin  |
| 🗋 Splash                                    | 📃 Detlog.txt  |
| Sr 🗋                                        | Drvspace.bin  |
| 🗋 Stuffit                                   | 🗐 error.txt   |
| 🗋 themes                                    | 📄 ffastun.ffa |
| 🗋 Unreal                                    | 🛋 ffastun.ffl |
| 🗋 Utils                                     | 🛋 ffastun.ffo |
| 🗋 wc4dvd                                    | iffastun0.ffx |
| - N. A. A. A. A. A. A. A. A. A. A. A. A. A. |               |

A continuación, haga click en la ventana derecha en una parte libre con el botón derecho del ratón. Junto al cursor se desplegará un menú: 57.4

| Tot                                  |                                                                                                    |           |
|--------------------------------------|----------------------------------------------------------------------------------------------------|-----------|
| P <u>e</u> rsc                       | onalizar esta carpeta                                                                                                    |           |
| Organ<br>Aline/                      | nizar i <u>c</u> onos<br>ar iconos                                                                                                    | •         |
| Actua                                | alizar                                                                                                    |           |
| <u>P</u> ega<br>Pega<br>Des <u>h</u> | r<br>r acceso directo<br>acer Cambiar nombre                                                                                                    |           |
| <u>N</u> uev                         | 0                                                                                                    | ۲         |
| Propi                                | edades                                                                                                    |           |
| Lle<br>a:                            | eve el cursor del rato                                                                                                    | ón        |
| Dea                                  | hacer Cambiar nombre                                                                                                    |           |
| 11                                   | 2110                                                                                                    |           |
| INU                                  | evu                                                                                                    |           |
| P <u>r</u> o                         | piedades                                                                                                    |           |
|                                      | piedades<br>nitorio<br>Mi PC<br>Disco de 3½ (A:)<br>Anyware<br>Archivos de program                                                                                                    | na        |
| Pro<br>Pro                           | piedades<br>ritorio<br>Mi PC<br>Disco de 3½ (A:)<br>Anyware<br>Anyware<br>Archivos de program<br>Archivos de program<br>Archivos de program<br>Archivos de program<br>Archivos de program<br>Archivos de program<br>Archivos de program<br>Archivos de program | na<br>rá  |
| Pro<br>Escr<br>Jun<br>Jun<br>otr     | piedades<br>ritorio<br>Mi PC<br>Disco de 3½ (A:)<br>Anyware<br>Aryware<br>Archivos de progran<br>nto al menú aparecce<br>o. Haga click sobre:<br>peta<br>reso directo                                                                                          | na<br>erá |

En la ventana derecha del Explorador de Windows aparecerá por un momento un nuevo símbolo de carpeta, que se llamará nueva carpeta:

| 2  | summary.dat         |
|----|---------------------|
| 38 | System.1st          |
| 30 | Videorom.bin        |
|    | WINDOWSWinHlp32.BMK |
|    | winzip.log          |
|    | Nueva carpeta       |

En el campo del nombre aparecerá el cursor de texto parpadeante, como en el paso 8 de la página 37.Sólo tiene que introducir el nombre de la nueva carpeta que desea crear, por ejemplo: Datos, teclear y dar a la tecla 🛃. Ya tiene lista la nueva carpeta.

Si desea crear subcarpetas dentro de esta carpeta, sólo tiene que hacer un click sobre el símbolo de la nueva carpeta. En la ventana derecha aparecerá el contenido de la carpeta. De momento estará vacía, por lo que sólo verá una superficie en blanco. Repita los pasos 6 a 9 para cada subcarpeta que quiera insertar. Al final tendrá un aspecto similar a esta imagen:

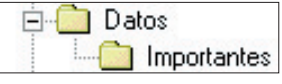

Por último, debe cerrar el Explorador de Windows. Para ello haga click sobre: 🗙

Seguimos nuestro curso con otro capítulo en el que le enseñaremos cómo guardar su fichero de texto en la nueva carpeta.

#### **Buscar y mover** ficheros

Para cambiar la ubicación de un fichero es necesario saber primero dónde se encuentra. No es de extrañar que no encuentre un fichero que fue guardado hace tiempo. Para saber cómo encontrar un fichero conviene que siga levendo este capítulo.

Al principio de esta serie, creamos un fichero de texto (Mi primer texto). Supongamos que no recordamos dónde lo habíamos guardado.

Buscarlo utilizando el Explorador de Windows sería demasiado laborioso además de poco práctico, ya que Windows 98 dispone de una herramienta para hacer esto:

#### Curso Windows 98. 3ª Parte

#### Extensión del fichero

¿Oué es...?

Es un conjunto de tres letras, símbolos o números que se colocan detrás del nombre de un fichero, separado por un punto. Identifican a cada archivo asocíandolo al programa que lo ha creado. De esta manera, al hacer doble click sobre el icono que representa el fichero, el sistema ejecutará la aplicación que es capaz de abrirlo y modificarlo.

### 10 Casilla de selección

Son casillas con forma cuadrada o redonda que permiten activar o desactivar ciertas opciones de una ventana de Windows. Las casillas de selección que tienen una marca se encuentran activadas y las que no tienen se encuentran desactivadas. Para quitar o poner la marca de una casilla de selección basta con hacer click con el botón izquierdo del ratón.

#### 11 Menú contextual

Es una lista de opciones que aparece al pulsar con el botón derecho del ratón sobre un elemento como una unidad de disco, una carpeta o un fichero. Cada entrada del menú se refiere a distintas acciones que podemos realizar con ese objeto. Según sea el tipo del objeto, las opciones del menú serán distintas.

#### 12 Cortar

Es una operación por la cual un objeto se borra y pasa a copiarse a una zona de la memoria llamada portapapeles. Desde ésta, el objeto se puede pegar en cualquier sitio que queramos y todas las veces que nos parezca. Sirve para borrar o para mover obietos de un lado a otro. Con la operación de copiar haremos lo mismo, pero sin borrar el objeto original.

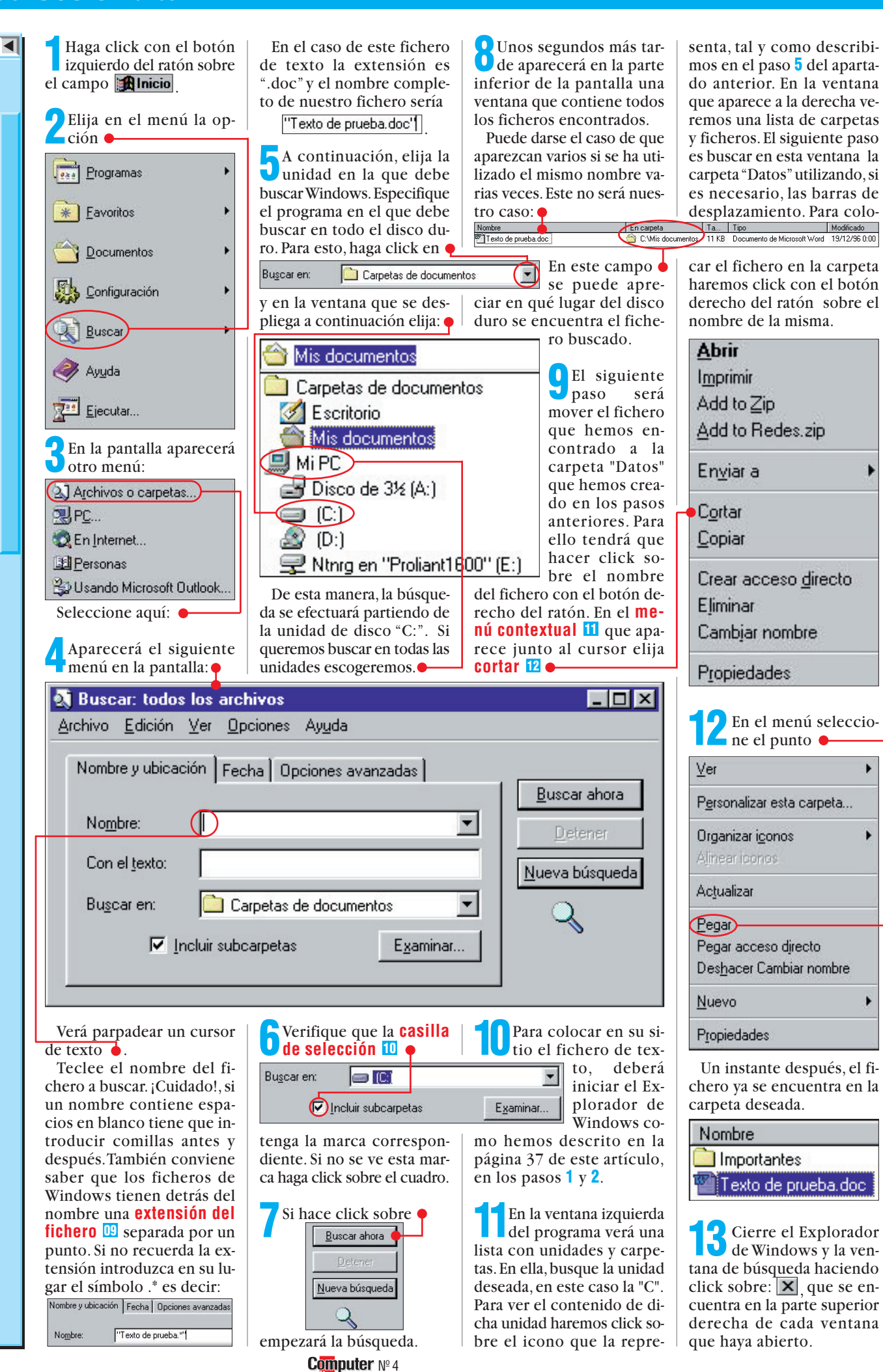

Trucos Sistemas operativos

#### SUMARIO

| Windows 98   | 42-44 |
|--------------|-------|
| Windows 95   | 44    |
| Word 97      | 46    |
| Excel 97     | 48    |
| Corel Draw 8 | 49    |

# Fórmulas secretas

#### Windows 98

## Añadiendo el gradiente

Si es usuario de Windows 98 y conocía el Windows 95, se habrá dado cuenta de que una de las primeras diferencias que saltan a la vista entre ambos sistemas operativos es la inclusión de **gradientes** 11 en las barras de título de las ventanas. Usted puede modificar ese gradiente e incluso añadirlo a la barra de título de ventanas inactivas, que por defecto aparece en gris y sin ningún gradiente.

#### Ventana activa

Normal Deshabilitado Seleccionado Hacerlo es sencillo, sólo tiene que seguir las siguientes instrucciones:

Haga click con el botón derecho del ratón sobre un lugar vacío del escritorio. Le aparecerá el siguiente menú.

| 2E<br>al<br>pulse | n la ventana qu<br>pierto<br>e sobre la pe                                       | ie ha<br>staña |
|-------------------|----------------------------------------------------------------------------------|----------------|
| 3<br>E<br>Acti    | n la lista, e<br>ement <u>o:</u><br>arra de desplazamiento<br>v <u>e</u> Desktop | •              |
| Org<br>Alin       | anizar i <u>c</u> onos<br>ar iconos                                              | •              |
| Acţı              | ıalizar                                                                          |                |
| Eeg<br>Peg        | ar<br>ar acceso djrect                                                           | ø              |
| <u>N</u> ue       | vo                                                                               | •              |
|                   |                                                                                  |                |

H

que contiene las distintas partes que componen las ventanas de Windows 98, pulse en y escoja el elemento. Barra de títulos inactiva

Ahora puede ver los dos colores que determinan el gradiente del elemento •

Propiedades de Pantalla

Papel tapiz

🖉 (Ninguno)

1stboot

🔊 Burbujas

Aros 🔊

| Co <u>l</u> or: | Color <u>2</u> : |
|-----------------|------------------|
|                 | -                |

En este caso, ambos son el mismo tipo de gris, por lo que la barra no presenta ningún gradiente.

٠

•

Examinar...

Diseño.

Mostrar:

Fondo Protector de pantalla Apariencia Efectos Web Configuración

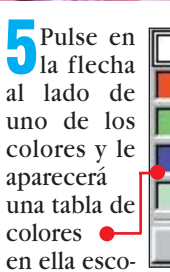

ja para el color 1 por ejemplo Repita la operación para el color 2 escogiendo .

Otros.

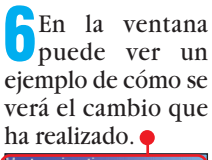

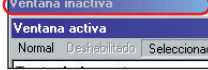

Para que este cambio sea efectivo, solamente le falta hacer un click sobre **Aceptar**. Si usted desea también cambiar el gradiente de la ventana activa, repita todo el proceso pero escoja el elemento **e Barra de título activa** del paso 3.

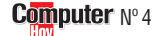

🛎 Enredado negro

Seleccione un documento HTML o una imagen:

## El disco duro optimizado se niega a funcionar

¿Tiene activado en su ordenador el modo DMA 02 para el disco duro? Si su disco duro no está diseñado para la ejecución de este modo, ya no funcionará nada. Y en otros discos duros el rendimiento del ordenador será sensiblemente inferior. Por desgracia, en algunos ordenadores el modo DMA ya no puede ser desactivado desde las propiedades del sistema. En este caso podrá recurrir a la siguiente solución:

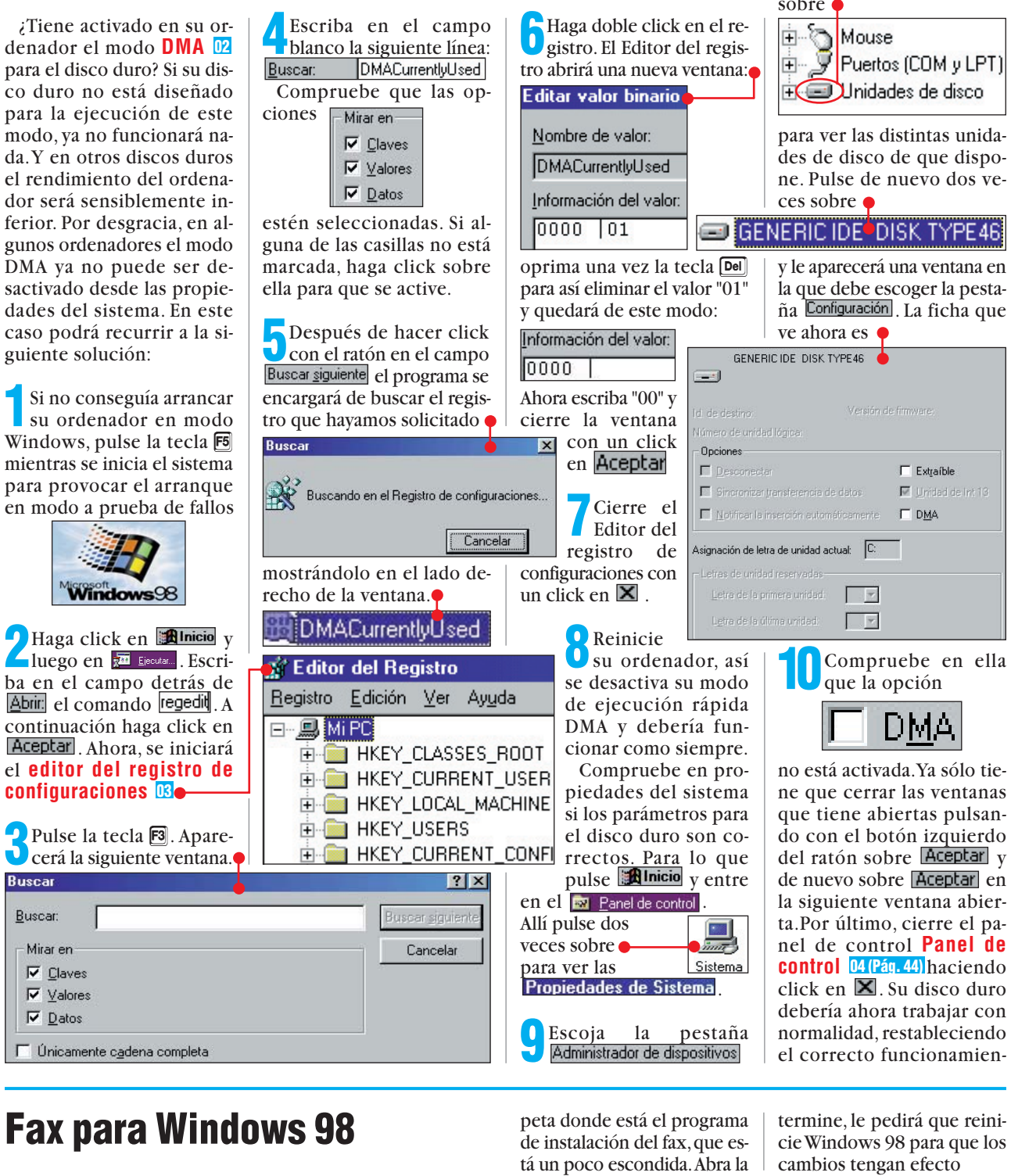

Puede que después de instalar Windows 98 se haya sorprendido por la ausencia del fax, un accesorio que si existía en la versión anterior. Si necesita este servicio aún puede instalarlo, pues viene con su Windows 98 aunque éste no lo instale. Vea cómo puede hacerlo:

Buscar

Buscar

Mirar en

Claves

✓ Valores

Datos

Introduzca su CD de Windows 98, en unos instantes aparecerá esta ventana. Si no fuera así, para abrirla, pulse dos veces con el botón

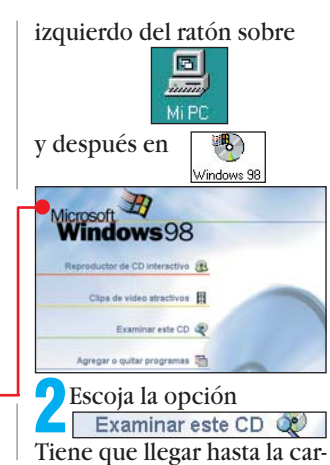

Microsoft Fax carpeta 🔶 Tools pulsando dos Debe reiniciar su PC para que los cambios tengan efecto. Þ veces con el botón iz-¿Desea reiniciar su PC ahora? quierdo del ratón. Re-<u>N</u>o Sí pita la operación con oldwin95 y dentro de ella Confirme pulsando sobre 🤞 pulse sobre Message ella encontrará: 🔰 🔙 Awfax.exe, que es el programa que instala el fax. Pulse dos veces sobre él para activarlo.

Espere mientras el fax se instala en su PC. Cuando

N°4 Computer

y entre los dispositivos que aparecen pulse dos veces sobre •

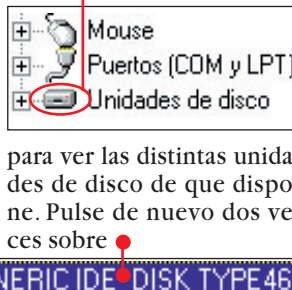

Cuando su ordenador se Uhaya vuelto a inicializar, podrá comprobar que tiene el 🔚 Fax instalado. Para esto pulse **Minicio** y escoja la opción Erogramas . En el menú desplegable entre en 🔚 Accesorios . Ahí se encuentra el fax.

#### ¿Qué es...?

#### **Gradiente**

En la mayoría de programas de diseño gráfico, existe la posibilidad de crear un degradado o gradiente para colorear una superficie. Este consiste en convinar dos colores, de manera que el elemento que queramos colorear. quede relleno de una transición entre un color y el otro.

#### DIZ DMA

Estas siglas corresponden a "Direct Memory Access", o Acceso Directo a la Memoria, que es un sistema para que los periféricos, como el disco duro, intercambien datos con la memoria. La ventaja de este sistema es que no hace falta que el procesador (el Pentium), tenga que leer los datos del disco duro para escribirlos en la memoria y viceversa, sino que los datos van directamente del disco a la memoria sin que el procesador pierda tiempo en ello.

#### **D3** Editor del registro de configuraciones

Esta herramienta le permitirá cambiar el funcionamiento del equipo mediante la modificación de los registros del sistema. Como norma general cualquiera de los cambios que desee hacer en el sistema, podrá llevarlos a cabo mediante los controles del propio Windows. Solo en caso de que no pueda hacerlo así, debería modificar los registros con el Editor del registro .Tenga presente que un error en los registros podría derivar en un mal funcionamiento de su sistema operativo. En el caso de que esto ocurriese, lo más conveniente sería restaurar los registros que tenía anteriormente. Por lo cual, es conveniente que haga una copia de los mismos antes de intentar nada.

◄

#### ¿Qué es...? **Panel** de control

Es una ventana de Windows 3.1, 95 y 98 desde la que el usuario puede acceder a toda la información y configuración del sistema. Es decir, puede comprobar y ajustar el funcionamiento de cualquier dispositivo o periférico del PC, por ejemplo, configurar el teclado, el ratón, la impresora o la tarjeta de sonido.

#### 05 Web

En Internet se pueden hacer muchas cosas. pero lo más usual es ver páginas con gráficos y texto que se llaman páginas web. El conjunto de todas las páginas web de Internet se conoce como la Web (World WideWeb).

#### **Carpeta**

Son iconos que pueden contener otros iconos de ficheros, u otras carpetas. Antes de la aparición de Windows se les

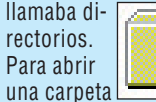

hay que hacer doble click sobre el icono que la representa. Al mover o copiar una carpeta se moverán o copiaran también todos los ficheros y carpetas que contenidos en ella.

#### 🔟 Menú de contexto

Los sistemas operativos modernos como Windows 95 o 98 se basan en objetos. Esto quiere decir que todos los elementos que manejamos son objetos, y como tales, tienen su personalidad. Así. al actuar sobre un icono. en los menús sólo aparecerán las opciones que tienen relación con un icono. Los menús contextuales son justamente eso, los menús que aparecen al pulsar el botón derecho sobre un icono con las opciones que guardan relación con él.

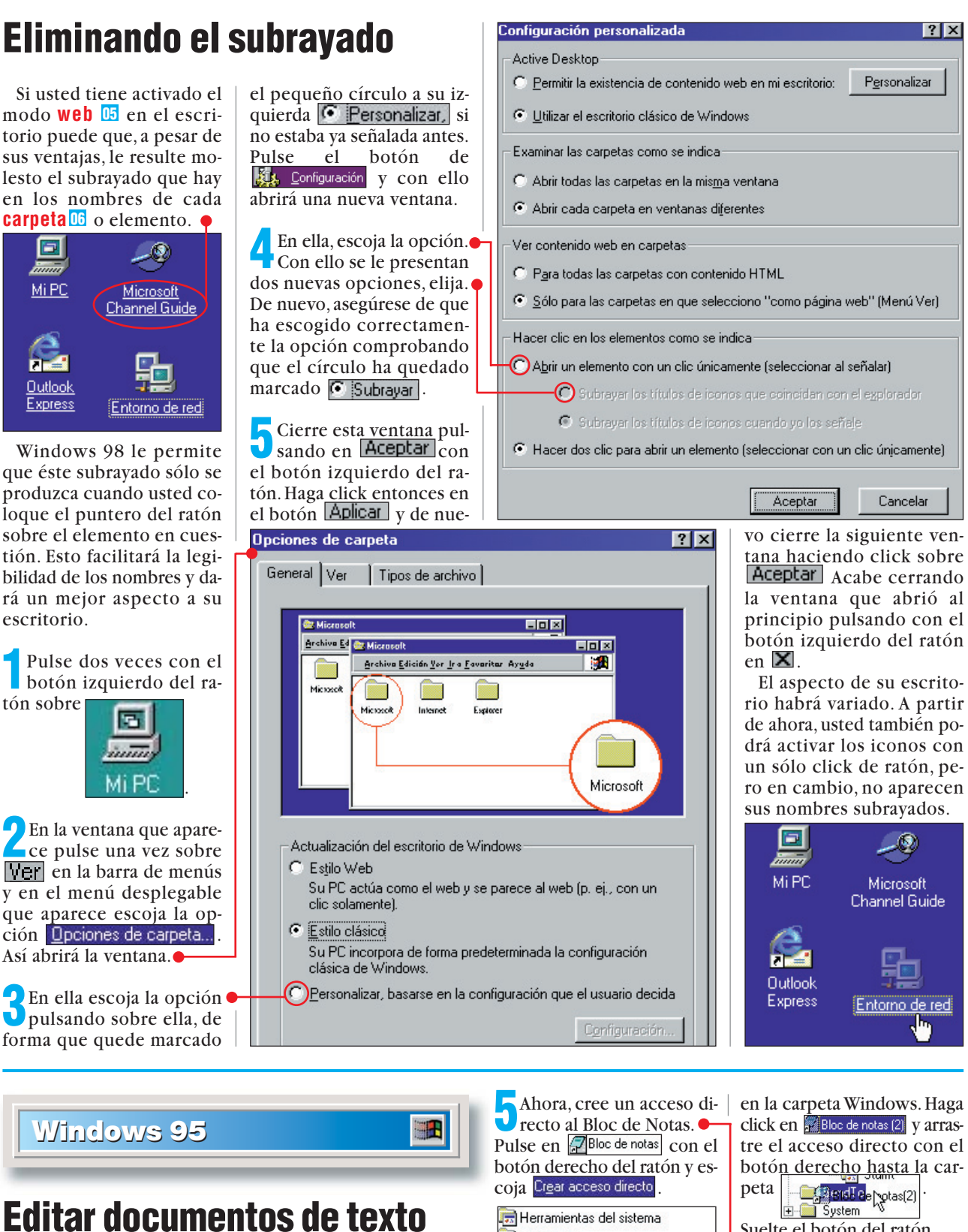

Con este truco podrá abrir documentos de texto cuya extensión no esté asociada. Debe cambiar el Menú de contexto 07 del fichero Enviar a de la siguiente forma:

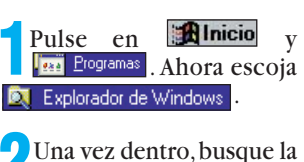

Una vez dentro, busque la carpeta 🛄 Windows y pul-

**Computer** Nº 4

verá su contenido.

se en 🕂 para ver las carpetas

🔁 Busque 🗟 Menú Inicio y mues-

tre su contenido pulsando

en 🖽. Repita la operación

con Programas en su interior.

Hay varias carpetas. El Bloc de notas 08 (Pág. 46)

está en. Haga click en él y

Command

🦲 Config

que contiene 🖻 🖶 Windows

👼 Multimedia Para Acceso telefónico a redes 冠 Calculadora Conexión directa por cable Lleve este acceso a la car-🕖 peta 🔄 SendTo , que está

🔁 Programas 🕀 📻 Accesorios + C Accessories Inicio

en la carpeta Windows. Haga click en Bloc de notas (2) y arrastre el acceso directo con el botón derecho hasta la carerotas(2) Suelte el botón del ratón.

? X

Cancelar

Aún queda cambiar su nombre. Pulse en 🔄 SendTo para ver su contenido. Haga click en Bloc de notas [2] y pulse **E**2. Cambie el nombre por 羄 Bloc de notas

Pulse 🛃 para terminar. Salga del Explorador con Archivo y Cerrar . Para editar un archivo, pulse sobre él con el botón derecho y escoja la opción Enviara y lucgo 🛛 Bloc de notas . 🕨

44

#### Procesadores de textos Trucos

#### Word 97

## **Textos Word en otro formato**

Word 97 puede guardar sus textos en un formato de archivo diferente. Esto resulta útil cuando quiere entregar un texto y el destinatario trabaja con otro procesador de textos 09, o bien cuando desea publicar algún documento en Internet. La incomodidad surge cuando se trata de hacer esto, no con uno, sino con varios archivos. Word 97 guarda para ello una ayuda muy cómoda, pero que está muy escondida:

Introduzca el CD-ROM de Office 97 y espere a que aparezca la ventana del archivo correspondiente, o bien, haga doble click en

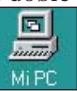

y después en el símbolo del CD-ROM

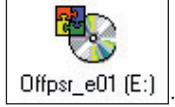

Haciendo doble click, inicie el programa de instalación

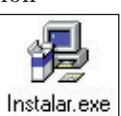

Espere a que el programa esté instalado. Luego elija: •

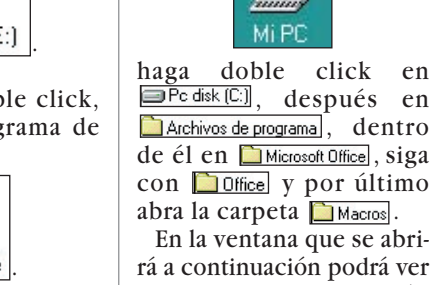

h

la ventana de

el programa de conversión de Word 97.

Abrir <u>si</u>n macros

dado que el archivo abier-

to contiene macros. Actí-

velos pulsando en 🔶

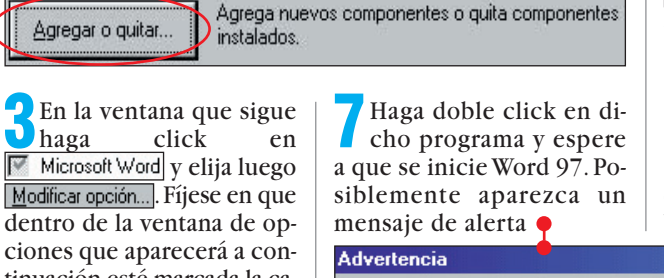

macros.

ciones que aparecerá a continuación esté marcada la casilla 🔽 Convertidores de texto Si este no fuera el caso, haga click en el cuadrito al lado de la casilla. Confirme con Aceptar, incluso si estaba marcada la casilla y el convertidor estaba instalado.

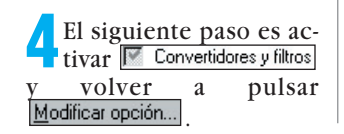

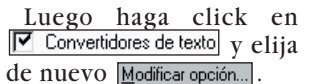

Ponga una marca en la casilla 🔽 Convertidor HTML, si no la tenía ya. En nuestro ejemplo, cambiamos archivos de formato Word a formato HTML 10. Si quiere realizar otro tipo de cambio de formato, active la casilla correspondiente. Confirme su elección del convertidor pulsando dos veces en Aceptar y a continuación, haga click en Continuar

El programa de instalación agregará los añadidos necesarios. Espere a que el proceso concluya y confirme pulsando en Aceptar

5

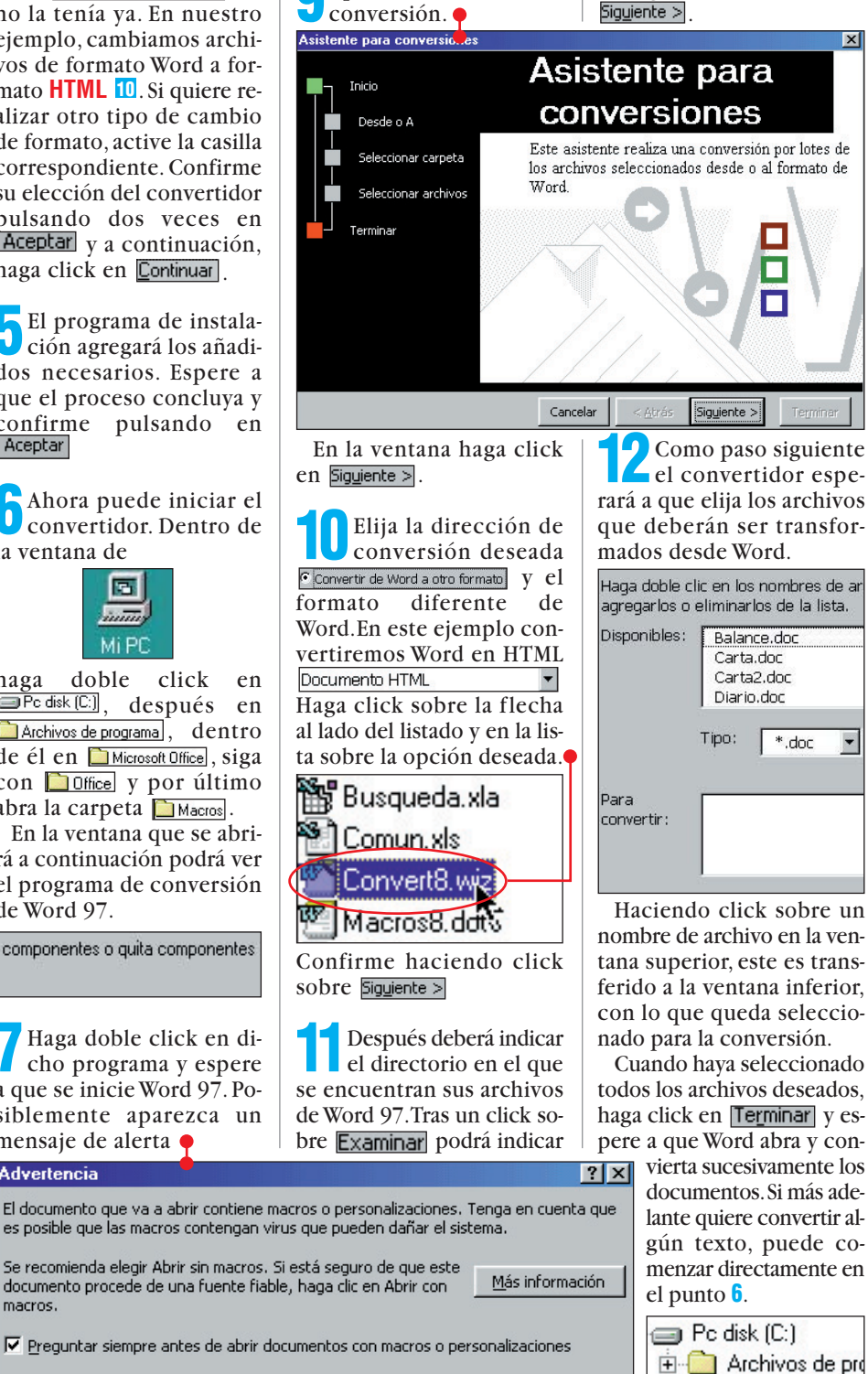

👤 En la siguiente ventana

convertidor

Aparece el asistente de

Realizar siempre conversiones por lotes

Cerrar

Conversión de archivos por lotes

Modificar opciones del filtro o

elija la opción 🎈

¿Qué desea hacer?

Asistente para conversio

>>

>>

Confirme pulsando en Aceptar. Los archivos que crea el convertidor son colocados generalmente en el directorio principal del disco duro C:. Haciendo click sobre Examinar... esto se puede modificar como desee. Prosiga haciendo click en X

X

#### textos que Windows pone a su disposición para que cree o modifique sencillos archivos de texto sin formato. Solo es recomendable su 6 uso para este tipo de tareas, ya que si lo que desea es crear textos más complejos, le será más util el Wordpad: otro de los accesorios que vienen con Windows. **OPProcesador**

¿Qué es...?

Bloc de notas

Es el sencillo editor de

de textos Asi se llama a los programas que sirven para escribir textos como cartas, informes v hasta una novela. Casi todos permiten darle forma al texto mediante diferentes tipos de letra, estilos y tamaños.

#### 10 HTML

EI HTML, o "Hyper Text Markup Language", es el formato en el que se construyen las páginas de la World Wide Web. Este formato permite la inclusión vínculos o enlaces entre los documentos. Con ello se consigue un facil acceso e interconexión entre ellos.

#### 11 Celda

•

📄 cartas

🔁 Computer Hoy

Mis document

Cntx

÷

Una hoja de cálculo está subdividida en filas y columnas que forman cuadrículas. Estas cuadrículas se llaman celdas. Una celda es, pues, la unidad de información más pequeña de una hoja d cálculo. En una celda se pueden incluir cifras, textos o fórmulas. Las columnas se indican con letras situadas por orden alfabético; las filas siguen un orden numérico. Cada celda viene indicada por su correspondiente combinación alfanumérica. siguiendo el principio del "juego de los barquitos". Así, por ejemplo, la celda A1 se localiza en la columna A de la fila 1.

la carpeta en la que se en-

cuentran los archivos que

No abrir

Abrir con macros

quiere convertir.

#### Hojas de cálculo Trucos 🖊 A continuación haga En la mitad derecha de El motivo es que aún exis-🖖 la ventana verá ahora alclick en el campo ten celdas vacías en esa co-S Excel 97 gunos de los formatos nulumna, por lo que no es po-Tipo: méricos predeterminados sible presentar una muestra. Estándar que Excel 97 pone a su dis-Pero, si únicamente ha Formatos de fecha especiales posición. Lo que aparezca Borre el texto de allí con la elegido una celda que ya en la fila de la cabecera decuenta con una fecha, entecla 🗲 y escriba lo sitonces Excel 97 puede penderá de qué formato teguiente: dddd, d "de" mmmm "de" aaaal mostrarle ¿Desea que la fecha apasea hacerlo con toda la.conía la celda o la columna el rezca en su tabla de Excel selumna, vava a la cabecera de hasta ahora. Por lo general, Muestra Si en el punto 1 no gún sus deseos particulares? columna que tenga la letra pondrá algo como lo siha elegido toda la Tiene algunos formatos precorrespondiente, por ejemguiente: sábado, 14 de noviembre de 1998 definidos a su disposición, plo A . Verá un menú de columna. Tipo: Haga click en Aceptar pero puede que éstos no secontexto. la muestra de la an suficientes para usted y parte superior para salir de la ventana. Estándar Formato de celdas... desee un formato del tipo de la ventana A continuación podrá ver Haga click en la permanecerá todas las celdas seleccio-Estándar А opción. nadas en el paso 1 con la fevacía: sábado, 14 de noviembre de 1998 Muestra cha en el nue-0,00 2 Aparece una ventana con varias fichas. Haga Esta es la forma en que vo formato #.##0 puede conseguirlo: que usted ha #.##0.00 click en la pestaña con la creado. #.##0\_p\_t\_a;-#.##0\_p\_t\_a Haga un click en la celda opción Número. Hay una lis-Α #.##0\_p\_t\_a;[Rojo]-#.##0\_p\_t\_a 11 (Pág. 46) que tendrá el ta llamada Categoría:, en ella sábado, 14 de noviembre de 1998 nuevo formato de fecha; si deelija Personalizada .

## Tablas bien aseguradas

¿Le resulta familiar esta operación? Compone una tabla de Excel con muchos datos y cálculos importantes y a continuación se la pasa a un compañero para que complete los valores:

|    | B10        | ▼ =        | =SUMA(B4:B8) |
|----|------------|------------|--------------|
|    | A          | B          | С            |
| 1  | Tabla de 1 | visitantes |              |
| 2  |            |            |              |
| 3  | Dia        | Visitantes | Ingresos     |
| 4  | Lunes      | 57         | 28.500 pta   |
| 5  | Martes     | 49         | 24.500 pta   |
| 6  | Miercoles  | 35         | 17.500 pta   |
| 7  | Jueves     | 46         | 23.000 pta   |
| 8  | Viernes    | 36         | 18.000 pta   |
| 9  |            |            |              |
| 10 | Totales    | 223        | 111.500 pta  |
| 11 | 0          |            | 110 140      |

Luego, le devuelven una tabla en la que un compañero ha modificado por error algunas fórmulas, <u>por ejemplo</u> en la celda B10: SUMA(B4:B6).

Si usted se da cuenta a tiempo, bien. Pero, si toma precauciones y evita las modificaciones de las fórmulas, mejor. Si quiere, ponga esta fórmula en práctica:

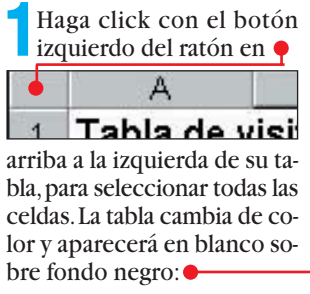

2 Haga click con el botón derecho del ratón en un lugar cualquiera de la tabla. En el menú de contexto que aparece, haga click con

el botón izquierdo del ra-

Se abrirá una ventana con varias fichas. Haga click en Proteger y ponga una pequeña narca haciendo click en la casila junto a Blogueada, siempre que esé vacía. En cual-

firme después con Aceptar

Para impedir a sus compañeros que hagan cualquier modificación, continúe en el paso 6. Si por el contrario va a hacer cambios en determinados valores, haga click en la primera de las celdas que quiere seleccionar, por ejemplo

|     | L | <u></u>   |        |
|-----|---|-----------|--------|
|     | } | Dia       | Visita |
| - 4 |   | Lunes     |        |
| 5   | ī | Martes    |        |
| 6   | ì | Miercoles |        |
| 7   | 7 | Jueves    |        |
| Ð   | } | Viernes   |        |

Computer Nº 4

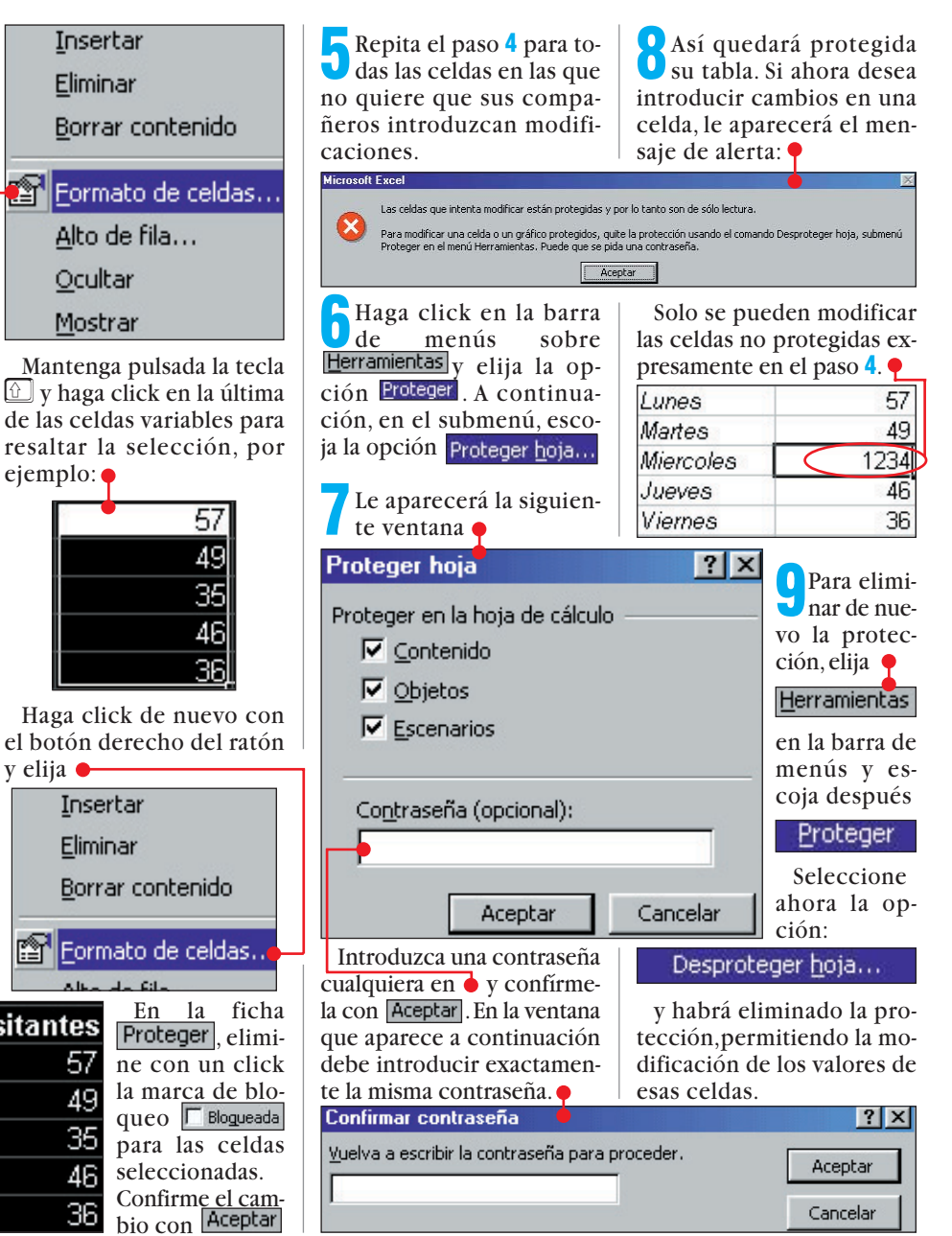

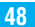

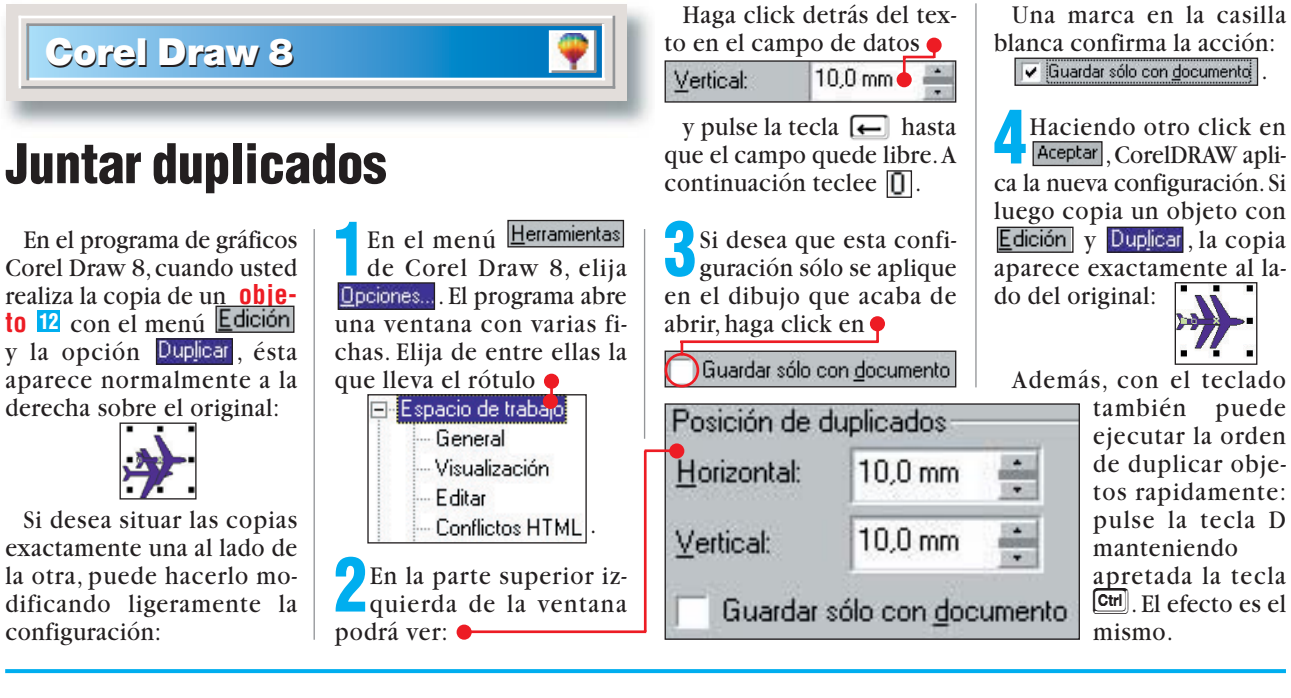

## Introducir en un marco

Al dibujar nos puede surgir la duda sobre la forma de colocar determinados elementos del dibujo en un marco determinado, por ejemplo un grupo de avioncitos en una caja: •

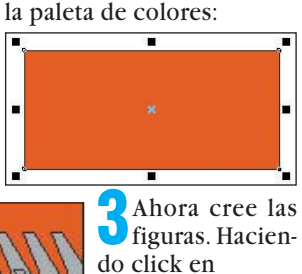

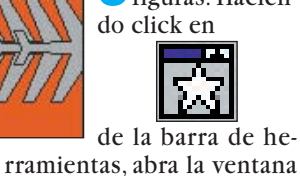

Para conseguirlo, dibuje la caja roja haciendo click en la barra de herramientas en: A continuación, haga click en la página en el lugar donde vaya a situarse el ángulo superior izquierdo de la caja. Mueva entonces el puntero manteniendo pulsado el botón del ratón hacia abajo a la derecha, hasta

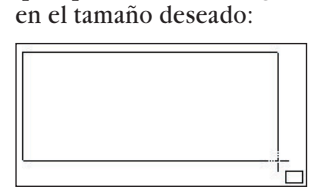

que aparezca un rectángulo

Al volver a soltar el botón del ratón, podrá ver:

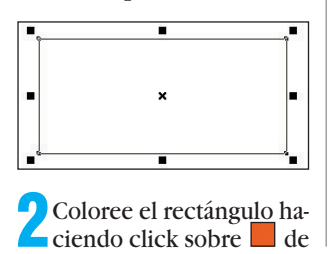

» Símbolos
 (Según la configuración, puede aparecer otro texto en el campo de entrada de datos).
 4 Haga click en la flecha pequeña o y seleccione en la lista la opción wingdings

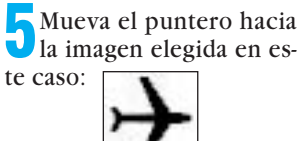

Haga un click de ratón y mueva el puntero hacia una posición a la izquierda por encima del rectángulo dibujado antes: Vuelva a soltar el botón

del ratón. La figura aparece en su

#### hoja de dibujo electrónica.

Para colorearla, basta hacer click en el color deseado de la paleta de colores 13, por ejemplo:

Si aún no lo ha hecho, siga los pasos del truco "Juntar duplicados". Pulse la tecla D mientras mantiene pulsada la tecla Crr hasta que la fila de aviones sea más larga que la caja: •

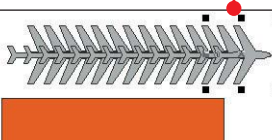

Seleccione todos los avioncitos mientras dibuja un rectángulo a su alrededor manteniendo pulsado el botón izquierdo del ratón: •

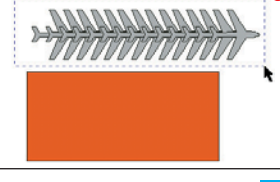

Los ocho **tiradores** 14 muestran el resultado de esta acción:

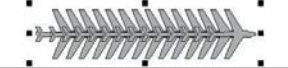

Con el botón izquierdo del ratón, elija en el menú Efectos la opción PowerClip, y en el submenú desplegado escoja.

Situar dentro de contenedor

N°4 Computer

El puntero se convierte en una flecha gruesa y negra:

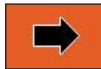

Haga click con esta flecha sobre el rectángulo rojo y verá cómo los avioncitos se introducen dentro:

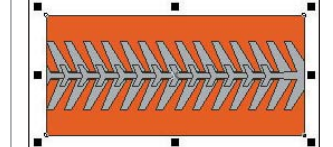

CorelDRAW considera a los avioncitos y el rectángulo como un objeto. Los avioncitos ya no se pueden modificar. Si a pesar de todo quiere realizar cambios dentro de la caja, haga otra vez click en el menú Efectos sobre la opción PowerCip.

En el submenú, haga click en <u>Editar contenido</u>. Corel-DRAW le muestra el grupo de avioncitos, y la caja sólo como si fuera un marco:

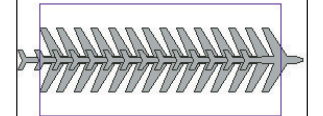

Si ha introducido cambios en los avioncitos, escoja en el menú Efectos de nuevo PowerClip, y en el submenú Terminar edición de este nivel. Ahora vuelven a estar los avioncitos dentro de la caja:

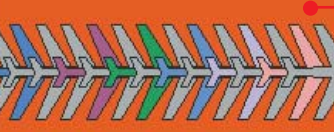

#### ▶ ¿Qué es...?

#### 12 Objeto

Es este un termino genérico que sirve para denominar a cualquier elemento de los que componen un dibujo o imagen, ya sean líneas, formas, texto. Cuando señala uno de ellos le aperecen ocho tiradores a su alrededor. Sobre los objetos puede realizar un gran número de operaciones, como copiarlos, borrarlos, modificar su tamaño, etc. Gracias a esto. puede trabajar con cada parte del dibujo de manera independiente de las otras partes y sin que sus acciones las modifiquen.

#### 13 Paleta de colores

Su ordenador puede presentar una amplia gama de colores. Teniendo en cuenta que es difícil que vaya a necesitar-

los todos,

"Corel Draw" permite crear paletas de colores personalizadas. Éstas tendrán una selección de los colores más utilizados. Una vez configurado el programa, verá la paleta de colores, situada en el borde inferior de la pantalla de "Corel Draw".

#### **11** Tiradores

Son los ocho iconos que rodean a las imágenes u objetos en la mayoría de los programas cuando estas son seleccionadas. Mediante el uso de estos tiradores, usted podrá modificar la geometría de las imágenes, alterando las dimensiones del rectángulo que viene señalado por los tiradores. Para hacer esto, sólo tiene que arrastrar con el ratón uno o más tiradores hasta dar a la imagen las dimensiones deseadas y despues soltar el tirador, la imagen mantendrá la nueva geometría.

#### Online Multimedia en Internet

#### SUMARIO

#### 01 Formato digital

¿Qué es...?

Los ordenadores trabajan internamente con números en formato binario, esto es, unos y ceros. En cambio, la información que nos rodea, como las imágenes o el sonido, no se encuentran en este tipo de formato. Para que la información pueda ser almacenada y tratada en el ordenador, tendremos que transformarla en un conjunto de unos y ceros, esto es, tendremos que convertirla a formato digital.

#### **D2** Ficheros

El ordenador almacena los datos en de los discos en forma de ficheros, que se identifican dentro de ellos con un nombre y una extensión. Mediante este sistema podemos localizar la información que nos interesa. En Windows los ficheros se representan en forma de iconos, pequeños dibujos que representan el tipo de fichero que contienen.

#### 03 Descargar

Dentro de la red Internet existen muchos ordenadores a los cuales podemos acceder para copiar ficheros a nuestro ordenador. Esta operación se denomina descarga de ficheros. La descarga se puede realizar desde el navegador, haciendo click en los enlaces que representen los archivos, o mediante programas especialmente pensados para la descarga como el FTP.

#### Archivos comprimidos

Muchas veces la información que tenemos que almacenar ocupa demasiado espacio y hay que comprimirla para enviarla por Internet o para almacenarla sin llenar los discos. En audio y vídeo digital existen formatos como MPEG que reducen el tamaño de los archivos sacrificando algo de calidad.

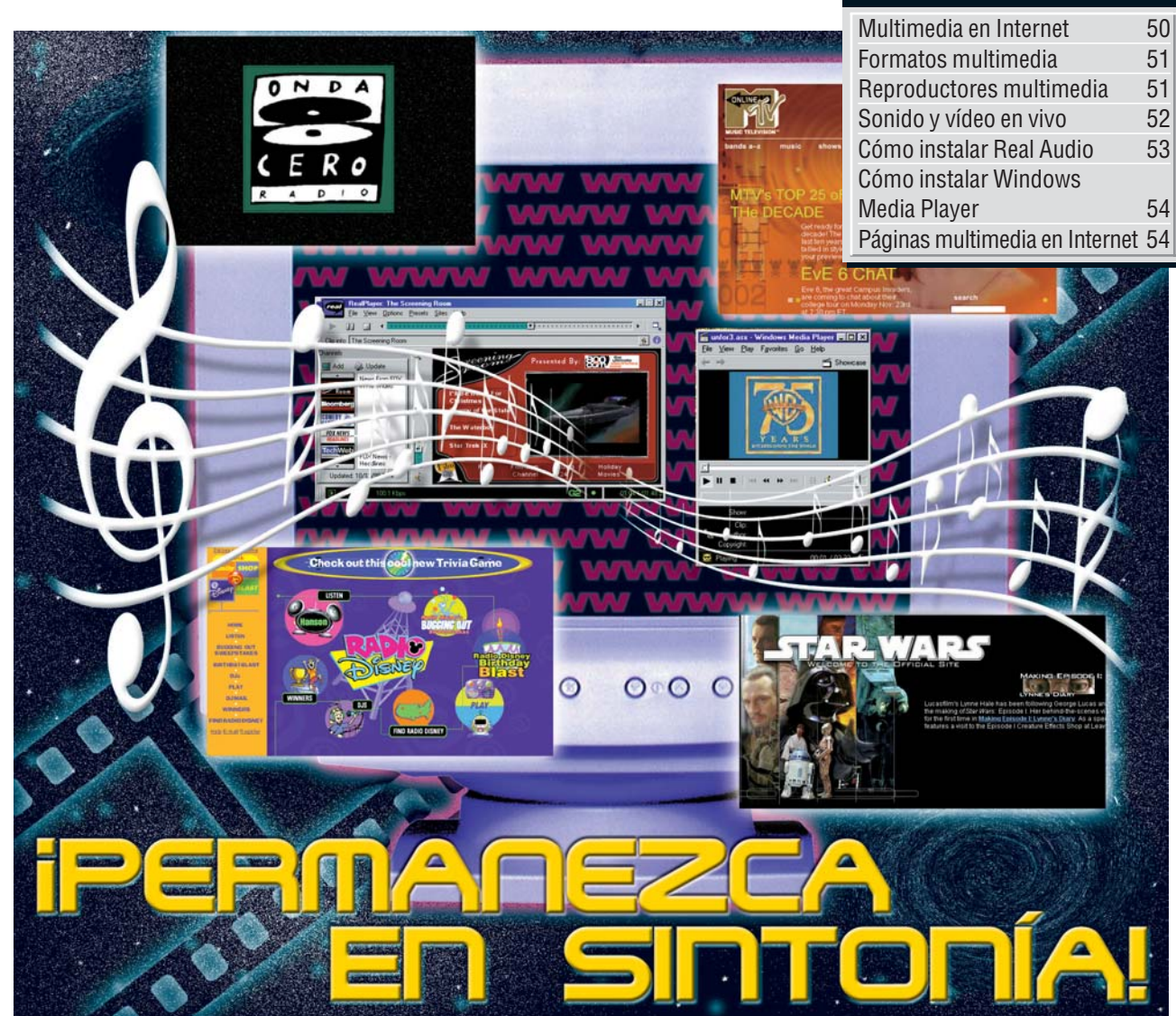

Internet abre un nuevo camino para la difusión de sonidos e imágenes alrededor del mundo. Olvide las antenas y los receptores, y deje que su ordenador le abra una nueva puerta al mundo de la multimedia.

n i dentro de unos cuantos siglos fuéramos objeto de un estudio por parte de un grupo de antropólogos, se descubrirá que el entretenimiento sedentario favorito del siglo XX era sentarse en un cómodo sillón v, mediante un curioso aparato llamado mando a distancia de la televisión, abrir una ventana a un primitivo mundo de sonido e imágenes. Pero el futuro pronto vá a cambiar el modo en el que vamos a entretenernos o recibir información en general. Y el cambio va a venir gracias a la informática, así que, probablemente, tendremos que arrimar ese sillón del que hablábamos al teclado de nuestro ordenador, y todo gracias a la evolución de la tecnología multimedia La palabra multimedia es un término acuñado para describir la forma que tiene el ordenador de transmitirnos datos utilizando distintos medios. Normalmente, una presentación multimedia utiliza sonido, texto y vídeo para que podamos asimilar mejor y más rapidamente la información.

#### Internet: el mensajero multimedia

Sin duda, la red Internet tiene un papel importante en el desarrollo de la multimedia, ya que es el vehículo ideal para llevar a los ordenadores de todo el mundo estos contenidos. La "red de redes" ofrece la posibilidad de disfrutar de sonido, imágenes y vídeo en la pantalla de nuestro ordenador. Internet conecta entre sí a miles de ordenadores de todo el mundo y permite que éstos puedan intercambiar todo tipo de información. Para que puedan viajar por Internet y llegar a nuestro ordenador, tanto el sonido como las secuencias de vídeo, tienen que pasar a **formato digital** y luego transformarlas en **ficheros** 22 de datos. Es-

tos archivos se almacenan en ciertos servidores. Al acceder a estos servidores, po-

dremos **descargar** is los ficheros que nos interesen en nuestro ordenador. Luego, con los programas adecuados, podremos reproducirlos (ver la table de forma dado de no saturar el disco de su ordenador porque, normalmente, este tipo de ficheros ocupa mucho espacio ya que es necesario almacenar gran cantidad de datos. Por esto se utilizan formatos de **archivos comprimidos** de **archivos comprimidos** de **archivos com-**

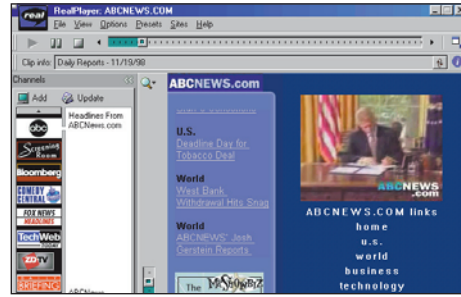

tabla de forma- En el futuro, y gracias a Internet, podretos multime- mos ver los informativos de televisión dia). Tenga cui- desde la pantalla de nuestro ordenador.

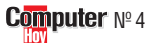

#### Multimedia en Internet Online

sentaciones multimedia sin tener que copiar el fichero en nuestro ordenador. Esto permite incluso que podamos escuchar programas de televisión o de radio en directo. Para esto necesitamos instalar en nuestro ordenador un programa especial, como veremos más adelante.

#### **Realidad virtual** por Internet

Pero las posibilidades de las presentaciones multimedia no se quedan en la simple reproducción estática de sonido y vídeo. Ya empieza a estar de moda la posibilidad de meternos en verdaderos mundos en tres dimensiones, lo que se denomina realidad virtual 05. Mediante sistemas como el VRML o el Quicktime VR podemos pasear dentro de casas o paisajes, echar un vistazo a nuestro alrededor y hasta mover o activar objetos.

#### Oué necesitamos

Para disfrutar de los ficheros multimedia de Internet, el primer paso es asegurarse que disponemos de todo lo necesario. Por parte del hardware necesitaremos un ordenador que disponga de una tarjeta de sonido 06 y un **módem** 07 que nos permita conectarnos a Internet. Si queremos disfrutar realmente de la multimedia, sobre todo en el caso de vídeo y sonido en vivo, es conveniente hacernos con una conexión y un módem rápidos. En la parte del software tendremos que hacernos con programas adecuados para reproducir los

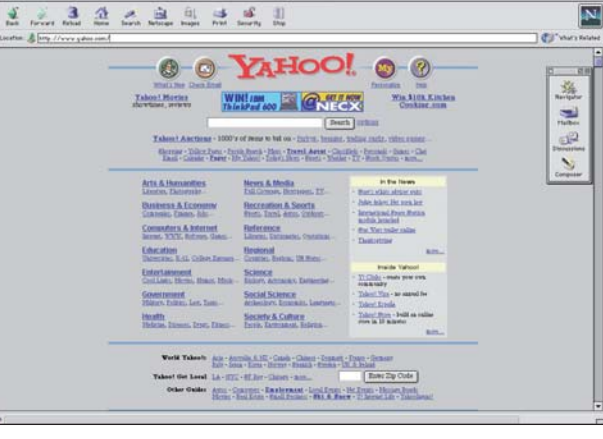

Para disfrutar de los contenidos multimedia de Internet es conveniente instalar un moderno explorador de Internet.

archivos que nos interesen (ver cuadro reproductores multimedia). Si tenemos instalado Windows 95 o 98, muchas veces bastará con las utilidades multimedia del sistema. Como hemos apuntado, los ficheros que contienen información de audio o vídeo son de un tamaño considerable, así que tendremos que tener paciencia a la hora de obtenerlos de Internet ya que tardarán bastante en llegar al ordenador.

#### **Formatos multimedia** 1

Existen muchas páginas en Internet que ofrecen ficheros multimedia para reproducirlos en nuestro ordenador. Si estamos utilizando un navegador de Internet, para descargarlos bastará con hacer click en el enlace correspondiente. Después de unos minutos el fichero llegará a nuestro ordenador. Ahora sólo gueda reproducir el archivo mediante el programa correspondiente. En esta tabla explicamos qué reproductor multimedia tenemos que utilizar para cada tipo de fichero. Para saber dónde encontrar estos programas ver el recuadro "reproductores multimedia".

| ión          | Tipo de archivo                                                                                                    | Programa asociado |                 |        |  |
|--------------|----------------------------------------------------------------------------------------------------|-------------------|-----------------|--------|--|
| Extens       |                                                                                                    | Quick<br>time     | Reprod.<br>Win. | Winamp |  |
| .avi         | "Audio Video Interleaved" Formato de vídeo<br>digital propio de Microsoft especialmente pen-<br>sado para Windows.            | •                 |                 |        |  |
| .mpg<br>.dat | Formato de vídeo comprimido de tipo MPEG:<br>"Moving picture Experts Group"                                                   |                   |                 |        |  |
| .qt<br>.mov  | Formato de vídeo digital Quicktime propio de<br>Apple.                                                                        |                   |                 |        |  |
| .fli<br>.flc | Formato de vídeo digital de Autodesk.                                                                                         | •                 |                 |        |  |
| .mid         | Formato de música. Contiene información so-<br>bre las notas y los instrumentos de un deter-<br>minado fragmento de música.   | •                 | •               | •      |  |
| .mp3         | Formato de sonido digital comprimido MPEG<br>3. Ocupa mucho menos espacio que otros for-<br>matos de sonido digital.          |                   |                 | •      |  |
| .au          | Audio U-law. Formato de sonido digital de Sun.                                                                                | •                 |                 | •      |  |
| .mod         | Formato de música. Contiene información so-<br>bre las notas sonidos e instrumentos de un<br>determinado fragmento de musica. |                   |                 |        |  |
| .wav         | "windows WAVeform sound". Formato de so-<br>nido digital de Windows.                                                          |                   |                 |        |  |
| .voc         | Formato de sonido digital de Creative Labs.                                                                                   |                   |                 |        |  |
|              |                                                                                                    |                   |                 |        |  |

**Reproductores multimedia** 1 winamp.com EWI Winamp 2.05 Esta es la página del Winamp, un

programa muy popular en Internet.

Para que podamos disfrutar de vídeo y sonido en nuestro ordenador tenemos que hacernos con los programas adecuados. Los sistemas operativos Windows 95 y 98, contienen una utilidad llamada reproductor multimedia que es compatible con un buen número de formatos de fichero de audio y vídeo. Al hacerlo funcionar bastará con hacer doble click sobre el icono del fichero que queremos reproducir. Para reproducir el resto de los formatos necesitaremos otros programas. Uno de ellos es el Quicktime de Apple. Este programa se puede obtener de forma gratuíta en la página web de la dirección www.quicktime.com. Existen muchos otros progra-

mas que permiten reproducir ficheros multimedia. Uno de los que más se utilizan es el WinAmp, un reproductor de sonido especialmente programado para su uso con ficheros tipo MPEG 08 (Pág. 52) compatible con mu-

chos otros forma-

tos. Puede descargarse en www.winamp.com. Conviene estar al corriente de actualizaciones de los programas que mencionados para incorporar nuevas funciones o corregir problemas que puedan tener. Para ello lo mejor es visitar de vez en cuando su página web.

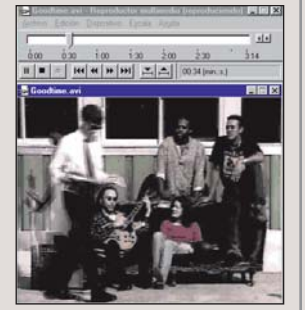

Este sencillo programa de Windows permite reproducir un buen número de ficheros.

#### ¿Oué es...?

#### 05 Realidad Virtual

Consiste en la simulación de un entorno real o inventado que puede experimentarse de forma visual en tres dimensiones gracias a determinadas aplicaciones y periféricos de ordenador. El sistema puede también proporcionar otras sensaciones como el tacto o el sonido para completar la ilusión. El usuario de Realidad Virtual puede interactuar con el entorno moviéndose dentro de el v. a veces, modificándolo.

#### **IIII** Tarjeta de sonido

La tarieta de sonido es un accesorio del ordenador en forma de tarieta de expansión que se instala en su interior. Este aparato es capaz de reproducir música, voz o cualquier señal de audio que provenga del ordenador. A la tarieta de sonido se le pueden conectar altavoces, o auriculares y un micrófono. También es posible conectarla a una cadena de música con lo que ganaremos en calidad de sonido. Con la ayuda de la tarjeta de sonido resulta también posible convertir música y sonido en formato digital para almacenarla en forma de ficheros de sonido.

#### 07 Módem

Con un módem se envían v reciben datos informáticos a través de la línea telefónica. Además, con la mavoría de los módems modernos se pueden mandar y recibir faxes. La diferencia que hay entre unos módems y otros es, principalmente, la velocidad de transmisión, que se mide en bps o bits por seaundo. Los módems más rápidos alcanzan actualmente una velocidad de transferencia de 56.000 bps. Existen módems internos, en forma de tarjeta de expansión, y módems externos, que se conectan al puerto serie.

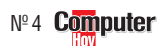

#### **OB MPEG**

¿Qué es...?

#### MPEG quiere decir "Motion Picture Expert Group", en español "grupo de expertos en imágenes en movimiento". Es un procedimiento que permite almace-

nar en poco espacio datos de vídeo y de sonido con una perdida mínima de calidad. Se utiliza, sobre todo, para la transmisión de música y de vídeo por redes como Internet. Tanto para crear como para reproducir ficheros en formato MPEG es necesario utilizar programas especiales. Existen dispositivos especiales para acelerar la compresión o la descompre-

#### **19** Navegador de Infernet

sión de estos archivos.

Estos programas permiten visualizar la información que contienen las páginas web de Internet. También podemos utilizarlos para descargar ficheros o recibir contenidos multimedia. En la actualidad los dos navegadores más utilizados en la red

son el Internet Explorer de Microsoft v el Navigator de Netscape. El nuevo sis-

tema operativo de Microsoft, Windows 98, incorpora un navegador de Internet entre los accesorios básicos del sistema.

#### 10 Correo electrónico

Es un sistema que permite enviar y recibir mensajes escritos a través de la red Internet a cualquier otro usuario de este sistema que se encuentre en cualquier parte del mundo. Dentro de cada mensaje de correo electrónico es posible incorporar también ficheros de todo tipo, desde imágenes hasta programas. Una dirección de correo puede ser por ejemplo: computerhoy@hobbypress.es.

## Sonido y vídeo en vivo

Como hemos explicado, Internet ofrece algo más que la posibilidad de almacenar vídeos y canciones en nuestro ordenador. Gracias a programas como RealAudio o el Windows Media Player podemos disfrutar de progra-

mas de radio o de televisión en directo Antes que nada lo mejor es aclarar que si nuestra conexión se realiza a través de un módem no obtendremos una gran calidad de reproducción.Tampoco nos hagamos ilusiones de ver películas a pantalla completa, los vídeos que podemos disfrutar con estos sistemas tienen más el aspecto de un sello que de una pantalla de cine. A continuación, veremos cómo instalar estas utilidades en nuestro sistema.

Lo primero necesitaremos un ordenador con una configuración parecida a la del apartado anterior. También necesitaremos tener instalado un navegador de Internet **III** y la conexión correspondiente.

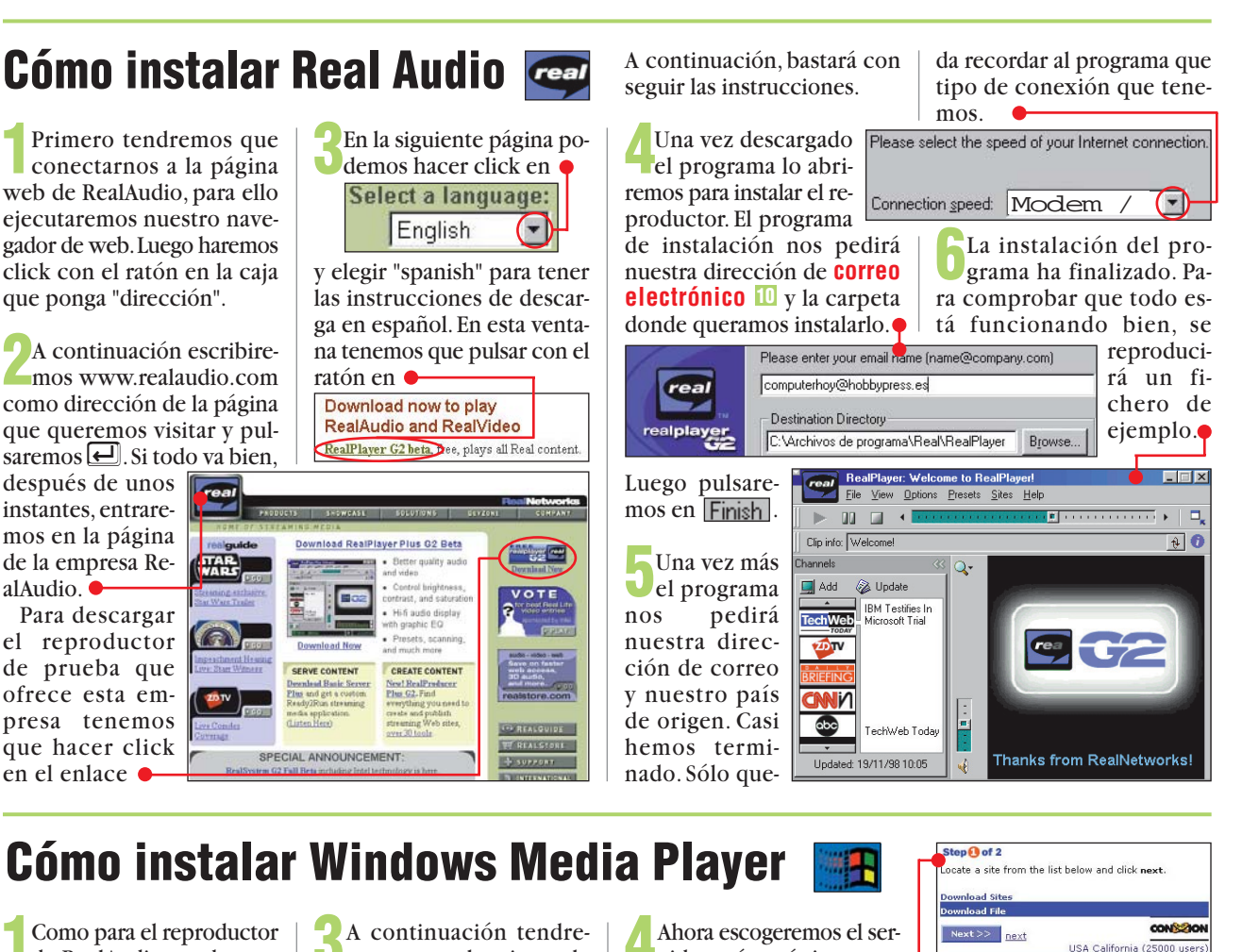

vidor más próximo para

Tal y como aconsejan en es-

ta página, es conveniente es-

coger la opción

Ha decidido descargar un archivo de este luga

descargar el programa

Windows Media Player for Windows 95, 98, and NT 4.0

Como para el reproductor de RealAudio, tendremos que conectarnos a la Web. Esta vez la dirección que tenemos que escribir (ver puntos 1 v 2 del apartado anterior) es www.microsoft.com/windows/mediaplayer.

alAudio.

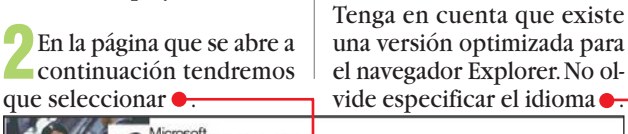

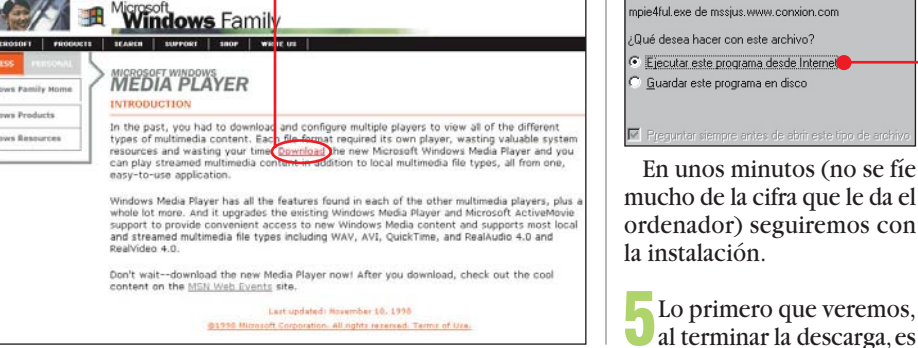

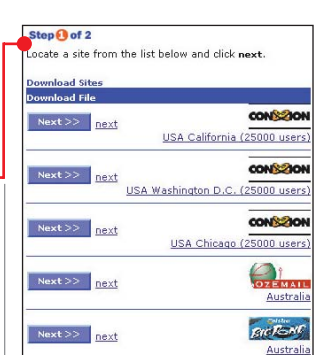

una advertencia de seguridad. Como el programa proviene de una empresa de la que nos fiamos pulsaremos Sí Después de aceptar las condiciones del contrato de licencia, queda escoger la velocidad de nuestra conexión

| 🛃 Windows Media Player                                                                                          | Setup Configuration I                                                           | Jtility 👂 |
|----------------------------------------------------------------------------------------------------|---------------------------------------------------------------------------------|-----------|
| Please select the connection<br>accessing the Internet. Certa<br>information to provide content<br>your system. | ate at which you will be<br>n media servers use this<br>for optimal playback on | OK        |
| 28.8K. Modern                                                                                                   | Ð                                                                               | Cancel    |

Ahora sólo queda reiniciar el sistema y tendremos listo nuestro reproductor.

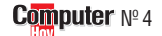

mos que seleccionar la

C English

C Other

versión que nos interesa.

Step 1 of 3

Choose product:

Choose language:

## Páginas multimedia en Internet

Muchas páginas en Internet tienen ficheros multimedia o permiten disfrutar de programas de radio o de televisión en directo. Esta es una selección de este tipo de páginas. Ponga atención a los logotipos, éstos le indicarán qué tipo de reproductor tiene que utilizar, o si se trata de archivos descargables.

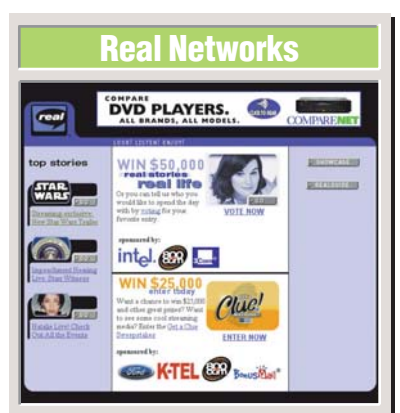

Esta página de la empresa Real Networks está dedicada a ofrecer enlaces a lugares interesantes en Internet donde podemos encontrar contenidos visualizables mediante el reproductor Real Player. Podemos acceder a programas en vivo y hasta buscar sitios que ofrezcan contenidos en español. Es el punto de partida ideal para los usuarios de Real Audio.

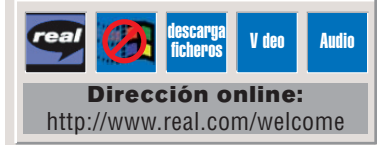

#### **Disney multimedia**

Disney también ha incorporado contenidos multimedia a sus coloridas páginas de web. Para ello ha escogido tanto el sistema de Windows media player de Microsoftcomo el de RealAudio. En estas páginas podremos disfrutar de los trailers de las últimas películas, bandas sonoras y hasta conectarnos en vivo a la emisora Radio Disney.

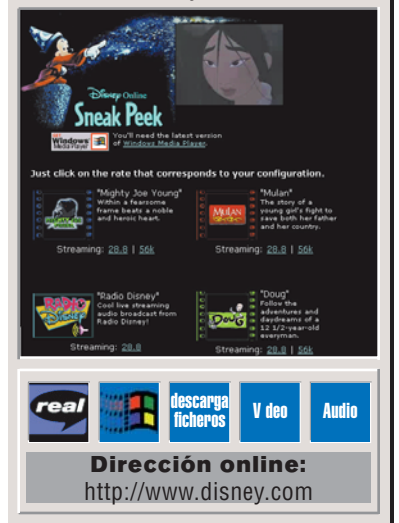

#### **Msn Web events**

En esta página, Microsoft ofrece una serie de enlaces con páginas que ofrecen contenidos multimedia compatibles con su reproductor multimedia Windows Media Player. En ella podemos encontrar enlaces muy intreresantes. Aunque menos popular que el reproductor RealAudio parece que el Media Player empieza ya a tener éxito.

| Withdows II                                                                                                    |
|----------------------------------------------------------------------------------------------------|
| Contraction of the local division of the local division of the loc |
| Spotted Friday                                                                                                    |
| Weekly chat wi                                                                                                    |
| The Millennis                                                                                                    |
| Daily update on                                                                                                    |
| Chat: Brian Ke                                                                                                    |
| 3:00 pm ET<br>Chat with Kalha                                                                                                    |
| rything forensic experts                                                                                                    |
| Weekday New                                                                                                    |
| , full- MDNBC's daily                                                                                                    |
| annaportera,                                                                                                    |
| nd The Janice Ma<br>8:00 pm ET                                                                                                    |
| Tute in every Fi<br>available.                                                                                                    |
| i, and Sightings                                                                                                    |
| Sightings                                                                                                    |
| o Audio                                                                                                    |
| o Auulo                                                                                                    |
|                                                                                                    |

<section-header><section-header><text><text><text><text><text><text><text><text><text><text><text><text><text>

Las páginas de Internet de la cadena de noticias CNN pueden representar lo que va a ser el futuro de los informativos. Desde ellas podemos ponernos al día de lo que pasa en el mundo viendo reportajes y escuchando declaraciones gracias a las tecnologías de reproducción multimedia. Podemos elegir cualquiera los dos sistemas de reproducción.

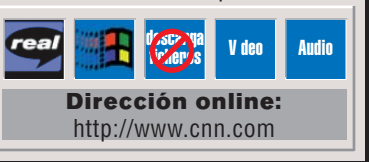

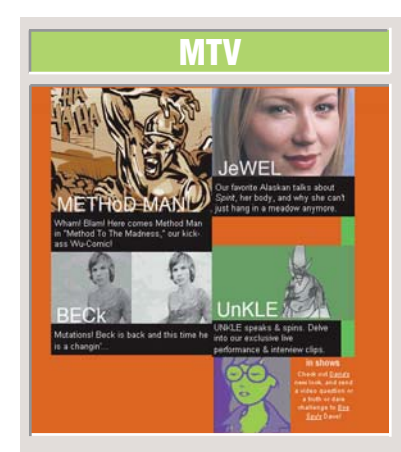

La página de la MTV, Music Television, es un punto de referencia para obtener información de cantantes y grupos, y también para conseguir canciones y vídeos en formato digital de nuestra música favorita. También podemos encontrar cosas originales como comics en los que podemos escuchar los diálogos de los personajes mediante Real Audio.

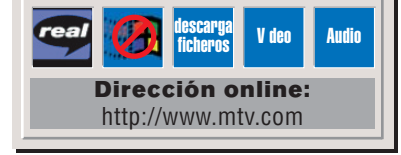

#### Radio Nacional de España

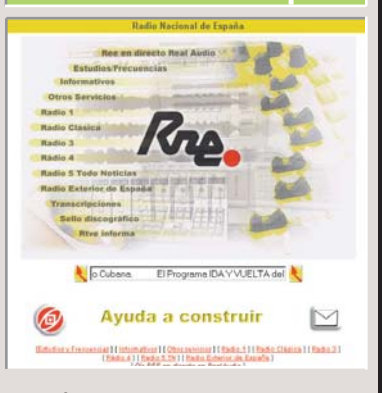

Las páginas de Radio Nacional de España dan información sobre la programación de todas las cadenas asociadas.También encontraremos información sobre las cadenas de Radio Televisión Española. Pero lo más interesante es que permite conectar en directo con la programación de Radio Exterior mediante el reproductor Real Audio.

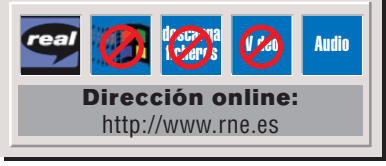

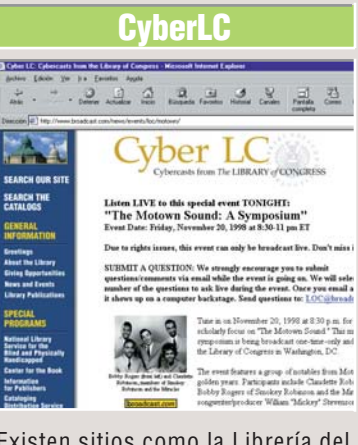

Existen sitios como la Librería del Congreso de los EE.UU. que "emiten" en directo el sonido de acontecimientos importantes, como una conferencia de personas relacionadas con la Edad de Oro de la Motown, la famosa casa discográfica de música negra. La dirección completa es: www.broadcast.com/news/events/loc /motown

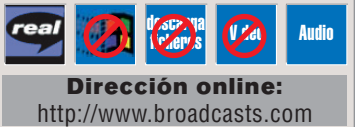

#### **Onda Cero**

Más radio en directo por Internet en español. La emisora Onda Cero ofrece programación en directo mediante Real Audio para que no te pierdas sus programas por muy lejos que estés. Además tenemos información sobre sus programas como la parrilla de programación, las frecuencias en la que se puede escuchar o los locutores que trabajan en ella.

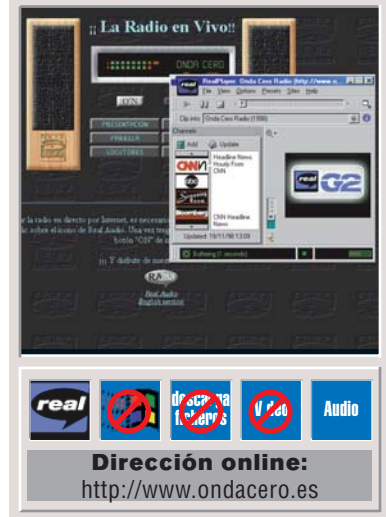

#### **Experto**

#### **Test: Programas para grabar CDs**

### ¿Qué es...? 🛛 🗖

01 CD-R Es una abreviatura para "CD-Recordable" (en castellano, CD-grabable una vez). Estos CDs

pueden ser de color dorado, verde o azul y se pueden ir rellenando en varias sesiones, pero no se puede borrar su contenido para cambiarlo.

#### 02 CD-RW Estos son los CDs Re-Es-

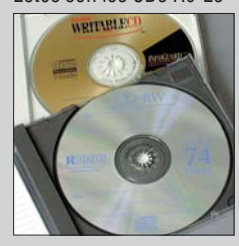

cribibles. Al contrario que los CD-Rs 01, los CD-RW se pueden borrar v grabar de nuevo.

#### 03 Multisesión

Existen dos posibilidades a la hora de producir un CD. La primera es grabarlo de una vez.. Así se genera un índice que va no se puede cambiar. La otra opción es grabar el CD en varias sesiones y añadirle cada vez un índice parcial. El problema de este método es que los índices ocupan mucho espacio y que el CD-ROM se lee de forma más lenta. Esto se conoce como multisesión.

#### **D D rag and drop**

Es el procedimiento por el cual, con la ayuda del ratón, se mueven los ficheros arrastrándolos de una ventana fuente a otra destino donde se tienen que soltar. En castellano puede traducirse como "arrastrar y soltar".

#### **05** Fichero imagen

Un fichero imagen es una copia de los datos que van a ir a parar al CD-ROM, tal y como se van a grabar. El ordenador personal no tiene por qué conocer el significado de estos datos. Transfiere al CD-ROM las tramas de bytes tal y como se las ha encontrado en el fichero.

Las grabadoras de CD-ROM suelen incluir un software limitado para usarlas. ¿Merece la pena comprar software adicional? En Computer Hoy hemos probado toda la oferta disponible en el mercado para salir de dudas.

#### **SUMARIO**

Test: Programas para grabar CDs 56 Completar los CDs poco a poco 57 Resultados del test 58 Consejos prácticos 59

asta no hace mucho, un grabador de CD salía demasiado caro. Su precio rondaba las 850.000 ptas. y sólo resultaba accesible a un reducido grupo de profesionales. Pero hoy en día. pueden encontrarse unidades de grabación entre 40.000 y 90.000 ptas., lo que las sitúa al alcance de cualquier aficionado medio. Los fabricantes como Hewlett-Packard, Philips, Sony y Mitsumi compiten en este sector e intentan conseguir el mayor número de usuarios para sus productos.

Sin embargo, la copia de CDs tiene fama de ser todavía un asunto demasiado complicado. Como si fuera una tarea reservada sólo a especialistas.

#### Arrastrar con el ratón

Afortunadamente las grabadoras de CDs llevan bastante tiempo en el mercado y, con ellas, los programas necesarios para aprovecharlas. Por este motivo los programas ya son fáciles de instalar y usar, no como las primeras versiones, que eran cualquier cosa menos herramientas sencillas y claras.

Las modernas grabadoras pueden crear discos CD-R **D1** y **CD-RW D2**, cada uno de los cuales tiene sus ventajas y sus inconvenientes. Ahora es bastante común realizar una copia de seguridad grabando los contenidos del

disco duro en un CD y, según la cantidad de datos que se vayan a grabar de una vez, y la necesidad de acceder a ellos desde otros equipos, interesará más un CD-R (muchos datos de una vez accesibles a todo el mundo) o un CD-RW (grabar datos poco a poco y leerlos sólo en el equipo donde se graben).

Otro detalle muy importante de las grabadoras de CDs es que existen muchos tipos de CDs: CD-ROM, CD Audio, VideoCD, etc. Y sólo dentro de los CD-ROM, que son los que más nos interesan, existen varias "familias": CDs de una sesión, CDs multisesión 🖪, en modo 1, en modo 2, etc. Como podéis ver grabar un CD, si los programas no nos aconsejan bien, puede ser una verdadera jungla. Por fortuna, como comentábamos al principio, los fabricantes de software se han dado cuenta de esto y

Computer Nº 4

van ayudándonos paso a paso. Si queremos hacer cosas "raras" casi todos ellos nos dejan activar y desactivar las opciones más raras, pero también tienen un modo "vamos a hacer esto deprisa y sin problemas" que es el que nos interesa a la mayoría.

#### **Todos los programas** salen airosos

Algunas veces copiaremos un CD de datos o de sonido que necesitemos, y estos programas lo hacen bastante bien, pero lo más normal es que los usemos para crear nuestros propios CDs. Esta operación es muy fácil ya que casi todos los programas tienen una estructura gráfica en la que se añaden ficheros sólo con arrastrarlos (**Drag** and drop (1) desde el Escritorio de Windows hasta la ventana del CD-ROM que estamos creando.

El primer sobresaliente de Computer Hoy: el EasyCD Creator 3.5.

Un aspecto de la grabación de CDs que ha contribuído a darle fama de ser algo complicado es que el proceso de grabación no se puede interrumpir.Y si lo hacemos perderemos el disco CD-R que estuviéramos usando v tendremos que volver a empezar. Es importante que no estén en marcha otros programas al mismo tiempo que grabamos un disco. Si no logramos que funcione bien así, siempre podremos crear un fichero imagen 05 en lugar de trabajar en el modo On the fly 06.

#### Grabar CDs ya no es tan difícil

Estas opciones son todas las que nos vamos a encontrar cuando grabemos un CD, ya que los programas nos ocultan su lado más complejo v sólo nos dejan ver su cara amable. Al arrancar uno de ellos, y especialmente uno intuitivo y cómodo como el ganador del test, el EasyCD Creator 3.5 DeLuxe, nos preguntarán qué tipo de CD queremos crear. Después de decirle que será un CD de datos, que es lo más normal, nos limitaremos a arrastrar y soltar ficheros en la ventana adecuada, hasta poner todos los que queremos grabar. Antes de lanzar el proceso de grabación sólo tenemos que saber si vamos a dar el disco por terminado o si pensamos añadirle datos más adelante. En el primer caso, basta con

| Ender                                                                                                    | Canada and Canada and Canada                                                                                                    |                                                                                                    |                                                                                                    |                                                                                                    |  |  |  |
|----------------------------------------------------------------------------------------------------|----------------------------------------------------------------------------------------------------|----------------------------------------------------------------------------------------------------|----------------------------------------------------------------------------------------------------|----------------------------------------------------------------------------------------------------|--|--|--|
| HenPC     HenPC (A)     HenPC (A)       | archiv"1<br>doc<br>pywes<br>giv<br>p<br>RECYCLED<br>femp<br>Raturn Re<br>Raturn Re<br>Raturn Re                                                                                                    | 5 KB<br>96 KB<br>20 KB                                                                                                    | Capeta de archivos<br>Capeta de archivos<br>Capeta de archivos<br>Capeta de archivos<br>Papelera de Reciclaje<br>Capeta de archivos<br>Archivo FFA<br>Archivo FFA<br>Archivo FFD | 22/09/98 12:30<br>07/09/99:956<br>13/10/98 17:07<br>29/10/98 11:33<br>21/09/98 16:51<br>19/08/98 16:51<br>21/10/98 23:56<br>21/10/98 23:56<br>21/10/98 23:56 |  |  |  |
| Outest     Outest     Outest | Creptin     Hes     Hes     mage     mage | (1) 103 / M     (1) 103 / M     (1) 103 / | m Dindecited<br>John<br>Man<br>John<br>John<br>John<br>John<br>John<br>John<br>John<br>Joh                                                                                       |                                                                                                    |  |  |  |

#### Test: Programas para grabar CDs

#### ¿Qué es...?

#### **06 On the fly**

Antes se volcaban los datos sobre un disco duro, para después copiarlos sobre el CD. . Después el programa procesaba los ficheros y comenzaba el proceso de grabación. Los ordenadores actuales, mucho más rápidos, pueden hacer estos cálculos a la vez que graban los datos. Este método se conoce como grabación "on the fly" podemos traducir como grabación "al vuelo". Así se ahorra tiempo en el proceso de copiado pero, si se para por algún motivo, perdemos el CD-R.

#### **07** Sistema de ficheros

Así se llama a la organización de los datos en un disco duro, un disquete o un CD. En la mayoría de los casos se encuentran en ficheros y directorios o carpetas, que a su vez se pueden subdividir. Los sistemas de ficheros más importantes pa-ra CD son **Joliet DB** e ISO 9660 09.

#### 08 Joliet Este sistema de ficheros 07 es capaz de leer nombres de fiche-

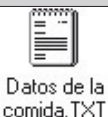

ros de más de ocho caracteres en Windows.

#### **09 ISO 9660** Este sistema de ficheros 07 sirve para los CD-ROMs que funcionan

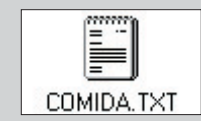

en Windows y Macintosh. Sólo puede tener hasta ocho caracteres de cierto tipo en los nombres de fichero.

#### 10 Track

Cada tema musical de un CD de audio, o la información de una sola sesión se graban en una pista del CD o "track".

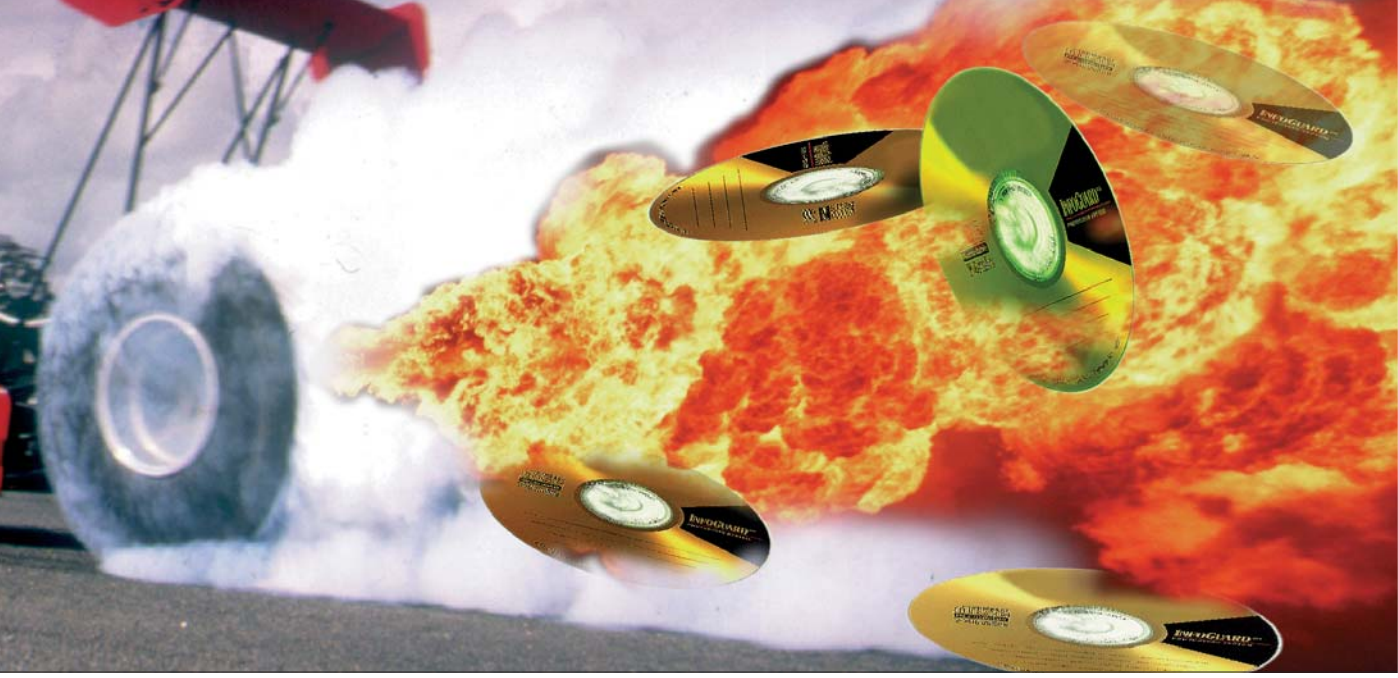

marcar la opción llamada "Finalizar disco" o "Cerrar disco", según el programa.

Si queremos dejar el disco "abierto" para grabar más cosas en el espacio vacío, tendremos que asegurarnos de que el software sabe que queremos grabar un disco multi-

sesión y que no queremos cerrar el disco. Así se graba el

#### El ordenador debe ir muy "fino"

CD-R de una forma especial que permite ampliaciones más tarde.

Por último, una de las pocas cosas que debemos tener en cuenta es que un CD no guarda los datos igual que un disco duro, y debemos usar un estándar que permita que los nombres de los ficheros del disco duro se mantengan tal cual y no aparezcan cosas

como: "PROGRA~1.EXE" en lugar de "Programa de base de datos.exe". Para evitarlo hay que usar un sistema de ficheros 07 compatible con Windows 95 o 98: es Joliet 08 en lugar del **ISO 9660** 09 que todos los programas utilizan por defecto.

#### Y

#### Completar los CD's poco a poco

La grabación de CDs de una sesión v de CDs multisesión no cumplía con todas las necesidades que tienen los usuarios, especialmente en entornos de oficina o las de los aficionados avanzados a la informática, que muchas veces necesitan grabar unos pocos datos frecuentemente y a los que les "venía grande" todo el proceso de grabación. Debemos tener en cuenta que esta situación se produjo hace un par de años, cuando los programas de grabación de CD-R no eran tan cómodos como hoy. Para cubrir este hueco del mercado, los fabricantes, que no dejan escapar una posibilidad de captar clientes a los que venderles sus programas y sus grabadoras, crearon el formato UDF. Este estándar permite que, con una grabadora compatible y con los drivers adecuados instalados en el sistema, se puedan grabar ficheros en el CD-R como si fuera un disco duro. La realidad es que los datos se graban como siempre se han grabado en los CDs, pero el software esconde toda esta complejidad y disfraza el proceso para que parezca un "amable y civilizado" disco duro al que todos estamos tan acostumbrados.

El estándar UDF es interesante en muchas ocasiones, pero exige que el equipo en el que se vaya a emplear tenga instalada la grabadora de CD-ROM de forma permanente. Y eso es algo muy poco común. Pero incluso contando con una grabadora que soporte UDF. las ventajas no son excesivas, ya que poco después del UDF apareció en el mercado un estándar mucho más interesante, que conocemos como CD-RW. Con él podemos grabar, sobre los discos adecuados, información como la que pondríamos en un CD-R normal. Lo bueno es que estos CDs se pueden borrar, como un disquete, y volver a usar. Esto es lo que realmente los hace cómodos v atractivos.

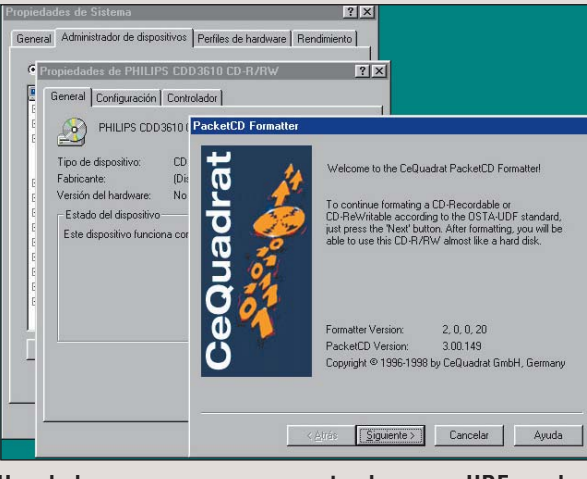

Uno de los programas que soportan la norma UDF es el Packet CD de Cequadrat.

No es que los programas de grabación de paquetes UDF sean incómodos o malos, lo que sucede es que necesitamos una grabadora que admitar este estándar. Comopoco después de aparecer el UDF, ya salieron al mercado unidades de CD-RW. está claro que los usuarios de CD-RW optarán por un disco CD-RW, mucho más flexible que la grabación con UDF. realmente no hay tanta gente a la

que el sistema UDF le vaya a solucionar la vida. Todos los que tienen grabadoras de CD-R anteriores al UDF no lo pueden usar y a los que ya tienen aparatos de CD-RW no les interesa. Es un estándar interesante, pero que se quedó a medio camino.

De todas formas, existen usuarios a los que sí les puede interesar, y para ellos se han creado programas como el PacketCD de CeQuadrat.

№4 Computer

#### Test: Programas para grabar CDs

#### Asi califica el test Computer Hoy:

En Computer Hoy evaluamos cada apartado por separado y le asignamos un porcentaje del total según su importancia. Así se pueden ver los puntos fuertes y débiles que tiene cada programa de grabación de CDs.

|                                                               |            | 1                                                         |          |                                                         |         | 0 0                                           |         |
|---------------------------------------------------------------|------------|-----------------------------------------------------------|----------|---------------------------------------------------------|---------|-----------------------------------------------|---------|
| Resultados del test en detall                                 | e:         | 1 <sup>er</sup> puesto                                    |          | 2° puesto                                               |         | 3 <sup>er</sup> puesto                        |         |
| Fahricante                                                    | ôn (       | Adantec                                                   |          | Cenuadrat                                               |         | Ahead Software                                |         |
| Nombre del producto                                           | laci       | Fasy CD Creator de Luxe 3 5                               | <b>B</b> | Win On CD 3 5                                           | i i i   | Nero Burning BOM V 3 0 7 1                    | ot:     |
| Teléfono de información                                       | vali       | 902 17 22 17                                              | Z        | 902 33 22 66                                            | Z       | 902 33 22 66                                  | Z       |
| Servicio                                                      | 5%         |                                                           | 6.80     |                                                         | 7.60    |                                               | 7.60    |
| Asistencia telefónica                                         | 3%         | 91 555 36 86                                              | 6        | 902 33 22 33                                            | 6       | 902 33 22 66                                  | 6       |
| Ayuda en línea                                                | 2%         | www.diode.es                                              | 8        | www.cdworld.es                                          | 10      | www.cdworld.es                                | 10      |
| Manual de instalación                                         | 7%         |                                                           | 9,43     |                                                         | 8,57    |                                               | 5,14    |
| Instalación estándar                                          | 2%         | Sí                                                        | 10       | Sí                                                      | 10      | Sí                                            | 10      |
| Posibilidad de seleccionar opciones de instalación            | 1%         | Sí. Suficientes                                           | 6        | No                                                      | 0       | Sí, suficientes                               | 6       |
| Desinstalación (Uninstall)                                    | 1%         | Sí                                                        | 10       | Sí                                                      | 10      | Sí                                            | 10      |
| Manual                                                        | 3%         | En castellano. Muy completo                               | 10       | En castellano, muy completo y con guía rápida           | 10      | Electrónico                                   | 0       |
| Manejo                                                        | 16%        |                                                           | 9,25     |                                                         | 8,63    |                                               | 9,00    |
| Facilidad de manejo                                           | 5%         | Muy cómodo. Todo con el ratón                             | 10       | Muy cómodo. Todo con el ratón                           | 10      | Muy cómodo. Todo con el ratón                 | 10      |
| Disposición clara del programa                                | 5%         | Si. Excepcionalmente ciaro y bien organizado.             | 10       | Si. Claro y bien organizado. Preterible pantalla de 800 | JXDUU 8 | SI. Claro y bien organizado                   | 8       |
| Manual Unline                                                 | 3%         | Comprensible y claro. En ingles                           | 10       | Comprensible y claro. En ingles                         | 10      | Comprensible y claro. En castellano           | 0<br>10 |
| Programa para windows 95 / 98                                 | <u>ა</u> % | 31                                                        | 10       | 31                                                      | 0.70    | 01                                            | 0.10    |
| Funciones                                                     | 30%        | Cí Muu aimada                                             | 9,/3     | Sí Muu sémada                                           | 9,/3    | 0í. Muu sémada                                | 0,13    |
| Graba al CD an una sosión                                     | 10%        | SI. Muy comouo                                            | 10       | SI. Muy comouo                                          | 10      | SI. Muy comouo                                | 10      |
| Fdición de nistas de audio                                    | 4 /o<br>4% | Sí Facilidad nara crear y conjar                          | 10       | Sí Extrae audio con ranidez Facilidad nara crear y co   | niar 10 | Sí Cómodo                                     | 8       |
| Periféricos con los que trabaia (indicaciones del fabricante) | 4%         | Todos los anaratos usuales, también los nuevos            | 10       | Todos los anaratos usuales también los nuevos           | 10      | Todos los anaratos usuales también los nuevos | 10      |
| Funcionamiento del programa                                   | 4%         | Cómodo v sin problemas                                    | 8        | Cómodo v sin problemas                                  | 8       | Cómodo v sin problemas                        | 8       |
| Presentación de etiquetas                                     | 2%         | Sí. Cómodo                                                | 10       | Sí. Cómodo                                              | 10      | No                                            | 0       |
| Grabación de Video-CD                                         | 2%         | Sí. Cómodo                                                | 10       | Sí. Cómodo                                              | 10      | No                                            | 0       |
| Formato                                                       | 22%        |                                                           | 9.64     |                                                         | 8.73    |                                               | 8.36    |
| Joliet / ISO 9660                                             | 10%        | Sí. Con muchas opciones                                   | 10       | Sí. Con opciones                                        | 8       | Sí. Con opciones                              | 8       |
| CD musicales                                                  | 8%         | Sí. Tiene un programa para digitalizar LPs y quitar ruido | is 10    | Sí. Facilidad para crear y copiar                       | 10      | Sí. Incluye un reproductor de sonido          | 8       |
| Otros formatos                                                | 4%         | CD de arranque, CD Extra, VideoCD y CD-I                  | 8        | CD de arranque, PC/Mac, CD Extra y VideoCD              | 8       | CD de arranque, PC/Mac, CD Extra y CD Text    | 10      |
| Velocidad                                                     | 20%        |                                                           | 8,00     |                                                         | 8,00    |                                               | 8,00    |
| Escritura de sistemas de ficheros extensos                    | 17%        | Sí. Rápido                                                | 8        | Sí. Rápido                                              | 8       | Sí. Rápido                                    | 8       |
| Generación de imágenes                                        | 3%         | Sí. Rápido                                                | 8        | Sí. Rápido                                              | 8       | Sí. Rápido                                    | 8       |
| Nota parcial                                                  | 100%       |                                                           | 9,12     |                                                         | 8,8     |                                               | 8,06    |
| Corrección Positiva / Negativa                                |            |                                                           |          |                                                         |         |                                               |         |
| Calidad                                                       |            | Sobresaliente 🔶 🗲                                         | 9,12     | Notable 🔸                                               | 8,8     | Notable                                       | 8,06    |
| Precio / Calidad                                              |            | Notable                                                   |          | Sobresaliente                                           |         | Sobresaliente                                 | ·       |
| Precio (Pesetas)                                              |            | 13.021 ptas.                                              |          | 6.960 ptas.                                             |         | 3.468 ptas.                                   |         |
| Cálculo para la nota precio / calida                          | ad         | 13.021 : 9,12 = 1.428 = Notable                           |          | 6.960: 8,8 = 791 = Sobresaliente                        |         | 3.468 : 8,06 = 430 = Sobresalient             | e       |
|                                                               |            |                                                           |          |                                                         |         |                                               |         |
| Resultados del test en detalle                                | 9:         | 4° puesto                                                 |          | 5° puesto                                               |         | 6° puesto                                     |         |
| Fabricante                                                    | ación      | Elektroson                                                | ta       | GoldenHawk                                              | a       | Creative Digital Research                     | 9       |

|                                                               |            |                                                |        | <b>o puesto</b>                                   |      |                                                                      |        |
|---------------------------------------------------------------|------------|------------------------------------------------|--------|---------------------------------------------------|------|----------------------------------------------------------------------|--------|
| Fabricante<br>Nombre del producto<br>Teléfono de información  | Evaluación | Elektroson<br>Gear 4.3<br>902 21 01 51         | Nota   | GoldenHawk<br>CDR-WIN 3.6<br>www.goldenhawk.com   | Nota | Creative Digital Research<br>HyCD Suite in Java 2.12<br>96 337 18 12 | Nota   |
| Servicio                                                      | 5%         |                                                | 7,60   |                                                   | 2,40 |                                                                      | 6,00   |
| Asistencia telefónica                                         | 3%         | 902 21 01 51                                   | 6      | No                                                | 0    | 96 337 18 12                                                         | 6      |
| Ayuda en línea                                                | 2%         | www.dmj.es                                     | 10     | www.goldenhawk.com                                | 6    | www.hycd.com                                                         | 6      |
| Manual de instalación                                         | 7%         |                                                | 5,43   |                                                   | 4,29 |                                                                      | 4,86   |
| Instalación estándar                                          | 2%         | Sí                                             | 10     | Sí                                                | 10   | Sí                                                                   | 10     |
| Posibilidad de seleccionar opciones de instalación            | 1%         | Sí. Bastantes                                  | 8      | No                                                | 0    | Sí, pocas                                                            | 4      |
| Desinstalación (Uninstall)                                    | 1%         | Sí                                             | 10     | Sí                                                | 10   | Sí                                                                   | 10     |
| Manual                                                        | 3%         | Electrónico                                    | 0      | Electrónico                                       | 0    | No en la versión probada                                             | 0      |
| Manejo                                                        | 16%        |                                                | 7,75   |                                                   | 8,00 |                                                                      | 6,25   |
| Facilidad de manejo                                           | 5%         | Muy cómodo. Todo con el ratón                  | 8      | Muy cómodo. Todo con el ratón                     | 10   | Cómodo                                                               | 8      |
| Disposición clara del programa                                | 5%         | Media.                                         | 6      | Media. Podía ser más claro                        | 6    | Hace falta acostumbrarse                                             | 6      |
| Manual Online                                                 | 3%         | Comprensible y claro. En castellano            | 8      | Comprensible y claro. En inglés                   | 6    | No en la versión probada                                             | 0      |
| Programa para Windows 95 / 98                                 | 3%         | Sí                                             | 10     | Sí                                                | 10   | Sí                                                                   | 10     |
| Funciones                                                     | 30%        |                                                | 8,53   |                                                   | 6,27 |                                                                      | 7,47   |
| Graba directamente en multisesión                             | 10%        | Sí. Muy cómodo                                 | 10     | Sí. Pero con limitaciones                         | 6    | Sí                                                                   | 8      |
| Graba el CD en una sesión                                     | 4%         | Sí                                             | 10     | Sí                                                | 10   | Sí                                                                   | 10     |
| Edición de pistas de audio                                    | 4%         | Sí. Muy cómodo.                                | 10     | Sí. Pero la extracción de audio es muy lenta      | 4    | Sí                                                                   | 6      |
| Periféricos con los que trabaja (indicaciones del fabricante) | 4%         | Todos los aparatos usuales, también los nuevos | 10     | Todos los aparatos usuales, también los nuevos    | 10   | Todos los aparatos usuales, también los nuevos                       | 8      |
| Funcionamiento del programa                                   | 4%         | Cómodo, aunque algunas operaciones son lentas  | 6      | Cómodo y sin problemas                            | 8    | Cómodo y sin problemas                                               | 8      |
| Presentación de etiquetas                                     | 2%         | No                                             | 0      | No                                                | 0    | No                                                                   | 0      |
| Grabación de Video-CD                                         | 2%         | Sí. Aunque no es cómodo                        | 6      | No                                                | 0    | Sí                                                                   | 8      |
| Formato                                                       | 22%        |                                                | 7,45   |                                                   | 5,64 |                                                                      | 4,00   |
| Joliet / ISO 9660                                             | 10%        | Sí                                             | 6      | Sí                                                | 6    | No                                                                   | 0      |
| CD musicales                                                  | 8%         | Sí. Facilidad para crear y copiar              | 10     | Facilidad para copiar pero complicados de crear   | 6    | Sí. Facilidad para copiar                                            | 8      |
| Otros formatos                                                | 4%         | PC/Mac, CD Extra                               | 6      | CD de arranque                                    | 4    | CD+ y VideoCD                                                        | 6      |
| Velocidad                                                     | 20%        |                                                | 4,60   |                                                   | 8,00 |                                                                      | 6,00   |
| Escritura de sistemas de ficheros extensos                    | 17%        | Sí. No muy rápido                              | 4      | Sí. Rápido                                        | 8    | Sí. No muy rápido                                                    | 6      |
| Generación de imágenes                                        | 3%         | Sí. Rápido                                     | 8      | Sí. Rápido. Es la forma mejor de usar el programa | 8    | Sí. No muy rápido                                                    | 6      |
| Nota parcial                                                  | 100%       |                                                | 7,12   |                                                   | 6,42 |                                                                      | 5,96   |
| Corrección Positiva / Negativa                                |            |                                                |        |                                                   |      |                                                                      |        |
| Calidad                                                       |            | Notable                                        | ← 7,12 | Bien 🔶                                            | 6,42 | Bien 🔸                                                               | ⊨ 5,96 |
| Precio / Calidad                                              |            | Sobresaliente                                  |        | Sobresaliente                                     |      | Deficiente                                                           |        |
| Precio (Pesetas)                                              |            | 2.769 ptas.                                    |        | 8.400 ptas. (\$59)                                |      | 94.613 ptas.                                                         |        |
| Cálculo para la nota precio / calida                          | ad         | 2.769 : 7,12 = 385 = Sobresalie                | ente   | 8.400 : 6,42 = 1.308 = Sobresaliente              | 9    | 94.613 : 5,96 = 15.875 = Deficier                                    | nte    |

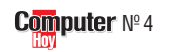

## **Consejos y trucos para grabar CDs**

Alguno ya se ha pillado los dedos en su intento de grabar sus propios CDs. Un sólo fallo basta para hacer inservible todo el soporte. Computer Hoy le indica a continuación dónde debe tener más cuidado.

ara empezar conviene disponer de un buen programa, cualquiera de los que hemos analizado tiene capacidades de sobra y es cómodo aunque, el ganador de nuestro test, EasyCD Creator, es especialmente cómodo. Pero esto no es suficiente para completar con éxito el proceso de grabación. Una vez iniciada la copia de una pista (en inglés Track 10 (Pág. 57)) no se puede interrumpir el proceso, como comentábamos antes. Si se interrumpe el flujo de datos hacia el grabador, se apaga la sede datos y en ñal consecuencia, puede tirar ese CD virgen.

Para evitar este accidente, EasyCD Creator y otros programas del test reservan un área de memoria temporal en el ordenador. Este "colchón" o "buffer", que es el nombre que tiene originalmente, debe estar siempre lleno para que el grabador reciba datos continuamente.

#### **Probar primero**

La grabadora de CD-R ya tiene una pequeña memoria interna para hacer esta función, pero es muy conveniente que el programa de grabación cuente con la suya, que siempre será mayor y nos puede ahorrar muchos disgustos y, por qué no decirlo, una buena cantidad de dinero en CD-R vírgenes.

Todos los programas ofrecen la posibilidad de realizar una prueba antes de grabar un CD. Utilice esta posibilidad, especialmente, en sus primeros CDs. Esta prueba es absolutamente igual que una grabación de verdad, salvo en el resultado final, ya que aquí no se modifica el CD-R virgen. Para hacerlo así el programa de grabación emplea el modo "Test" de la grabadora. Al programar la grabadora con este modo, se corta el rayo láser de grabación pero se mantiene activo el resto.Tanto es así que tendremos que insertar un CD-R virgen

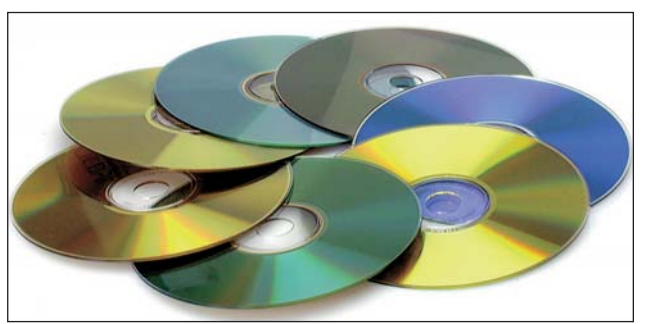

Compruebe qué CD-Rs prefiere su grabadora : azules, verdes o dorados.

en la unidad y éste debe ser igual de bueno que si fuéramos a grabar. La unidad suele hacernos ver que está en modo Test con las luces del frontal, y en lugar de estar encendido fijamente el correspondiente a la grabación, veremos como parpadea durante todo el proceso. Esto puede variar de una grabadora a otra, pero suele ser así. La copia real del CD saldrá

bien si el test se completó sin problemas.

A continuación, vamos a enumerar una serie de pasos que debemos seguir si queremos tener éxito en nuestras grabaciones de CDs:

Los programas un sur ción suelen comprobar que la propiedad "Auto Insert Notification" esté desactivada. Esta opción es la que permite

que.al insertar un CD-ROM en la unidad de CD, si éste contiene un programa de Windows se lance automáticamente. Compruebe que está desactivada en las propiedades de cada unidad de CD dentro de Configuración>Panel de Control>Sistema.

Desactive todos los programas que estén funcionando en Windows 95 cuando vaya a grabar un CD.Y para no tener sorpresas de última hora, desactive también el salvapantallas, no sea que aparezca en medio del proceso de grabación.

Después de grabar varios CDs, su disco duro puede estar bastante "desordenado" debido a la cantidad de ficheros que se han creado y borrado por todo el disco.

Ejecute el programa de desfragmentación de disco incluido en Windows para que los ficheros que se creen durante la grabación, y los datos a grabar, estén colocados de la mejor forma posible.

#### ;Silencio se graba!

Además de parar los programas activos en su PC, ino haga nada con su ordenador mientras graba un CD! Todos sabemos lo aburrido que es esperar algo más de media hora hasta que la grabadora expulsa el CD-R recién escrito, pero mejor esperar un poco una vez, que estar haciendo cosas al mismo tiempo para no aburrirnos y tener que repetir todo el proceso varias veces.

¡Felices grabaciones!

#### Así hacemos los test en Computer Hoy

La selección de los programas de este test se rige por la importancia que tienen en el mercado. Los puntos que hemos comprobado en Computer Hoy respecto a la calidad de los programas se pueden resumir así:

Y

Facilidad de uso. ¿El diseño del programa facilita cada paso de la operación? ¿El software le advierte de los errores y le ofrece opciones para corregirlos?

- ¿Soporta los formatos de datos deseados?
- ¿Dispone de funciones que aceleren y simplifiquen el trabajo?
- ¿Trabaja el programa de modo correcto y fiable?

#### **Aparatos utilizados**

Los CDs se grabaron con una unidad "CDD 3610" IDE de Philips. Lleva cierto tiempo en el el mercado y es compatible con todas las normas actuales de CD. Antes de cada test se reinstaló nuevamente Windows 98 para que todos los programas partieran con las mismas condi-

ciones El ordenador empleado es un Pentium II a 300 con 64 Mb de RAM. Puede parecer mucho, pero un vistazo a lapublicidad de cualquier tienda nos hará ver que, con el precio que tienen, son la mejor opción para comprar un PC actualmente.

#### Lo que se ha probado y valorado en el test

Hemos valorado en primer lugar que el programa se instalase adecuadamente y que no precisase muchos datos del usuario. Todos ellos han detectado correctamente la unidad CD-RW de Philips y el lector de CD-ROM que tenía el PC para hacer copias de CD-ROM y CD Audio.

También hemos tenido en cuenta la claridad del manual, va que para muchos usuarios es una tecnología nueva y toda ayuda es poca. El soporte técnico adecuado también ha influido en la nota final de cada uno.

Existen innumerables forma-

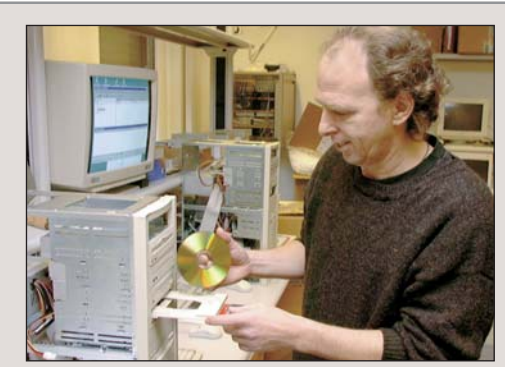

tos de CDs. Para los usuarios particulares son importantes los CD-ROMs y los CD de música. Por eso, el test le dio tanta importancia a este punto. Además de ser cómodos, los programas deben grabar los CDs en un tiempo razonable. Y para eso lo que hicimos fue probarlos todos y tomar el más rápido de todos como referencia. Primero con CDs completos y luego grabando ficheros del disco duro en varias sesiones.

#### Relación

#### precio / calidad

Esta relación se calcula dividiendo el precio de cada proEn el test los programas deben grabar un CD tal cual se instalan la primera vez. Deben ser cómodos.

ducto entre la nota de calidad que ha obtenido en las pruebas. Con esta tabla podemos ver qué resultado le corresponde a cada uno. Por ejemplo, un programa que cueste 2.769 ptas. y tenga una nota de 7,2 puntos, tendrá una valoración de 385. En la tabla se puede ver que la nota de precio / calidad que le corresponde es de "Sobresaliente"

| Hasta 1.385       | sobresaliente |
|-------------------|---------------|
| 1.386 hasta 1.731 | notable       |
| 1.732 hasta 2.308 | bien          |
| 2.309 hasta 3.462 | suficiente    |
| 3.463 hasta 6.924 | insuficiente  |
| A partir de 6.925 | deficiente    |

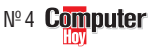

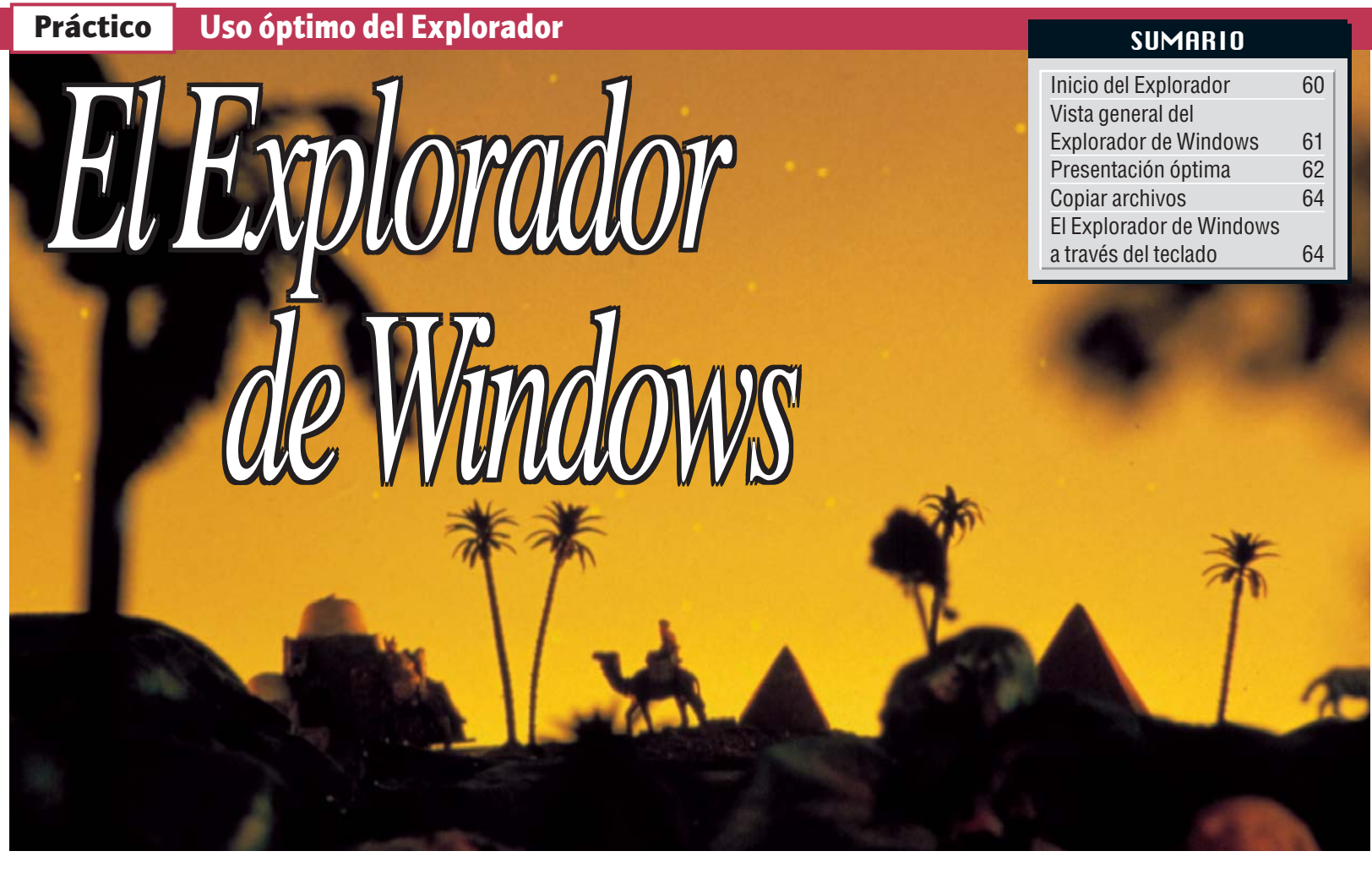

El Explorador de Windows es la herramienta perfecta para moverse por el universo de datos que puede almacenar en su disco duro. Computer Hoy le enseña a personalizarla y a utilizarla de forma óptima para que se adapte a sus necesidades.

l nombre "Explorer" viene del inglés y significa Explorador. El acceso a esta utilidad no es del todo cómoda para la mavoría de usuarios, va que sobre el escritorio no encontrarán un acceso directo 01 (Pág. 62) a esta potente utilidad. Sin embargo, ésta puede ser accesible mediante una serie de clicks sobre el Menú de inicio 02 (Pág. 62) . Claro que, también se puede hacer de otra manera: en el apartado "Inicio del Explorador" le enseñamos a acceder rápidamente al Explorador. Este tiene dos funciones fundamentales:

• Mostrar información sobre todos los datos (ficheros 03 (Pág. 62) y carpetas) que tenga en sus unidades del ordenador.

 Gestionar estos datos (copiarlos y borrarlos). En la página 62 dispone de

una buena cantidad de trucos, con los que podrá utilizar el Explorador de Windows de forma óptima.

## Inicio del Explorador

Para acceder al Explorador lo normal es que se tenga que hacer numerosos clicks, por ejemplo, sobre Minicio, Erogramas y luego en el ico-🔍 Explorador de Windows no Acceder así al Explorador presenta dos inconvenientes: por un lado, no se va

precisamente muy rápido y por otro, el Explorador abre siempre primero la carpeta "Mi PC" que se encuentra en su ordenador. Existen variantes de acceso más rápidas, con las que podrá llegar antes a la unidad de disco o carpeta deseada.

#### ... mediante el símbolo Mi PC 1)

Si desea un acceso rápido a una unidad determinada (disco duro, CD-ROM o disquetera), le resultará efectiva la siguiente variante de inicio del Explorador de Windows:

En el Escritorio haga click con el botón derecho del ratón en el icono 

deberá

Luego se abrirá el Explorad Explorador de Win- Buscar... dows. Por defecto, aparecerá seleccionado en la pantalla de la izquierda la carpeta Mi PC, en la ventana de la derecha se mostrarán las unidades de almacenamiento que tenga el equipo, por ejemplo: •

cionar la opción. 🗕 📥

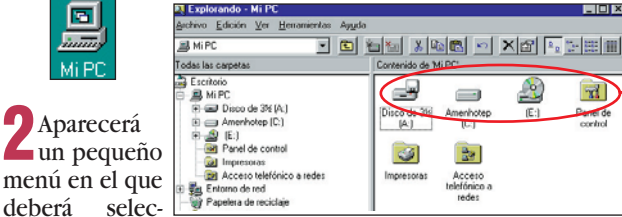

#### (2)... mediante el teclado

Si dispone en su teclado de la tecla 🔳, podrá acceder a la ventana del Explo-

rador de Windows que aparece en el punto 1 de forma aún más rápida: Mientras mantiene pulsada la tecla 🔳 pulse también la tecla E de su teclado, ¡Listo!

#### (з) ... mediante un Acceso Directo

Si cree que el Explorador de Windows es tan importante que debería colocarlo como icono en su escritorio, siga los siguientes pasos:

Primero, tiene que hacer click en Inicio luego sobre el icono oy Al Buscar finalmente en 🛃 Ayuda la opción. Archivos o carpetas... 🖅 Ejecutar... Se abrirá la ventana de búsqueda: 🔍 Buscar: todos los archivos <u>A</u>rchivo <u>E</u>dición <u>V</u>er <u>O</u>pciones Ay<u>u</u>da Nombre y ubicación Fecha de modificad Nombre: Buscar en: Amenhotep (C: Ahora, introduzca como nombre Nombre: explorer.exe y para empezar la búsqueda haga click en el botón Buscar ahora

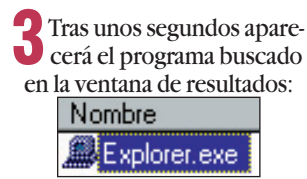

Haga click sobre éste y arrástre el icono hacia una parte libre del escritorio sin soltar el botón del ratón: ቀ

|              | Nombre         |
|--------------|----------------|
| Explorer.exe | 📕 Explorer.exe |
|              | 2010 00        |

Suelte ahora el botón del ratón. Sobre el escritorio aparecerá el siguiente icono: •

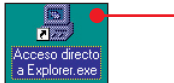

Una vez creado sobre el escritorio el acceso directo al

**Computer** Nº 4

Uso óptimo del Explorador

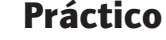

7 Repita el paso 6 con el

recto al Explorador de Win-

dows para identificarlo con

otro nombre que lo caracte-

rice, por ejemplo

otro icono del acceso di-

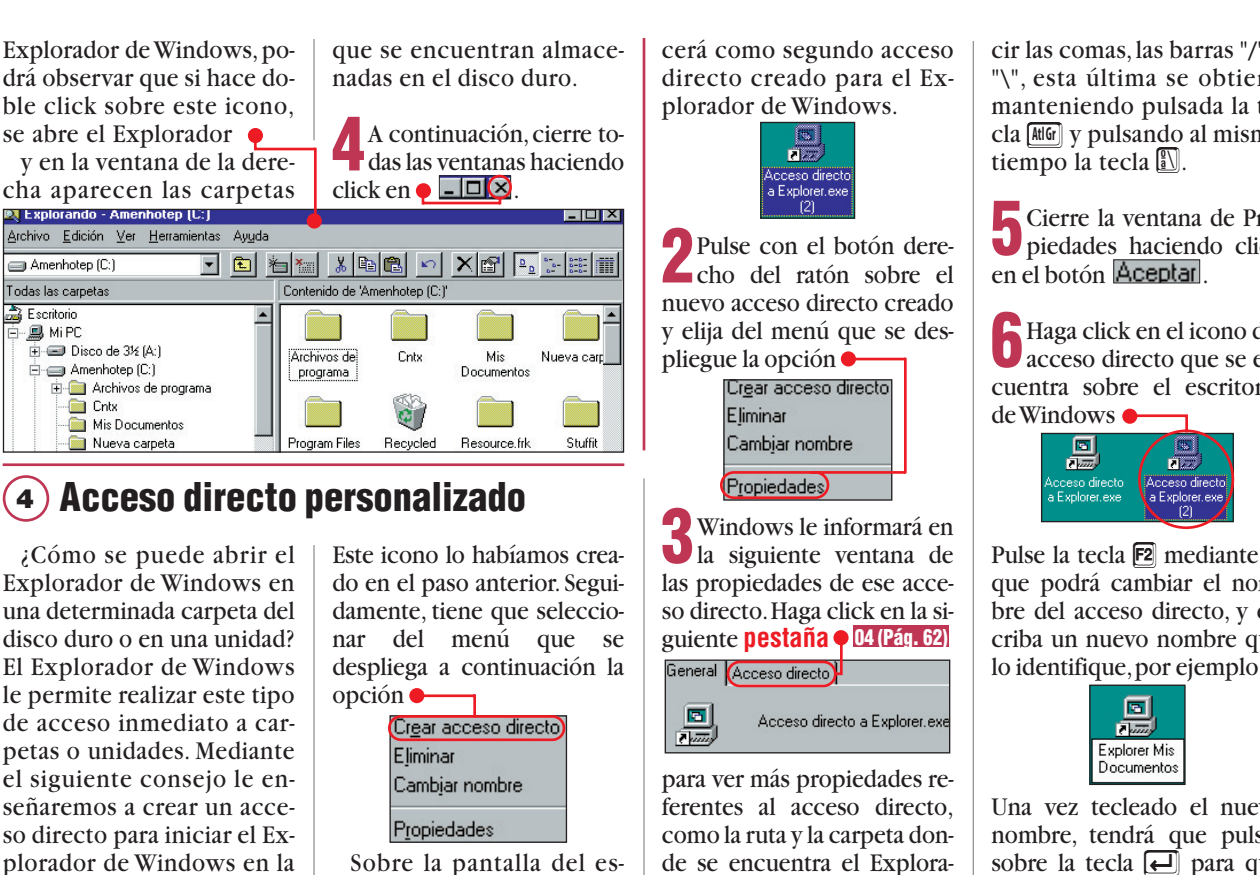

Sobre la pantalla del escritorio de Windows aparecarpeta o unidad que usted desee. En el siguiente ejemcerá un nuevo acceso diplo iniciaremos el Explorarecto al Explorador de dor de Windows desde la Windows. Éste, al detectar carpeta "Mis documentos": que se trata de otro acceso

Lo primero es hacer un click con el botón derecho del ratón sobre el icono del acceso directo al Explorador de Windows:

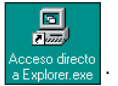

directo al mismo programa (Explorer.exe), le añadirá automáticamente un número secuencial entre paréntesis al nombre del segundo acceso directo para poder distinguirlo del primer acceso directo creado con anterioridad. En este caso apare-

dad de disco activada en ese

momento en la ventana iz-

de se encuentra el Explorador, así como los parámetros para la ejecución del mismo.

Ahora, pulse con el botón del ratón sobre el campo de entrada de datos denominado "Destino", en concreto detrás del texto C:\WINDOWS\EXPLORER.EXE

Deje un espacio libre y escriba a continuación lo siguiente: -EXPLORER.EXE(/n, /e,C:\Mis Documentos)

Tenga cuidado al introdu-

cir las comas, las barras "/" v "\", esta última se obtiene manteniendo pulsada la tecla MG y pulsando al mismo

**5** Cierre la ventana de Pro-piedades haciendo click

Haga click en el icono del acceso directo que se encuentra sobre el escritorio

Pulse la tecla **E2** mediante la que podrá cambiar el nombre del acceso directo, y escriba un nuevo nombre que

Una vez tecleado el nuevo nombre, tendrá que pulsar sobre la tecla 🔁 para que tengan efecto los cambios realizados

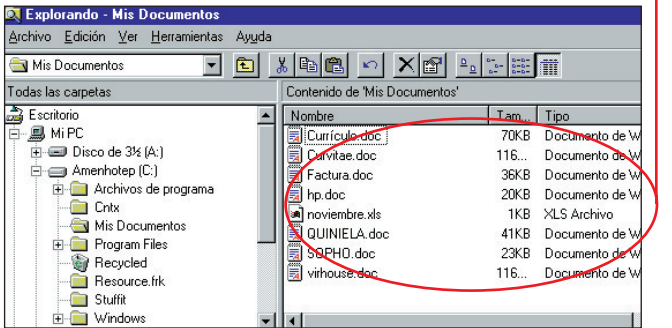

#### !

#### Vista general del Explorador de Windows

1 Barra de título: en ella aparece, junto al nombre del programa, la ruta de la carpeta o unidad donde esté situado en la parte izquierda del Explorador.

2 Barra de menús: mediante el ratón, accede a través de ella a los comandos y funciones del Explorador de Windows.

3 Barra de herramientas: en la Barra de herramientas se encuentran los iconos de las funciones más frecuentes, como por ejemplo, borrar y copiar archivos. Si no está visible esta barra tan útil, haga click en Ver en la Barra de menús y en el menú que aparece seleccione la opción Barra de herramientas.

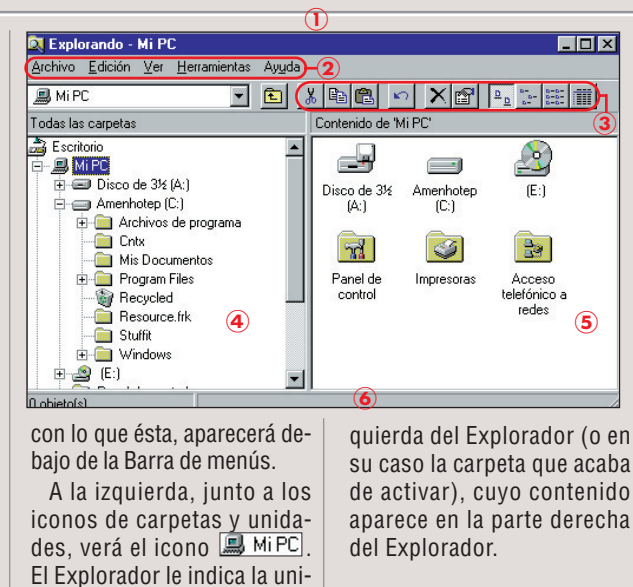

4 Ventana izquierda del Explorador: en esta ventana hay

una lista en la que aparecen varios iconos entre los que se encuentran los correspondientes a las unidades de disco. En esta lista usted puede elegir, haciendo click con el ratón, las unidades de disco o carpetas de su ordenador. La opción elegida quedará marcada sobre fondo azul: El contenido correspondiente se puede ver en la ventana derecha.

Si delante de una carpeta aparece el símbolo 王, quiere decir que esta carpeta incluye a su vez varias carpetas en su interior que puede desplegar h<u>aci</u>endo click en el símbolo 土 que aparece junto al nombre de la carpeta. A continuación, aparece en su lugar el signo 🗖 que

podrá pulsar para plegar esa carpeta.

5 Ventana derecha del Explorador: en ella aparece el contenido de la carpeta abierta en la ventana izquierda. Suelen ser unidades de disco, carpetas o archivos, o, como en este caso, otros símbolos de la carpeta "Mi PC".

6 Barra de estado: en esta barra aparecen datos acerca de la carpeta elegida, y a menudo también sobre el disco duro donde está guardada dicha carpeta, número de objetos seleccionados, tamaño que ocupan en el disco, etc. En el ejemplo no aparecen objetos seleccionados.

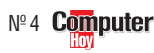

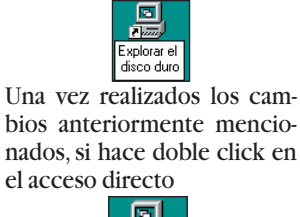

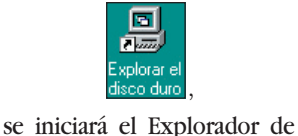

Windows como en el truco 3. Haciendo doble click en 

se inicia también el Explo-

rador. Sin embargo, en esta

modalidad de inicio, sobre

la ventana derecha verá el

contenido de la carpeta "Mis

documentos", por ejemplo.

Por último cierre la aplica-

ción haciendo clicksobre la

casilla 🌪 💶 🛛

#### **01** Acceso directo

¿Oué es...?

Para organizar mejor el escritorio de Windows se pueden usar los accesos directos, que son otra forma de acceder a un archivo o programa. Así, sólo se copia el nombre y no el contenido, con lo que no se desperdicia espacio en disco.

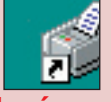

#### 02 Menú de inicio

Recibe su nombre del botón Minicio Aparece nada más hacer click sobre él. Sirve para acceder a las funciones más importantes de Windows y a los programas instalados en su ordenador.

#### **03** Ficheros

Los programas y documentos (gráficos, textos, tablas, sonidos) se encuentran en sistemas de almacenamiento (disco duro, disquete, CD-ROM) en forma de ficheros. Windows representa los ficheros mediante diferentes iconos. El aspecto de los iconos depende del tipo de fichero que sea. Por ejemplo:

**1** A Currículo.doc Curvitae.doc Factura.doc

#### 04 Pestaña

Windows emplea muchos símbolos gráficos relacionados con los objetos que podemos encontrar en una oficina. Algunas ventanas tienen tantas opciones, que están separadas en distintos apartados.Para seleccionar el apartado buscado sólo hace falta pulsar con el ratón en los pequeños campos de la parte superior de la ventana. Estas fichas son parecidas a las pestañas de un archivador y sirven para separar los distintos contenidos v opciones de algunos objetos de Windows, presentándolos de una forma bastante lógica.

62

### Presentación óptima (1) Ventanas grandes

Para que se vean claramente todos los datos posibles, el Explorador tiene que aparecer de la forma más amplia. Esto se consigue haciendo un click en la esquina superior derecha de la ventana del

#### 2) Más detalles

El Explorador de Windows no sólo le presenta una lista de archivos y carpetas; además muestra otros datos sobre los archivos (para ver otros datos sobre las carpetas, vaya a la página 64: "Ver detalles de las carpetas"). Hágalo de esta manera:

Haga click en la Barra de menús del Explorador de

#### з) Visualización de columnas

En la modalidad "Detalles" no siempre se pueden ver todos los datos completos, por

| Tam  | Tipo                                                             | Modifi                                                                                                    |
|------|------------------------------------------------------------------|----------------------------------------------------------------------------------------------------|
| 70KB | Docum                                                            | 7/20/                                                                                                    |
| 116  | Docum                                                            | 10/5/                                                                                                    |
| 36KB | Docum                                                            | 10/26                                                                                                    |
| 20KB | Docum                                                            | 7/20/                                                                                                    |
| 1KB  | XLS Ar                                                           | 10/28                                                                                                    |
| 41KB | Docum                                                            | 9/25/                                                                                                    |
| 23KB | Docum                                                            | 9/1/9                                                                                                    |
| 116  | Docum                                                            | 9/15/                                                                                                    |
|      | Tam<br>70KB<br>116<br>36KB<br>20KB<br>1KB<br>41KB<br>23KB<br>116 | Tam         Tipo           70KB         Docum           116         Docum           36KB         Docum           20KB         Docum           1KB         XLS Ar           41KB         Docum           23KB         Docum           116         Docum |

ya que algunos datos como los nombres de archivos aparecen truncados.

Con este truco podrá ver los datos completos de todos

#### 4) Orden correcto

Normalmente, el Explorador muestra en la ventana derecha todas las carpetas, y luego los archivos por orden alfabético. Esto a veces no tiene un aspecto muy claro, si quiere encontrar el último documento creado, pero el Explorador le ayuda a buscarlo, si así lo desea. En este ejemplo vamos a buscar el último archivo creado en la carpeta "Mis Documentos": Amenhotep (C:)

E Accesorios

🚞 Microsoft Exchange 间 NetMeetina

i excel

💼 Plus!

Haga click en la ventana izquierda sobre la carpeta en la que se encuentra el archivo buscado. En este ejemplo es:

programa sobre el botón maximizar: - 🖸 ×

Windows 💐 Explorando Archivo Edición Ver Herramientas Ayuda y seleccione Iconos pequeños Lista Detalles

De este modo puede ver una lista en la ventana derecha del Explorador con datos adicionales sobre los archi-

#### los archivos y carpetas en el tamaño ideal de columna.

Haga click sobre un espacio libre en la ventana derecha del Explorador,

por ejemplo: Nombre

HyperTerminal 🗋 Log 🤇 🛋 backup.cfg

Así le informa al Explorador de Windows de que quiere trabajar en esa ventana

Para realizar este truco, la Lecla de bloqueo numéri-

En la ventana derecha del Explorador verá los archivos de la carpeta abierta, por eiemplo

| 1     | princi lug                                   |
|-------|----------------------------------------------|
| Tam.  | Tipo                                         |
|       | Carpeta de archivos                          |
|       | Carpeta de archivos                          |
| 4KB   | Conjunto de archivos p                       |
| 24KB  | CFG Archivo                                  |
| 817KB | Aplicación                                   |
| 1KB   | Archivo de comandos o                        |
| 308KB | Aplicación                                   |
| 32KB  | Extensión de la aplicac                      |
|       | 4KB<br>24KB<br>817KB<br>1KB<br>308KB<br>32KB |

Haga click en Modificado A continuación, el Explorador ordenará 🚊 💼 Archivos de programa los archivos según la fecha de creación. Al prin-ICW-Internet Connectio 📄 Internet Explorer

cipio de la lista aparecerá el últi-🗄 🚞 Internet Mail and News mo archivo o carpeta creado o modificado •

**Computer** Nº 4

Haciendo de nuevo click en Modificado, el archivo más antiguo volverá a aparecer en primer lugar. Para volver al as-Modificado 11/4/98 7:37 8/3/98 5:24 11/4/98 6:08 ara Micros

8/24/96 11:11 8/24/96 11:11 8/24/96 11:11 de Acceso ... 8/24/96 11:11 8/24/96 11:11 ión

> pecto original de la lista, haga click en Nombre, los ar-

| Masshar        | I Tam | 1                             |               |
|----------------|-------|-------------------------------|---------------|
| Nombre         | Tanı  | TIPO                          | Modificado    |
| 🛋 write32.wpc  | 61KB  | WPC Archivo                   | 8/24/96 11:11 |
| 🔰 Wordpad.exe  | 183KB | Aplicación                    | 8/24/96 11:11 |
| 🖹 Slipmenu.scp | 3KB   | Archivo de comandos de Acceso | 8/24/96 11:11 |
| 🖺 Slip.scp     | 3KB   | Archivo de comandos de Acceso | 8/24/96 11:11 |
| Pppmenu.scp    | 3KB   | Archivo de comandos de Acceso | 8/24/96 11:11 |
| pcximp32.flt   | 26KB  | FLT Archivo                   | 8/24/96 11:11 |
| 🛋 mswd6_32.wpc | 161KB | WPC Archivo                   | 8/24/96 11:11 |
| 🔊 mspox32.dll  | 32KB  | Extensión de la aplicación    | 8/24/96 11:11 |
| 👏 Mspaint.exe  | 308KB | Aplicación                    | 8/24/96 11:11 |
| 🗒 Cis.scp      | 1KB   | Archivo de comandos de Acceso | 8/24/96 11:11 |

A continuación verá en la esquina dos cuadraditos pequeños 🧄 💶 🗗 🗙 que constituven el botón con la opción de restaurar, indicando que la ventana ha alcanzado su tamaño máximo permitido. Por el contrario, si pulsa sobre , la ventana retornará de nuevo a su tamaño original.

co del teclado tiene que estar

Windows guarda siempre los cambios de aspecto de las ventanas. Si desea que siempre que abra una ventana esta se abra a su tamaño máximo, a la hora de cerrar la ventana lo que debe hacer primero es pulsar sobre el botón maximizar • y después sobre el botón 

pondiente esté encendida),

| Nombre                                                          | Tam            | Tipo                                                               | Modificado                        |  |
|-----------------------------------------------------------------|----------------|--------------------------------------------------------------------|-----------------------------------|--|
| 🗒 Currículo.doc                                                 | 70KB           | Documento de WordPad                                               | 7/20/98 8:07                      |  |
| 🧾 Curvitae.doc                                                  | 116            | Documento de WordPad                                               | 10/5/98 8:00                      |  |
| 🗒 Factura.doc                                                   | 36KB           | Documento de WordPad                                               | 10/26/98 4:49                     |  |
| 🗒 hp.doc                                                        | 20KB           | Documento de WordPad                                               | 7/20/98 5:27                      |  |
| 🛋 noviembre.xls                                                 | 1KB            | XLS Archivo                                                        | 10/28/98 12:09                    |  |
| 🗒 Test.doc                                                      | 41KB           | Documento de WordPad                                               | 9/25/98 8:28                      |  |
| 🗒 SOPHO.doc                                                     | 23KB           | Documento de WordPad                                               | 9/1/98 7:56                       |  |
| 🗒 virhouse.doc                                                  | 116            | Documento de WordPad                                               | 9/15/98 6:48                      |  |
| vos: tipo de archivo, tan<br>v fecha de creación/mo<br>cación • | naño<br>odifi- | mediante un sim<br>la <b>Barra de her</b><br><b>15</b> sobre el ic | ple click en<br>ramientas<br>ono, |  |
| Otra forma de poder v                                           | er to-         | situado a la derecha                                               |                                   |  |

| activada. Esto | o ocurre cua    | mantenga pulsada                | a la tecla 🖽                  |                |  |
|----------------|-----------------|---------------------------------|-------------------------------|----------------|--|
| la lucecita c  | iel bloqueo     | y pulse la tecla 🕂. A continua- |                               |                |  |
| mérico del 1   | teclado está    | en-                             | ción,Windows aproximará au-   |                |  |
| cendida        |                 |                                 | tomáticamente o.              | , en su caso,  |  |
| Si no está en  | cendida, puls   | e la                            | separará las colu             | imnas de la    |  |
| tecla Ctrl, de | este modo, o    | nue-                            | ventana derecha               | del Explora-   |  |
| dará activado  | o el Bloqueo    | nu-                             | dor. con lo que todas las co- |                |  |
| mérico del te  | eclado.         |                                 | lumnas y datos dis            | sponibles so-  |  |
| Blag B         | Nombre          | Tam                             | Tipo                          | Modificado     |  |
| Neuron Ma      | 🗒 Currículo.doc | 70KB                            | Documento de WordPad          | 7/20/98 8:07   |  |
|                | 🗒 Curvitae.doc  | 116KB                           | Documento de WordPad          | 10/5/98 8:00   |  |
| 17 1           | 🗒 Factura.doc   | 36KB                            | Documento de WordPad          | 10/26/98 4:49  |  |
| Blog<br>Num    | 🗒 hp.doc        | 20KB                            | Documento de WordPad          | 7/20/98 5:27   |  |
|                | 🗒 SOPHO.doc     | 23KB                            | Documento de WordPad          | 9/1/98 7:56    |  |
|                | 🗒 Test.doc      | 41KB                            | Documento de WordPad          | 9/25/98 8:28   |  |
| -              | 🗒 virhouse.doc  | 116KB                           | Documento de WordPad          | 9/15/98 6:48 🔴 |  |
| 🔁 Si el Blo-   | 🔊 noviembre.xls | 1KB                             | XLS Archivo                   | 10/28/98 12:09 |  |
| Uqueo nur      | nérico esta a   | acti-                           | bre los archivos              | aparecerán     |  |
| vado (cuand    | o la luz cor    | res-                            | completos.                    |                |  |

chivos se volverán a ordenar alfabéticamente. Haciendo otro click en Nombre, los archivos aparecerán en orden alfabético inverso.

Si quiere saber cuál es el

archivo más pequeño, haga

click en Tamaño. Haciendo

otro click aparecerán los ar-

chivos de mayor tamaño al

principio de la lista. Si desea

ordenar los archivos según

el tipo, seleccione Tipo

#### ¿Qué es...? 🔳 05 Barra de Herramientas

Las aplicaciones de Windows 95 o Windows 98 bien pensadas se distinguen de otros programas por varios detalles, pero uno de los que realmente ayuda a que sean más cómodas y fáciles de usar es la barra de herramientas. Con ella, en lugar de tener que buscar por los menús cada uno de los comandos que se quieren emplear, basta con efectuar una simple pulsación de ratón sobre el icono correspondiente. En los programas realmente buenos se puede personalizar el contenido de esta barra para que incluya las acciones preferidas para facilitar el trabajo al usuario.

#### **06 Kilobyte**

La capacidad de almacenamiento de un PC se suele indicar en megabytes (Mb). La unidad de medida inferior se llama kilobyte (Kb) y la superior Gigabyte (Gb). 1 Gb corresponde a 1.024 Mb, 1Mb equivale a 1.024 Kb y 1 Kb son 1.024 bytes. En 1 byte se almacena 1 carácter.

#### 07 Objetos

Son los elementos que aparecen en Windows. El Explorador de Windows en sus versiones de Windows 95 y 98 trata a los ficheros, las carpetas, las unidades de almacenamiento y demás iconos como objetos.

#### **D8** Portapapeles

Cada vez que se quieran copiar datos de un documento a otro, los datos que se desean copiar se almacenan en una zona determinada de memoria destinada a guardar ese tipo de información de caracter temporal. En el momento que se decide hacer uso de esa información, el portapapeles envía al programa que lo solicite los datos guardados para poder utilizarlos en el programa.

## **Copiar archivos**

Si desea copiar carpetas o archivos en disquete, primero debe comprobar si caben todos, ya que las carpetas con archivos de más de 1.4 Mb son demasiado grandes para un sólo disquete. Por desgracia, el Explorador le oculta el tamaño de las carpetas tanto en el modo "Ver - Detalles" como con la Barra de estado visible. El siguiente truco le avuda a averiguar el tamaño mediante el ejemplo de la carpeta "Mis documentos".

### Ver detalles de las carpetas

Inicie el Explorador haciendo click en el icono xplorar M

(apartado 4 en la página 61).

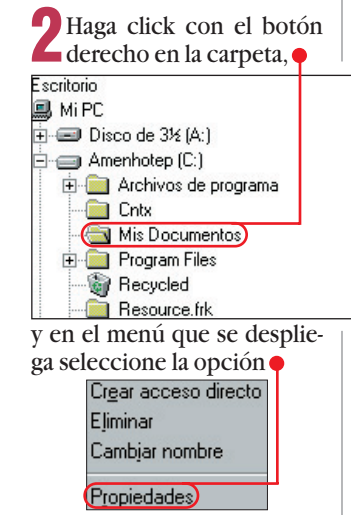

Aparecerá una ventana en la que, entre otras cosas, podrá leer cúanto espacio ocupa la carpeta en el disco duro. En el siguiente ejemplo, la carpeta

"Mis documentos" ocupa 418 Kilobytes 06 en el disco.

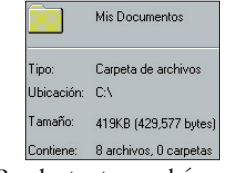

Por lo tanto, podrá copiar esta carpeta completa en un disquete. Si por el contrario el tamaño sobrepasa la capacidad del disquete, copie este consejo con las subcarpetas para comprobar si caben en un disquete. Si una subcarpeta sigue siendo demasiado grande, debe copiar los archivos de la carpeta uno por uno. En caso de que un archivo ocupe más de 1,4 Mb, no se podrá copiar en un disquete. Para copiar uno o más archivos en un disquete, aplique el siguiente consejo

#### **Copiar archivos** en un disquete

En el siguien-Nombre 📃 Currículo.doc te ejemplo copiaremos Curvitae.doc Factura.doc algunos arhp.doc chivos de la SOPHO.doc carpeta "Mis Test.doc documenvirhouse.doc tos" en un 🛋 noviembre.xls disquete:

Introduzca un disquete vacío en la disquetera.

Seleccione los archivos que vaya a copiar. Para ello, pulse la tecla Ctrl y manténgala apretada. Haga click con el ratón sobre los archivos que desee copiar de la ventana derecha del Explorador, por ejemplo

Los archivos que hava seleccionado quedarán marcados con fondo azul 🔶

|   | Factura.doc | • |
|---|-------------|---|
| ì | hp.doc      |   |
|   | SOPHO.doc   |   |
|   | Test.doc 🔴  | _ |

A veces es necesario hacer varios clicks en la "Barra de desplazamiento" para poder ver más archivos. Compruebe, a medida que hace click en cada archivo, que el tamaño total de todos los archivos que se van a copiar es menor que 1,4 Mb, puesto que en un disquete no caben ficheros que sobrepasen ese tamaño. Para comprobar el tamaño fijese en la barra de estado, que le indicará el número de **objetos 1** seleccionados v su tamaño

2 objeto(s) seleccionado(s).

Para deshacer la selección de un archivo, vuelva a hacer click sobre el archivo con la tecla Ctrl apretada para que desaparezca la selección. Sólo cuando haya seleccionado todos los archivos que desea copiar, suelte la tecla Ctrl.

 Después vuelva a hacer Uclick con el botón derecho en uno de los archivos seleccionados, por ejemplo: Test.doc. En el menú que aparece a continuación, seleccione

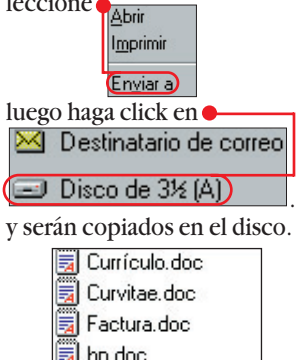

**Mover archivos** a carpetas

Para empezar, cree una nueva carpeta dentro de la carpeta "Mis documentos". Para hacerlo, haga click con el botón derecho del ratón en un espacio libre sobre la ventana derecha del Explorador, por ejemplo

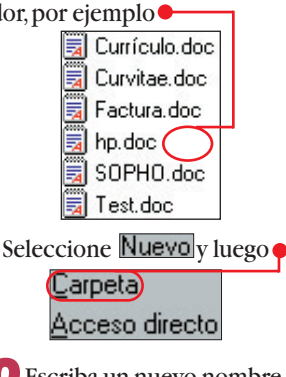

Escriba un nuevo nombre para la carpeta, por ejemplo seguridad. El nombre que se le asigna por defecto quedará borrado.

3 Seleccione los archivos que desee mover como se describe en el paso 2 del anterior truco. Los archivos que desea mover aparecerán sobre fondo azul

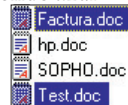

A continuación, haga click con el botón derecho sobre los archivos seleccionados, y elija Cortar en el menú desplegado.

5 Haga click sobre la carpe-ta hacia la que se van a mover los archivos y seleccione Peqar; de este modo, los archivos estarán guardados únicamente en la nueva carpeta. Para terminar, cierre el Explorador haciendo un click sobre  $\bullet$   $\Box$ 

#### El Explorador (a su alcance) a través del teclado !

Evite estar dependiendo del ratón con los menús del Explorador. Muchas funciones se eje-

Selecciona el nombre de un archivo

Actualiza la ventana del Explorador

Visualiza las propiedades de la carpeta

Abre la ventana "Buscar"

o el archivo seleccionado

Cambia a la carpeta superior

o de una carpeta para, en su caso, cambiarle el nombre

Selecciona el contenido completo de una ventana

cutan más rápidamente con el teclado. Con los siguientes trucos le enseñaremos cómo ha-

#### Tecla(s) |Función

F2

F3

**F**5

Ĩ

Alt + 🛃

Ctrl + E

cerlo. Si alguna de las funciones requiere la pulsación de dos teclas, mantenga apretada Teele(e) Euroián

SOPHO.doc

#### la primera mientras pulsa la segunda. A continuación. vuelva a soltar ambas teclas.

|   | recia(s) | Fulicion                                        |
|---|----------|-------------------------------------------------|
|   | Ctrl + C | Copia los objetos seleccionados al portapapeles |
|   | Ctrl + X | Cambia los archivos y carpetas al portapapeles  |
|   |          | y los quita de la carpeta original              |
|   | €        | Cambia el cursor entre las diferentes ventanas  |
|   | Ctrl + V | Pega el contenido del <b>portapapeles</b> 08    |
|   | Ctrl + Z | Elimina la última acción del Explorador         |
|   | 🔳 + E    | Abre una ventana del Explorador                 |
| _ |          |                                                 |

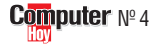

#### Juegos Juegos de sociedad

#### SUMARIO

No hay nada mejor para pasar el tiempo que una agradable velada en familia o con los amigos y para amenizarla ¿porqué no echar mano de un juego de ordenador para que puedan participar todos? Juegos de sociedad66Tabla de los resultados69Consejos prácticos70Novedades de juegos71

os juegos de ordenador tienen fama de convertir a sus apasionados en seres huraños y poco sociables, más ocupados en encerrarse en su habitación y arrancar buenas puntuaciones a sus juegos favoritos que en relacionarse con sus semejantes. Pero el mundo de los juegos de ordenador es muy amplio y existen títulos que pueden dar la vuelta a la tortilla y convertir al ordenador en el alma de una fiesta. Por el momento estos programas no son demasiado abundantes y muchas veces se limitan a ser conversiones de juegos de mesa tradicionales. En algunos casos la adaptación al ordenador es positiva y el juego de mesa gana con el cambio. En estos casos, los programadores le han echado fantasía y han aprovechado la potencia de gráficos v de sonido de los PCs para animar las partidas. En otros casos la adaptación es tan triste y deslucida que nos hace desear que el juego nunca hubiera abandonado el tablero y añoramos el sonido de los dados rodando sobre la mesa... A pesar de que jugar en grupo suele resultar divertido, esta categoría de juegos no ha alcanzado mucha popularidad en el mercado. Con sólo echar un vistazo a nuestra tabla es fácil darse cuenta que las grandes casas de juegos no se han lanzado de cabeza a producir este tipo de juegos. Sin embargo, hay una empresa especialmente dedicada a este géne-

ro de entretenimiento: Hasbro Interactive. Desde el popular Monopoly a los tradicionales Risk o Hundir la Flota, todos han sido adaptados por Hasbro al mundo del ordenador. Con ellos podremos jugar, no sólo en el salón de nuestra casa, sino organizando partidas por Internet. Existen otros juegos que pueden jugarse entre varias personas pero que difícilmente pueden entrar en la categoría de juegos de sociedad. Sin ir más lejos, algunos juegos de acción o de carreras se pueden jugar entre varios en el mismo ordenador o mediante una red local de PCs. El problema es que disparar uno contra otro con un lanzallamas no suele favorecer las relaciones sociales...

En la mejor compañía

#### Computer № 4

#### Así califica Computer Hoy los juegos

Computer Hoy ha examinado de cerca los mejores programas para jugar en sociedad. Se han calificado con un sistema similar al de las notas escolares. La nota de calidad ha sido la única determinante en el ranking. De asignarse la misma nota a dos o más juegos, el precio decide sobre el orden de clasificación. Los colores ( = bien, = regular, = mal) sirven de referencia adicional a la calidad. Las casillas azules ofrecen información suplementaria: en la casilla de la izquierda se indica el tipo de ordenador y la capacidad de memoria mínima necesaria. En la segunda casilla encontrarás el espacio que ocupa en disco la instalación normal o estandar del juego. La tercera te dirá para que ordenadores y consolas está disponible el juego. La cuarta contiene la edad mínima recomendada para jugar. Finalmente la última indica la dificultad del juego.

| Tabla de puntuaciones |                             |                  |  |
|-----------------------|-----------------------------|------------------|--|
| 10 = Sobresaliente    | <mark>6 = Bien</mark>       | 2 = Insuficiente |  |
| 8 = Notable           | <mark>4 = Suficiente</mark> | 1 = Deficiente   |  |

#### Juegos de sociedad

Juegos

#### PUNTUACIÓN: 2<sup>ª</sup> Puesto

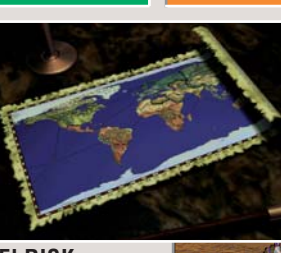

EI RISK es un juego fácil de manejar que ofrece muchas

ŧŧ posibilidades. os juegos de estrategia han tenido una gran aceptación en el mundo de los ordenadores y son muchos los títulos de este aénero que se encuentran en el mercado. El problema de este tipo de programas suele ser su compleiidad, son muchos los factores que hav que tener en cuenta para cada acción que queramos realizar. La gran ventaja que aporta el Risk es precisa-

mente su sencillez. Partiendo de una fiel adaptación del juego de tablero, este programa ofrece muchas variantes cada vez más complicadas e inte-

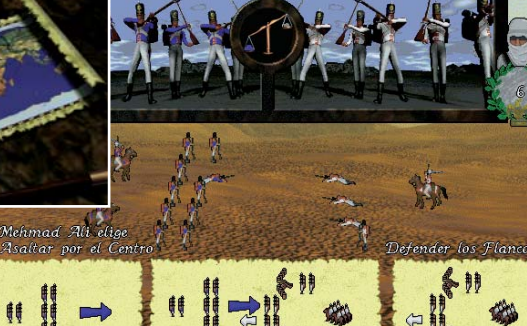

**RISK** 

resantes. Entre las nuevas reglas que podemos incorporar, encontramos nuevas formas de resolver las batallas, nuevas unidades, como los generales, o la interesante opción del "Risk ciego" en el que no sabremos quién domina los territorios que no estén contiguos a los nuestros.

Distribuidor : Electronic Arts Tel. 91 304 70 91

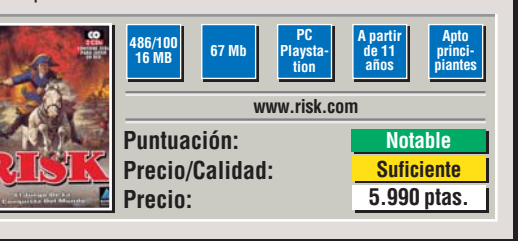

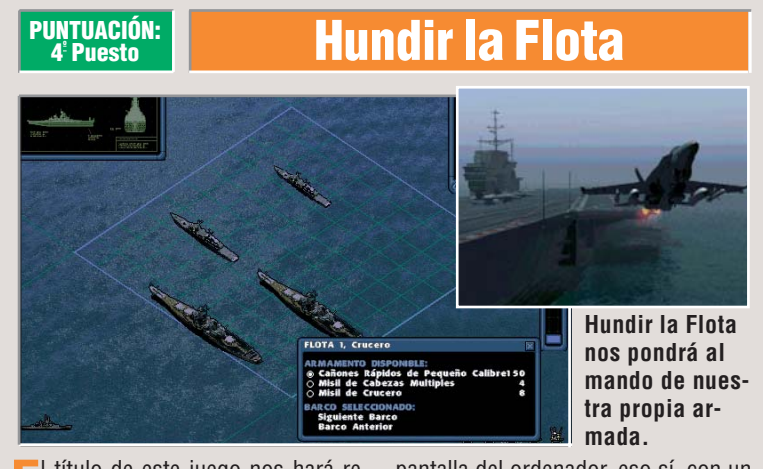

🗖 título de este juego nos hará recordar seguramente aquellos tiempos en los que jugábamos en clase a escondidas colocando nuestras flotas sobre hojas de papel cuadriculado. En esas memorables batallas navales. los disparos volaban de un lado al otro del aula en forma de letras y números. Pues bien, hasta este sencillisimo juego de lápiz y papel ha sido llevado a la

pantalla del ordenador, eso sí, con un profundo lavado de cara en el que se han incluído gran cantidad de gráficos y sonido. Esta nueva versión comparte con su antecesor la forma de colocar los buques, ya que tendremos a nuestra disposición la cuadrícula de siempre ampliada y salpicada con islas y torres petrolíferas. En el juego, cada buque tiene su propio arsenal con una

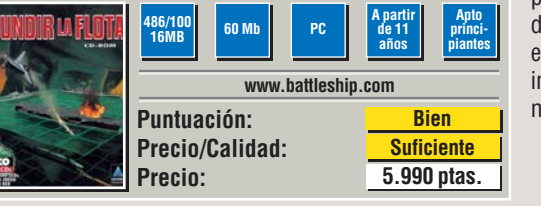

potencia y alcance distintos. Además, en los combates, intervienen aviones de combate. **Distribuidor**: Electronic Arts Tel. 91 304 70 91

Computer

La animación de las figuras sobre el tablero es muy espectacular.

PUNTUACIÓN:

er Puesto

L Monopoly es, sin duda, uno de los juegos de mesa más populares de todos los tiempos y lleva ya mucho tiempo en el mercado. Esto ha provocado el lanzamiento de distintas versiones del juego, intentando incorporar nuevos atractivos a los elementos tradicionales. Y. tras la nueva versión del juego de tablero, no podía faltar la correspondiente adaptación al orde-

nador. Este es el caso de la versión de "La Guerra de las Galaxias" que incorpora a la acción sobre el tablero los personajes de la saga que deben re-

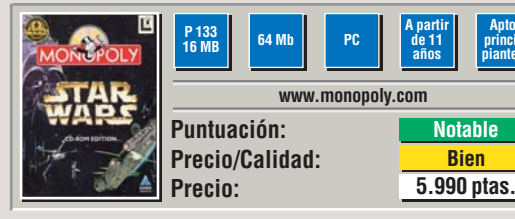

**Monopoly Star Wars** 

correr los lugares descritos por la pelí-

cula. Así podremos comprar la casilla

del palacio de "Jabba el Hut" o perder

turno tras turno en una carcel impe-

rial. El juego está lleno de animaciones

y de fragmentos de las películas con-

virtiéndose una joya para los forofos

Distribuidor : Electronic Arts

Tel. 91 304 70 91

Bien

de esta saga espacial.

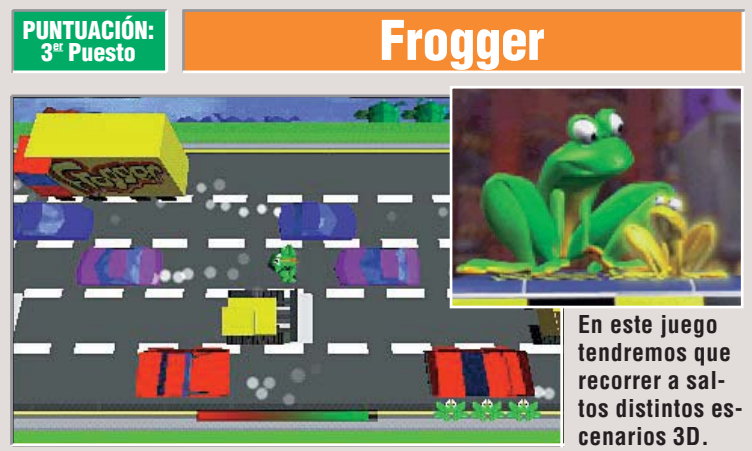

a historia del "Frogger" se remonta a un buen puñado de años atrás, cuando las máquinas recreativas reinaban en los bares. En aquellos tiempos, los gráficos eran muy simples, pero el obietivo era el mismo que el de la versión actual: cruzar una carretera llena de obstáculos y peligros con nuestra rana. Tras el éxito de la máguina recreativa y las distintas versiones que se realizaron para ordenador, apareció el juego de mesa donde las figuras v los dados tomaron el lugar de la pantalla. La versión actual aporta unos curiosos gráficos en tres dimensiones y la posibilidad de jugar hasta cuatro personas en el mismo ordenador, obteniendo una mezcla entre un juego "arcade" y la versión del juego de mesa. Sin duda esta modalidad, la de juego en grupo, es

2 133 6 Mi www.frogger.com Puntuación: **Bien** Precio/Calidad: Suficiente Precio: 5.990 ptas.

la más divertida. Los gráficos son graciosos pero sin mucha calidad. **Distribuidor:** Electronic Arts Tel. 91 304 70 91

#### №4 Computer

#### PUNTUACIÓN: Puesto

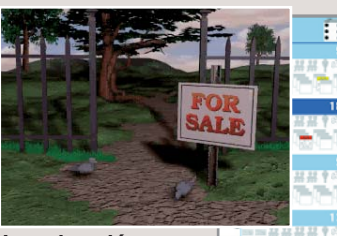

La animación de las piezas del Monopoly es uno de los detalles curiosos.

masar fortunas acumulando montañas de billetes gracias a nuestras habilidades financieras, a costa de los ahorros de nuestros amigos y familiares, es el irresistible encanto que nos ofrece el Monopoly. La versión de ordenador pretende capturar los atractivos de este juego de mesa y mejorar algunos aspectos del mismo. El juego ha sido reproducido fielmente, ofrecien-

do la versión traducida del tablero con nombres de calles madrileñas. Las reglas son las oficiales con lo que se puede utilizar el programa como entrenamien-

**PUNTUACIÓN:** 

Puesto

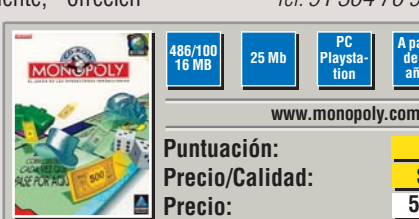

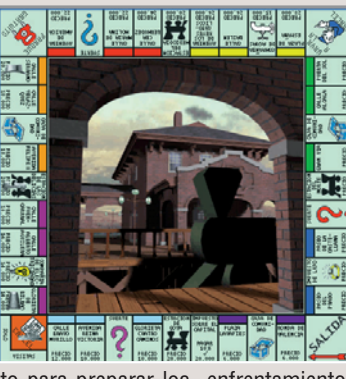

Monopoly

to para preparar los enfrentamientos con nuestros amigos. Esto gracias a que en el juego admite desde un jugador hasta seis. Nos han gustado las animaciones de las fichas y las que se activan al caer en las casillas del tablero. Pueden organizarse partidas en el mismo ordenador o a través de la red. Distribuidor : Electronic Arts

Tel. 91 304 70 91

de 11 años

Bien

Suficiente

5.990 ptas.

#### **PUNTUACIÓN:** Puesto

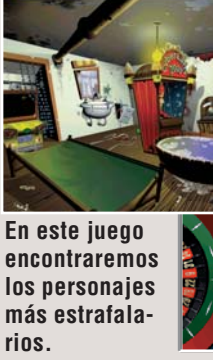

os juegos de la saga protagonizada por el inefable Leisure Suite Larry llevan ya tiempo en las pantallas de nuestros ordenadores. Las divertidas andanzas de este desafortunado aspirante a ligón han alcanzado va la séptima entrega. Este juego de casino es una especie de homenaje a las aventuras de Larry, en el podremos jugar con los personajes que han ido aparecien-

do en sus aventuras. Los gráficos del juego son algo "atrevidos", tienen una estética tipo comic v están sacados directamente de los juegos de Larry. El

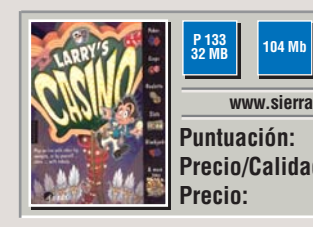

9

- 4

1st 12

်ဝ

8 - 7 - 8

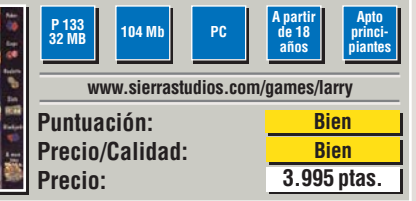

Larry's Casino

1

8 8 8 8

3rd 12

atractivo principal del juego, además

de la ambientación, es la posibilidad

de jugarnos los cuartos (virtuales) con

otros jugadores a través de Internet.

Por otro lado el que el juego no haya

sido traducido impide apreciar los

chistes y las frases graciosas con las

Distribuidor : Coktel Educative

Tel. 91 383 26 23

que se ha salpicado el programa.

Bets

2nd 12

1-18 EVEN 🔶 ODD 19-36

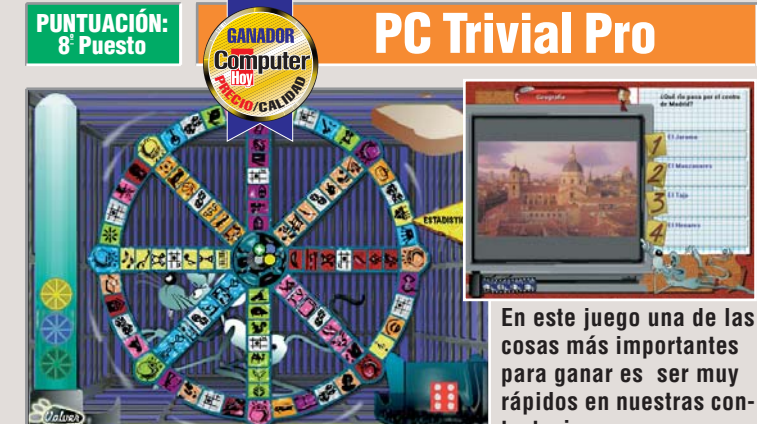

www.abetoed.es

Suficiente

Notable

2.595 ptas.

os juegos de preguntas son un clásico en las reuniones sociales. Siempre nos gusta aparecer ante nuestros conocidos como los más sabios sorprendiendo a los demás al responder sobre temas difíciles. Sin duda uno de los juegos de mesa de este tipo de más éxito ha sido el popular Trivial. A falta de versión oficial en castellano para ordenador del juego de mesa, he-

86/10 16 MB

Precio:

Puntuación:

Precio/Calidad:

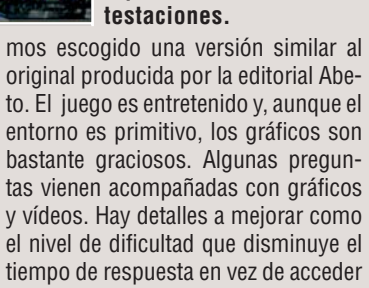

a preguntas más difíciles. Parece que todo esto va a ser mejorado en la nueva versión que se va a comercializar en breve.

**Distribuidor**: AbetioEditorial Tel. 91 661 42 11

#### **Atmosfear**

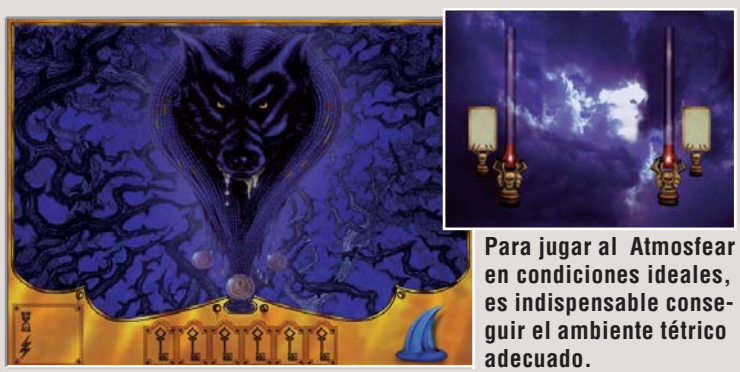

I "Atmosfear" entra en una curiosa categoría de los juegos de mesa, resultado de la mezcla de un juego de sociedad tradicional con sus dados y su tablero y la incorporación de unos toques de terror para darle mayor interés. Para eso es indispensable crear una atmósfera adecuada porque, en caso contrario, el juego se reduce a una especie de parchís. En el caso del juego

P 100 16 Mi

Puntuación:

Precio:

**Precio/Calidad:** 

www.dinamic.com/atmosf

**Bien** 

Notable

2.995 ptas.

10

en condiciones ideales. es indispensable conseguir el ambiente tétrico adecuado.

de mesa, se incorporaba una cinta de vídeo en la que un actor hacía de señor del calabozo. En la adaptación del juego al ordenador, las secuencias de vídeo se han sustituído por animaciones de escasa calidad y gráficos poco consequidos. Del amo del calabozo sólo veremos sus ojos y escucharemos sus comentarios que, muchas veces, se limitan a una lista de insultos. La cosa

> mejora con la música incorporada y bajando las luces, pero no se gana demasiado.. Distribuidor :

Dinamic Multimedia Tel. 902 480 482

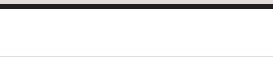

#### Juegos de sociedad

#### Juegos

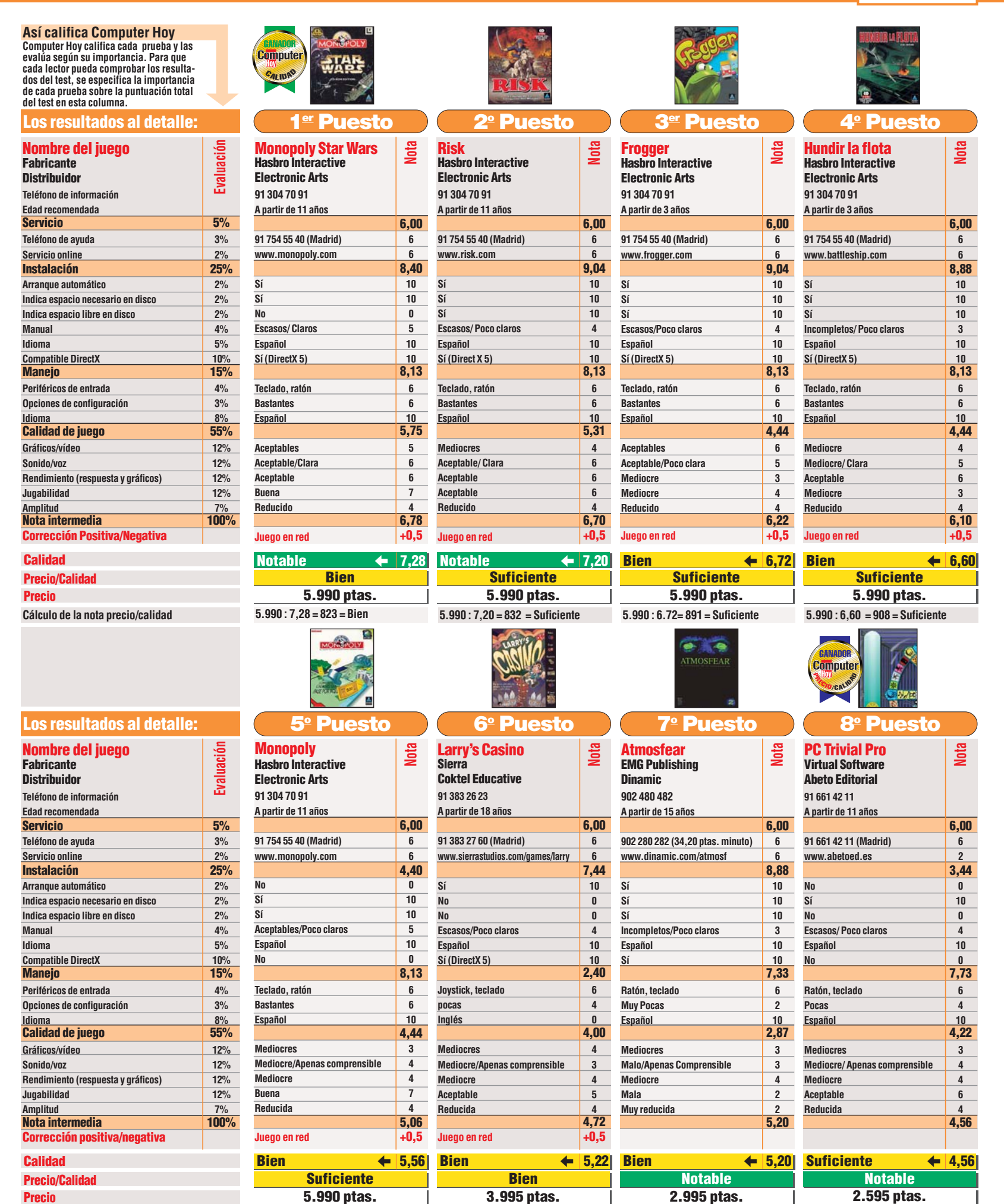

Cálculo de la nota precio/calidad

| N | ⁰4 ( | Com | puter |
|---|------|-----|-------|
|---|------|-----|-------|

5.990 : 5.56 = 1.007 = Suficiente

3.995 : 5,22 = 765 = Bien

2.995 : 5,20 = 576 Notable

2.595 : 4,56= 569 Notable

#### Juegos

## **Consejos prácticos** Trucos para vencer

## **Monopoly Star Wars**

Para triunfar en los juegos de sociedad, como es en nuestro caso el Monopoly Star Wars, es necesaria picardía, don de la oportunidad v paciencia. Pero estos ingredientes, aunque muy importantes, no son suficientes para triunfar, es necesario algo de táctica y un par de trucos para que el éxito esté asegurado. En primer lugar, daremos unos cuantos consejos que podrán servirnos tanto para las partidas entre amigos como para las que nos enfrenten a oponentes controlados por el ordenador.

El primer consejo es el de comprar siempre que se pueda: todas las propiedades en las que vayamos cayendo.

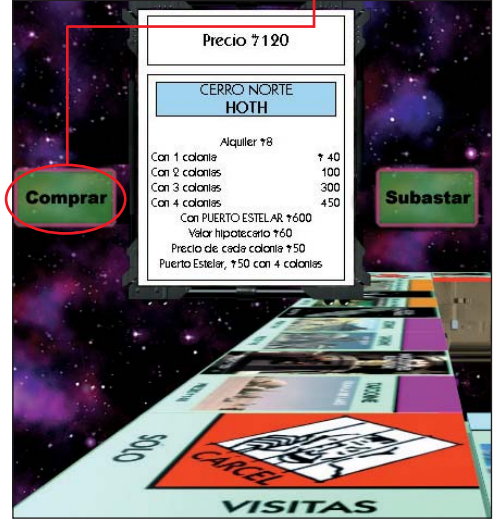

Aunque parezca que algunas de estas propiedades no sean muy rentables, siempre nos pueden dar dinero, o servir para negociar. La clave es poner nuestro dinero, en este caso nuestros créditos, en movimiento lo antes posible (lo mismo recomendaría cualquier experto en bolsa).

La carcel puede ser un serio obstáculo para nuestras aspiraciones financieras. Por esto, si tenemos la mala suerte de estar en la cárcel no nos quedemos dentro viendo impasibles como los demás compran todas las propiedades disponibles del tablero. Lo meior es pagar cuanto antes para salir de ella.

sarios controlados por el ordenador, existe otro truco que funciona casi siempre. Aunque la inteligencia artificial con la que juegan nuestros oponentes robots es bastante elaborada, hav un

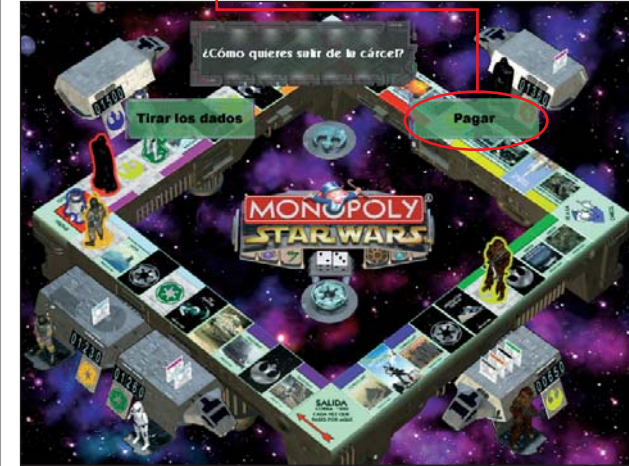

Eso sí, si más adelante en el juego, cuando todos los terrenos están repartidos y

el siete y el ocho. Si conse-

guimos tener grupos de pro-

piedades contiguas que cu-

bran o superen este número

de casillas, habremos crea-

do una trampa mortal y

nuestros ingresos aumenta-

Para superar a los adver-

rán espectacularmente.

hayamos construido bastante, nero. • Es

pequeño defecto que podemos aprovechar. Lo primero es procurar

hacernos con propiedades que necesite nuestro enemigo para hacerse con un grupo completo 🎈

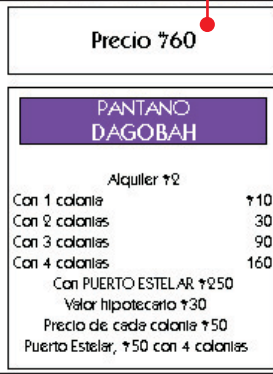

Lo segundo será hipotecar sin pudor todas ellas. Obtendremos una buena suma y, en todo caso, no vamos a utilizarlas más que como moneda de cambio

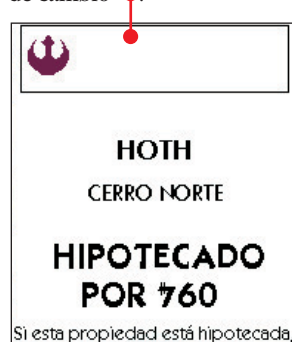

a tarjeta debe quedar por este lado

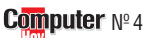

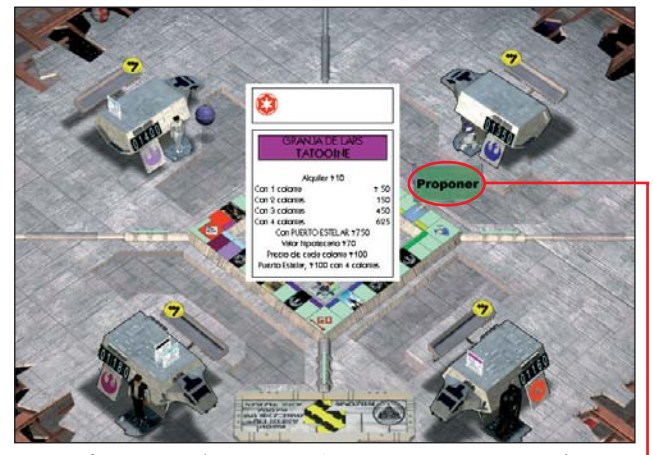

Para hipotecar la propiedad bastará con hacer click sobre el cartón correspondiente a la propiedad que queramos hipotecar

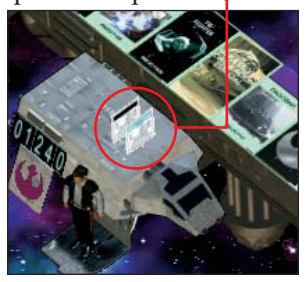

En el menú que aparece tendremos que hacer hacer click en

Entonces, propondremos un trato al ordenador: todas sus propiedades y gran parte de su dinero a cambio de las propiedades que le faltan para completar su grupo. Os sorprenderá lo fácilmente que acepta este tipo de negocio.

Ya no queda más que esperar a que su ficha caiga en una de nuestras propiedades y que no pueda pagar el alquiler. Al no tener dinero suficiente, sus propiedades pasarán a ser nuestras y abandonará el juego.

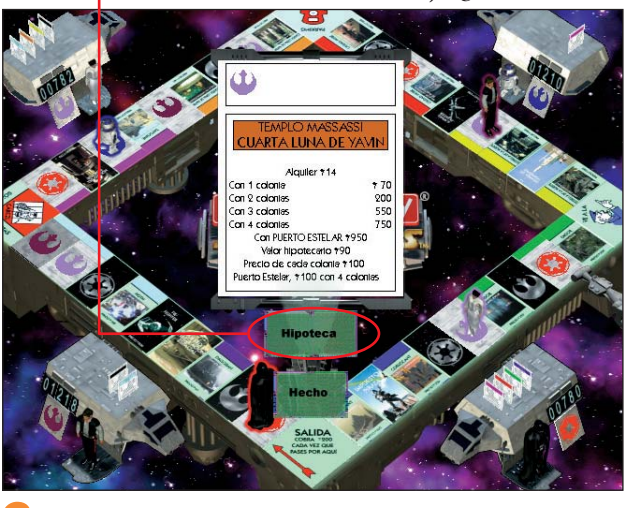

Una vez hipotecadas las propiedades propongamos al ordenador un trato activando el androide correspondiente

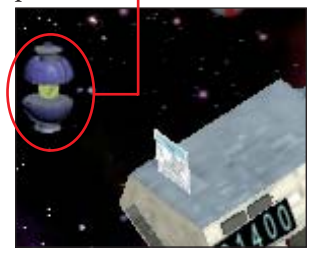

Este truco funciona para todos los niveles de dificultad.

Para terminar, recuerda que, aunque se haya adornado con espectaculares gráficos y animaciones, el juego sigue siendo el Monopoly de siempre. Si eres un jugador profesional de Monopoly, tus viejos trucos seguirán funcionando. ¡Ah! se me olvidaba: que la fuerza os acompañe...

nos conviene sentarnos tranquilamente en nuestra celda y esperar a que nos llueva el diimportante recordar que los números que salen con más frecuencia al tirar dos dados • son el seis,

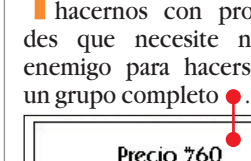

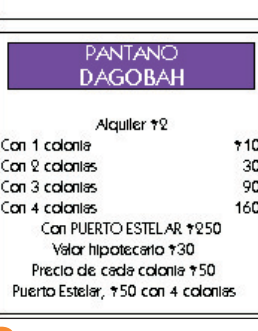

encima de la mesa

#### Novedades juegos

Juegos

## **Scotland Yard**

• Nuevamente la empresa de juegos francesa Cryo nos sorprende lanzando un título que promete mucho, en este caso ambientado en las brumas londinenses. El nuevo juego, llamado Scotland Yard, incluye dos juegos en uno. La primera parte consiste en una adaptación de un juego de mesa de mucho éxito.La segunda se asemeja más a un juego de rol ya que tomaremos el control de uno de los grandes detectives de la época victoriana que deberá resolver un misterio. También podremos invertir la historia asumiendo el papel de famosos criminales o incluso de personajes más fantásticos como Drácula, Frankenstein o el escurridizo Houdini. Los

gráficos están muy cuidados y reproducen las calles de un Londres Victoriano con multitud de personajes interactuando en escena. En la

ohh

segunda parte del juego, podremos comprar armas, obtener información y muchas cosas más. Scotland Yard admite desde uno a seis jugadores, que pueden participar en 1a acción conectándose por red local o por Internet.

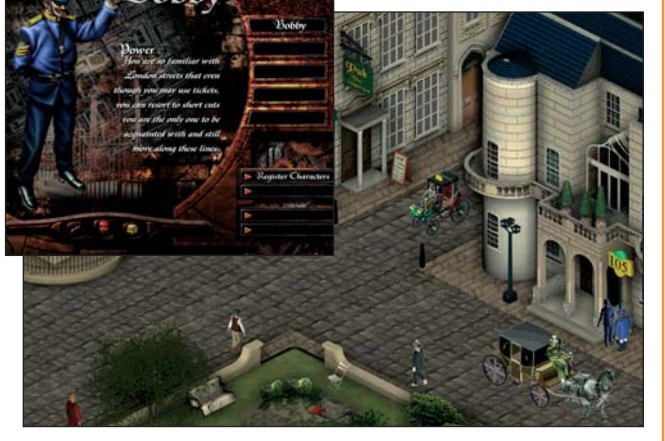

Las calles del Londres Victoriano vuelven a cobrar vida en la pantalla del ordenador gracias al juego Scotland Yard.

## **ProPinball Big Race USA**

Este curioso título pertenece al último juego de la serie ProPinball, dedicada a

las máquinas de pinball de la empresa Empire que nos trae Dinamic Multimedia. Los aficionados a este tipo de juegos van a tener muchas horas de entretenimiento con este programa que ofrece

go consiste en una carrera a

través de los Estados Unidos jugando a una máquina distinta en cada etapa. Para superar a sus antecesores este nuevo título ha mejorado los gráficos aumentando la sensación de velocidad y el detalle con el que se representan las bolas. El sonido se

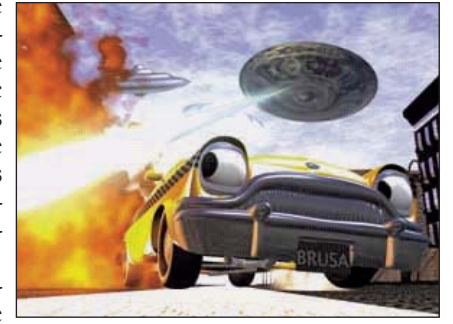

una gran variedad Este simpático vehículo nos acompañará de tableros. El jue- en nuestro viaje por Estados Unidos.

ha cuidado mucho también gracias a los efectos "surround". Una de las modalidades de juego más prometedoras es el la de "uno contra uno" mediante red local o Internet.

## **Probados en Computer Hoy: Jueg**

La oferta de juegos para ordenador es muy grande y es difícil decidir qué producto es el mejor para pasar sus ratos de ocio. Puede que ese juego tan caro que ha visto anunciado no sea para tanto, o que ese otro, tan barato, no merezca la pena. Para avudarle en su decisión hemos reunido los resultados de nuestras pruebas para que no vuelva a perderse entre tanto programa.

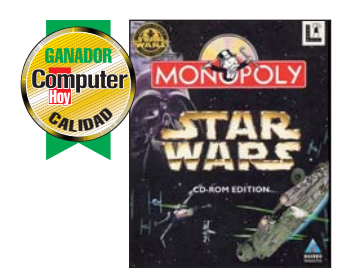

El juego Monopoly Starw Wars ha sido el mejor del test.

| Pos. | Fabricante             | Producto              | Puntuación | Precio      | N⁰   |
|------|------------------------|-----------------------|------------|-------------|------|
|      | Juegos de acción en 3D |                       |            |             |      |
| 1    | Epic                   | Unreal                | Notable    | 6.990 ptas. | 1/98 |
| 2    | Eidos                  | Tomb Raider II        | Bien       | 7.995 ptas. | 1/98 |
| 3    | Id Software            | Quake II              | Bien       | 7.995 ptas. | 1/98 |
| 4    | Lucas Arts             | Misteries of the Sith | Bien       | 5.990 ptas. | 1/98 |
| 5    | Acclaim                | Forsaken              | Bien       | 7.990 ptas. | 1/98 |
| 6    | Microsoft              | Outwars               | Bien       | 6.990 ptas. | 1/98 |
| 7    | Raven Soft.            | Hexen II              | Bien       | 7.995 ptas. | 1/98 |
| 8    | Interplay              | Die by the Sword      | Bien       | 7.995 ptas. | 1/98 |
|      |                        | Juegos de             | estrategi  | а           |      |
| 1    | Pyro Studios           | Commandos             | Notable    | 6.995 ptas. | 2/98 |
| 2    | Microsoft              | Age of Empires        | Bien       | 7.990 ptas. | 2/98 |
| 3    | Microprose             | Mech Commander        | Bien       | 7.995 ptas. | 2/98 |
| 4    | Blizzard               | Starcraft             | Bien       | 6.995 ptas. | 2/97 |
| 5    | Westwood S.            | Dune 2000             | Bien       | 6.990 ptas. | 2/98 |
| 6    | TalonSoft              | Tribal Rage           | Bien       | 2.995 ptas. | 2/98 |
| 7    | Microprose             | Civilization II       | Bien       | 3.495 ptas. | 2/98 |
| 8    | Sierra                 | Caesar II             | Suficiente | 2.995 ptas. | 2/98 |

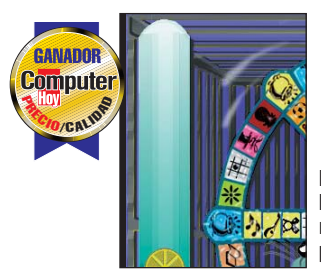

**El PC Trivual Pro** ha alcanzado la mejor relación precio/calidad.

| Pos. | Fabricante         | Producto                  | Puntuación | Precio      | Nº   |
|------|--------------------|---------------------------|------------|-------------|------|
|      |                    | Simuladores               | de Carre   | ras         |      |
| 1    | Electronic Arts    | Need for Speed III        | Notable    | 6.990 ptas. | 3/98 |
| 2    | Codemasters        | Colin Mc Rae Rally        | Notable    | 7.995 ptas. | 3/98 |
| 3    | Sierra             | Grand Prix Legends        | Bien       | 6.995 ptas. | 3/98 |
| 4    | Midas              | Johnny Herbert Grand Prix | Bien       | 7.450 ptas. | 3/97 |
| 5    | Milestone          | Screamer Rally            | Bien       | 5.995 ptas. | 3/98 |
| 6    | Terminal Reality   | Monster Truck Madness 2   | Bien       | 7.990 ptas. | 3/98 |
| 7    | Microprose         | Grand Prix Manager 2      | Suficiente | 1.995 ptas. | 3/98 |
| 8    | Sierra             | Nascar Racing II          | Suficiente | 2.495 ptas. | 3/98 |
|      |                    | Juegos de                 | e sociedad |             |      |
| 1    | Hasbro Interactive | Monopoly Star Wars        | Notable    | 5.990 ptas. | 4/98 |
| 2    | Hasbro Interactive | Risk                      | Notable    | 5.990 ptas. | 4/98 |
| 3    | Hasbro Interactive | Frogger                   | Bien       | 5.990 ptas. | 4/98 |
| 4    | Hasbro Interactive | Hundir la Flota           | Bien       | 5.990 ptas. | 4/98 |
| 5    | Hasbro Interactive | Monopoly                  | Bien       | 5.990 ptas. | 4/98 |
| 6    | Sierra             | Larry's Casino            | Bien       | 3.995 ptas. | 4/98 |
| 7    | EMG Publishing     | Atmosfear                 | Bien       | 2.995 ptas. | 4/98 |
| 8    | Virtual Software   | PC Trivial Pro            | Suficiente | 2.595 ptas. | 4/98 |

◀

¿Qué es...?

Las siglas RTB signifi-

ca. Es la línea conven-

cional de teléfono que todos conocemos va que es la que llega a la gran mayoría de los hogares españoles. Se basa en el cable de cobre para interconectar las diferentes centrales dispersas por la geografía

can Red Telefónica Bási-

01 RTB

española.

02 Digital Los ordenadores trabajan internamente con números en formato binario, esto es, unos y ceros. Por eso, una línea que transmite directamente los unos y ceros funciona mucho mejor que una analógica al transmitir datos. Analógica Las señales analógicas

se registran en forma de tensión eléctrica. Este tipo de señal eléctrica es muy vulnerable a agentes externos como ruidos e interferencias, así como sonidos que no se producen en las líneas

**OM** Corrección de

que utilizan algunos mo-

que se ha recibido, esta

técnica se realiza me-

diante la aplicación de

una serie de funciones

matemáticas, mediante

las cuales se intenta re-

ción, sino es posible, se

pide al emisor que vuelva a mandar de nuevo la

información que había

llegado corrupta para

05 Compresión

Es una técnica que em-

plean algunos modems

para enviar el máximo

de información posible

Consiste en empaquetar

la información reducien-

do en un tamaño menor

al de su volumen inicial

antes de mandarla.

en el menor tiempo.

de datos

su comprobación.

construir la informa-

dems para verificar el estado de la información

errores Es una serie de técnicas

digitales.

## Modems SUMARIO ¿Qué es un módem y para qué sirve? 72 Así funciona un módem 72 El módem interno 73 El módem externo 74 Velocidades de los modems 74 AM-Takin

En todos los sistemas de comunicación existentes se deben cumplir una serie de premisas: que exista un canal de comunicación por el que puedan establecer la comunicación tanto el emisor y el receptor v además, el mensaje que se desea transmitir.

magínese a dos amigos que se encuentran en la calle, se saludan, se cuentan cosas el uno al otro y al final, se despiden v se van cada uno por el camino por el que habían venido.

Si trasladamos esta situación al mundo de los ordenadores, podemos comprobar que, éstos también pueden comunicarse entre sí, aunque para eso es indispensable cumplir una serie de requisitos.

De los diferentes sistemas que nos ofrecen las últimas tecnologías, el método más sencillo y económico para unir ordenadores remotos es a través de la línea telefónica (**RTB** 1) por la cobertura mundial que tiene y por su bajo precio de alquiler. Sin embargo, es necesario utilizar una serie de adaptadores tanto en el ordenador emisor como en el receptor, para poder utilizar adecuadamente la línea de teléfono. Esto es debido a que el tipo de información que manejan los ordenadores es de tipo digital 02 (está formada a base de ceros y unos), pero por el contrario, en las líneas telefónicas convencionales (RTB), los datos cir-

!

culan de forma analógica 03, por este motivo se utilizan los modems.

#### ¿Qué es un módem y para qué sirve?

Un módem (MOdulador-DEModulador) es un dispositivo que se conecta al or-

denador. Se encarga de convertir en el emisor, mediante una serie de circuitos especiales llamados DAC (conversor digital-analógico), la señal digital que genera el ordenador en una señal analógica que pueda circular por la red telefónica. En el otro extremo el ordenador recep-

#### Así funciona un módem

Haciendo un símil comparativo con el ejemplo de los dos amigos que se encontraban por la calle, los ordenadores se conectan por sus modems siguiendo una serie de normas y protocolos de comunicaciones, esto lo hacen de la siguiente forma:

El módem que llama, o emisor, manda una señal (un saludo en el ejemplo de los dos amigos) al módem que recibe la llamada, o receptor, por medio de la línea telefónica.

El equipo receptor devuelve la señal indicándole al emisor que está preparado para conectarse (devuelve el saludo).

Después intercambian datos sobre las capacidades que

#### tiene cada uno (velocidad, corrección de errores 💶 o compresión de datos 😈, por ejemplo) y deciden

usar aquellos que entiendan los dos a la vez.

Ahora se cuentan su vida (intercambian los datos entre los ordenadores).Para finalizar la comunicación se despiden (intercambiando un código de final de datos).

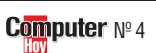
### Modems Telecomunicaciones

# ≥ ¿Qué es...?

Es una tecnología que permite conectar gran variedad de dispositivos fácilmente a un ordenador. normalmente un portátil o un PDA. Para conectar este tipo de dispositivo es necesario que el ordenador tenga una ranura diseñada especialmente para este modelo de tarjetas. Las tarjetas en cuestión tienen la ventaja de ocupar muy poco espacio ya que tienen el tamaño aproximado de una tarjeta de crédito, aunque con más grosor. Existen tarjetas PCMCIA que incorporan modems, tarjetas de red, tarjetas de sonido o discos duros.

### 🛛 Bahía

También llamada ranura, es cada uno de los huecos que tiene un ordenador portátil para introducir tarjetas PCM-CIA de expansión.Hay otros modelos de bahía: los que se encuentran en la caja del ordenador en los que se puede insertar, por ejemplo, una unidad de CD-ROM.

### **OB** GSM

Las siglas GSM significan en inglés "Global System for Mobile communicatios", en español "Sistema global para comunicaciones móviles". Es el sistema de telefonía más moderno, utiliza la transmisión de la voz de forma digital. Esta tecnología ha sido adoptada por más de 120 países del mundo.

### 09 ISA

Ranuras de expansión que tiene el ordenador. Hay varios tipos, pero el más estándar (y el más antiguo) es el ISA, para el que existen tarjetas de todo tipo

### 10 Puerto Serie

Es un medio sencillo de conectar entre sí dos apratos electrónicos mediante un cable. A través de este puerto podemo sconectar, por ejemplo, un módem externo o un ratón.

tor deberá disponer también qu de un módem, para que éste so vuelva a convertir la señal re analógica que proviene de la de línea telefónica a señal digital para que el ordenador reconozca el mensaje que se le envía. Este proceso de conversión se realiza a través de un circuito denominado ADC (conversor analógico-digital). de Todos los modems disponen de los dos tipos de circuitos m

### Tipos de modems que existen

(DAC v ADC), para modular v

demodular la señal en emi-

sión y recepción.

Actualmente podemos encontrar en el mercado un amplio abanico de modelos disponibles para ordenadores de sobremesa. Se clasifican por la forma de conexión al ordenador: internos y externos. Aunque los modems externos son más fáciles de instalar, requieren mayor número de conexiones que los modelos internos.

### Modems para portátiles

En el caso de los ordenadores portátiles las posibilidades de conexión de un módem se amplian. En este tipo de ordenadores se pueden incorporar cualquier clase de módem externo que se pueda utilizar con un ordenador de sobremesa. Hasta aquí todo parece fácil. Pero, si se quiere utilizar un portátil como tal, debe optar por alguna de estas posibilidades:

• Los modems de tipo **PCMCIA** • no requieren ningún tipo de instalación, basta con insertar la tarjeta PCMCIA en la bahía • correspondiente. La conexión a la línea telefónica es sencilla ya que algunas de estas tarjetas permiten la conexión directa mediante un cable específico.

• La segunda de las opciones (aunque es menos asequible para el bolsillo de la gran mayoría de los usuarios) es conectándo el módem PCMCIA a un teléfono móvil **GSM D**.

• La última de las opciones que debemos destacar es la de conectar un teléfono GSM que incorpore un módem, así

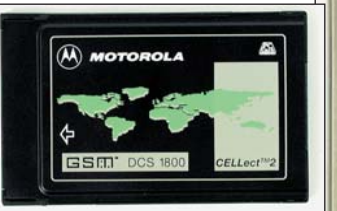

Los modems PCMCIA son tarjetas que se insertan al ordenador portátil para conectarlo al teléfono.

# El módem interno

unque muchas personas opinen lo contrario, los modems internos son más complicados de lo que parece. Su instalación requiere conocimientos más avanzados de lo que a simple vista pueda parecer.Se instalan directamente en el PC. Para lo que es necesario disponer de una ranura ISA 🛄 libre en la placa base. El siguiente paso es asignarle una IRO (una petición de interrupción mediante la cual el procesador identifica los dispositivos instalados).

A continuación, detallaremos las partes que componen un módem interno:

Procesador principal: Se encarga de todos los procesos de codificación y decodificación de datos, así como de la compresión y descompresión de datos y de la corrección de errores.

**B** Jumpers: son unos pequeños conectores llamados comúnmente "puentes" que unen dos partes de un circuito electrónico (como si se tratase de un interruptor convencional). En este caso, lo que hacen es Un inconveniente del módem interno es que no dispone de leds (lucecitas) para comprobar el estado de la conexión.

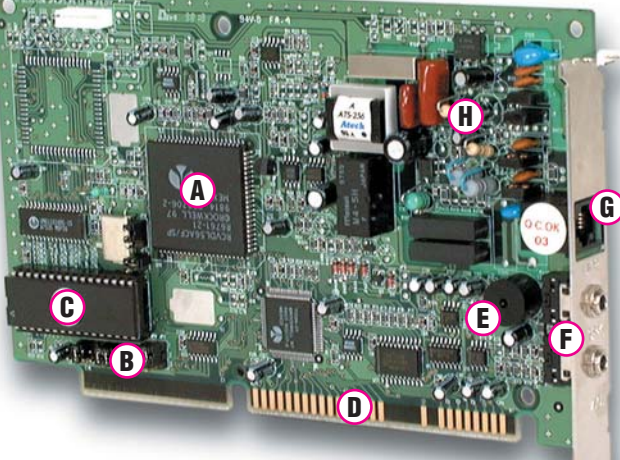

asignarle una IRQ al módem. En algunos modems no hace falta asignarle una interrupción, éstos son los llamados Plug & Play (Pinchar y listo), que se encargan ellos mismos de solicitarle a la CPU una interrupción que esté libre.

**BIOS del módem:** el procesador principal del módem no es más que un pequeño ordenador especializado, y necesita programas para funcionar. Esta es la misión de la BIOS, que es un chip de memoria que contiene instrucciones pa-

ra trabajar con los protocolos de comunicaciones.

**Conector ISA**: mediante este conector podrá insertar el módem interno en la placa base del ordenador, en la que hay varias ranuras. Tres o cuatro ranuras son de tipo ISA (las más antiguas), otras 3 o 4 de tipo PCI y, a veces, una ranura AGP para las nuevas tarjetas de vídeo.

E Altavoz: algunos modems incluyen por de-№4 Computer fecto un pequeño altavoz por el cual se puede escuchar el tono de la línea de teléfono cuando se decuelga el auricular, y cuando se establece la comunicación con el módem del receptor. El volumen de estos altavoces se puede regular y se puede suprimir cuando ya se ha realizado la conexión.

no será necesario utilizar una

tarjeta PCMCIA, ya que algu-

nos de los modelos que in-

corporan estos modems per-

miten la conexión directa

con el PC mediante el puer-

to de serie. (Si desea más in-

formación sobre cómo co-

nectar un móvil a un PC

consulte la página 72 del nú-

Mobile Phone Modem

ndline Modem

DC33

mero 1 de Computer Hoy.)

Conectores de auriculares y micrófono: la última generación de modems permite la utilización de la voz a través de los mismos. Para realizarlo, permite escuchar el sonido a través de los cascos y tiene también la posibilidad de hablar a través de micrófono.

**Conector de teléfono:** en este conector se enchufa el cable de la línea de teléfono. Lo normal es que se incluyan dos conectores. El primero para usar el módem, y el segundo para el aparato de teléfono.

Circuitería de adaptación a la línea telefónica: el módem trabaja con unos voltajes muy bajos en su interior (entre 0 y 5 voltios) y para que el módem trabaje correctamentecon la línea de la compañia telefónica es necesario adaptar esta tensión.

## 73

# El módem externo

Es más cómodo de usar, ya que se tiene un total control sobre el estado de la conexión mediante los leds (lucecitas).

os modems externos, aunque un poco más caros que los internos, que se insertan en el PC, son mucho más prácticos y cómodos de instalar.

Si quiere conectar el módem a otro equipo no será necesario abrir el ordenador, sino que bastará con desconectar el cable que se enchufan del módem al ordenador y conectarlo al nuevo equipo donde lo desea instalar. Como contrapartida, para usar este tipo dispositivos, se necesitan unos cables especiales; un cable serie para conectarlo al ordenador y casi siempre de una fuente de alimentación externa, que deberá ser conectada al módem para que pueda funcionar. Si sumamos éstos a los cables de la línea telefónica, del aparato de teléfono, los auriculares y el micrófono, sin

duda nos podrá parecer bastante engorrosa esta elección. Por otro lado estos

aparatos

disponen de una serie de leds que indican el estado del módem y de la conexión. Veamos las más importantes:

AA (Auto Answering, Respuesta Automática): cuando está encendida indica que el módem está preparado para responder una llamada entrante (siem-

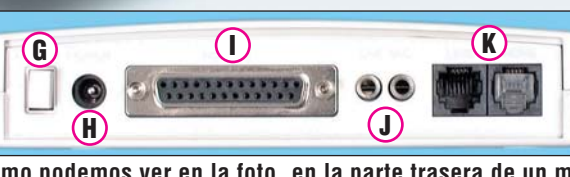

Como podemos ver en la foto, en la parte trasera de un módem externo se localizan todos los conectores.

pre y cuando disponga de un programa que recoja la llamada). Cuando la luz está apagada significa que la línea de teléfono está en uso.

**B** CD (Carrier De-tected, Detectada Señal Transportadora): esta luz simplemente indica que el PC y el módem han establecido una conexión v han detectado la señal transportadora. En el caso que se reciba una segunda llamada, la señal transportadora (encargada de llevar los datos de un sitio a otro) se interrumpe temporalmente pudiéndose perder la conexión.

Los modems

externos se co-

nectan al PC

mediante co-

C RD (Receive Danectores serie.

> que otro ordenador esta intentando conectarse a él.

> **D** SD (Send Data, Enviando datos): cuando esta luz parpadea indica que su ordenador esta enviando

datos o bien esta enviando una señal a otro ordenador.

**(E)** TR (Terminal Ready, Terminal preparado): cuando esta luz se enciende indica que su ordenador está preparado para conectarse a otro ordenador. Si esta luz está apagada significa que su módem no funciona

!

correctamente o no esta bien instalado.

(Offhook, Descolgar): cuando está encendida, indica que el módem está conectado y la línea esta disponible para su uso.

• Los modems externos tienen por su parte posterior una serie de conectores que realizan las siguientes funciones:

#### G Botón de encendido y apagado: como su propio nombre in-

dica sirve para encender y apagar el módem. Normalmente en el frontal del módem suele haber una lucecita para indicar este estado.

**H** Conector de la fuen-te de alimentación: a él se conecta la fuente de alimentación que le suministra la energía necesaria al módem para que este funcione.

Conector serie: me-diante este conector del módem se posibilita la conexión con el puerto serie 10 del ordenador mediante un cable y es por el cúal se

envían v reciben los datos del ordenador.

**J** Auriculares y micró-fono: La gran mayoría de los modems de última generación que se comercializan en nuestro país disponen de este tipo de sali-

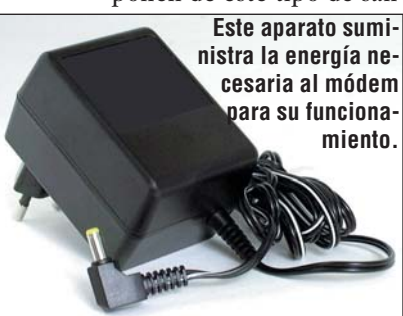

das para conectar un micrófono y unos auriculares en el modem para poder hablar a través del módem como si de un teléfono convencional se tratase

**Conectores de telé-fono:** lo más normal es que el módem integre dos conectores, uno para la línea de teléfono y otro para poder conectar el teléfono (aunque algunos fabricantes no incluvan los dos conectores para abaratar costes). Así no será necesario comprar un ladrón telefónico para conectarlo a la roseta de la línea de teléfono.

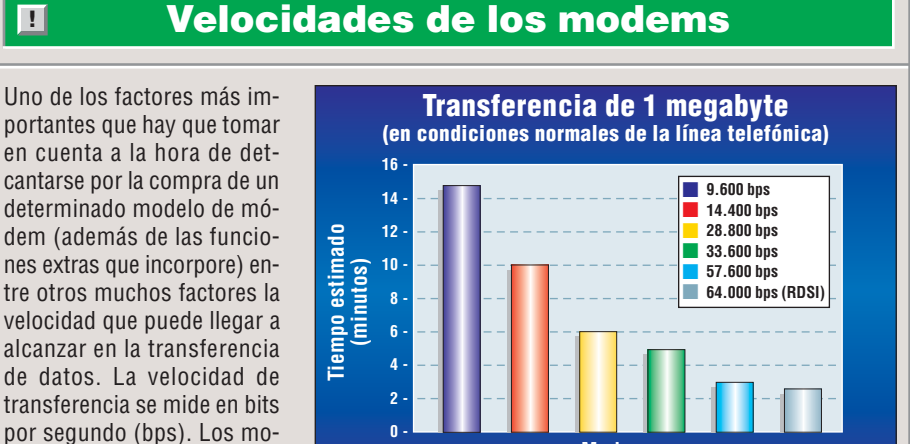

Tipos de modems que hasta hace unos años se han utilizado y sus velocidades de transferencia.

Modems

(velocidad de transferencia en bits por segundo)

(módem interno) y no sobrepasen las 30.000 ptas. de un módem externo último modelo. Por otro lado tenemos los adaptadores RDSI, que posibilitan la transmisión de información a una velocidad de 64.000 bps (reales) pudiéndose duplicar ésta si se hace uso de los dos canales de datos que posibilitan este tipo de líneas digitales. Por el contrario, estos son más caros que los analógicos.

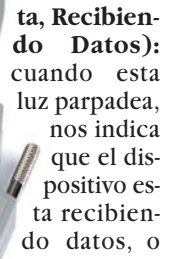

dems más rápidos en la ac-

tualidad sobre la línea telefó-

nica básica son los que

alcanzan una velocidad de

transmisión teórica de 33.600

bps y 57.600 bps. Esto se

consigue comprimiendo los

Lo normal, es que el precio

de este tipo de modems ron-

de entre las 8.000 pesetas

datos antes de enviarlos.

74

### Vídeo/Foto/HiFi 🧧

### i Grabadores de CD Audio

### SUMARIO

# Conceptos

**Grabador de CDs** 

CD es la abreviación de "Compact Disc" ("disco compacto" en contraposición con los viejos LPs "Long Play"). Un grabador de CDs es un aparato que permite grabar sobre CDs.

#### Tipos de aparatos Desde hace

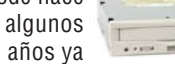

existen aparatos para copiar CDs desde el ordenador. Estos periféricos se utilizan para copiar programas y datos. Los grabadores para equipos de HiFi sirven para copiar y reproducir CDs musicales.

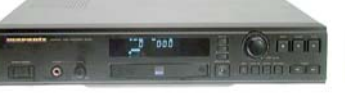

### **Precios**

Ya existen en el mercado copiadores de CD-ROM para instalar en el ordenador por menos de 45.000 ptas. El copiador de CDs más económico para un equipo HiFi cuesta unas 80.000 ptas. El CD grabable más barato para copiadores de CD para ordenadores cuesta unas 280 ptas., mientras que el CD grabable para el grabador del equipo HiFi se puede encontrar desde unas 1.000 ptas.

#### Lo que está por venir

Dentro de poco, estarán a la venta los primeros grabadores de DVD domésticos. Este nuevo soporte va a dar mucha guerra y no se lo va a poner fácil al CD.

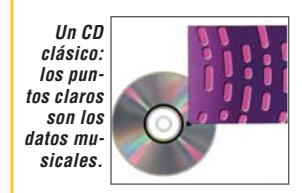

# En un DVD la información está más condensada.

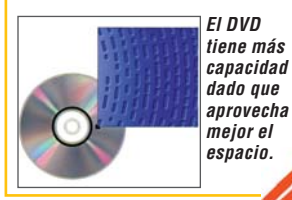

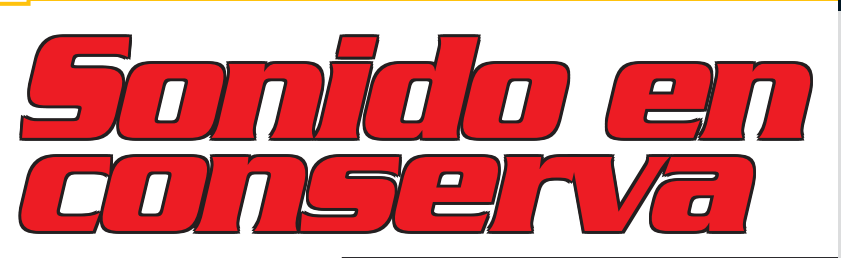

# Comparativa: grabadoresde CD Audio76Grabadores de CD Audio probados77Resultados del test en detalle78Detalles de los productos79Test de CD-R vírgenes80Así hacemos los test81Consejos prácticos82

mismo. Junto a los buenos temas musicales. los CDs incluven otros mediocres y alguno insufrible. ¿Porqué no guarda en un único CD sus canciones favoritos? En Computer Hov hemos probado los grabadores de CDs para alta fidelidad disponibles en el mercado.

Siempre pasa lo

asta el momento, incluso las propias grabaciones musicales eran un artículo perecedero. De todos es sabido, que las grabaciones sobre soporte magnético (cintas de casete) tienen una vida limitada. Con el tiempo, estas cintas pierden la frescura y la calidad del sonido. Los CDs musicales no pierden esta calidad de sonido, pero con el tiempo su contenido se queda anticuado. A nadie le gustan por igual todos los temas de un CD desde el primero al último.

En los grabadores de CD podemos encontrar lo que, hasta el momento, resultaba imposible, es decir, combinar la mejor calidad de sonido con la posibilidad de grabar nuestros propios discos. En Computer Hoy hemos comprobado si los aparatos que se encuentran disponibles en el mercado, cumplen con todo lo que ofrecen.

Las grabadoras de CD pueden grabar sobre dos tipos de soporte de datos distintos. Por un lado están los **CD-Rs** 11 musicales, y por el otro los **CD-RWs** 02. Con los CD-Rs

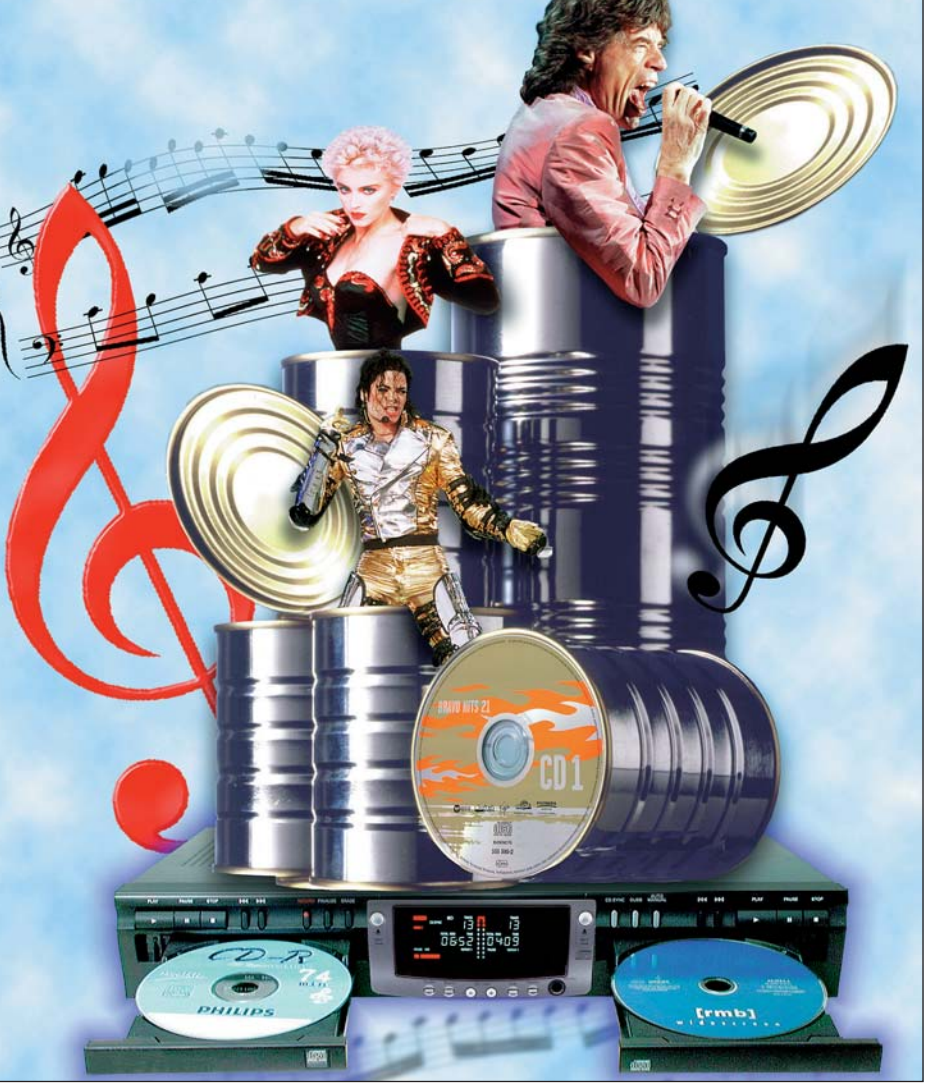

hay que tener un cuidado especial ya que sólo se pueden grabar una vez, por lo que no se puede cometer ningún fallo durante la grabación.

Todas las unidades modernas de CD o CD-ROM, como los equipos de alta fidelidad del coche o del ordenador, pueden leer estos discos de sonido sin problemas. Dichos discos cuestan menos de 1.000 ptas. cada uno.

Por otro lado, las unidades regrabables cuestan cuatro veces más, y solamente se pueden reproducir en el equipo de grabación. Esto quiere

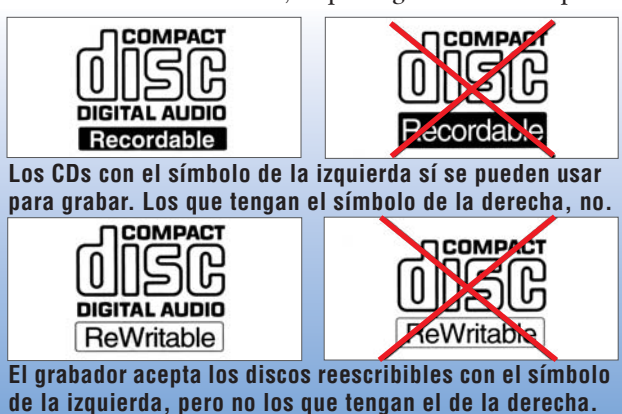

Computer Nº 4

decir que con estos discos, uno se puede grabar un CD a medida para el equipo de alta fidelidad del salón.

### Sólo se puede hacer una copia digital

Para ambos soportes existen dos tipos de grabación, digital 03 y analógica 04. En la copia digital el grabador graba bit 05 a bit la misma información digital que hay en el soporte original. Por este motivo, la copia tiene la misma calidad de sonido que el original. En las copias analógicas el grabador tiene que traducir previamente la señal analógica a información digital antes de grabarla sobre el soporte. En consecuencia, hay una pequeña pérdida en

### Grabadores de CD Audio Vídeo/Foto/HiFi

#### la calidad del sonido. Para evitar la copia masiva de discos con una calidad de sonido excelente, la industria musical ha conseguido que los fabricantes de grabadores de CDs instalen en sus productos el sistema de protección contra copias ilegales denominado SCMS 06.

### Para empezar sólo hay que pulsar dos botones

Ésta permite copiar únicamente del CD original. De la copia puede hacer a su vez otra copia analógica. En el supuesto de que le preste la copia a un amigo y éste desee a su vez hacer más copias, sólo podrá hacer una copia analógica. Con cada copia sucesiva empeora la calidad de sonido del disco. Contra esto sólo sirve un "reventador" de la protección de copia, como el modelo "ICP-1" de la casa Hucht. Sólo queda preguntarse si realmente vale la pena, ya que el producto cuesta unas 60.000 ptas., por no hablar de las posibles implicaciones legales que tiene usar este procedimiento.

El proceso de copia no suele ser muy complicado con las grabadoras de última generación. En la mayoría de los casos sólo hace falta apretar dos botones para empezar a grabar. Más sencillo resulta todavía con el "Philips CDR 765". Este aparato Ileva incorporada una unidad reproductora adicional, con lo que el manejo es todavía más cómodo. A su favor tiene, además, que fue el primer grabador de CD de alta fidelidad que permitía la grabación a doble velocidad, es decir, en la mitad de tiempo.

Pero estos aparatos no sólo se deberían limitar a copiar CD musicales, sino que también deberían ser capaces de hacer grabaciones de otras

OPTICAL

Con un cable óptico 11 (Pág. 81) se puede transmitir in-

formación sin pérdidas entre el lector y el grabador.

fuentes digitales, como un DAT 08 (Pág. 81) o de las emisiones de ADR 09 (Pág. 81) vía satélite. Para esto es necesario un adaptador de frecuencias de muestreo 10 (Pág. 81). Los dos modelos económicos de Philips no disponen de esta herramienta.

De manera distinta a lo que sucede en una cinta de casete tradicional, al finalizar la grabación de un CD-R tendrá que "cerrarlo".

### La mejor grabación de sonido

Así el grabador escribe un índice y marca con una secuencia especial de datos al final del CD. Esta información es necesaria para la lectura del disco y el proceso de "cierre" dura al menos dos minutos, tras los cuales podrá escuchar el CD musical. Aquí termina definitivamente el proceso de grabación. Una vez "cerrado" el CD-R no es posible volver a grabar nada más sobre él.

La función "CD-Sync" es muy importante para las prácticas de grabación. Con ella se activa automáticamente el proceso de grabación al iniciar el CD o unidad de MD, que actúan como fuentes de sonido. Es agradable comprobar que todos los aparatos del test tiene esta función.

### Los discos son demasiado caros

¿Qué aparato ha ganado la prueba? El test ha dado como vencedor al "Philips CDR 765", en especial, por la segunda unidad lectora que tiene. Por sólo 79.900 ptas. es un buen aparato, fácil de usar, con doble velocidad de grabación y un sonido muy aceptable. Por otro lado, el CDR 760, también de Philips, es el vencedor en precio / calidad.

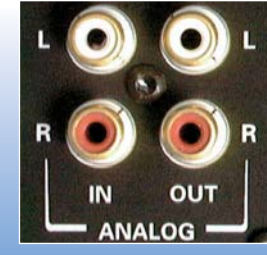

También puede conectar los aparatos con un cable de tipo RCA 16 (Pág. 82) pero perderá calidad de sonido.

|        | Grabado                                                                                    | ores de CD Audio prot                                                                                   | oados                                                                                                    |
|--------|--------------------------------------------------------------------------------------------|----------------------------------------------------------------------------------------------------|----------------------------------------------------------------------------------------------------|
| Puesto | Producto                                                                                   | +                                                                                                    |                                                                                                    |
| 1      | Philips CDR 765<br>Philips<br>Martínez Villergas, 49<br>28027 Madrid<br>Telf: 91 556 90 18 | <ul> <li>Reproductor incorporado de CD-ROM.</li> <li>Posibilidad de copia a doble velocidad.</li> </ul> | <ul> <li>El volumen de la salida de auriculares no se<br/>puede variar.</li> <li>Función de grabación complicada.</li> </ul>                 |
| 2      | Marantz DR 700<br>Marantz<br>Martínez Villergas, 2<br>28027 Madrid<br>Telf: 91 326 27 64   | <ul> <li>Frontal construido en aluminio.</li> </ul>                                                     | <ul> <li>Precio elevado.</li> <li>No incluye cable de fibra óptica.</li> </ul>                                                               |
| 3      | Pioneer PDR-555 RW<br>AlWA<br>Pallars, 189-193<br>08005 Barcelona<br>Telf: 93 485 10 51    | <ul> <li>Función de salto de pistas.</li> </ul>                                                         | <ul> <li>El volumen de los tonos agudos es un poco bajo.</li> <li>Frontal de plástico.</li> <li>No incluye cable de fibra óptica.</li> </ul> |
| 4      | Philips CDR 880<br>Philips<br>Martínez Villergas, 49<br>28027 Madrid<br>Telf: 91556 90 18  | <ul> <li>Muchísimas funciones de manejo.</li> </ul>                                                     | <ul> <li>Frontal de plástico.</li> </ul>                                                                                                    |
| 5      | Philips CDR 760<br>Philips<br>Martínez Villergas, 49<br>28027 Madrid<br>Telf: 91556 90 18  | Precio.                                                                                                 | <ul> <li>El volumen de la salida de auriculares no se<br/>puede variar.</li> </ul>                                                           |

### 🕨 ¿Qué es...?

#### 01 CD-R

Los CD grabables también se llaman CD-Rs (la R viene de "Recordable"). Se puede grabar sobre ellos con la ayuda de un grabador y tienen una capacidad de unos 650 Mb (74 minutos).

### 02 CD-RW

Es un CD que se puede borrar y luego volver a

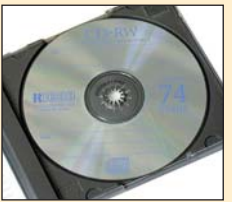

grabar en él. La RW viene de "Rewritable", es decir, que se puede volver a escribir sobre él. En un CD-RWs se puede escribir y borrar unas mil veces.

### 03 Digital

En las grabaciones digitales los datos con la información musical se guardan como valores numéricos (0 o 1) que son los mismos con los que trabaja el ordenador.

### 🛯 Analógico

La información musical se guarda en forma de tensiones eléctricas. Los procedimientos de grabación analógica son más sensibles a las interferencias que los procedimientos digitales.

### os Bit

El bit es la unidad de información mínima con la que puede trabajar un ordenador. Su valor puede ser "0" o "1".

### OG SCMS

"Serial Copy Management System". Es un sistema de protección contra copias. Impide que se pueda copiar digitalmente una copia de un CD, es decir, de un CD-R 01, CD-RW 02 o de un Mini-Disc 07 (Pág. 81). Si intenta

hacer una nueva copia digital de la primera copia, el sistema con SCMS bloqueará el proceso. De esta manera, para hacer más copias necesitará siempre el original.

### Vídeo/Foto/HiFi Grabadores de CD Audio

| Resultados del test en det                                | alle        | 1ª puesto                             |              | 2 <sup>ª</sup> puesto    |              | 3 <sup>er</sup> puesto   |              | 4 <sup>°</sup> puesto    |              | 5 <sup>°</sup> puesto           | VADOR       |
|-----------------------------------------------------------|-------------|---------------------------------------|--------------|--------------------------|--------------|--------------------------|--------------|--------------------------|--------------|---------------------------------|-------------|
| Fabricanto                                                | )n          | Philips                               | Duter        | Marantz                  | ta           | Dhiling                  | ta           | Dianaar                  | ta           |                                 | puter       |
| F dui i Gaille<br>Modele                                  | Ci Ci       |                                       | DAT          |                          | No           |                          | 2            |                          | <b>N</b>     |                                 | CALID       |
| MUUCIU<br>Taláfana da información                         | lua         | CUR /03                               | ta           | UN / UU                  |              | UN 000                   |              | PUK-333KW                |              | GUK / OU                        | a           |
| Terefolio de Información                                  | Va          | 91 000 90 44                          | <sup>N</sup> | 91 320 27 04             |              | 91 000 90 44             |              | 90 709 99 00             |              | 91 000 90 44                    | 2           |
| Fax de información                                        | <b>E</b> 0/ | 91 000 92 91                          | E CO         | 91 000 90 91             | 5 60         | 91 500 92 91             | E 60         | 93 729 05 05             | 5 60         | 91 500 92 91                    | E C0        |
| Servicio                                                  | <b>0</b> 70 | Nermal (10 mease)                     | <b>J,0U</b>  | Nermal (40 messe)        | 3,00         | No                       | 3,00         |                          | 5,00         | No                              | 3,00        |
| Duración de la garantia                                   | <b>3</b> %  | Normal (12 meses)                     | 0            | Normal (12 meses)        | 0            | Normal (12 meses)        | 6            | Normal (12 meses)        | 6            | Normal (12 meses)               | 6           |
| Condiciones de garantia                                   | 1%          | Reparación en distrib.                | 4            | Reparación en distrib.   | 4            | Reparación en distrib.   | 4            | Reparación en distrib.   | 4            | Reparación en distrib.          | 4           |
| Teléfono de ayuda                                         | 1%          | 91 566 95 44                          | 6            | 91 566 95 44             | 6            | 91 566 95 44             | 6            | 93 739 99 00             | 6            | 91 566 95 44                    | 6           |
|                                                           |             | (Interprovincial)                     |              | (Interprovincial)        |              | (Interprovincial)        |              | (Interprovincial)        |              | (Interprovincial)               |             |
| Servicio Online (no se evalúa)                            |             | www.philips.com                       |              | www.marantz.com          |              | www.philips.com          |              | www.pioneer-eur.co       | m            | www.philips.com                 |             |
| Datos técnicos                                            | 2%          |                                       | 8,00         |                          | 10,00        |                          | 10,00        |                          | 10,00        |                                 | 10,00       |
| Tamaño (Alto x Ancho x Prof.)                             |             | 8,7 x 43,5 x 33 cm                    |              | 8,9 x 43,5 x 33 cm       |              | 8,8 x 43,5 x 33 cm       |              | 10,4 x 42 x 40 cm        |              | 8,7 x 43,5 x 33 cm              |             |
| Consumo energético                                        | 2%          | Bajo                                  | 8            | Muy bajo                 | 10           | Muy bajo                 | 10           | Muy bajo                 | 10           | Muy bajo                        | 10          |
| (Funcionamiento / Standby / Apagado)                      |             | (9,6 / 8,5 / 2,5 Vatios)              |              | (9,3 / 8 / 0 Vatios)     |              | (9.3 / 5.6 / 0 Vatios)   |              | (9.3 / 9 / 0 Vatios)     |              | (6.3 / 5.6 / 2.8 Vatios         | 3)          |
| Comprobación del sonido                                   | 20%         | Muy buen sonido                       | 10.00        | Muy buen sonido          | 10.00        | Muy buen sonido          | 10.00        | Muy buen sonido          | 10.00        | Muy buen sonido                 | 10.00       |
| Calidad del sonido                                        | 34%         |                                       | 9.94         |                          | 9.94         | ,                        | 9 94         | ,                        | 9.94         |                                 | 9 94        |
| Grahación/Renroducción                                    | 01/0        |                                       | 0,04         |                          | 0,01         |                          | 3,34         |                          | 0,01         |                                 | 3,34        |
| Fiabilidad del sonido (Banno de                           | 15%         | Fidediano                             | 10           | Fidediano                | 10           | Fidediano                | 10           | Fidediano                | 10           | Fidediano                       | 10          |
| frecuencia de la entrada analónica)                       | 10/0        | riacargito                            | 10           | Thougho                  | 10           | Theoryno                 | 10           | Theoryno                 | 10           | Theoryno                        | 10          |
| necuencia de la entrada analogica)                        |             |                                       |              |                          |              |                          |              |                          |              |                                 |             |
| +5 dB graves                                              |             | +5 dB                                 |              | +5 dB                    |              | +5 dB                    |              | +5 dB                    |              | +5 dB                           |             |
| medios                                                    |             |                                       |              |                          |              |                          |              |                          |              |                                 |             |
|                                                           |             |                                       |              |                          |              |                          |              |                          |              |                                 |             |
| -20 dB agudos                                             |             | 20 dB                                 |              | -20 dB                   |              | -20 dB                   |              | -20 dB                   |              | -20 dB                          |             |
| 20 Hz 200 Hz 5 KHz 20 KHz                                 |             | 20 Hz 200 Hz 5                        | KHz 20 KHz   | 20 Hz 200 Hz             | 5 KHz 20 KHz | 20 Hz 200 Hz             | 5 KHz 20 KHz | 20 Hz 200 Hz             | 5 KHz 20 KHz | 20 Hz 200 Hz                    | 5 KHz 20 KH |
| Rango de frec. (20-90Hz / 100Hz-10KHz / 10-20 KHz         | )           | (0,4 / 0,1 / 0,2 dB)                  |              | (0,1 / 0,1 / 0,1 dB)     |              | (0,1 / 0,1 / 0,1 dB)     |              | (0,1 / 0,1 / 2,0 dB)     |              | (0,4 / 0,1 / 0,2 dB)            |             |
| Siseo en la entrada analógica                             | 3%          | Muy bajo (90 dBA)                     | 10           | Muy bajo (93,5 dBA)      | 10           | Muy bajo (93,3 dBA)      | 10           | Muy bajo (92,2 dBA)      | 10           | Muy bajo (88,2 dBA)             | 10          |
| Siseo en la entrada digital                               | 3%          | Muy bajo (103 dBA)                    | 10           | Muy bajo (105 dBA)       | 10           | Muy bajo (101 dBA)       | 10           | Muy bajo (105 dBA)       | 10           | Muy bajo (102 dBA)              | 10          |
| Ruido a muy bajo volumen                                  | 3%          | Muy bajo (0,0015%)                    | 10           | Muy bajo (0,0003%)       | 10           | Muv baio (0.0003%)       | 10           | Muv baio (0.0005%)       | 10           | Muv baio (0.0003%)              | 10          |
| (Distorsiones cuantitativas con una                       |             | · · · · · · · · · · · · · · · · · · · |              |                          |              |                          |              |                          |              |                                 |             |
| notencia de señal de -60 dB)                              |             |                                       |              |                          |              |                          |              |                          |              |                                 |             |
| Reproducción                                              |             |                                       |              |                          |              |                          |              |                          |              |                                 |             |
| Fighilidad dol sonido                                     | /10/        | Fidediano                             | 10           | Eidodiano                | 10           | Fidadiana                | 10           | Fidadiana                | 10           | Fidediane                       | 10          |
| Sisso (rango diferencial de                               | 41/0        | Muy bain (00dPA)                      | 10           | Muy baia (100dPA)        | 10           | Muy hoje (101dDA)        | 10           | Muy hojo (105dDA)        | 10           | FluculyIIU<br>Muv hojo (102dDA) | 10          |
| Siseu (ranyu unerenciar ue                                | 470         | iviuy naju (900DA)                    | 10           | iviuy bajo (TOOUDA)      | 10           | wuy bajo (Tutuba)        | 10           | wuy bajo (Tububa)        | 10           | IMUY DAJO (TUZUBA)              | 10          |
| tension dei sonido)                                       | 40/         |                                       | 4.0          |                          | 10           |                          | 10           |                          | 10           |                                 | 10          |
| Ruido a muy bajo volumen                                  | 1%          | Muy bajo (0,0015%)                    | 10           | Muy bajo (0,0003%)       | 10           | Muy bajo (0,0004%)       | 10           | Muy bajo (0,0004%)       | 10           | Muy bajo (0,0003%)              | 10          |
| (Distorsiones cuantitativas con una                       |             |                                       |              |                          |              |                          |              |                          |              |                                 |             |
| potencia de señal de -60 dB)                              |             |                                       |              |                          |              |                          |              |                          |              |                                 |             |
| Distorsiones por errores temporales                       | 1%          | Bajo (1,6 ns)                         | 8            | Bajo (1,2 ns)            | 8            | Bajo (1,2 ns)            | 8            | Bajo (1,2 ns)            | 8            | Bajo (1,6 ns)                   | 8           |
| de transferencia (jitter)                                 |             |                                       |              |                          |              |                          |              |                          |              |                                 |             |
| Corrección de errores al reproducir                       | 10%         |                                       | 2,00         |                          | 4,00         |                          | 3.00         |                          | 2,00         |                                 | 1.00        |
| En CDs rayados                                            | 5%          | Inservible (0,4 mm)                   | 0            | Muy poco fiable (1 mm)   | 2            | Muy poco fiable (1,2 mm) | 2            | Poco fiable (1,4 mm)     | 4            | Inservible (0,4 mm)             | ) 0         |
| En CDs mal colocados                                      | 5%          | Poco fiable (1.2 mm)                  | 4            | Normal (1.4 mm)          | 6            | Poco fiable (1 mm)       | 4            | Inservible (0.2 mm)      | 0            | Muv poco fiable (1.2 mm         | 1) 2        |
| Maneio                                                    | 6%          |                                       | 5.67         |                          | 6.00         |                          | 7.00         |                          | 6.67         |                                 | 7.00        |
| Función de grabación                                      | 1%          | Muy complicada                        | 2            | Rien                     | 8            | Rian                     | 8            | Muv hien                 | 10           | Rien                            | 8           |
| Salacción da nistas > 20 con al mando a distancia         | 10/_        | No tiono                              | 0            | Notiono                  | 0            | Notiono                  | 0            | No tiono                 | 0            | No tiono                        | 0           |
| Claridad dal manda a distancia                            | 10/         | NU LIGIIG<br>Ruono                    | 0            | NU LICIIC<br>Puono       | 0            | NULIEIIE                 | 0            | Acontobio                | 0            | NU LIEILE<br>Ruono              | 0           |
| Claridad del indirector                                   | 170         | Duella                                | 0            | Duella<br>Muu huono      | 0            | Buena                    | 0            | Aceptable                | 4            | Buena                           | 0           |
| Claridad del Indicador                                    | 1%<br>00/   | Buena                                 | Ö            | wuy buena                | 10           | wuy buena                | 10           | wuy buena                | 10           | iwuy buena                      | 10          |
| calidad de los manuales                                   | 2%          | Extensos / comprensibles              | ŏ            | Extensos / comprensibles | ŏ            | Extensos / comprensibles | ð            | Extensos / comprensibles | ð            | Extensos / comprensibles        | S 8         |
| (Cantidad / Calidad)                                      |             |                                       |              |                          |              |                          |              |                          |              |                                 |             |
| Equipamiento                                              | 23%         |                                       | 5,22         |                          | 6,52         |                          | 6,52         |                          | 6,96         |                                 | 5,22        |
| Intercambiador de frecuencias (CD, DAT, ADR)              | 2%          | No tiene                              | 0            | Sí                       | 10           | Sí                       | 10           | Sí                       | 10           | No                              | 0           |
| Grabación de CD-RW                                        | 2%          | Sí                                    | 10           | Sí                       | 10           | Sí                       | 10           | Sí                       | 10           | Sí                              | 10          |
| Grabación sobre CD-Rs informáticos baratos                | 2%          | No                                    | 0            | No                       | 0            | No                       | 0            | No                       | 0            | No                              | 0           |
| Entrada digital por fibra óptica                          | 2%          | Sí                                    | 10           | Sí                       | 10           | Sí                       | 10           | Sí                       | 10           | Sí                              | 10          |
| Segunda entrada digital por fibra óptica                  | 1%          | No                                    | 0            | No                       | 0            | No                       | 0            | No                       | 0            | No                              | 0           |
| Salida digital por fibra óptica                           | 1%          | No                                    | 0            | Sí                       | 10           | Sí                       | 10           | Sí                       | 10           | No                              | 0           |
| Entrada digital por RCA                                   | 2%          | Sí                                    | 10           | Sí                       | 10           | Sí                       | 10           | Sí                       | 10           | Sí                              | 10          |
| Salida digital por RCA                                    | 2%          | Sí                                    | 10           | Sí                       | 10           | Sí                       | 10           | Sí                       | 10           | Sí                              | 10          |
| Salida de auriculares                                     | 1%          | Sí                                    | 10           | Sí                       | 10           | Sí                       | 10           | Sí                       | 10           | Sí                              | 10          |
| Indicador de tiemos restante de grabación                 | 10/         | Sí                                    | 10           | Sí                       | 10           | Sí                       | 10           | Sí                       | 10           | Sí                              | 10          |
| Filar marcas a títulos (okin)                             | 10/         | No                                    | 0            | No                       | 0            | No                       | 0            | Cí                       | 10           | No                              | 10          |
| n nar marcas a muno risto<br>Depotición do uno risto      | 170         | NU                                    | 10           | NU                       | 10           | NU<br>O(                 | 10           | 01                       | 10           | NU                              | 0           |
| nepetición de una pista                                   | 1%          | 01<br>01                              | 10           | 01<br>01                 | 10           | 3I<br>0(                 | 10           | 0í                       | 10           | 0í                              | 10          |
| Repeticion del CD completo                                | 1%          | 91                                    | 10           | 51                       | 10           | 51                       | 10           | 91                       | 10           | 91                              | 10          |
| Repetición de un segmento                                 | 1%          | NO                                    | 0            | NO                       | 0            | No                       | 0            | No                       | 0            | No                              | 0           |
| Protección anticopia de segundas copias SCMS              | 3%          | Si                                    | 0            | Si                       | 0            | Si                       | 0            | Si                       | 0            | Si                              | 0           |
| Nota parcial                                              | 100%        |                                       | 7,56         |                          | 8,12         |                          | 8,08         |                          | 8,06         |                                 | 7,58        |
| Corrección positiva / negativa                            |             | 2º reproductor incorporado            | +1,0         |                          |              |                          |              |                          |              |                                 |             |
| Calidad                                                   |             | Notable 🔶 🗲                           | 8,56         | Notable 🗲                | 8,12         | Notable 🔶                | 8,08         | Nota <u>ble</u> 🔶        | 8,06         | Notable 🗲                       | 7,58        |
| Precio / Calidad                                          |             | Sobresalien                           | te           | Suficient                | e            | Bien                     |              | Bien                     |              | Sobresalie                      | nte         |
| Dracio (Decetae)                                          |             | 79 900 nta                            | s )          | 130 000 pts              | ac )         |                          | 36           | 104 000 pt/              |              | 64 000 pt/                      | 20          |
| ricciu (ricscias)<br>Cálculo nara la nota propio / oclida | d           | 70 000-8 56-0 224- C                  | hree         | 130 000-8 12-17 220      | Sufic        | 100 0000 00-12 001       | Rion         | 104 000-9 06-12 002      | - Rion       | 64 000-7 59 0 500               | Sohree      |
| σαισμισ μαιά la livia μίσυισ / udilud                     | u .         | 10100010,00-01004- 00                 |              | 10010000,12-11.223=      | oullo.       | 103.300.0,00=13.001      | - DIGII      | .0000.0,00=12.303        | - DIGI       | 0-1.000.1,00=0.00Z=             | ~UNI 69.    |

### Grabadores de CD Audio Vídeo/Foto/HiFi

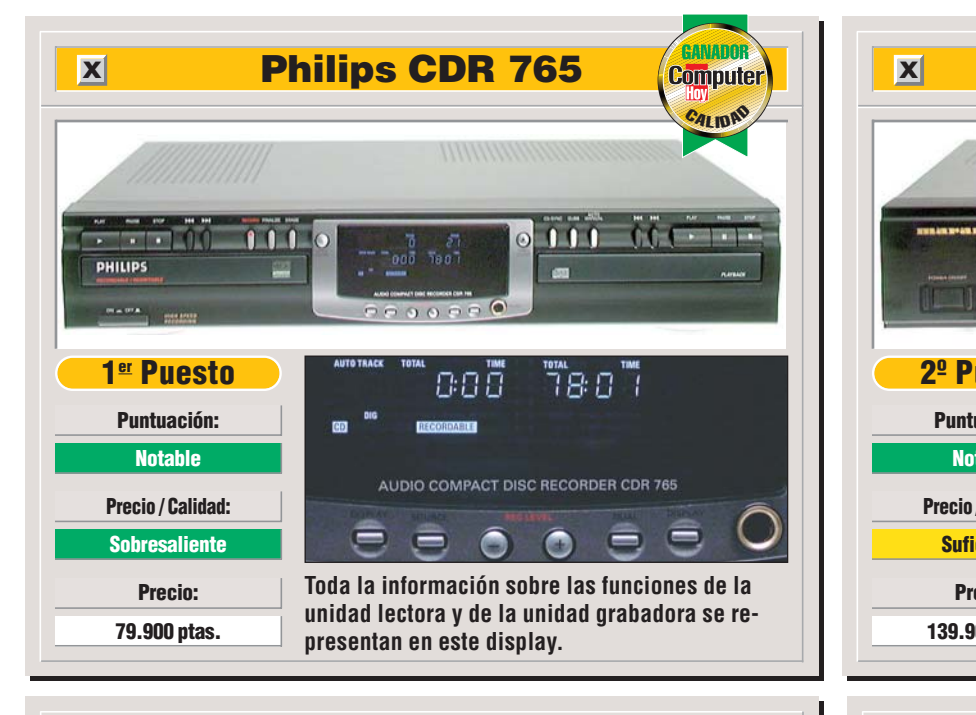

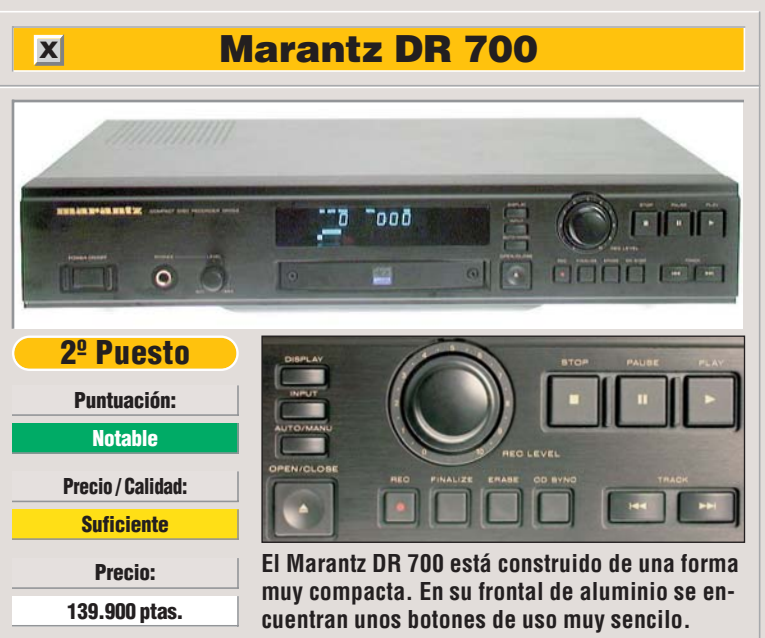

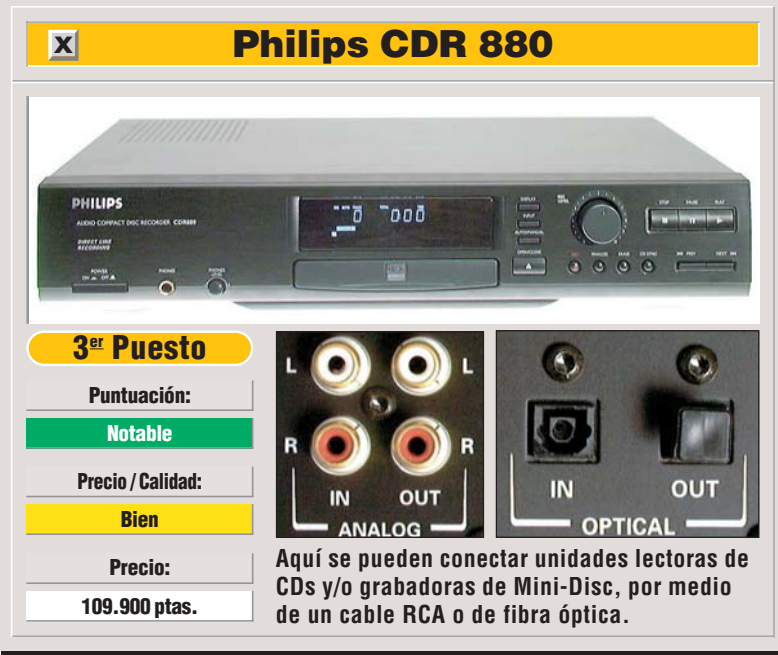

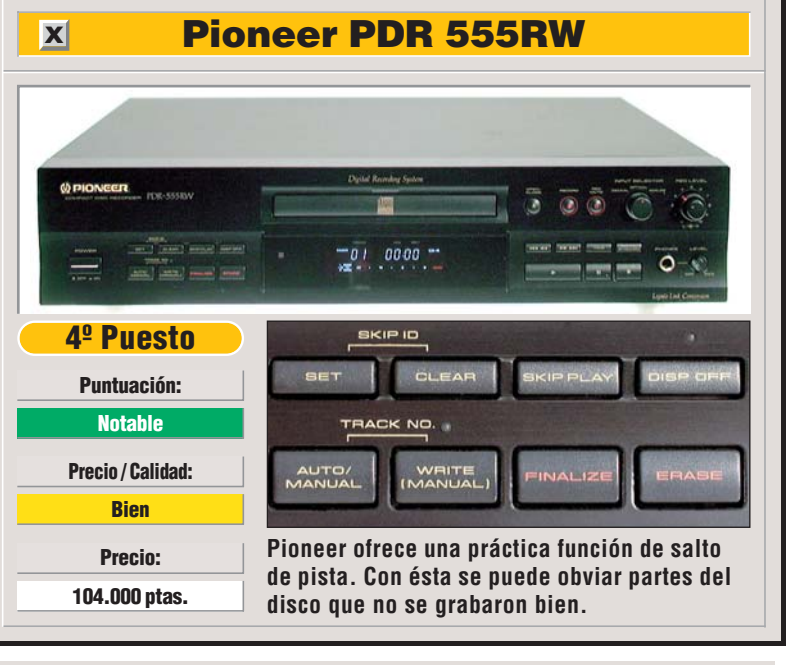

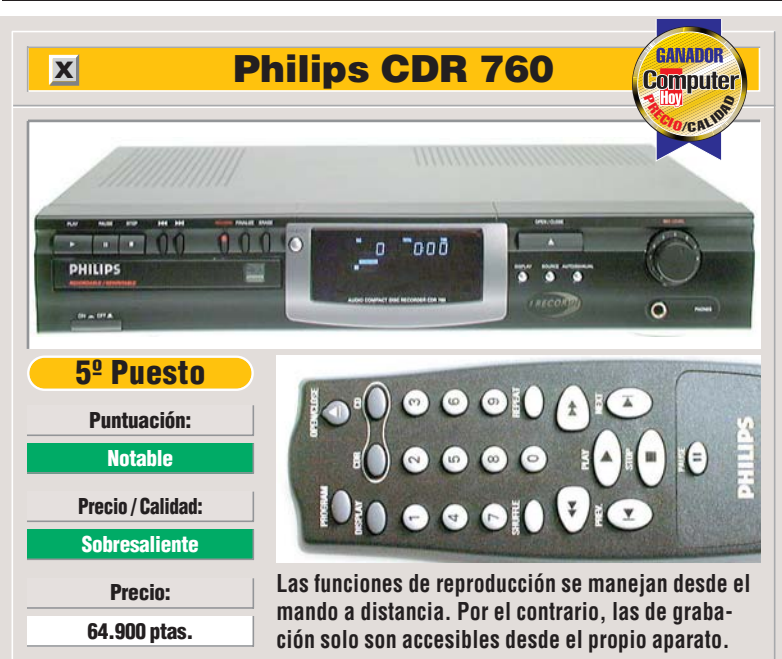

### 1

### Mi opinión

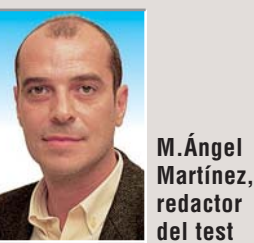

El CD introdujo el audio digital en nuestros hogares, desbancando en poco tiempo al popular vinilo. Hoy en día, las grabadoras de CD ofrecen ya un estándar establecido de grabación digital, que sustituye a la cinta de casete.

Los primeros grabadores de CD aparecieron hace unos seis años y no fueron muy populares dado su

elevado coste. Aunque los aparatos va empiezan a tener un precio asequible, el soporte sigue siendo caro. Un disco CD-R virgen cuesta unas 900 ptas., y un disco CD-RW regrabable cuesta 4000 ptas. De todos los sistemas de grabación digital: DAT, DCC y Mini-Disc; la grabación de CD es la que ofrece unas mejores características. El soporte es inalterable con el paso del tiempo, no comprime la información como el Mini-Disc o el DCC, y existen más de 500 millones de reproductores de CD repartidos por todo el mundo, donde podemos reproducir estos discos. Eso sí, ojalá igualasen el precio de los aparatos con el de las grabadoras de CD para PC.

### №4 Computer

### Vídeo/Foto/HiFi Grabadores de CD Audio

| Así califica el test Computer Hoy                                                     |               | APPRA 3                           | D        | RDD-7                                              | 4A     | BASF                    | Read . | S FUJIFILM                           | 74                  | &TDK.                |       | BASF                                 | E-State  |
|---------------------------------------------------------------------------------------|---------------|-----------------------------------|----------|----------------------------------------------------|--------|-------------------------|--------|--------------------------------------|---------------------|----------------------|-------|--------------------------------------|----------|
| En Computer Hoy realizamos varias pruebas                                             |               | Hudit                             | dà       |                                                    | 11     | -> D                    |        |                                      | -                   | CD-RXG               | 1     | -D D                                 |          |
| con los CD-R y evaluamos cada apartado por separado. Cada uno tiene un porcentaie se- |               | CDERecord                         | able     |                                                    |        | CD-R                    | 71     |                                      |                     |                      | 10    | CD-R                                 | 71       |
| gún la importancia que consideramos que                                               |               | 874 Permite                       | use ofty | CONTRACTOR AND AND AND AND AND AND AND AND AND AND |        | MAXIMA<br>DIGITAL AUDIO | 5      | Aud                                  | lo (                | PETAL AD             | RS    | MAXIMA<br>DIGITAL AUDIO              | 5        |
| tiene. Así se puede ver el resultado global y                                         |               | D min                             | ILIPS    | () PIONEET                                         |        | The second second       | 2 100  | digited p                            | 74 min<br>erfection | 100 CONECON          | 74    | House a                              | 010      |
| Resultados del test en del                                                            |               | 1ªnuest                           |          | 2º nuest                                           |        | 3er nuost               |        | -<br>4º nuesta                       |                     | 5ºnueste             |       | 6º nuesto                            |          |
|                                                                                       | alle          |                                   |          | Z- puesu                                           |        | J- puesi                |        | - puesu                              |                     | J-puesto             |       | <u>o-puesit</u>                      | <u> </u> |
| Fabricante                                                                            | æ             | Philips                           |          | Pioneer                                            |        | BASF                    |        | Fujifilm                             |                     | TDK                  |       | BASF                                 |          |
| Modelo                                                                                | No            | CD-R DA (Audio)                   | ota      | RDO 74A (Audio)                                    | ota    | CD-R Maxima Audio (Gold | ota (  | CD-R Audio                           | ota                 | CD-RXG (Audio)       | ota   | CD-R Maxima Audio (Silve             | ala (    |
| Teléfono de información                                                               |               | 91 566 95 44                      | z        | 93 739 99 00                                       | z      | 91 745 47 60            | Z      | 93 451 15 15                         | Z                   | 07 33 140 943 400    | Z     | 91 745 47 60                         | z        |
| Servicio Online                                                                       | 00/           | www.pnilips.com                   | 0 00     | www.pioneer-eur.co                                 | om     | www.bast.com            | C 00   | www.fujifilm.com                     | C 00                | www.tdk.com          | 10    | www.bast.com                         | 0.00     |
| Reflexion relativa                                                                    | 27/0<br>20/.  | Fuel límite (66mm)                | 10       | Fuerte (81%)<br>En al límita (61mm                 | 0,00   | NUTITAL (70%)           |        | NUTITIAI (79%)<br>En el límite (52mm | 0,00                | Final límita (62 mm) | 10    | FUEFLE (81%)<br>En al límita (62 mm) | 0,00     |
| Masa contrífuna                                                                       | 2 /0          |                                   | 8.00     |                                                    | 10     |                         | 10     |                                      | 8 00                |                      | 8 00  |                                      | 10       |
| Test iitter                                                                           | 40%           | 2010 (1) + 9/                     | 1.60     | may ieve (0,0 g)                                   | 0.80   | may 10vc (0,5 g)        | 1.10   | LCVC (1,7 g)                         | 0,00                | LCVC (1,0 g)         | 1.30  | may ieve (0,5 g)                     | 0.80     |
| Audio (velocidad simple / 1X)                                                         | 4%            |                                   | 3.00     |                                                    | 2.00   |                         | 2.00   |                                      | 0.00                |                      | 0.00  |                                      | 1.00     |
| Philips CDR 870 (Grabador CD Audio)                                                   | 2%            | Superado (32 ns)                  | 4        | No superado (46 ns                                 | 2      | No superado (39 ns)     | 2      | No superado (45 ns)                  | 0                   | No superado (36 ns)  | 2     | No superado (40 ns                   | ) 2      |
| Pioneer PDR-04 (Grabador CD Audio)                                                    | 2%            | No superado (37 ns                | ) 2      | No superado (36 ns                                 | 3) 2   | No superado (36 ns)     | ) 2    | No superado (49 ns)                  | 0                   | No superado (48 ns)  | 0     | No superado (43 ns                   | ) 0      |
| Grabador CD-ROM                                                                       |               |                                   |          |                                                    |        |                         | ,      |                                      |                     | ,                    |       |                                      |          |
| (velocidad simple / 1X)                                                               | <b>16%</b>    |                                   | 1,25     |                                                    | 0,25   |                         | 0,75   |                                      | 0,50                |                      | 0,75  |                                      | 0,50     |
| Mitsumi CR-2801TE (WinOnCD 3.5)                                                       | 2%            | No es posible                     | 0        | No es posible                                      | 0      | No es posible           | 0      | No es posible                        | 0                   | No es posible        | 0     | No es posible                        | 0        |
| Mitsumi CR-2801TE (Easy CD Creator 3.5)                                               | 2%            | No es posible                     | 0        | No es posible                                      | 0      | No es posible           | 0      | No es posible                        | 0                   | No es posible        | 0     | No es posible                        | 0        |
| HP Surestore 7100 (WinOnCD 3.5)                                                       | 2%            | No es posible                     | 0        | No es posible                                      | 0      | No es posible           | 0      | No es posible                        | 0                   | No es posible        | 0     | No es posible                        | 0        |
| HP Surestore 7100 (Easy CD Creator 3.5)                                               | 2%            | No es posible                     | U        | No es posible                                      | 0      | No es posible           | 0      | No es posible                        | 0                   | No es posible        | 0     | No es posible                        | 0        |
| BIC BCE 621 IE (WINUNCU 3.5)                                                          | 2%            | No es posible                     | U        | No es posible                                      | U      | No es posible           | U      | No es posible                        | U                   | No es posible        | U     | No es posible                        | U        |
| BIG BGE 621 IE (Easy GD Greator 3.5)                                                  | 2%            | NU ES PUSIBLE<br>Superado (28 ps) | 0        | No es posible                                      | U      | NO ES POSIBIE           | U      | No es posible                        | U                   | No es posible        | U     | No es posible                        | U        |
| Talilalia CRW 4001 T-VK (WIIIOliCD 3.3)<br>Vamaba CRW 4001 T-VK (Easy CD Creator 3.5) | 2 7/0<br>20/- | Superado (20 lis)                 | 4        | No superado (40 lis                                |        | Superado (34 lis)       | 4      | No superado (30 ns                   | 2                   | NU Superado (32 ns)  | ) 2   | No superado (36 ns                   | 2        |
| Grahador CD-ROM                                                                       | 2 /0          | ouporado (oz no)                  | -        | No superado (47 113                                | , 0    | No Superado (57 lis     | o) 2   | No Superado (55 lis                  | .) 2                | Superado (52 113)    | -     | No superado (50 lis                  | 1 2      |
| (velocidad doble / 2X)                                                                | 12%           |                                   | 0.00     |                                                    | 0.00   |                         | 0.00   |                                      | 0.00                |                      | 0.00  |                                      | 0.00     |
| Mitsumi CR-2801TE (WinOnCD 3.5)                                                       | 2%            | No es posible                     | 0        | No es posible                                      | 0      | No es posible           | 0      | No es posible                        | 0                   | No es posible        | 0     | No es posible                        | 0        |
| Mitsumi CR-2801TE (Easy CD Creator 3.5)                                               | 2%            | No es posible                     | 0        | No es posible                                      | 0      | No es posible           | 0      | No es posible                        | 0                   | No es posible        | 0     | No es posible                        | 0        |
| HP Surestore 7100 (WinOnCD 3.5)                                                       | 2%            | No es posible                     | 0        | No es posible                                      | 0      | No es posible           | 0      | No es posible                        | 0                   | No es posible        | 0     | No es posible                        | 0        |
| HP Surestore 7100 (Easy CD Creator 3.5)                                               | 2%            | No es posible                     | 0        | No es posible                                      | 0      | No es posible           | 0      | No es posible                        | 0                   | No es posible        | 0     | No es posible                        | 0        |
| BTC BCE 621 IE (WinOnCD 3.5)                                                          | 2%            | No es posible                     | 0        | No es posible                                      | 0      | No es posible           | 0      | No es posible                        | 0                   | No es posible        | 0     | No es posible                        | 0        |
| BTC BCE 621 IE (Easy CD Creator 3.5)                                                  | 2%            | No es posible                     | 0        | No es posible                                      | 0      | No es posible           | 0      | No es posible                        | 0                   | No es posible        | 0     | No es posible                        | 0        |
| Grabador CD-ROM                                                                       | <b>0</b> 0/   |                                   | 4 00     |                                                    |        |                         |        |                                      |                     |                      |       |                                      |          |
| (velocidad cuadruple / 4X)                                                            | 8%            | Superada (22 pa)                  | 4,00     | Quanta de (00 me)                                  | 2,50   | Quanta (00 no)          | 3,00   | Oursenade (04 me)                    | 2,50                | Queserado (QE es)    | 4,50  | Oursenade (04 se)                    | 2,50     |
| Yamaha CRW 4001 T-VK (WINUNUD 3.5)                                                    | 2%<br>2%      | Superado (23 ns)                  | 0        | Superado (28 ns)                                   | 0      | Superado (29 ns)        | 0      | Superado (31 ns)                     | 4                   | Superado (35 ns)     | 4     | Superado (34 nS)                     | 4        |
| Teac CDR55S (WinOnCD 3 5)                                                             | 2 /0<br>2%    | No superado (23 lis)              | 0        | Superado (33 lis)                                  | 4      | No superado (32 113)    | 4      | No superado (36 ns                   | 2                   | Superado (20 lis)    | 6     | No superado (38 ns                   | 2        |
| Teac CDB55S (Fasy CD Creator 3 5)                                                     | 2%            | No superado (57 ns                | ) 0      | No superado (41 ns                                 |        | No superado (46 ns      | 2      | No superado (36 ns                   | 2                   | No superado (36 n    | s)2   | No superado (36 ns                   | 2        |
| Block-Error-Rate (BLER)                                                               | 20%           | 8 fallos por seg.                 | 4,30     | 8 fallos por seg                                   | .7.16  | 9 fallos por seg.       | 7.04   | 7 fallos por seq.                    | 4.36                | 4 fallos por seg.    | 4.64  | 10 fallos por seg.                   | 4.06     |
| Fallos después del test climático                                                     | 17%           |                                   | 7,65     |                                                    | 7,65   |                         | 8,35   |                                      | 7,65                |                      | 3,35  |                                      | 3,53     |
| Grabación después de +60 ºC / -10 ºC                                                  | 3%            | Sí / no                           | 6        | Sí / no                                            | 6      | No / no                 | 10     | No / sí                              | 6                   | Sí / no              | 6     | Sí / no                              | 6        |
| Reproducción tras +60 ºC / -10 ºC                                                     | 7%            | No / no                           | 10       | No / no                                            | 10     | No / no                 | 10     | No / no                              | 10                  | Sí / sí              | 0     | No / sí                              | 0        |
| Grabación tras 60 horas de exposición al sol                                          | 7%            | Parcialmente                      | 6        | Parcialmente                                       | 6      | Parcialmente            | 6      | Parcialmente                         | 6                   | Parcialmente         | 6     | Parcialmente                         | 6        |
| Fallos después de ensuciarlos con:                                                    | 3%            | 0′                                | U,UU     | <b>-</b> /                                         | 0,00   | <b></b>                 | 0,00   | <i></i>                              | 0,00                | <b></b>              | 0,00  | <b>•</b> /                           | 0,00     |
| Care solo con azúcar                                                                  | 1%            | 5l<br>Sí                          | 0        | SI<br>Sí                                           | 0      | SI<br>Sí                | U      | SI<br>Sí                             | 0                   | SI                   | 0     | SI<br>Sí                             | 0        |
|                                                                                       | 1%            | SI<br>Sí                          | 0        | SI<br>Sí                                           | U      | SI<br>Sí                | U      | SI<br>Sí                             | U                   | SI<br>Sí             | U     | SI<br>Sí                             | U        |
| Eallos desnués de limniarlos con:                                                     | 1 70          | 31                                | 10       | 31                                                 | 10     | 01                      | 10     | 31                                   | 10                  | 01                   | 10    | 31                                   | 10       |
|                                                                                       | 1%            | No                                | 10       | No                                                 | 10     | No                      | 10     | No                                   | 10                  | No                   | 10    | No                                   | 10       |
| Jabón                                                                                 | 1%            | No                                | 10       | No                                                 | 10     | No                      | 10     | No                                   | 10                  | No                   | 10    | No                                   | 10       |
| Limpiacristales                                                                       | 1%            | No                                | 10       | No                                                 | 10     | No                      | 10     | No                                   | 10                  | No                   | 10    | No                                   | 10       |
| Fallos tras escribir en ellos con:                                                    | 11%           |                                   | 9,64     |                                                    | 6,36   |                         | 4,55   |                                      | 5,64                |                      | 4,91  |                                      | 4,91     |
| Rotulador de transparencias indeleble                                                 | 1%            | No                                | 10       | No                                                 | 10     | No                      | 10     | No                                   | 10                  | No                   | 10    | No                                   | 10       |
| Rotulador de transparencias                                                           | 1%            | No                                | 10       | No                                                 | 10     | No                      | 10     | No                                   | 10                  | No                   | 10    | No                                   | 10       |
| Bolígrafo                                                                             | 1%            | Parcialmente                      | 6        | Parcialmente                                       | 6      | Parcialmente            | 6      | Parcialmente                         | 6                   | No                   | 10    | No                                   | 10       |
| Pegar y retirar una etiqueta                                                          | 2%            | No                                | 10       | No                                                 | 10     | Sí                      | 0      | Sí                                   | 0                   | Sí                   | 0     | Sí                                   | 0        |
| Rayado de la parte superior del CD                                                    | 6%            | NO                                | 10       | Parcialmente                                       | 4      | Parcialmente            | 4      | Pocos                                | 6                   | Parcialmente         | 4     | Parcialmente                         | 4        |
| Nuta parcial<br>Correspión positivo / porotivo                                        | 100%          |                                   | 4,0ŏ     |                                                    | 4,61   |                         | 4,59   |                                      | 3,85                |                      | 3,45  |                                      | 3,13     |
| Correction positiva / negativa                                                        |               |                                   |          |                                                    |        |                         |        |                                      |                     |                      |       |                                      |          |
| Calidad                                                                               |               | Suficiente 🔶                      | 4,68     | Suficiente 🗲                                       | 4,61   | Suficiente 🗲            | 4,59   | Suficiente 🗲                         | 3,85                | Suficiente 🗲         | 3,45  | Suficiente 🗲                         | 3,13     |
| Precio / calidad                                                                      |               | Suficiente                        | •        | Suficiente                                         | e      | Suficiente              | e      | Insuficient                          | te                  | Insuficient          | e     | Insuficient                          | e        |
| Precio (Pesetas)*                                                                     |               | <b>850 ptas</b>                   |          | <b>1.150 pt</b> a                                  | IS.    | <b>1.200 pt</b> a       | IS.    | <b>1.050 pt</b> a                    | s.                  | 995 ptas             |       | <b>1.200</b> pta                     | s.       |
| Cálculo para la nota precio / calida                                                  | d             | 850: 4,68 = 182 = 3               | Sufic.   | 1.150:4,61=249=                                    | Sufic. | 1.200:4,59=249=         | Sufic. | 1.050:3,85=272=                      | Insuf.              | 995:3,45=288 = lr    | ısuf. | 1.200: 3,13=383 =                    | insuf.   |

**Computer** № 4

### Grabadores de CD Audio Vídeo/Foto/HiFi

### Así hacemos los test en Computer Hoy

### Aparatos para las pruebas En el laboratorio hicimos las

X

pruebas con los grabadores de CD para HiFi más conocidos del mercado, idóneos para conectarlos a equipos de música en casa.

### Calidad de sonido

Los equipos disponen de dos posibles vías de grabación. La primera, que es la habitual, es la grabación **analógica D4 (Pág. 77)**, con la que se puede grabar desde cualquier fuente musical.

La segunda, llamada grabación digital 03 (Pág. 77) permite hacer grabaciones de CDs sin pérdidas. Comprobamos la calidad del sonido de ambas posibilidades de grabación. Midiendo la respuesta en frecuencia 12 (ver tabla de resultados, página 78) podemos comprobar si el aparato graba y reproduce correctamente toda la gama de frecuencias de sonido. En el mejor de los casos, la gráfica debe mostrar una línea recta y horizontal, situación en la que ningun rango de frecuencias se ve perjudicado. Tanto en la entrada analógica como en la digital, Computer Hoy ha medido el ruido de fondo que se añade al sonido original. También hemos comprobado las interferencias de las señales que se crean en las grabaciones con un volumen muy bajo, el llamado ruido de cuantificación 13 (Pág. 82)

También medimos las distorsiones debidas a los fallos del tiempo de transmisión conocidas como **jitter 15 (Pág. 82)**. En un CD normal los datos se guardan en forma de pequeñas hendiduras (también lla-

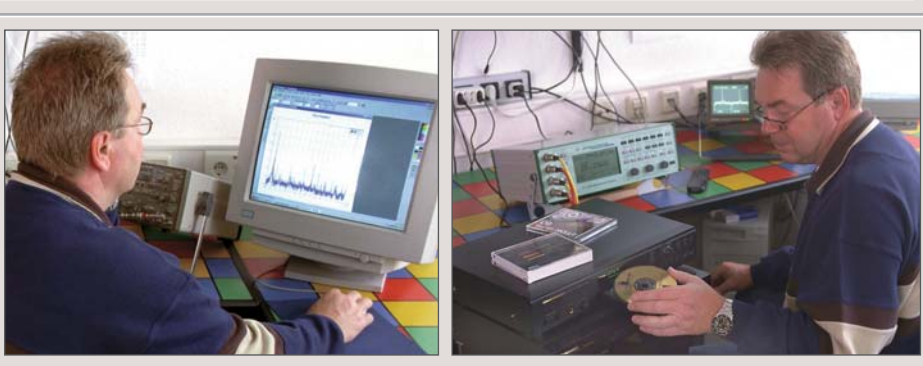

Para conocer el comportamiento de cada grabador de CDs se empleó un sistema de medición de alta precisión que localiza la distorsión que genera cada uno.

madas "pits"). Por lo contrario en los **CD-Rs D1 (Pág. 77)** los datos se guardan realizando pequeños cambios ópticos en una capa muy fina de color. El problema es éste: si un grabador no escribe los datos correctamente, entonces la longitud de los "pits" se desvía del valor óptimo. A estas desviaciones se les conoce en el argot técnico como jitter y su valor se da en nanosegundos (1 nanosegundo = 1 milmillonésima de segundo). La norma permite un valor máximo de

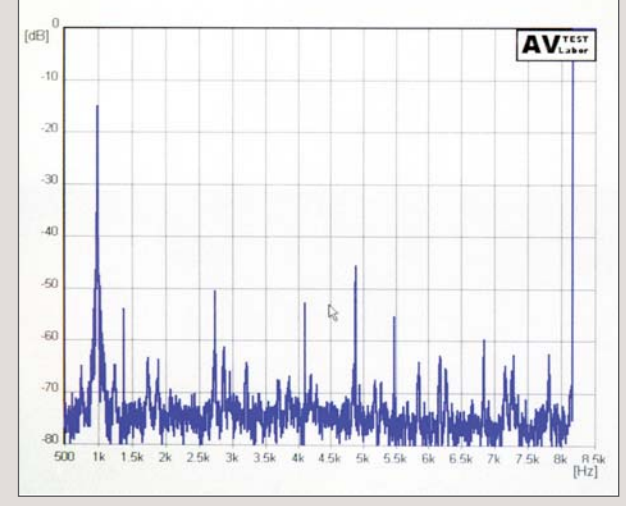

Aquí se pueden ver las distorsiones de cuantificación que produce el grabador y que añade a la señal del CD.

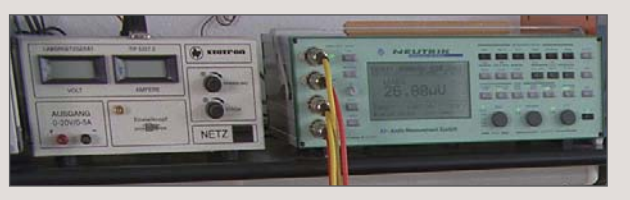

¿Están libres de errores los grabadores del test? Estos aparatos nos ayudaron a saber lo buenos que son.

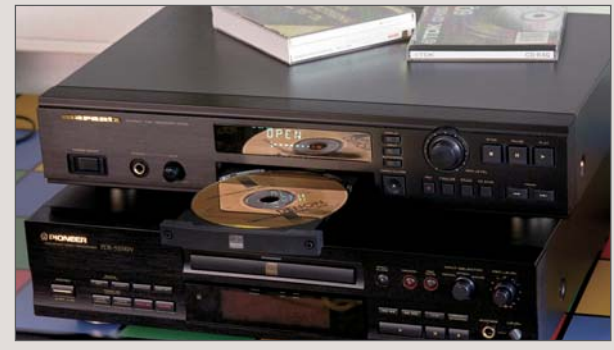

¿Cuál es el mejor grabador de CD Audio? Los probamos todos y luego comprobamos la calidad de los discos.

jitter de 35 nanosegundos. Si las desviaciones son mayores, entonces se pueden producir fallos en el momento de leer los datos del disco.

### Corrección de errores en la reproducción

La medida sobre corrección de errores en la reproducción nos permite saber la capacidad de cada aparato para leer CDs, CD-Rs, o **CD-RWs** 

02 (Pág. 77) sucios o rayados. El grabador de CDs se encuentra con el mismo problema en los fallos de impresión que aparecen a veces en los CDs musicales "plateados" que compramos normalmente en las tiendas de música. En el caso ideal la corrección de errores en la reproducción debe hacer totalmente inaudibles estos fallos. En las pruebas, comprobamos ésta característica con un CD de prueba que contenía fallos artificiales, introducidos deliberadamente. En este apartado, un aparato resulta mejor cuanto mayores sean los errores que puede corregir sin perder el sonido y sin tener problemas.

### Relación precio / calidad

La nota precio / calidad se obtiene dividiendo el precio entre la nota de las pruebas. Con la ayuda de esta tabla, podemos ver qué resultado le corresponde a cada uno. Por ejemplo, un grabador de CDs que cueste 109.900 ptas. y que tenga una nota de 8,08 puntos, tiene una valoración de 13.601. En la tabla se puede ver que la nota que le corresponde es de "Bien".

Excepciones: a los aparatos que tengan como nota de calidad "insuficiente" se le devaluará la relación precio / calidad en dos notas.

| Hasta 9.972         | Sobresalient |
|---------------------|--------------|
| 9.073 hasta 12.465  | Notable      |
| 12.466 hasta 16.620 | Bien         |
| 16.621 hasta 24.930 | Suficiente   |
| 24.931 hasta 49.860 | Insuficiente |
| A partir de 49.861  | Deficiente   |

### 🕨 🕹 Lué es...?

### 07 Mini-Disc (MD)

Es un sistema de copia y reproducción digital. Se caracteriza por su facilidad de manejo, sus pequeño tamaño y por una calidad de sonido muy parecida a la de los CDs.

### 08 DAT

El "Digital Audio Tape" (DAT) es un sistema de grabación digital que suelen utilizar los profesionales. Las cintas de DAT se asemejan a las cintas de casete normales, aunque son más pequeñas que éstas.

#### 09 ADR

Significa "Astra Digital Radio". Los programas de radio digitales se emiten sin ruidos de fondo desde un satélite. Para recibirlos se necesita una antena parabólica y un receptor ADR. Muchas emisoras de FM emiten sus programas a través del sistema ADR.

#### Adaptador de frecuencias de muestreo

Muchos grabadores digitales convierten el sonido en señales digitales con distintas frecuencias de muestreo. En el grabador de CDs, el cambiador de frecuencias fija la frecuencia adecuada según la fuente de sonido utilizada.

#### 11 Cable óptico

También llamado fibra óptica. Es un cable que transmite señales luminosas sin pérdidas. Se usa para enviar señales digitales como, por ejemplo, entre un lector y un grabador de CDs.

#### 12 Respuesta en frecuencia

Es un diagrama que representa la capacidad de un aparato para reproducir todas las frecuencias audibles (de 20 a 20.000 hercios). En el caso ideal debería ser una línea horizontal. Esto es, que los sonidos graves, medios y agudos se reproduzcan con el mismo volumen.

# Consejos prácticos Así funciona

### ¿Qué es...?

### 13 Ruido de cuantificación

Esta distorsión se produce en el grabador de CDs al traducir los sonidos en señales digitales. Se perciben como un zumbido de fondo o una distorsión del sonido y sólo se escuchan en pasajes musicales de volumen bajo.

### 14 Relación señal-ruido

Es la diferencia de volumen entre la música (señal útil) y el ruido molesto. Cuanto mavor sea, menores serán las interferencias que introduce cada aparato.

### 15 Jitter

Los datos en un CD se guardan en pequeños agujeros llamados "pits". Si durante la grabación el grabador tiene problemas al escribir estos "pits", puede que en la reproducción de estos datos aparezcan problemas, esto es lo que se conoce como jitter.

### 16 RCA

Con un cable RCA se puede conectar, por ejemplo, el lector de CDs con el amplificador. Cada vez que tenga que cambiar las conexiones conviene apagar el amplificador para no dañar los altavoces.

### 17 Block-Error-Rate

Durante el proceso de escritura al grabar un CD pueden aparecer errores. Estos pueden tener su origen en el grabador de CDs o en la superficie del propio CD (por ejemplo rayajos). Aquí es donde aparecen los llamados "Block Errors". El número de errores por segundo se Ilama "Block Error Rate" o BLER. La norma permite un valor de BLER máximo de 220.

# **Philips CDR** 765

### ¿Copias digitales o analógicas?

Con las copiadoras es posible grabar por la entrada digital 03 (Pág. 77) o por la entrada analógica 04 (Pág. 77). En el primer caso no es necesario ajustar el volumen de la grabación, pero tampoco es posible igualar las diferencias de volumen.

### **Un nivel correcto** de señal

Por razones de seguridad en las grabaciones analógicas, es preferible seleccionar un volumen de grabación más baio.

Introduzca el CD que desea copiar en el lector de CD (bandeja derecha), y busque un pasaje musical de volumen especialmente alto.

Pulse el botón de grabación. Seleccione el vo-

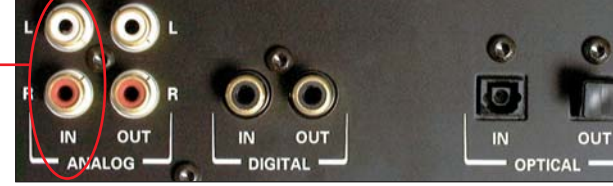

Esto es muy importante si graba un CD musical compuesto por temas de distintos CDs, ya que pueden aparecer grandes diferencias de volumen entre un tema y otro. La forma de solucionarlo es utilizar para la grabación una entrada analógica •, pero tendremos el inconveniente de una calidad de sonido inferior por el paso de analógico a digital.

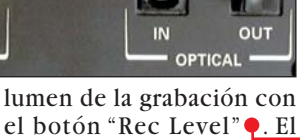

indicador de salida de la se-CD RECORDABLE

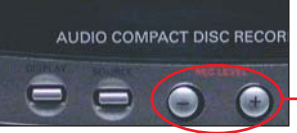

ñal debe quedarse en las posiciones azules, pero en ningún caso deben encenderse las luces rojas. Me-

### Ganador de calidad

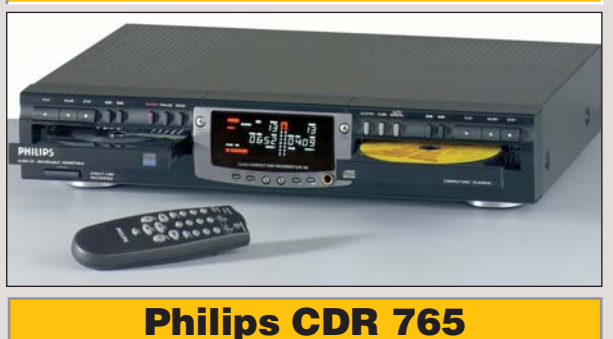

morice esta posición para la grabación analógica.

1

### Grabación cómoda

En las grabaciones digitales puede usar el inicio de grabación automático. Si presiona dos veces el botón "Record", el lector de CDs comienza con la reproducción. Así también se copian los números de los temas del CD original en el disco duplicado.

### **Para finalizar:** el "cierre"

Antes de poder escuchar un CD-R grabado en otro lector, tendrá que finalizarlo. Deberá "cerrar" el CD, pero sólo cuando no desee

copiar ningún tema más en ese disco. Cerrar un CD resulta muy fácil. Lo único que tiene que hacer es pulsar, con el CD en el grabador, el botón "Finalise" ( v a continuación deberá apretar también el botón de grabación •.

Dos minutos después tendrá listo el CD y podrá escucharlo sin problemas en cualquier equipo.

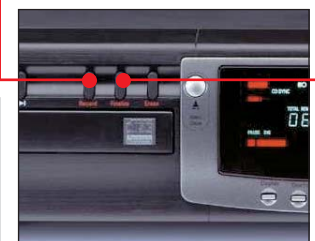

# **Probados en Computer Hoy: H**

Ha visto un producto que le interesa, y se plantea lo siguiente: ¿es una ganga, o no es para tanto? Aquí encontrará los resultados de los tests de los modelos que hemos probado. De esta forma se pueden comparar los modelos que probamos en este número con los que analicemos en siguientes comparativas de aparatos de Vídeo/Foto/HiFi.

| Sharp MD-MS  | 701 |
|--------------|-----|
|              |     |
| Philips CDR7 | 60  |
|              |     |

| Pos. | Fabricante | Producto   | Puntuación | Precio        | Nº   |
|------|------------|------------|------------|---------------|------|
|      |            | Mini-Disc  | portátile  | S             |      |
| 1    | Sharp      | MD-MS701   | Notable    | 43.000 ptas.  | 1/98 |
| 2    | Sony       | MZ-R35     | Bien       | 51.000 ptas.  | 1/98 |
| 3    | Kenwood    | DMC-J7R    | Bien       | 45.000 ptas.  | 1/98 |
| 4    | Sony       | MZ-R50     | Bien       | 59.000 ptas.  | 1/98 |
| 5    | Aiwa       | AM-F5      | Bien       | 54.900 ptas.  | 1/98 |
| Pos. | Fabricante | Producto   | Puntuación | Precio        | Nº   |
|      |            | Grabadores | de CD Au   | idio          |      |
| 1    | Philips    | CDR 765    | Notable    | 79.900 ptas.  | 4/98 |
| 2    | Marantz    | DR 700     | Notable    | 139.900 ptas. | 4/98 |
| 3    | Philips    | CDR 880    | Notable    | 109.900 ptas. | 4/98 |
| 4    | Pioneer    | PDR-555RW  | Notable    | 104.000 ptas. | 4/98 |
| 5    | Philips    | CDR 760    | Notable    | 64.900 ptas.  | 4/98 |

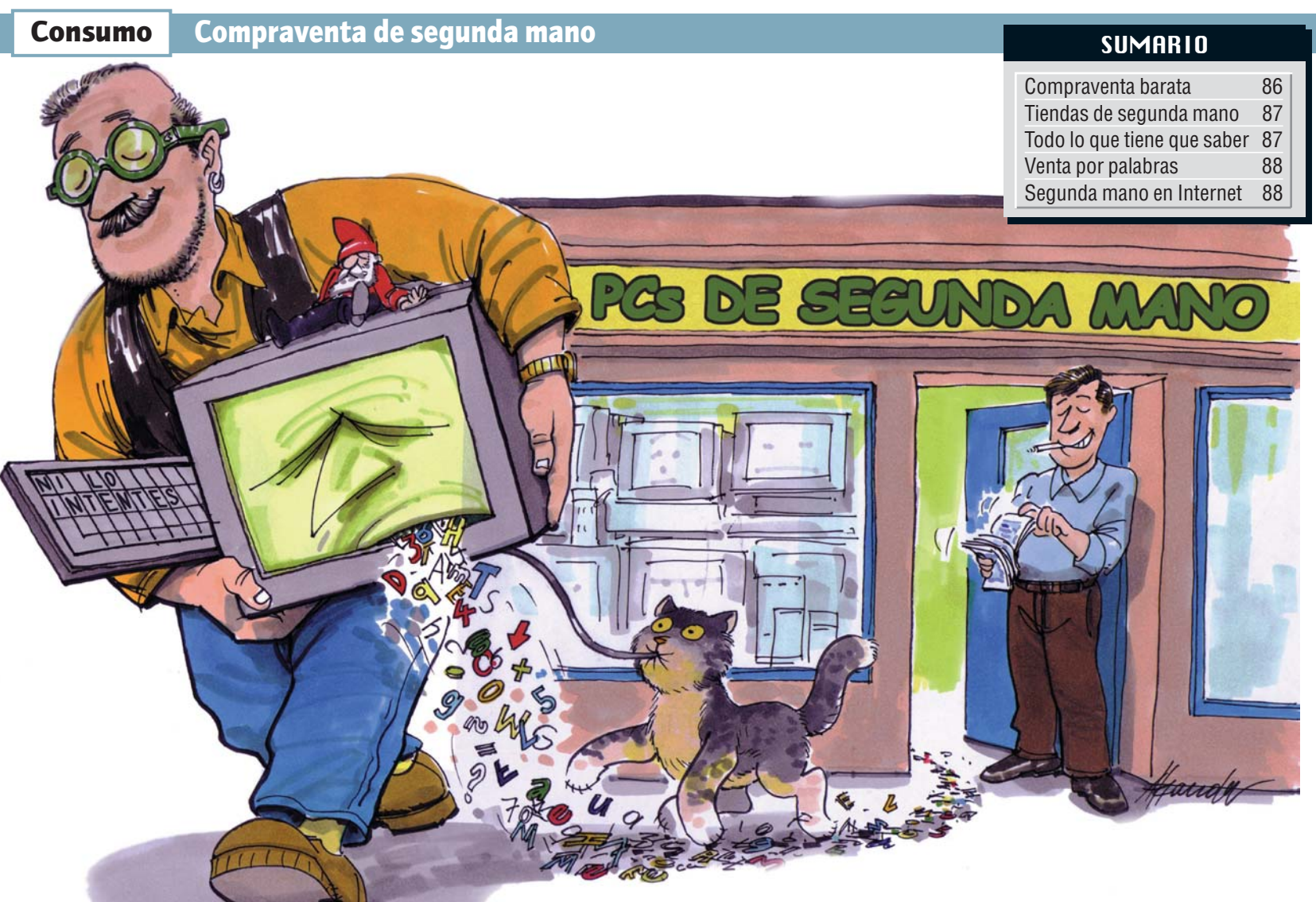

Una buena alternativa para comprar o vender un ordenador es el mercado de segunda mano. Computer Hoy le informa de los medios para llevarlos a cabo.

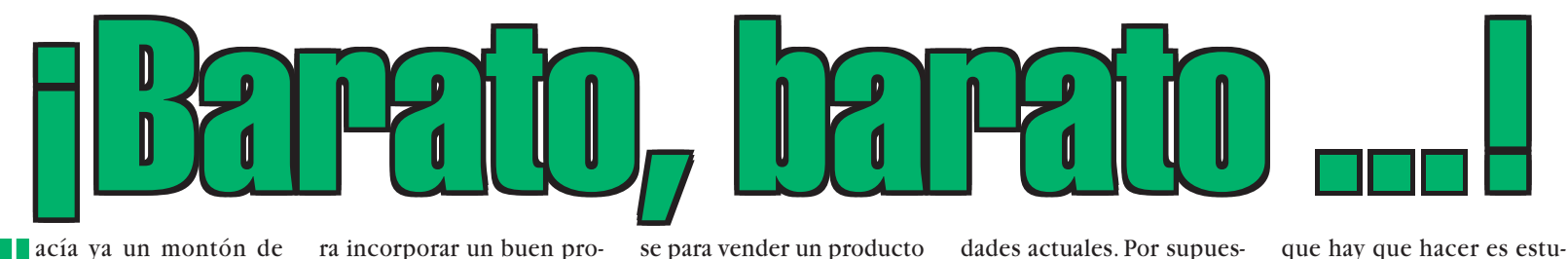

acía ya un montón de años que J. Pérez escribía sus trabajos en el ordenador de un amigo. Para este estudiante de derecho estaba claro: se tenía que comprar un ordenador para el trabajo de fin de carrera. El problema estaba en su bolsillo, pues no disponía del dinero suficiente para comprarse un ordenador nuevo, incluso las ofertas más económicas de equipos nuevos de gama baja superaban su presupuesto de largo. Tenía claro que solamente podría comprarse un ordenador de segunda mano, eso sí, con unos requisitos básicos: que tuviese las prestaciones suficientes pa-86

ra incorporar un buen procesador de textos y que no costase más de 40.000 ptas.¿A qué podía aspirar con un presupuesto tan reducido? Si usted se encuentra en una situación parecida a la de nuestro lector, sepa que existe una forma alternativa, más económica, para adquirir equipos de informática: el mercado de segunda mano. Este sistema de compra se está utilizando cada vez más en nuestro país. Por eso, hemos decidido ofrecerle una visión general de los puntos a los que podrá acudir para comprar un PC de segunda mano y, al mismo tiempo, le informaremos dónde puede dirigir-

se para vender un producto informático que ya se le "ha quedado pequeño" y, por tanto, no cubre sus necesidades actuales. Por supuesto, de la misma forma que uno haría al comprase un ordenador nuevo, lo primero

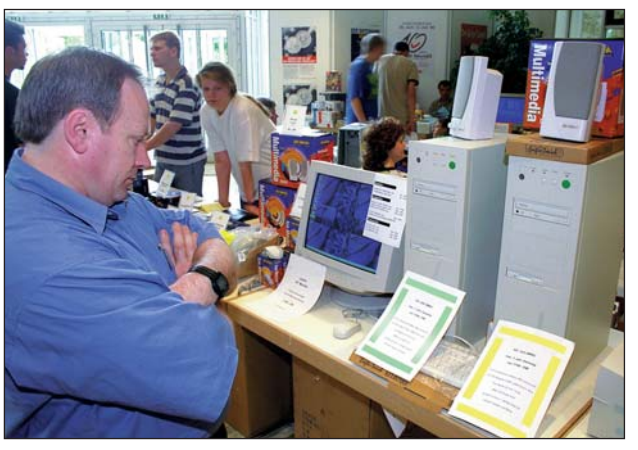

En el mercado de segunda mano podrá encontrar aquella ganga que estaba buscando.

Computer Nº 4

diar bien la oferta de precios de las distintas tiendas que se dediquen a la venta de hardware de segunda mano. Podrá aplicar una sencilla regla: por cada año que pasa, el precio de un ordenador se reduce hasta casi la mitad. Por ejemplo, un ordenador con Pentium 100, que salió al mercado hace dos años a un precio de 250.000 ptas., costará actualmente unas 63.000 ptas. Tenga en cuenta que podrá aumentar un poco más el precio del ordenador de segunda mano si incorpora un disco duro con una configuración mayor a la que tenía, si se le ha ampliado la memoria.

### Compraventa de segunda mano Consumo

Computer Hoy le informa de las distintas vías que podrá utilizar a la hora de comprar un producto de segunda mano o de deshacerse de su antiguo ordenador para comprar otro con más prestaciones.

Básicamente hay dos formas de compraventa de productos de segunda mano: las tiendas de segunda mano y los anuncios de prensa e Internet.

### Las tiendas de segunda mano

En este grupo se encuentran establecimientos como: Borax, Cash Converters y Close Electronics.

La empresa Borax se constituyó en 1993 y en la actualidad tiene

un total de cinco tiendas repartidas por toda España. Los productos que tiene a la venta se adquieren directamente a las grandes empresas que quieren deshacerse de sus equipos, es decir, solamente realizan compras de grandes volúmenes de equipos que después venden directamente al público. En sus tiendas podrá encontrar, por ejemplo, un ordenador 486 SX/DX con 8 Mb de memoria RAM y monitor VGA

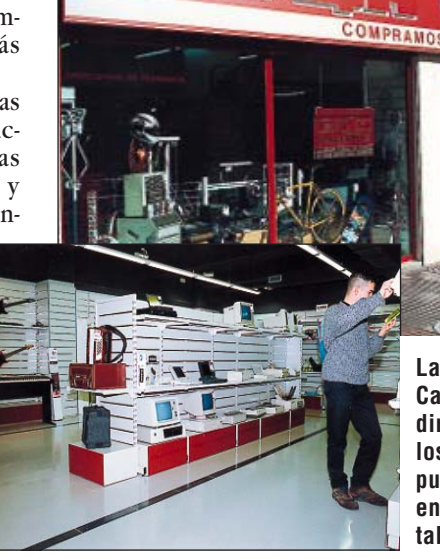

monocromo por sólo 9.500 pesetas, o portátiles desde 65.000 ptas. La ventaja que ofrecen estas tiendas a las empresas a las que compran los equipos de segunda mano, es que tienen como norma pagarles por adelantado o al contado. Por desgracia, el público en general no puede beneficiarse de esta ventaja pues Borax no compra ordenadores a particulares. Sin embargo cualquiera podrá acudir a estas Las tiendas de la cadena Cash Converters compran directamente al público los productos que después pondrán a la venta en cualquiera de sus establecimientos.

tiendas para adquirir un ordenador de segunda mano, pero deberá saber que tendrá que pagar al contado el producto que le interese. Dado que en muchos casos el precio fijado es mínimo, vale más la pena pagarlo al contado que financiarlo, porque el pago de los intereses gravaría el producto. En cualquier caso, si el precio es elevado, podrá ponerse en contacto con cualquier banco para solicitar algún tipo de financiación. Las tiendas Cash Converters se caracterizan porque un 80% de los productos que tienen a la venta se compran directamente al público, y tan sólo un 20% de sus productos provienen de empresas que quieren renovar sus equipos. Estas tiendas ofrecen al público en general una serie de ventajas. Si acude a estos establecimientos como comprador, deberá saber que podrá reservar, por ejemplo, un ordenador abonando solamente el 20% del valor total de la compra y que el porcentaje restante podrá pa-

garlo a plazos durante tres meses sin intereses. Si por el contrario acude a estas tiendas para vender su ordenador, le interesará saber que Cash Converters paga al contado al comprar un producto, lo que supone una gran ventaja, sobre todo si estamos apurados de dinero.

Otra empresa que se dedica a la venta de equipos informáticos es Close Electronics. Este mayorista sirve directamente a sus propios distribuidores: las tiendas Green Machine. El público en general puede acudir a estas tiendas para adquirir equipos de segunda mano. Close Electronics ofrece tres modalidades de recuperación de materiales y equipos informáticos: la recogida gratuita, la compra de excedentes y la concesión en depósito. Esta última opción es muy interesante para las grandes empresas que tienen excedente v quieren librarse de él. Close Electronics recoge el material en almacenaje y lo abona a la empresa posteriormente, cuando se hava vendido en sus tiendas.

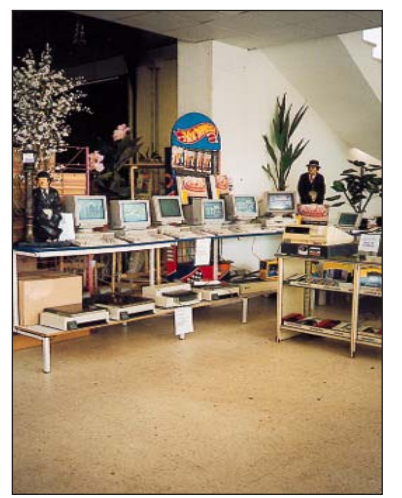

rectamente a sus pro- Close Electronics se dedica a la repios distribuidores: las cuperación, reciclaje y "reventa" tiendas Green Machi- de productos informáticos.

# Lo que tiene que saber

¿Cuáles son los principales detalles en que debe fijarse a la hora de comprar un producto informático de segunda mano?

ay dos cosas que siempre tiene que tener en cuenta a la hora de comprar un ordenador de segunda mano: fíjesé bien en el periodo de garantía, y aseguresé de que en la factura que recibe se detallan los componentes del ordenador que ha adquirido.

Si tomamos como referen-

cia las tres empresas de compraventa de productos de segunda mano que hemos ci-

tado arriba. deberá saber que las tiendas Borax, por ejemplo, le darán una factura detallada del producto que ha comprado y que en este documento se fijará el plazo de garantía, que es de seis meses para PCs y de tan sólo un mes para portátiles. Esta garantía cubre cualquier anomalía de funcionamiento en los elementos eléctricos

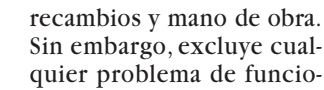

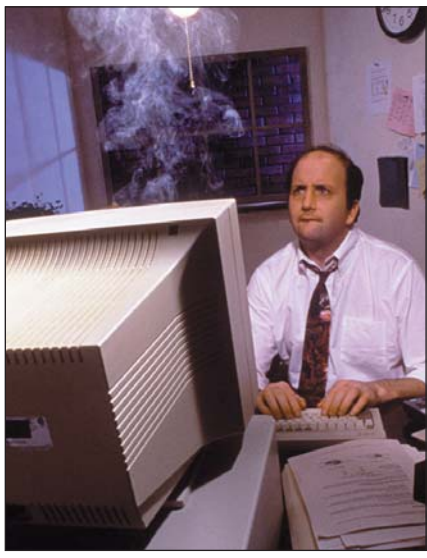

y electrónicos del **Normalmente la garantía cubre errores** equipo, e incluye **de hardware, pero no de software.** 

№4 Computer

namiento de programas e instalación de los mismos. Estos servicios siempre se facturarán al cliente según tarifas vigentes. Las tiendas Borax, al comprar equipos solamente a empresas, siempre tienen en reserva varios ordenadores del mismo modelo. Esto nos garantiza, en caso de mal funcionamiento, el cambio inmediato del ordenador que habíamos adquirido por otro exactamente igual. En el caso de Cash Converters, es importante saber que, la garantía que ofrece para todos sus productos es tan sólo de un mes, algo que tendrá que tener muy en cuenta a la hora de adquirir un ordenador en estos establecimientos. La empresa Close Electronics trabaja con ordenadores de segunda mano, pero siempre de primeras marcas: Compaq, IBM ... por eso nos asegura una garantía mínima de tres meses.

Dado que como norma ge-

neral estas empresas no firman ningún contrato de compraventa y que en algunas ocasiones, como en el caso de Close Electronics, los acuerdos son verbales, conviene que insista para que le den una factura detallada de lo que ha comprado o vendido y en la que figure el importe total de la compra o venta realizada. De lo contrario, la tienda se desentenderá totalmente de los problemas que puedan surgir en el futuro.

Algo que también debe saber, es que a la hora de acudir a uno de estos establecimientos para vender su equipo, siempre podrán darle más dinero si lo vende en conjunto y no por partes. También la empresa le podrá hacer una oferta más interesante si ha decidido vender su viejo ordenador para comprar otro nuevo en el establecimiento al que se ha dirigido.

# Venta por palabras

# Insertar un anuncio en un periodico o revista es la mejor forma de vender su antiguo PC. Pero, ¿cuál es el medio idóneo para poner su anuncio?

ara aquellas personas que cambian de ordenador cada dos años, el PC antiguo, o las partes del PC que quieren renovar, todavía tienen valor v se podrán vender sin problemas. En el apartado anterior señalábamos la opción de las tiendas de seguna mano como centros a los que acudir para vender un equipo viejo. Tenemos que tener en cuenta que en este tipo de establecimientos se encargan ellos mismos de fijar el precio del producto, y que siempre se lo comprarán al precio que estimen oportuno. Si lo que queremos es que nos compren nuestro producto al precio que nosotros consideremos, la forma más sencilla de conseguirlo es insertar un anuncio con nuestra oferta en un periódico o en una revista espe-

cializada. La manera más económica de hacerlo, es ponerse en contacto con los medios que acceden a publicar el anuncio de forma gratuita, con lo cual, lo que usted sague de la venta irá a parar íntegramente a su bolsillo. En nuestro país existen dos medios de este tipo: el periódico Segundamano y la revista especializada PC World. En estas dos publicaciones, se establecen ciertas normas que el anunciante tendrá que respetar. En la sección de anuncios gratuitos de PC World tendrá que enviar el anuncio rellenando el cupón original que aparece en la revista o por correo electrónico. El anuncio debe ocupar como máximo ocho líneas. En el caso del Segundamano tendrá que enviar su anuncio por correo ordinario rellenando el cupón que aparece en la

última página del periódico, y se establece un máximo de veinticinco palabras. Este periódico acaba de incluir entre sus páginas la sección Informática y Comunicaciones

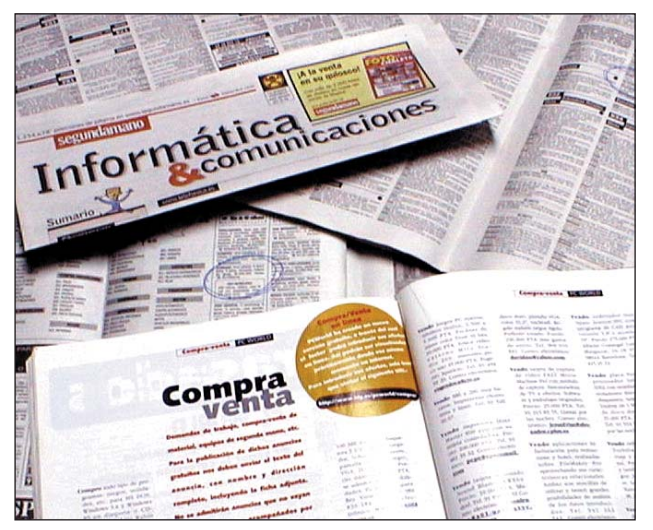

dedicada íntegramente a la

venta de ordenadores y pro-

ductos de informática. Tam-

bién se puede acceder al pe-

riódico Segunda Mano →①

vía Internet. Computer Hoy

se ha puesto en contacto con

tres de los periódicos de di-

fusión nacional: Diario 16, El

Mundo y El País. En los tres

periódicos se ha establecido

una serie de tarifas por pa-

labra para insertar un anun-

cio. El precio por palabra en

días laborables está entre las

100 y las 140 ptas., según la

A la hora de elegir un medio de comunicación para poner un anuncio de venta, tenga en cuenta el dinero que quiere gastarse en el anuncio y el público al que quiere llegar.

publicación. Ahora bien, si lo que usted quiere es que su anuncio llegue al máximo número de compradores, entonces tendrá que insertarlo en la edición dominical. Llegados a este punto el precio se dispara hasta alcanzar, en algún caso, las 175 ptas. por palabra. Si tomamos como ejemplo un anuncio que incluya un texto con un total de 30 palabras, tendríamos que pagar 5.250 ptas., sin olvidarnos del 16 % de IVA que hay que añadir. Por los resultados obtenidos, lo mejor es que inserta su anuncio en aquellos medios que lo publiquen de forma gratuita. En segunda instancia, si el equipo que va a vender merece realmente la inversión de dinero, entonces acuda a los periódicos diarios, pues llegará a más público. No merece la pena gastarse dinero si el PC que va a poner a la venta es, por ejemplo, un 486 a 100 MHz que cuesta unas 45.000 ptas.Siempre pregunte cuánto le costará exactamente insertar su anuncio. Pues en determinados casos, cuando se establece el precio del anuncio por milímetro, puede encontrarse con una sorpresita al recibir la

# Segunda mano en Internet

Si no dispone del tiempo necesario para desplazarse hasta las tiendas de segunda mano, podrá comprar y vender por Internet.

ado que hoy en día se ha extendido la compra por Internet, se han creado empresas dedicadas a la venta de segunda mano que incluyen información sobre

productos a disposición de los usuarios de la red. Desde su ordenador podrá consultar los productos de segunda mano que le interesen y hacer el pedido directamente enviándolo por correo electrónico. Esta opción es la

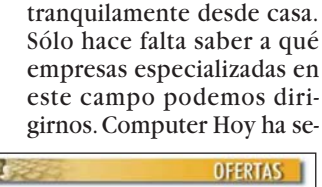

podremos realizar la compra

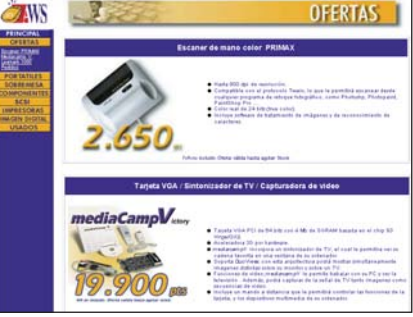

Esta opción es la **Puede consultar desde su ordenador, vía** más cómoda, pues **Internet la oferta de segunda mano.** 

leccionado unas cuantas empresas que se dedican a la venta de equipos de segunda mano vía Internet, entre ellas señalamos: Compuocasión →2 AWS →3 1-2-3 Informática →4

Mercaocasión →5 Microswin →6.

estas empresas hay de una que seguir el mismo proceso para realizar una compra a través de Internet. Una vez que ha accedido a la página web de la empresa que usted haya seleccionado, podrá consultar los catálogos de los productos que tiene a la venta. En estos listados aparecerán reflejadas las características básicas del equipo (capacidad de la memoria RAM o del disco duro) y

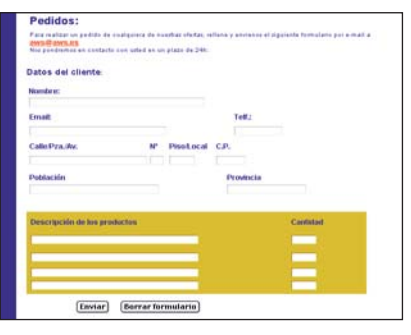

En cualquiera de estas empresas hay **Modelo de la hoja de pedido de la web** 

su precio. Cuando haya seleccionado el producto o productos que le interesen, tendrá que rellenar un formulario de pedido con sus datos: nombre y apellidos, dirección, teléfono... La empresa se pondrá en contacto con usted tan pronto como reciba el correo electrónico. Le indicarán que debe realizar el pago del equipo por transferencia o

contrarrembolso y que tan pronto como reciban el pago, enviarán el equipo a su domicilio. Estas empresas no se hacen cargo de los gastos de transporte desde sus almacenes hasta el domicilio del comprador. Por tanto, conviene consultar antes con la empresa cúal será exactamente el cargo adicional por gastos de envío. Como referencia, las empresas 1-2-3 Informática y Compuocasión, cobrarían un importe adicional de 2.000 pesetas por trasladar un equipo que pesase aproximadamente 20 kilos desde sus almacenes de Sevilla hasta el domicilio de un comprador que viviese en Madrid.

| ➡ Direcciones online      |
|---------------------------|
| →1) www.segundamano.es    |
| →2 www.compuocasion.com   |
| →③ www.aws.es/segundamano |
| →④ www.sol.com/pc-ok      |
| →5 www.mercaocasion.com   |
| →6 www.microswin.com      |
|                           |

Computer Nº 4

### Consumo

Precios de mercado

◀

### **D** Procesador

¿Qué es...?

Es el componente más importante de un ordenador, realiza todos los cálculos v controla el funcionamiento del PC. La

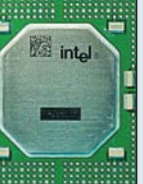

este "cerebro" determina la del ordenador. Tras el modelo (p. ej. Pentium ÌÌ) sé indica la velocidad del

velocidad de

ordenador en megahercios (p.ej. 300 MHz). Cuanto mayor sea este número, más rápido es el ordenador. Los procesadores más conocidos son el Pentium y Pentium II de Intel, pero fabricantes como AMD o Cyrix venden modelos compatibles con Pentium como el AMD K6 o el Cyrix 6x86.

### Memoria RAM

El tercer dato de las tablas es la memoria (RAM), medida en Megabytes (Mb). Un PC con 32 Mb está bien. aunque tener más RAM nunca viene mal.

### Disco duro

En el disco duro se almacenan los programas y los datos. Su característica importante es el tamaño ya que los ficheros, y especialmente los de imágenes, sonido y vídeo devoran espacio en el disco. Un minuto de sonido en calidad CD, por eiemplo, ocupa 10 Mb en disco. El tamaño de los discos duros modernos se mide en Gigabytes (Gb).1Gb son 1.024 Mb.

### 

Puntos por pulgada, es la cantidad máxima de puntos que puede dibujar la impresora en un cuadrado de una pulgada de lado. Cuantos más tenga, mejor.

### 05 ppm

Es el número máximo de páginas por minuto que puede imprimir un dispositivo.

# Las mejores ofertas de la quincena

dor personal con un procesasor Pentium II? ¿y una impresora de chorro de tinta? ¿Dónde puedo comprar un módem y un lector de

Cuánto cuesta un ordena- CD-ROM? Puede encontrar cializadas y le enumera las respuesta a estas y otras cuestiones en esta sección. Computer Hoy ha evaluado para usted los anuncios de prensa diaria y revistas espe-

mejores ofertas. En los números siguientes de esta revista comprobará las variaciones de los precios para saber mejor lo que compra.

Aviso a los distribuidores Mándenos sus mejores ofertas (no más de diez) por fax al número: 902 11 87 72

| Fabricante                 | lipo                                                                                                    | Precio                                                   | Vendedor                     | Localidad | leletono            |
|----------------------------|----------------------------------------------------------------------------------------------------|----------------------------------------------------------|------------------------------|-----------|---------------------|
|                            | on Procesador                                                                                               | Tendencia del pr                                         | ecio                         |           |                     |
|                            | 02 Memoria RAM                                                                                              | → Sin cambios                                            |                              |           |                     |
|                            |                                                                                                    | <ul> <li>Nuevo en la lista</li> <li>Méo corro</li> </ul> |                              |           |                     |
|                            |                                                                                                    | Más barato                                               |                              |           |                     |
|                            | * * *                                                                                                    | ¥                                                        |                              |           |                     |
| Sistemas somplate          |                                                                                                    | •                                                        |                              |           |                     |
| Olárico                    | US                                                                                                    | 05 004 stee                                              | Oo atoot Oudono douroo       | Maduid    | 01.050.47.50        |
| Evtrac · CD_DOM 22V        | Pentium II Geleron 200 Minz, 32 MD, 3,2 GD<br>Tariota Gráfica 2D 9Mb ACP Tariota do Sonido 16 bite          | 95.004 ptas 🄿                                            | Contact Ordenadores          | Madrid    | 91 652 47 52        |
|                            | Pentium II Mendocino 300 Mbz 32 Mb 1 7 Gb                                                                   | 105,169 ntas 🏵                                           | Omega Componentes            | Madrid    | 91 407 18 20        |
| Extras : CD-ROM 36X        | , Tarjeta Gráfica SVGA 1Mb, Tarjeta de Sonido 16 bits                                                       |                                                          | ş                            |           |                     |
| Clónico                    | AMD K6 2 300 Mhz, 16 Mb, 2,1 Gb                                                                             | 85.724 ptas 🏵                                            | Abyss Computers              | Madrid    | 902 11 86 84        |
| Extras : CD-ROM 36X        | , larjeta Grafica PCI 1Mb, larjeta de Sonido 16 bits                                                        | 122 284 ntac                                             | Ratch_PC                     | Madrid    | 002 102 102         |
| Extras : CD-ROM 32X Samsi  | ung T Gráfica S3 Virge 2Mb T Sonido Yamaha 3D 16 bits Impresora Canon B.1250                                | 155.204 pias 🕁                                           | Daton-FO                     | Mauriu    | 502 152 152         |
| Clónico                    | Pentium II 300 Mhz, 32 Mb, 2,1 Gb                                                                           | 110.432 ptas 🏵                                           | Piflo Informática            | Madrid    | 91 319 51 30        |
| Extras: CD-ROM 32X, Ta     | arjeta Gráfica 3D 4Mb, Tarjeta de Sonido Ful Duplex 16 bits                                                 |                                                          |                              |           |                     |
| Clónico                    | Pentium II 300 Mhz, 128 Mb, 8,4 Gb                                                                          | 155.324 ptas 🏵                                           | Abyss Computers              | Madrid    | 902 11 86 84        |
| Clónico                    | Pentium II 333 Mbz 32 Mb 2 1 Gb                                                                             | 11/1 72/1 ntas                                           | Datakea Tiendas              | Madrid    | 91 569 06 37        |
| Extras : CD-ROM 36X.       | Tarjeta Gráfica S3 Trio 4Mb AGP. Tarjeta de Sonido 16 bits                                                  | . 14.7 E4 piùo 🖉                                         |                              | Madria    | 010000001           |
| Clónico                    | Pentium II 333 Mhz, 64 Mb, 4,3 Gb                                                                           | 137.000 ptas 🏵                                           | Deima Computers              | Madrid    | 91 445 34 34        |
| Extras : CD-ROM 36X,       | 1. Gratica Intel 7402X 8Mb AGP, T. Sonido S.Blaster 64 PCI                                                  | 170 504 -1                                               | Dontium Information          | Covilla   | 05 465 00 55        |
| Extras : CD-ROM 36Y T      | Feffilul II I 300 WILZ, 64 WID, 4,3 GD<br>Gráfica SVGA Matrox Productiva G100 RMb T sonido S Rigetor 64 PCI | 178.524 ptas 🏵                                           | Pentium informatica          | Sevilla   | 95 465 82 55        |
| Clónico                    | Pentium II 350 Mhz, 32 Mb. 3.2 Gb                                                                           | 144.884 ptas 🖌                                           | Ei System                    | Madrid    | 902 100 302         |
| Extras : CD-ROM 36X, T. G  | ráfica Ati 3D Charger 4Mb AGP, T. S.Blaster 16 bits, escáner ScanMagic Color                                |                                                          |                              |           |                     |
| Clónico                    | Pentium II 350 Mhz, 64 Mb, 4,3 Gb                                                                           | 154.164 ptas 🏵                                           | Mega Boom Computer           | Madrid    | 902 115 197         |
| Extras : CD-ROM 36X P      | ioneer, I. Gratica Intel /40 8Mb AGP, I. Sonido S.Blaster 64 PCI                                            | 212 224 ntac                                             | Alfo 2                       | Madrid    | 01 5/2 /2 5/        |
| Extras : DVD Hitachi 20X ( | CD /2X DVD T Gráfica Winfast S800 8Mb AGP T Sonido S Blaster 128 PCL                                        | 213.324 µtas 🕁                                           | Alla 5                       | Mauriu    | 51 545 45 54        |
| Clónico                    | Pentium II 400 Mhz, 64 Mb, 4,2 Gb                                                                           | 150.800 ptas 🛛                                           | 1&T                          | Madrid    | 91 530 11 30        |
| Extras : CD-ROM 36X I      | Philips, T. Gráfica Intel 740 8Mb AGP, T. Sonido S.Blaster 16                                               |                                                          |                              |           |                     |
| Ordenadores portá          | itiles color                                                                                                |                                                          |                              |           |                     |
| Acer                       | Extensa 500DX, Pentium MMX, 233Mhz, 32Mb, 2,1Gb                                                             | 231.884 ptas 🏵                                           | Ei System                    | Madrid    | 902 100 302         |
| Compaq                     | Armada 1573 D, Pentium MMX 233 Mhz, 16 Mb, 2,1 Gb                                                           | 269.700 ptas 🛛                                           | Xerver Computer              | Madrid    | 91 361 36 03        |
| Hvundai                    | Pentium MMX 233 Mbz 32Mb 3.2 Gb                                                                             | 233.000 ptas -                                           | Audiotronics                 | Iviauriu  | 91 431 67 45        |
| Toshiba                    | 4000CDS, PENTIUM II, 233 Mhz, 32 Mb, 4 Gb                                                                   | 256.708 ptas 🖬                                           | Xerver Computer              | Madrid    | 91 361 36 03        |
| Impresoras de cho          | rro de tinta                                                                                                |                                                          |                              |           |                     |
| Canon                      | BJC-250, 720x360, 3 ppm, A4                                                                                 | لا 17.284 ptas                                           | Abyss Computers              | Madrid    | 902 11 86 84        |
| Canon                      | BJC-4300, 720x360, 5ppm, A4                                                                                 | 24.360 ptas 🛛                                            | Mad System Informática       | Madrid    | 91 518 09 97        |
| Epson                      | Stylus Color 300, 720ppp, 3ppm, A4                                                                          | 18.444 ptas →                                            | Abyss Computers              | Madrid    | 902 11 86 84        |
| Epson                      | Stylus Color 640, 720ppp, 4ppill, A4                                                                        | 20.404 ptas ->                                           | Nethox informática           | Madrid    | 91 554 55 45        |
| Epson                      | Stylus Color 740, 1.440x720ppp, 6ppm, A4                                                                    | 46.284 ptas →                                            | Caps Sol. Integrales         | Madrid    | 91 710 95 05        |
| Epson                      | Stylus Color 800, 1440x720ppp, 8ppm, A4                                                                     | 57.072 ptas 🏵                                            | Batch-PC                     | Madrid    | 902 192 192         |
| Epson                      | Stylus Color 850, 1.440x720ppp, 9ppm, A4                                                                    | 56.724 ptas 🛛                                            | Abyss Computers              | Madrid    | 902 11 86 84        |
| EUSON<br>Hewlett-Packard   |                                                                                                    | 09.204 ptas →                                            | Batch-PC                     | Madrid    | 902 192 192 902 192 |
| Hewlett-Packard            | Deskiet 690c+, 600ppp, 5ppm, A4                                                                             | 28.988 ntas 7                                            | Mad System Informática       | Madrid    | 91 518 09 97        |
| Hewlett-Packard            | Deskjet 710c, 600ppp, 8ppm, A4                                                                              | 35.844 ptas 🖬                                            | Xerver Computer              | Madrid    | 91 361 36 03        |
| Hewlett-Packard            | Deskjet 720c, 600ppp, 8ppm, A4                                                                              | 39.324 ptas →                                            | Abyss Computers              | Madrid    | 902 11 86 84        |
| Hewlett-Packard            | Deskjet 890c, 600ppp, 9ppm, A4                                                                              | 53.244 ptas →                                            | Alfa 3<br>Packingll Supplies | Madrid    | 91 543 43 54        |
| Lexmark                    | 1000 600ppp 3 5ppm A4                                                                                       | 21.924 ntas 3                                            | Abyss Computers              | Madrid    | 902 11 86 84        |
| Lexmark                    | 7200, 1200ppp, 8ppp, A4                                                                                     | 68.904 ptas →                                            | Abyss Computers              | Madrid    | 902 11 86 84        |
| Olivetti                   | JP190, 600x300, 3ppm, A4                                                                                    | 22.620 ptas 🛪                                            | Compuworks                   | Barcelona | 93 430 56 04        |
| Vivetti                    | JP/92, 600x600, 6ppm, A4                                                                                    | 33.060 ptas 🔿                                            | Compuworks                   | Barcelona | 93 430 56 04        |
|                            | λJ00, 2200μμμ, ομμΠ, Α4                                                                                     | 20.004 µtas →                                            | Activa 2000                  | Iviauriu  | 914720003           |
| Impresoras laser           |                                                                                                    | E2 044 mine @                                            | Datab DC                     | Moduid    | 000 100 100         |
| Ganon<br>Hewlett-Packard   | LBP-000, 000000, 00000, 128KD                                                                               | 54 404 ntas →                                            | Abyss Computers              | Madrid    | 902 192 192         |
| Oki                        | 4W+, 600ppp, 4ppm, 128K                                                                                     | 43.500 ntas 7                                            | Xerver Computer              | Madrid    | 91 361 36 03        |
| Xerox                      | 4508, 600ppp, 8ppm, 6Mb                                                                                     | 88.044 ptas →                                            | Activa 2000                  | Madrid    | 91 472 08 63        |
| Monitores                  |                                                                                                    |                                                          |                              |           |                     |
| Hitachi                    | 500ET, 15 pulgadas                                                                                          | 33.524 ptas 🏵                                            | Abyss Computers              | Madrid    | 91 551 46 53        |
| LG                         | SW77i, 17 pulgadas                                                                                          | 55.564 ptas 🏵                                            | Ei System                    | Madrid    | 902 100 302         |
| Philips                    | 105A, 15 pulgadas                                                                                           | 51.968 ptas 🔿                                            | Pricoinsa<br>Batab DC        | Barcelona | 93 423 80 44        |
| odilisuliy                 | SIVI400D, 14 pulgadas                                                                                       | 24.120 ptas >                                            | Dalui-PU                     | wadrid    | 902 192 192         |

### ¡Atención: aviso importante!

La fiabilidad de las ofertas publicadas en esta evaluación no puede ser comprobada por Computer Hoy, debido a que los precios más camente recomendadas por la Redacción. Un encarecimiento del precio del 15% es aceptable, si a cambio el cliente recibe un buen servicio en su distribuidor más cercano. Si desea hacer un pedido a las empresas enumeradas, por su propia seguridad, no acepte ninguna clase de pagos por adelantado. Además, elija siempre los anunciantes que le garanticen el derecho de devolución.

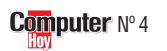

| Consumo |
|---------|
|---------|

|                                                   |                       |                            | Pr        | ecios de m     | ercad | 0 (        |
|---------------------------------------------------|-----------------------|----------------------------|-----------|----------------|-------|------------|
| Tino                                              | Precio                | Vendedor                   | hehilennl | Teléfono       |       | :0         |
| 1100                                              | 110010                | Venueuor                   | Localidad |                |       | ۲US        |
| Supra 56K Dra interna                             | 11 /0/ ptop >1        | Dian Syntam                | Modrid    | 01 462 95 00   |       | 06 Mó      |
| NetCommander RDSI 128K                            | 8 004 ntas            | Omena Componentes          | Madrid    | 91 402 05 00   |       | Con un n   |
| 56K interno                                       | 6.380 ptas →          | Deima Computers            | Madrid    | 91 445 34 34   |       | CONTUNI    |
| 56K externo                                       | 13.340 ptas 🏵         | Aris Computer              | Madrid    | 91 730 07 97   |       | an y reci  |
| Message Plus, 56.7K                               | لا 25.404 ptas        | Abyss Computers            | Madrid    | 91 551 46 53   |       | máticos    |
| 56K interno                                       | 11.484 ptas 🏵         | Ei System                  | Madrid    | 902 100 302    |       | lefónica.  |
| 33.6 Interno                                      | 4.060 ptas N          | Batch-PC                   | Madrid    | 902 192 192    |       | la mayor   |
| 56K PUMUIA                                        | 31.204 ptas 🔿         | Netbox Informatica         | Madrid    | 91 554 55 45   |       | dems mo    |
|                                                   |                       |                            |           |                |       | nueden r   |
| Pilot Mouse                                       | 4.890 ptas ⋺          | Ei System                  | Madrid    | 902 100 302    |       | bir fayoo  |
| Ration Navigator                                  | 3.712 ptas ⋺          | Batch PC                   | Madrid    | 902 192 192    |       | DILTAXES   |
| Raton Serie                                       | 418 ptas →            | Antusa<br>Contro Moil      | Madrid    | 91 / 25 83 20  | -     | que hay (  |
| SideWinder Precission Pro                         | 8 900 ptas 🤿          | Fi System                  | Madrid    | 902 171 819    |       | dems y d   |
|                                                   | 0.500 piùs 🕑          | Eroyston                   | Maaria    | 502 100 002    |       | locidad (  |
| Coop Coop 210 (600) 200)                          | 20.764 ptop 44        | Abuas Computara            | Modrid    | 01 551 46 50   |       | sión. au   |
| ViewStation (600x1200) Color - Paralelo           | 20.704 plas S         | CD World                   | Iviauriu  | 91 001 40 00   | -     | hns 07     |
| Colorado Direct 9600 - (300x600) Color - Paralelo | 0 000 ntas N          | Centro Mail                | Madrid    | 902 33 22 00   | -     | mác ráni   |
| Profi 9600 True Color (600x1200) - SCSI           | 39.324 ntas ↔         | Batch-PC                   | Madrid    | 902 192 192    | -     | illas lapi |
| (300x600) Color - Paralelo                        | 9.628 ptas ⋺          | Ei System                  | Madrid    | 902 100 302    |       | actualme   |
|                                                   |                       |                            |           |                |       | cidad de   |
| Colin McBae Bally                                 | 6 795 ntas 🏔          | Fi System                  | Madrid    | 902 100 302    |       | de 56.00   |
| FIFA'99                                           | 5.795 ptas 🏵          | Centro Mail                | Madrid    | 902 171 819    | -     |            |
| Combat Flight Simulator                           | 6.728 ptas 🏵          | Ei System                  | Madrid    | 902 100 302    |       | 07 hns     |
| Caesar III                                        | 6.795 ptas 🏵          | Centro Mail                | Madrid    | 902 171 819    |       |            |
| Monaco Gran Prix                                  | 6.795 ptas 🏵          | Centro Mail                | Madrid    | 902 171 819    |       | farancia   |
|                                                   |                       |                            |           |                |       | ierencia   |
| Encarta'99 + Atlas Mundial                        | 19.900 ptas 🏵         | Centro Mail                | Madrid    | 902 171 819    |       | dems se    |
|                                                   |                       |                            |           |                |       | por segu   |
|                                                   |                       |                            |           |                |       | velocida   |
|                                                   |                       |                            |           |                |       | po de tra  |
| CD-ROM 36X                                        | 9.164 ptas →          | Ei System                  | Madrid    | 902 100 302    |       | nastos te  |
| CD-ROM 36X                                        | 8.062 ptas →          | Merca Compueter            | Barcelona | 93 720 71 02   |       | nracio m   |
| KII DVD Encore 5x (+ Iarj. MPEGII)                | 41.644 ptas 🏵         | El System                  | Madrid    | 902 100 302    | _     |            |
|                                                   | 20.420 µlas 🔿         | Centro Mail                | Madrid    | 91 440 34 34   | -     | compra     |
| CD-ROM 20X/DV/D 2X                                | 19 604 ntas N         | Abyss Computers            | Madrid    | 91 551 46 53   |       | mas rapi   |
| CD-ROM 36X                                        | 9.860 ptas 🏵          | I&T                        | Madrid    | 91 530 11 30   | -     | za rápido  |
| CD-ROM 36X Slot in                                | 9.164 ptas 🛛          | Abyss Computers            | Madrid    | 91 551 46 53   |       | de gasto   |
| CD-ROM 36X Slot in SCSI                           | 13.224 ptas →         | Xerver Computer            | Madrid    | 91 361 36 03   |       | Ũ          |
| CD-ROM 32X SCSI                                   | 18.125 ptas →         | Xerver Computer            | Madrid    | 91 361 36 03   |       | 08 Fee     |
| CD-ROM 32X                                        | 8.004 ptas N          | Batch-PC                   | Madrid    | 902 192 192    |       | El agaón   |
|                                                   | 0.803 ptas →          | Omoga Componentes          | Madrid    | 913195130      | -     | Elescali   |
| CD-ROM 30X                                        | 7 671 ntas 🛥          | Omega Componentes          | Madrid    | 91 407 18 20   | -     | rato que   |
| CD-ROM 32X                                        | 11.020 ptas →         | Batch-PC                   | Madrid    | 902 192 192    | -     | tos o dib  |
| CD-ROM 40X                                        | 11.020 ptas 🏵         | Mad System Informática     | Madrid    | 91 518 09 97   |       | transfor   |
|                                                   |                       |                            |           |                |       | informá    |
| Grahador 4x2x6x - IDE                             | 57 942 ntas 🏔         | Sealcom System             | Madrid    | 91 331 80 88   |       | el orden   |
| Grabador 7200 IDE interno                         | 50.460 ntas N         | Caps Soluciones Integrales | Madrid    | 91 710 95 05   |       | cono Llo   |
| Grabador 8100i 4x2x24x - IDE interno              | 63.684 ptas →         | Ei System                  | Madrid    | 902 100 302    |       | do coné    |
| Grabador XRW-2042 2x2x6x - SCSI interno           | 63.220 ptas 🏵         | Alfa 3                     | Madrid    | 91 543 43 54   |       | de escar   |
| Grabador CW 7502 4x8x - IDE                       | 39.904 ptas 🏵         | DMJ                        |           | 902 210 151    |       | nómicos    |
| Grabador 3610 2x2x6x IDE                          | 37.004 ptas N         | Abyss Computers            | Madrid    | 91 551 46 53   |       | de docu    |
| Gradador 3620 2X2X6X IDE                          | 43.500 ptas 🔿         | Merca Computer             | Barcelona | 93 / 20 / 1 02 |       | escanea    |
| Grabador 4x12 - SCSL interno                      | 120.440 ptas →        | Batch-PC                   | Madrid    | 902 33 22 66   |       | lins v lo  |
| Grabador 4x2x6x - SCSI externo                    | د pin npa 99,990 ntas | Centro Mail                | Madrid    | 902 171 819    |       | son con    |
| Grabador CD-ROM 4620 4X2X6 - SCSI                 | 57.884 ntas           | Abyss Computers            | Madrid    | 91 551 46 53   |       | son capa   |
|                                                   | erreer plate 🕖        | . ayou computoro           | mauriu    | 0.0011000      |       | near has   |
| CD-ROM virgen                                     | 180 ntae              | Omega Componentes          | Madrid    | 01 /07 19 20   |       |            |
| CD-BOM virgen                                     | 185 ntas              | Fi System                  | Madrid    | 902 100 302    |       | 09 IDE     |
|                                                   | 100 ptas 🤿            | Diflo Informático          | Madrid    | 01 01 0 51 00  | -     | Evictory   |

Grabador 3620 2x2x6x IDE Duplicador CD a CD - Berliner Grabador 4x12 - SCSI interno Traxdata Grabador 4x2x6x - SCSI extel Grabador CD-ROM 4620 4X2 Traxdata Yamaha **CD-ROM** vírgenes Sin marca CD-ROM virgen Sin marca CD-ROM virgen CD-ROM virgen Sin marca tio informati 91 554 55 45 Netbox Informática Basf CD-ROM virgen 231 ptas 🤿 Madrid CD-ROM virgen CD-ROM virgen CD-ROM virgen 902 100 302 91 551 46 53 91 594 37 17 249 ptas 🔸 Ei System Madrid Fuji Abyss Computers Si Informática Kodak 290 ptas 🏵 Madrid TDK 231 ptas → Madrid 902 192 192 Traxdata CD-ROM virgen 232 ptas → Batch-PC Madrid Sin marca CD-ROM virgen regrabable .392 ptas Abyss Computers Madrid 91 551 46 53 Philips CD-ROM virgen regrabable 645 ptas Pricoinsa Barcelona 93 423 80 44 Si Informática Batch-PC TDK CD-ROM virgen regrabable 2.436 ptas 🏵 Madrid 91 594 37 17 902 192 192 Traxdata CD-ROM virgen regrabable 2.192 ptas 🛪 Madrid Tarjetas gráficas All-In Wonder Pro, 8Mb, AGPx2 3D Blaster Voodoo II, 12Mb Ei System Merca Computer 902 100 302 93 720 71 02 91 361 36 03 28.884 ptas → Madrid Creative 26.796 ptas 🖌 Barcelona Voodoo II Monster, 12Mb, PCI Stealth 3D, 4Mb, AGP 740 3D FX, 4Mb 38.512 ptas → 10.324 ptas → Xerver Computer Batch-PC Diamond Madrid Diamond 902 192 192 Madrid 91 730 07 97 Intel 6.844 ptas 🖌 Aris Computer Madrid Express 3D, 8Mb, AGPx2 17.900 ptas → Centro Mail 902 171 819 Intel Madrid Millenium G-200, 8Mb, AGP Productiva G-100, 8Mb, AGP 91 594 16 85 91 551 46 53 91 518 09 97 91 462 85 00 20.300 ptas Madrid Matrox Batch-PC Abyss Computers Matrox 11.484 ptas и Madrid Revolution, 8Mb, AGP Virge GX, 4Mb, AGP Trio 3D, 4Mb, AGP Number Nine и 19.708 ptas и Mad System Informática Madrid 5.684 ptas → 3.364 ptas ₩ Risc System Abyss Computers Madrid Madrid 91 551 46 53 902 192 192 91 361 36 03 9750, 4Mb, AGP Trident 6.844 ptas 🏵 Batch-PC Madrid S3500, 8Mb, AGP S320 Riva TnT, 16Mb, AGPx2 16.124 ptas Xerver Computer Winfast Madrid 91 547 64 40 Winfast 28.884 ptas 🏵 Compuke Madrid

Fabricante

Módems 06

Diamond

Diamond

Sin marca

Sin marca

Zoltrix

Zoltrix

Logitech

Primax Sin Marca

Gravis

Agfa

Artec Primax

Primax

Juegos

Microsoft

Sierra

Ubi Soft

Microsoft

Acer

Artec

Creative Creative

Genius

Hitach

Philips

Pioneer Pioneer Plextor

Samsung

Sin Marca Sin Marca

Sin Marca

Dysan Hewlett-Packard

Hewlett-Packard

Grabadoras de CD-ROM

Sony Toshiba

JVC Panasonic

Philips

Philips

Soren

Ati

**S**3

**S**3

ScanMagic

Codemasters

Electronic Arts

Microsoft

US Robotics US Robotics

**Ratones y joysticks** 

Escáneres de color 08

Software de consumo

Precios de componentes

Lectores de CD-ROM

### ué es...?

dem

nódem se envíben datos inforpor la línea te-Además, con ría de los móodernos se mandar v reci-. La diferencia entre unos móotros es la vede transmie se mide en . Los módems dos alcanzan ente una velotransferencia )0 bps.

idad de transde los mómide en Bits indo. Una gran ıd ahorra tieminsferencia v elefónicos. El iás elevado de de los aparatos idos se amortio con el ahorro s telefónicos.

### áner

er es un apalee fotos, texbujos y los ma en ficheros ticos para que ador los almaay varios tipos neres: los ecos de mano, los mentos, que in hojas o fos planos, que aces de escasta un libro.

### **y SCSI**

Existen varios estándares para las controladoras de los discos duros y las disqueteras. La mayoría son de tipo IDE, aunque en los ordenadores más caros, el estándar más extendido es el SCSI que permite más posibilidades y es más rápido. Dado que un disco SCSI no funciona con una controladora IDE, es muy importante que, a la hora de comprar el equipo, sepa qué tipo de controladora lleva su ordenador.

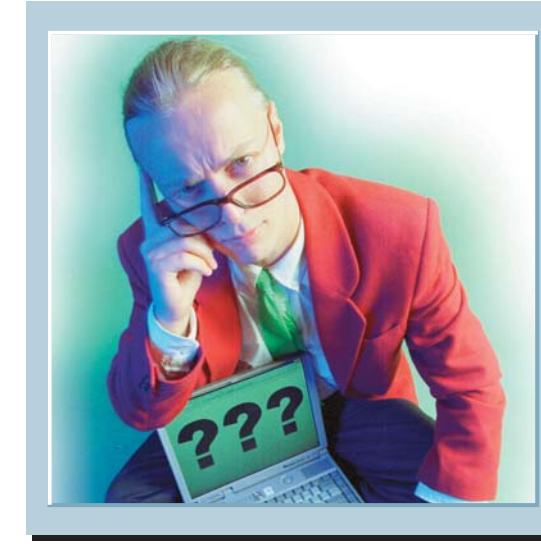

◀

Los expertos testan sus cartas

Cada día llegan a la redacción de Computer Hoy muchas cartas pidiendo avuda informática. Lo que resulta evidente es que la mayoría de nuestros lectores sufren los mismos problemas. Desde esta sección, Computer Hoy le ofrece la oportunidad de que los especialistas de los fabricantes de hardware v software le aclaren sus dudas.

### ¿Qué es...?

### 01 Sistema operativo

Es el programa básico que permite que funcione el ordenador. Se pone en marcha cuando se enciende el sistema y carga los ficheros necesarios para poder utilizar los recursos del ordenador. Gracias al sistema operativo, los programas pueden acceder y manejar los discos y otros dispositivos. conectados como la impresora y otros aparatos. Algunas veces el sistema operativo puede influir en el rendimiento del sistema. Los sistemas operativos más comunes son Windows 95 y 98, Linux, MacOS y el viejo MS-DOS.

### **D2 PCMCIA**

Es un sistema de tarjetas que permite conectar fácilmente gran variedad de dispositivos a un ordenador, normalmente un portátil o un PDA.Para conectar este tipo de dispositivo es necesario que el ordenador tenga una ranura del mismo tipo. Estas tarjetas tienen la ventaja de ocupar muy poco espacio ya que tienen el tamaño aproximado de una tarjeta de crédito, aunque son bastante más gruesas. Existen tarjetas PCMCIA que incorporan modems, tarjetas de red, tarietas de sonido o incluso discos duros.

### Ejecutar programas en discos removibles

Muchos usuarios guardan

Estaba pensando en adquirir una unidad de disco removible, pero para decidirme, necesito que me aclaren una duda. ¿Es posible ejecutar programas desde una unidad removible de almacenamiento?

Alberto Sanz, Palma de Mallorca

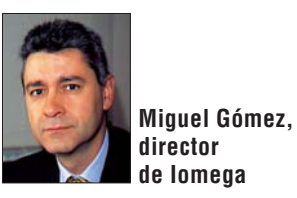

distintas aplicaciones en distintos discos de almacenamiento removibles, liberando así espacio de sus discos duros. El sistema operativo permite que las unidades de almacenamiento removible contengan programas que pueden ser ejecutados directamente desde ellas, en la mayoría de los casos. Por ejemplo, en las unidades "Zip" y "Jaz", esto siempre es posible. Sin embargo, con algunos programas en CD-ROM, esto no es posible porque el soporte no es reescribible.

Las unidades de almacenamiento removibles se comportan como si fueran una segunda unidad de disco duro, pero con prestaciones diferentes con respecto a la velocidad (por ejemplo, las unidades "Jaz" son más rápidas que algunos discos duros; y las "Zip", más rápidas que algunos CD-ROM, pero más lentas que algunos discos duros). Al usuario no suele importarle demasiado este factor, ya que los ficheros de los programas son pequeños y las distintas velocidades no llegan a apreciarse.

# Problemas con escáner LG

Poseo un escáner LG 30 conectable al puerto de *impresora y una impre*sora Lexmark 1020 v me ban dado problemas. Si la impresora está instalada, el ordenador presenta un mensaje de error en el que avisa que no se encuentra el fichero TWAIN.DLL. En cambio, si desinstalo la impresora, el escáner funciona sin problemas. La configuración de mi equipo es un Ordenador Packard Bell 133 comprado en agosto de 1996. Javier Melchor,

> Vicente Ruiz, Servicio Técnico de LG

> > Electronics

Valencia

LG electronics procedió a realizar en las instalaciones del Departamento Técnico la misma configuración que el cliente nos indica, estableciendo como impresora predetermina-

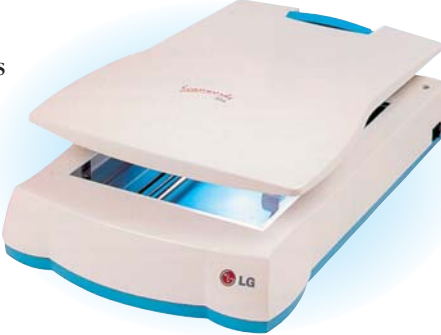

Algunos escáneres, como ocurre con el LG 30, se pueden conectar al mismo conector que usa la impresora.

da del sistema la misma Lexmark 1020. Las pruebas a las que sometimos esta configuración no dieron ningún problema, no apareciendo ningún conflicto entre los controladores del escáner LG 30 y dicha impresora. Es posible que este conflicto venga dado por un problema con el propio sistema operativo 01, o que se deba a una configuración incorrecta del **Computer** Nº 4

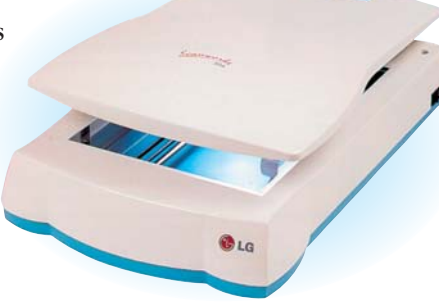

mismo. LG recomienda, en

todo caso, utilizar el software original, tanto en el caso del escáner como en el de la impresora para evitar problemas . No obstante el departamento técnico de LG queda abierto a cualquier consulta sobre el tema e invita a este cliente a ponerse en contacto con nosotros en el teléfono de consulta 96 192 05 47.

# **Conectarse** a Internet con un móvil

Quiero saber si puedo conectarme a Internet a través de un móvil con mi PC de escritorio. También me gustaría saber si necesito algo más que mi ordenador v mi teléfono móvil.

**Rafael Contreras**, Sevilla

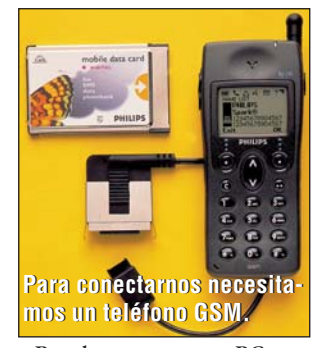

Puede conectar su PC mediante teléfono móvil siempre que funcione con tecnología digital GSM Concretamente, el teléfono del que nos habla cumple en principio esas características. Para conectar el teléfono al ordenador necesitará un adaptador o un cable especial, según la marca y el modelo del aparato. El problema que puede encontrar es que muchos de estos adaptadores están pensados para ordenadores portátiles v se conectan mediante tarjeta **PCMCIA 12**. Este adaptador no se encuentra en los PCs de sobremesa y tendría que instalar una tarjeta especial en su ordenador. En todo caso, los costes de conectarse a Internet con este método es, todavía, muy elevado y le recomendamos que utilice la telefonía fija siempre que le sea posible. Más información en la sección Telecomunicaciones de Computer Hoy número 1.

### Escríbanos!

Envíenos sus dudas a: **Computer Hoy** Preguntas a expertos C/Ciruelos, 4. 28700 S.S. Reyes. Madrid computerhoy@hobbypress.es o al fax: 902 11 86 31

¿Oué es...?

Es el proceso mediante

el cual se le inicializa un

disco para que pueda al-

macenar información. El

formateado divide el dis-

co en sectores y crea un

índice denominado FAT

(tabla de localización de

**III** Formatear

# Actualización problemática

En nuestra empresa trabaiábamos con el Windows 3.1 y abora queríamos instalar Windows 95, pero al bacerlo se produce el siguiente mensaje de error: "Su PC va tiene un sistema operativo instalado que no puede ser actualizado por esta versión de la instalación. Adquiera la versión de actualización de Windows 95"

### Santiago Pérez, Madrid

Este error tiene lugar porque ha intentado instalar una versión OEM de Windows 95 en un ordenador que ya tiene sistema opera-

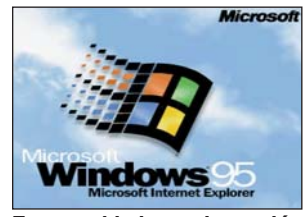

Tenga cuidado con la versión de Windows que instala.

tivo. Estas versiones de sistemas operativos son ediciones especiales destinadas, en principio, para su instalación en equipos nuevos y que no permiten la actualización a partir de otros sistemas operativos. Así pues tiene dos posibilidades. La primera es consultar con su vendedor para que le proporcione una versión de actualización de Windows 95. La segunda, que es la más drástica v menos recomendable, es la de formatear el disco duro de sus sistema borrando la versión anterior del sistema. Si escoge esa última opción, procure realizar una copia de sus ficheros más importantes ya que perderá TODA la información que contenía su disco. Compruebe además que conserva los discos de instalación de los programas que quiera conservar por-

# Los discos del iMac

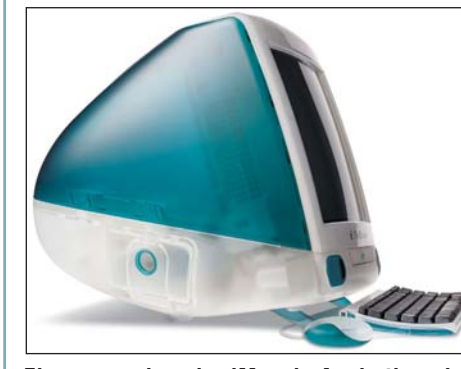

El nuevo ordenador iMac de Apple tiene lo último en tecnología, como el conector USB, pero no dispone de disquetera.

Quisiera saber si los lectores de CD-ROM y de disquetes del nuevo iMac son compatibles con los CD-ROM, CDs y videojuegos del mercado, o si ejecutan sólo aplicaciones para Macintosh.

Jorge Fernández Alicante

Antes que nada una advertencia importante: el iMac no dispone de unidad de disquetes, si bien es posible añadir una unidad ex-

Propiedades de Sistema

terior conectándola - a1 puerto USB 04 del que dispone. La compatibilidad con el PC dependerá de la unidad que se conecte, aunque todas las unidades que han salido al mercado hasta ahora ofrecen esta compati-

bilidad. El iMac funciona con todos los programas que se ejecuten en el entorno Macintosh, entre ellos algunos juegos. Además, estos ordenadores funcionan con el sistema Mac OS 8.5 que permite leer datos de CDs con formato PC. Sin embargo, el iMac no ejecuta directamente aplicaciones o juegos para PC. Para eso, tendrá que instalar un emulador, como por ejemplo el Virtual PC de la casa Connectix.

? X

# Autoarrangue del CD-ROM

Hace un tiempo adquirí una unidad de CD-ROM 24x para mi ordenador. Cuando lo compré , nada más instalarla, la unidad funcionaba perfectamente y los CD que tenían propiedad de autoarranque, arrancaban sin problemas. Sin embargo, a las cuatro o cinco veces va no funcionaba el autoarranque. ¿Que debo bacer para que vuelva a funcionar?

#### José Carlos Almazán Teruel

No se preocupe, probablemente no pase nada malo con su CD-ROM. El problema puede haberse producido si alguna aplicación o driver 05 que ha instalado en el sistema, ha modificado la configuración de la unidad. Para volver a activar la opción de autoarranque tiene que seguir los siguientes pasos: Primero pulse con el ratón en 🚮 Inicio . En el menú que aparece, escoja la opción 🖳 Lonfiguración y luego 📴 Panel de control . En la ventana que aparece hacer doble click en

De las **pestaña I** que aparecen tiene que hacer click en

que también se perderán. En

todo caso recomendamos la

primera opción.

Propiedades de Sistema

General Administrador de dispositivos) Aquí haga click en el icono que corresponde a las unidades del CD-ROM En la lista que se abrirá, es-

coja el que representa el CD-ROM del sistema. Finalmente pulse en .

En esta ventana escoja la pestaña e

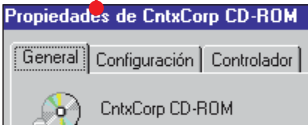

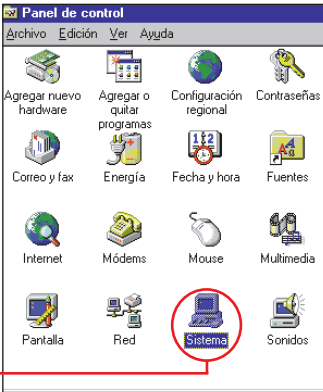

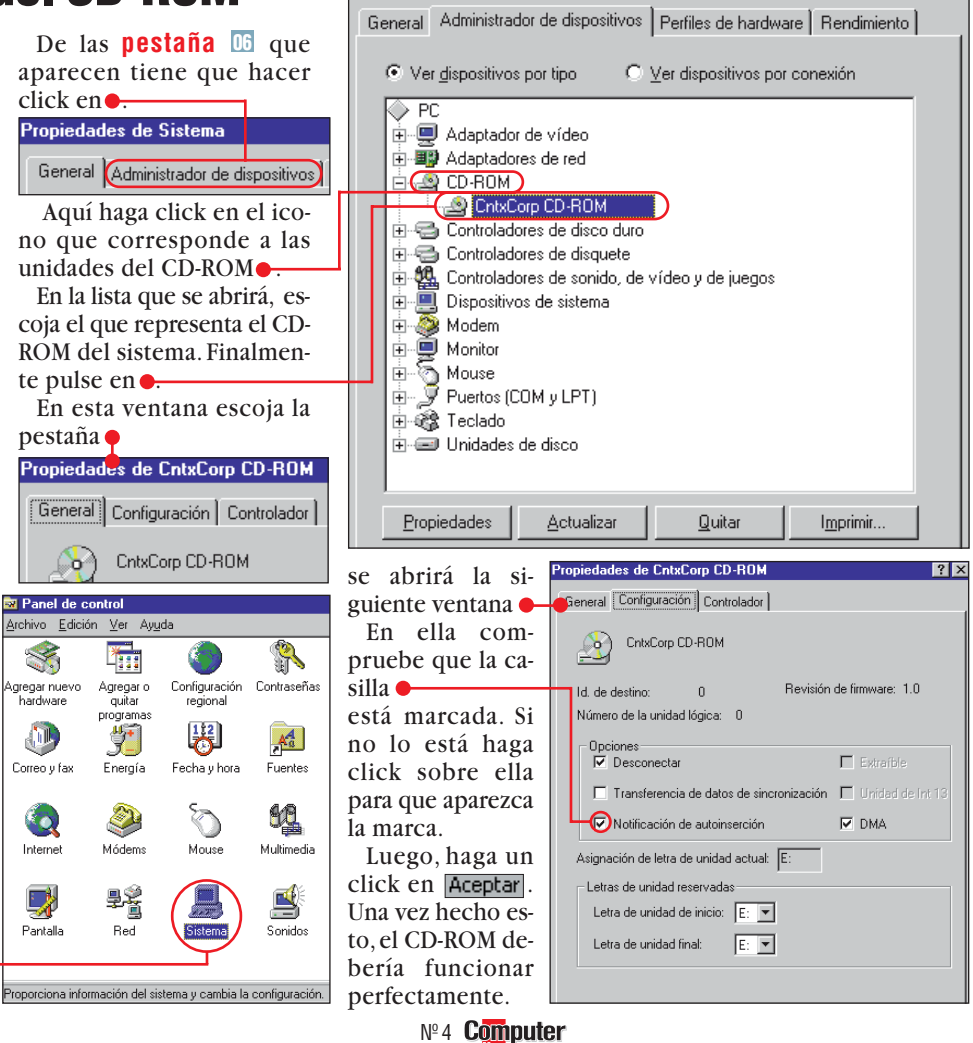

# ficheros) que permite

que el sistema pueda almacenar ficheros y luego localizarlos dentro del disco. Si formateamos un disco que contenga información borraremos todos los datos que contiene el disco.

### 04 USB

Es el nuevo estándar de conexión entre ordenadores y periféricos. Los periféricos USB, como teclados, ratones o cámaras digitales, usan una misma conexión con el PC. Windows 98 es capaz de reconocer, sin tener que reiniciar, los periféricos USB que se conectan o se desconectan.

### 05 Driver

Son pequeños programas que permiten que el sistema operativo (Win95 o 98) sepa utilizar las capacidades de un periférico. Siempre que compremos algún periférico, debemos asegurarnos de que incluye un disco o CD con sus correspondientes drivers. Tampoco estaría de más que el fabricante tenga una dirección de Web para conseguir nuevas versiones de los drivers, va que los fabricantes suelen mejorarlos continuamente.

### 06 Pestaña

Windows 95 utiliza numerosos términos del mundo de la oficina. Cuando en una ventana existen diversos contenidos para elegir, usted puede acceder a los que quiera utilizando las pequeñas pestañas situadas en la parte superior de la ventana. Estos cuadros de selección, recuerdan físicamente a las pestañas de las fichas de un archivador.

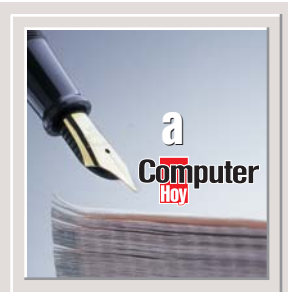

Escriba sus críticas, sugerencias y opiniones a:

**Computer Hoy** Cartas de los lectores C/Ciruelos, 4 28700 SS de los Reyes Madrid Fax: 902 11 86 31 E-Mail: computerhoy@hobbypress.es

La revista se reserva el derecho a resumir o extractar los mensajes por cuestión de espacio. En ese caso, confiamos en su comprensión.

### ¿PC Hoy o **Windows Hoy?**

Soy un usuario de Mac y PC. Acabo de leer su nueva revista Computer Hoy, me parece estupenda por el punto de vista crítico y a favor del usuario y sin intereses por ninguna marca. Hasta aquí muy bien.

Pero, el título de la revista me parece falso, ya que parece que, según su opinión, las wintel son las únicas "computadoras" que existen. Si desean una revista de "computers" no deberían ignorar a los "computer" Apple, Amiga, Unix y Linux. Si bien las tres últimas son minoritarias, no sucede así con la primera, que, con el sistema Macintosh, está más que extendida entre la gente de la calle. Si por el contrario desean ignorar al resto de las "computers" que también usa la gente, llamen a su revista PC Hoy o Windows Hoy o Microsoft Hoy. Repito: los computers no solo van con Windows.

#### Jordi Rodenas, vía Internet Nota del director.

Espero recibir más mensajes como el tuyo y tener un argumento más para darle el espacio que, sin duda, se merece el Macintosh en nuestra revista.

### ¿Regalos?, no gracias

Les felicito por su publicación, por tratar temas muy actuales y con independencia, con una didáctica fácil de seguir. Han tenido la buena idea, no como otras revistas. de no regalar ningún CD con programas en inglés o temporales, que no sirven, en la inmensa mayoría de los casos mas que para llenar de cosas inútiles el disco duro de nuestros ordenadores. He sido muy benigno al emplear el término inútiles.

car partido.

lector

tra revista, Computer Hoy, es

sin duda las comparativas. Es-

ta última sobre Windows 98

no tiene desperdicio, pero

disfruté mucho el increíble

despliegue comparativo de

las impresoras y el primero,

con los ordenadores puestos

en relieve. ¡Oue no decaiga

la cosa! Gracias por ofrecer-

nos un trabajo tan impeca-

ble.:) P.D. Pusisteis un Eas-

tern Egg sobre el Excel

(Computer Hoy Nº1), pero

no llegásteis al final. Después

de acceder al Salón de las

Almas Condenadas, el ho-

menaje a Doom se pone de

manifiesto cuando te acercas

a la pared que hay a tu es-

palda v escribes IDDOD. La

pared desaparece y accedes

a una habitación con una es-

trecha pasarela y una polé-

mica imagen al fondo. Pero

Carlos Sisí,

vía Internet

seguro que ya lo sabíais :-)

¿Conocen algún diario bueno que tampoco regale nada sino que simplemente informe con independencia y calidad?

Francisco Martínez, Valencia

### Nunca es tarde

Mi más sincera felicitación por su revista pues soy primiparo en estas lides informaticas. Empiezo a intentar aprender, pasados los 60 años, y Computer Hoy es la única que me resulta inteligible entre todas las que he visto. Mi más sincera felicitación.

José Ruiz Cifuentes, vía Internet

### Sugerencias

Os escribo para sugeriros un tema de posible publicación, y en caso de no poder o no creer oportuno, si podéis y en la medida que sea posible, informarme a mi en particular.

El tema es: "Cómo utilizar y sacar el mayor partido a los programas de e-mails". El mío

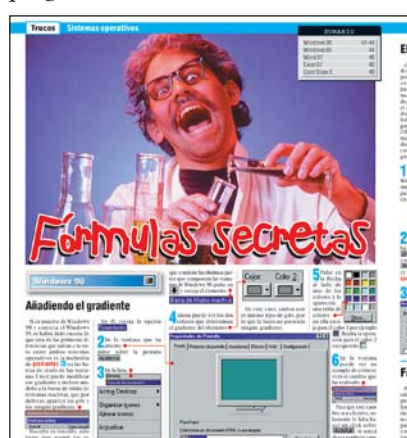

La sección de Trucos es una de las que más aceptación tiene entre los lectores de nuestra revista.

**Computer** № 5

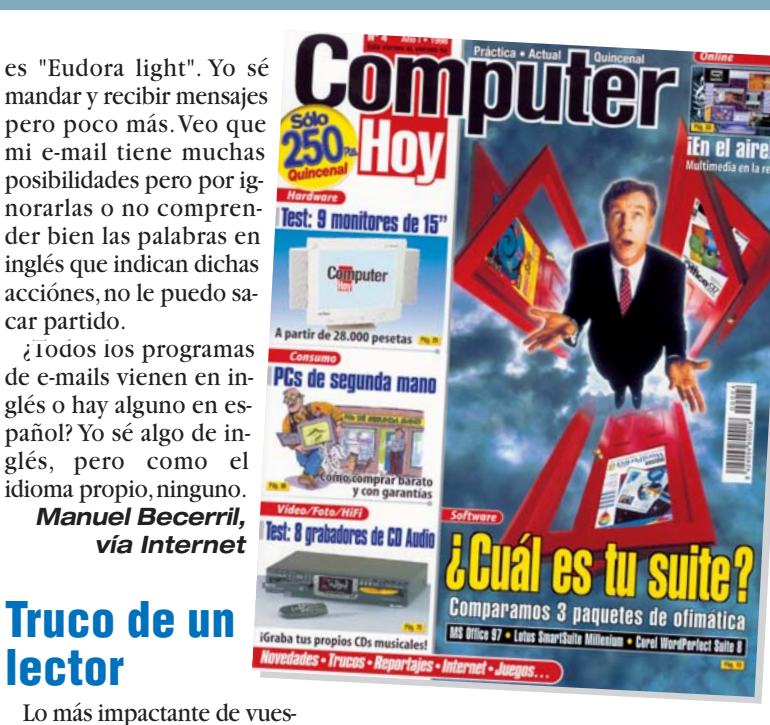

### Compraventa

Soy un asiduo lector de "Computer Hoy". Os envío este mensaje para haceros la siguiente sugerencia: que incluyáis en la revista una sección de compraventa (hardware y software legal) entre los lectores.

En espera de ver en breve plazo reflejada mi sugerencia os envío un saludo cordial.

> Alberto López, vía Internet

### Feliz Navidad

Hola a todos los componentes de Computer Hoy. Lo primero de todo, quisiera felicitaros por vuestra nueva revista, nunca pensé que me iba a gustar tanto (¡los tests son buenísimos!). Me pare-

> ce estupendo que salga cada dos semanas, va que así me mantengo informado todo el mes, y no sólo al principio del mismo. Lo mejor de la revista, para mi gusto, es que no intenta competir con las "grandes" (las cuales leo asiduamente), constituyendo magnífico un complemento para cualquiera de ellas.

Por otro lado, y ya que estamos en diciembre, os quiero desear una Feliz Navidad, al igual que os invito a que visitéis mi página navideña 1999", repleta de villancicos (más de 60) en castellano (más de 40), inglés, latín, francés, alemán... recetas típicas navideñas, imágenes, links interesantes de Navidad, chistes navideños... y un libro de visitas que muestra el

espíritu navideño del mundo. Esta es su dirección:

http://personal.redestb.es/ ahdez/1999.htm

¡¡Feliz Navidad v Año Nuevo 1999!!

Alberto Hernández, vía Internet

### **Escáner** económico

Les escribo ya que en el Nº4 de su revista he visto que en la próxima entrega harán una comparativa de escáneres. Estoy interesado en adquirir uno y después de consultar precios he visto que hay una gama de escáneres en torno a las 10.000 pesetas. El precio desde luego es muy interesante y querría saber si merecería la pena decantarse por un aparato "económico" para alguien que como yo no espera hacer un uso profesional del escáner, es decir, no quiero escanear fotos v en caso de hacerlo no pretendo una altísima resolución, sino más bien lo quiero encaminado a tomar gráficas, dibujos de apuntes, en un momento determinado escanear una hoja para enviarla por fax, en fin, como ven un uso más bien "casero".

Así pues les agradecería que tratasen esta gama de escáneres ya que no todo el mundo puede tener "lo último" en su casa. Gracias.

> Pablo Coca, **Oviedo**

Consumo Teléfonos de Interés

# **Especialistas a su alcance**

### Para contactar con 68 grandes empresas

| Empresa                    | Dirección                                                          | СР    | Localidad                     | Teléfono                             | Fax          | OnLine                    |
|----------------------------|--------------------------------------------------------------------|-------|-------------------------------|--------------------------------------|--------------|---------------------------|
| 1-2-3 Informática          | Laraña. 2. 3º. 4                                                   | 41003 | Sevilla                       | 95 450 22 02                         | 95 450 23 18 | www.sol.com/pc-ok         |
| Abeto Editorial            | Aragoneses. 7                                                      | 28108 | Alcobendas                    | 91 661 42 11                         | 91 661 43 86 |                           |
| Afina Sistemas (R. Audio)  | Núñez de Balboa. 122                                               | 28006 | Madrid                        | 91 561 25 99                         | 91 411 56 12 |                           |
| Akta                       | Roger de Lluria, 155, Entlo.                                       | 08037 | Barcelona                     | 93 218 49 49                         | 93 237 07 80 |                           |
| Anaya Interactiva          | Juan Ignacio Luca de Tena, 15                                      | 28027 | Madrid                        | 91 393 88 00                         | 91 742 94 49 | www.anayamultimedia.es    |
| AWŚ                        | Serrano Jover, 3                                                   | 28045 | Madrid                        | 91 559 82 86                         |              | www.aws.es                |
| Banesto                    | Sevilla, 3                                                         | 28014 | Madrid                        |                                      |              | www.banesto.es            |
| Basf                       | Ctra. Vallderiolf, km. 5,500                                       | 08410 | Vilanova del Vallès           | 93 845 87 00                         | 93 845 91 07 | www.basf.com              |
| Batch-PC                   | Cabo de Trafalgar, 57                                              | 28500 | Arganda del Rey               | 902 19 21 92                         | 91 871 77 06 | www.batch-pc.es           |
| Borax                      | Santa Ana, 18                                                      | 28005 | Madrid                        | 91 365 69 56                         | 91 364 27 11 |                           |
| Cash Converters            | Bravo Murillo, 243                                                 | 28020 | Madrid                        | 91 571 09 15                         | 91 579 71 31 |                           |
| CD World                   | Gomis, 32-34                                                       | 08023 | Barcelona                     |                                      |              |                           |
| Centro Mail                | Cno. de Hormigueras, 124, pt.5, 5F                                 | 28031 | Madrid                        | 91 380 28 92                         | 91 380 34 49 | www.centromail.es         |
| CeQuadrat                  |                                                                    |       |                               | 000 00 10 50                         |              | www.cequadrat.com         |
| Close Electronics          | Dolores, 15                                                        | 28039 | Madrid                        | 902 36 46 56                         | 91 5/1 // /3 | www.close-electronics.com |
| Coktel Educative           | Avda. Burgos, 9, 1º, 0f. 2                                         | 28036 | Madrid                        | 91 383 26 23                         | 91 383 24 37 |                           |
| Compaq Computer            | Vicente Aleixandre, 1                                              | 28230 | Las Rozas                     | 91 640 15 00                         | 91 640 00 64 | www.compaq.com            |
| Compuocasion S.L.          | Juan Sebastian Elcano, 12                                          | 41011 | Sevilla                       | 95 427 00 11                         | 95 427 35 49 | www.compuocasion.com      |
| Greative Lig. Res. (Decom) | Avoa. del Puerto, 3, $4^{\circ}$ , 7-8                             | 46021 | Valencia<br>Con Just Desugra  | 96 337 18 12                         | 96 337 22 30 |                           |
| Creative Labs              | Apartado de Correos, 38                                            | 08960 | San Just Desvern              | 93 499 09 26                         | 93 499 08 11 | www.creativelabs.com      |
| Diamona Multimedia         | Soturno 1                                                          | 20020 | Nauriu<br>Dozuelo de Alereón  | 91 371 13 04                         | 91 371 19 11 | www.diamondinini.com      |
| Dinamic Multimetra         | Saluiiio, I<br>Avda da Prasil E                                    | 20224 | Pozuelo de Alalcoli<br>Modrid | 902 400 402                          | 902 300 302  | www.umanne.com            |
| Didue (Adaptec)            | Avua. ue Diasii, 3<br>Dal Agua 1 Bal Ind S. Jacó da Valdaras       | 20020 | Maaroón                       | 91 000 07 00                         | 01 611 21 01 | www.dmi.or                |
| Electronic Arte            | Del Ayua, T, FUI. IIIU. 3. JUSE de Valueras<br>Dufino Conzáloz, 22 | 20917 | Madrid                        | 902 210 151                          | 01 754 52 65 |                           |
| Flektroson                 |                                                                    | 20037 | IVIAUTIU                      | 91 304 70 91                         | 517545205    | www.elektroson.nl         |
| Furntey                    | Augusto Figueroa 32                                                | 28004 | Madrid                        | 01 532 02 32                         | 01 532 02 32 | www.elektrosofi.iii       |
| Friendware                 | Rafael Calvo 18                                                    | 28010 | Madrid                        | 91 308 34 46                         | 91 308 52 97 |                           |
| Fuiifilm Esnaña            | Aragón 180                                                         | 08011 | Barcelona                     | 93 451 15 15                         | 51 000 02 57 | www.fuiifilm.es           |
| Golden Hawk                | Magon, 100                                                         | 00011 | Baroorona                     |                                      |              | www.goldenhawk.com        |
| Grupo Zeta                 | O' Donnell, 12                                                     | 28009 | Madrid                        | 91 586 33 00                         | 91 586 35 15 |                           |
| Hewlett Packard            | Ctra, Nacional, 6, km, 6,500                                       | 28220 | Las Rozas                     | 902 150 151                          | 91 631 18 30 | www.hp.com                |
| Hitachi                    | Gran Vía de Carlos III, 101, 1º                                    | 08028 | Barcelona                     | 93 330 86 52                         | 93 339 78 39 | www.hitachi.com           |
| IBM                        | Santa Hortensia, 26-28                                             | 28002 | Madrid                        | 901 30 00 00                         | 91 519 39 87 | www.ibm.es                |
| Infogrames                 | Arrastaria, s/n, Nave 12                                           | 28022 | Madrid                        | 91 329 42 35                         | 91 329 21 00 |                           |
| Investrónica               | Travesía Costa Brava, 6                                            | 28034 | Madrid                        | 902 221 818                          | 91 735 24 36 | www.inves.es              |
| KM Tiendas                 | Fernando el Católico, 77                                           | 28015 | Madrid                        | 91 543 85 88                         | 91 543 85 88 | www.kmtiendas.es          |
| Lexmark España             | Serrano, 45                                                        | 28001 | Madrid                        | 91 436 00 48                         | 91 578 38 61 | www.lexmark.es            |
| LG Electronics             | Avda. De Europa, 21, Parq. Emp. La Moraleja                        | 28108 | Alcobendas                    | 91 661 63 32                         | 91 661 64 54 | www.muchomedia.es/LGE     |
| Lotus                      | Avda. Diagonal, 615, 2ºC                                           | 08028 | Barcelona                     | 93 306 56 00                         | 93 419 04 60 | www.lotus.es              |
| Mercaocasión               | Muñoz, 3                                                           | 30720 | Sant. de la Rivera            |                                      |              | www.advred.com/merca      |
| Metacreations              | Caputxins, 58                                                      | 08700 | Igualada                      | 93 804 07 02                         | 93 804 01 60 | www.metacreations.com     |
| Microsoft                  | Ronda de Poniente, Ctro. Emp. Euronova                             | 28/60 | Ires Cantos                   | 902 197 198                          | 91 803 83 10 | www.microsoft.com         |
| Microswin                  | Marques de Nervion, nº4                                            | 41005 | Sevilla<br>Demokrate Alemán   | 95 457 99 58                         | 95 498 10 85 | www.microswin.com         |
| Witrol (EIZO)              | Utra. Madrid-Boadilla, KM.2                                        | 28223 | Pozuelo de Alarcon            | 91 518 04 95                         | 917111820    | WWW.MITTOI.es             |
| Nago (Droviow)             | Pol. IIIu. Gall Magi, C/Joall Buscalla, 2-4                        | 00190 | 5. Gugal del valles           | 93 303 31 34                         | 93 209 43 00 | www.initsubisii.com       |
| Naya (FIUVIEW)             | Azaloa 1 Edif A                                                    | 20037 | Alcohondac                    | 91 304 14 10                         | 01 650 08 87 | www.naya.es               |
| Office 2000                | Madroños 50                                                        | 20109 | Albo de Tormes                | 002 10 /1 0/                         | 91 030 00 07 | www.nokia.com             |
| Philing Inérica            | Martínez Villergas 49                                              | 28027 | Madrid                        | 902 19 41 94<br>91 326 27 <i>4</i> 7 | 91 326 27 64 | www.philips.com           |
| Pioneer Electronics        | Avda Salvatella 122                                                | 08210 | Barberà del Vallès            | 93 739 99 00                         | 93 729 05 05 | www.pinnps.com            |
| Planeta Multimedia         | Arihau 198 5ª nl                                                   | 08036 | Barcelona                     | 93 306 78 90                         | 93 306 78 97 | www.pioneen.com           |
| Proein                     | Avda de Burgos 16 D 1                                              | 28036 | Madrid                        | 91 576 22 08                         | 91 577 90 94 |                           |
| Promonor                   | Avda, de España, 70, $B^{\circ}$ C                                 | 28220 | Maiadahonda                   | 91 634 45 20                         | 91 634 02 37 |                           |
| Retevisión                 |                                                                    |       | majadanonaa                   | 015                                  | 0.00.010.    | www.iddeo.es              |
| Salvat                     | Mallorca, 45                                                       | 08029 | Barcelona                     | 93 495 57 00                         | 93 495 57 10 | www.salvat.com            |
| Samsung                    | Ciencias, 55-65                                                    | 08900 | Hospitalet                    | 93 261 67 00                         | 93 261 67 54 | www.samsung.com           |
| Sharp                      | Pol. Can Sant Joan, Parcela N-8                                    | 08190 | S. Cugat del Vallés           | 93 581 97 00                         | 93 581 97 30 | www.sharp.com             |
| Simedia                    | Capitán Haya, 51, 4º                                               | 28020 | Madrid                        | 91 567 06 18                         | 91 579 47 02 |                           |
| Sony                       | María Tubau, 4,6 planta, Auge III                                  | 28050 | Madrid                        | 91 536 57 00                         | 91 358 97 00 | www.sony.es               |
| TDK                        |                                                                    |       |                               |                                      |              | www.tdk.com               |
| Telefónica                 | Pza. de la Independencia, 6                                        | 28001 | Madrid                        | 900 111 022                          |              | www.telefonica.es         |
| Tinn.net                   | Avda. María Fortuny, 87, 3º                                        | 43203 | Reus                          | 902 104 022                          | 97 733 16 06 | www.tinn.net              |
| Toshiba                    | Parque S. Fernando, Edif. Europa, 1ºA                              | 28830 | Madrid                        | 900 211 121                          | 91 660 67 25 | www.toshiba.com           |
| Traxdata Ibérica           | Josep Plá, 163, 3-1                                                | 08020 | Barcelona                     | 93 303 69 30                         | 93 308 06 95 | www.traxdata.com          |
| Viewsonic                  | Avda. Santa Ana, 7                                                 | 48940 | Leioa                         | 94 480 46 55                         | 94 480 41 89 | www.viewsonic.com         |
| Zeta Multimedia            | Bailén, 84                                                         | 08009 | Barcelona                     | 93 484 66 00                         | 93 232 41 30 | www.zetamultimedia.es     |

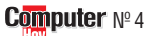

| T a |  |
|-----|--|
|     |  |
|     |  |

Consumo

| Índice de términos técni<br>Término Lo enco                                                                                                    | 2<br>cos mei<br>ntrará er                                                                         | ncionad<br>1 esta pág                                                                                                    | los • J                                                                                                    | • ¿Qué<br>of RTB<br>Las siglas RT<br>can Red Telef<br>ca. Es la línea                | es?<br>B signifi-<br>fónica Bási-<br>a conven-                                                                                                    |                                                                                                    |
|----------------------------------------------------------------------------------------------------|---------------------------------------------------------------------------------------------------|----------------------------------------------------------------------------------------------------|----------------------------------------------------------------------------------------------------|--------------------------------------------------------------------------------------|----------------------------------------------------------------------------------------------------|----------------------------------------------------------------------------------------------------|
| RTB<br>Éste es el número que corresp<br>posición del término en los ap                                                                                                    | onde a la<br>artados:                                                                             | 72<br>a                                                                                                    | 01                                                                                                    | cional de telé<br>todos conoce<br>que es la que                                      | fono que<br>emos ya<br>llega a la                                                                                                    |                                                                                                    |
| Término Pr                                                                                                    | ágina P                                                                                           | osición                                                                                                    | _ `                                                                                                    | athe ste                                                                             | .06                                                                                                    |                                                                                                    |
| I Crimino       I Crimino         Acceso directo       Adap,         Adap,       Frecuencias muestreo         ADR       Analógica         Analógico       Asistente         Bahría       Barra de desplazamiento         Barra de herramientas       Barra de tareas         Barra de tareas       Base de datos         Bit       Block-Error-Rate         bps       Browser         Cable óptico       Capteta         Carpeta       Carpeta         Carpeta       Comerçata         Carpeta       Comerçata         Correo electrónico       Correo calcetrónico         Correo electrónico       Correo electrónico         Correo electrónico       Corrat         Cursor de texto       DAT         DCC       Digital         Digital       Digital         Digital       Digital         Digital       Digital         Digital       Digital         Digital       Digital         Digital       Digital         Digital       Digital         Disco duro       DMA         Drag and Drop       Diver         DSL       Editor registro de configuraciones< | $\begin{array}{c} \textbf{1} \textbf{1} \textbf{1} \textbf{1} \textbf{1} \textbf{1} \textbf{1} 1$ | USICIDII<br>01<br>10<br>09<br>03<br>04<br>11<br>08<br>05<br>09<br>02<br>08<br>05<br>09<br>02<br>08<br>07<br>12<br>12<br>11<br>07<br>07<br>12<br>12<br>11<br>07<br>07<br>06<br>10<br>07<br>06<br>10<br>01<br>01<br>01<br>02<br>02<br>03<br>05<br>09<br>02<br>08<br>05<br>09<br>02<br>08<br>05<br>09<br>02<br>08<br>05<br>09<br>02<br>08<br>05<br>09<br>02<br>08<br>05<br>09<br>02<br>08<br>05<br>09<br>02<br>08<br>05<br>09<br>02<br>08<br>05<br>09<br>02<br>08<br>05<br>09<br>02<br>08<br>05<br>09<br>02<br>08<br>05<br>09<br>02<br>08<br>07<br>07<br>07<br>07<br>06<br>01<br>05<br>04<br>01<br>07<br>07<br>07<br>06<br>00<br>01<br>05<br>04<br>07<br>07<br>07<br>06<br>00<br>00<br>02<br>02<br>08<br>07<br>07<br>06<br>00<br>01<br>05<br>04<br>01<br>07<br>05<br>04<br>01<br>01<br>05<br>04<br>04<br>05<br>06<br>06<br>00<br>01<br>05<br>04<br>01<br>05<br>06<br>04<br>01<br>01<br>05<br>04<br>04<br>05<br>06<br>06<br>00<br>01<br>05<br>04<br>01<br>05<br>04<br>05<br>06<br>04<br>01<br>05<br>04<br>05<br>04<br>05<br>04<br>05<br>04<br>05<br>04<br>05<br>04<br>05<br>04<br>05<br>04<br>05<br>04<br>05<br>04<br>05<br>04<br>05<br>09<br>02<br>02<br>02<br>02<br>03<br>02<br>02<br>03<br>02<br>03<br>02<br>03<br>02<br>03<br>02<br>03<br>02<br>03<br>02<br>05<br>03<br>02<br>03<br>02<br>05<br>03<br>05<br>05<br>05<br>05<br>04<br>05<br>05<br>05<br>05<br>05<br>05<br>05<br>05<br>05<br>05 | HTML<br>HTML<br>HTML<br>IDE y SCSI<br>Internet<br>ISA<br>ISO 9660<br>Jitter<br>Joliet<br>Kilobyte<br>LCD<br>Macros<br>Menú de in<br>Menú de in<br>Paleta de c<br>Panel de co<br>PCMCIA<br>PCMCIA<br>PCMCIA<br>PCMCIA<br>Pestaña<br>Plantillas<br>Portapapel<br>pp<br>Presentaciún<br>Reconocim<br>Respuesta<br>RTB<br>Ruido de cl<br>ScH-top-boo<br>SGRAM<br>Sistema op<br>TiFF<br>Tiradores | AM<br>extual<br>nlexto<br>icio<br>icio<br>icio<br>icio<br>icio<br>icio<br>icio<br>ic | 45<br>15<br>12<br>73<br>57<br>82<br>57<br>64<br>5<br>5<br>15<br>90<br>40<br>44<br>43<br>7<br>62<br>81<br>91<br>5<br>5<br>6<br>49<br>44<br>43<br>7<br>27<br>49<br>44<br>57<br>27<br>49<br>44<br>45<br>77<br>27<br>49<br>44<br>56<br>93<br>15<br>49<br>49<br>45<br>11<br>20<br>56<br>81<br>90<br>91<br>27<br>6<br>49<br>49<br>45<br>7<br>12<br>56<br>82<br>77<br>82<br>82<br>81<br>91<br>56<br>81<br>91<br>56<br>82<br>83<br>15<br>82<br>57<br>64<br>57<br>64<br>57<br>64<br>57<br>64<br>57<br>64<br>57<br>64<br>57<br>64<br>57<br>64<br>57<br>64<br>57<br>64<br>57<br>64<br>57<br>64<br>57<br>64<br>57<br>64<br>57<br>62<br>81<br>91<br>56<br>81<br>91<br>56<br>81<br>91<br>56<br>81<br>91<br>56<br>81<br>91<br>56<br>81<br>91<br>56<br>81<br>91<br>56<br>81<br>91<br>56<br>81<br>91<br>56<br>81<br>91<br>56<br>81<br>91<br>56<br>81<br>91<br>56<br>81<br>91<br>56<br>81<br>81<br>91<br>56<br>81<br>81<br>91<br>56<br>82<br>81<br>91<br>56<br>82<br>81<br>91<br>56<br>82<br>83<br>15<br>82<br>83<br>81<br>82<br>82<br>83<br>81<br>82<br>82<br>83<br>83<br>15<br>82<br>82<br>83<br>83<br>82<br>82<br>83<br>83<br>82<br>82<br>83<br>83<br>81<br>82<br>82<br>83<br>83<br>83<br>83<br>84<br>84<br>84<br>84<br>84<br>84<br>84<br>84<br>84<br>84<br>84<br>84<br>84 | 10<br>14<br>19<br>08<br>09<br>15<br>02<br>11<br>07<br>02<br>04<br>02<br>07<br>06<br>03<br>12<br>07<br>06<br>03<br>12<br>07<br>06<br>13<br>04<br>05<br>13<br>04<br>05<br>13<br>04<br>05<br>04<br>05<br>05<br>11<br>07<br>06<br>13<br>04<br>05<br>06<br>13<br>04<br>05<br>06<br>13<br>04<br>05<br>06<br>13<br>04<br>05<br>06<br>13<br>04<br>05<br>06<br>13<br>04<br>05<br>06<br>13<br>04<br>05<br>06<br>13<br>04<br>05<br>06<br>05<br>06<br>03<br>05<br>06<br>05<br>06<br>05<br>06<br>05<br>06<br>05<br>06<br>05<br>06<br>05<br>06<br>05<br>06<br>05<br>06<br>05<br>06<br>05<br>06<br>05<br>06<br>05<br>06<br>05<br>06<br>05<br>06<br>05<br>06<br>06<br>05<br>06<br>06<br>05<br>06<br>06<br>05<br>06<br>06<br>05<br>06<br>06<br>06<br>13<br>04<br>06<br>05<br>06<br>06<br>13<br>04<br>06<br>05<br>06<br>06<br>13<br>06<br>06<br>13<br>06<br>06<br>13<br>06<br>06<br>13<br>06<br>06<br>13<br>06<br>06<br>13<br>06<br>06<br>13<br>06<br>06<br>13<br>06<br>06<br>13<br>06<br>06<br>13<br>06<br>06<br>13<br>06<br>06<br>13<br>06<br>06<br>13<br>06<br>06<br>13<br>06<br>06<br>05<br>06<br>06<br>06<br>06<br>06<br>13<br>06<br>06<br>06<br>06<br>06<br>06<br>06<br>06<br>06<br>06 |

### Anunciantes Toda la publicidad a su alcance.

| Anunciante         | Página   |
|--------------------|----------|
| Banesto            | 17       |
| Batch-PC           | 54-55    |
| CD World           | 97       |
| Centro Mail        | 83-84-85 |
| Creative Labs      | 33       |
| Dinamic Multimedia | 8-9      |
| Diaposcan          | 25       |
| Friendware         | 65       |
| Infogrames         | 41       |
| Inves              | 13       |
| KM Tiendas         | 20-21    |
| Microsoft          | 99       |
| Office 2000        | 89       |
| Philips            | 100      |
| Planeta            | 63       |
| Proein             | 35       |
| Retevisión         | 75       |
| Salvat             | 39       |
| Simedia            | 95       |
| Telefónica         | 46-47    |
| Tinn.net           | 2        |

# 🔳 Ganadores de...

### 25 juegos "Tribal Rage" (Autodefinido nº2):

Antonio Juárez Pozo (Madrid) Asensio Navarro Hernández (Murcia) Aurelio Javier Muñoz Mateos (Cáceres) Begoña Diez Sanz (Valladolid) Daniel Pereira González (Lugo) David Pérez García (Madrid) Diego Camblor Ruiz (Asturias) Fernando Ramírez Álvarez (Logroño) Francisca Molina González (Cádiz) Israel Pastor Correas (Toledo) Jean-Philip Rodríguez (Palma de Mallorca) Joan Buchaca Gimbert (Lérida) Jordi Recasens Pla (Barcelona) José Á. Ruano García (Salamanca) José Cifuentes Alcaraz (Albacete) José Fernández Fernández (Barcelona) Josef Fernández Montero (Madrid) Juan de la Cruz Esteban Lozano (Burgos) Manuel Jesús Jurado Orellana (Cádiz) Nastenka Manzano (Vizcaya) Óscar Bellés Ferrer (Teruel) Oscar Sirvent Vizcaíno (Alicante) Pedro J. García Torres (Córdoba) Piedad Obispo Medrano (Palencia)

Staff

# En el próximo número:

A la venta a partir del viernes 11 de diciembre.

Trucos 50 soluciones ante problemas de hardware y software

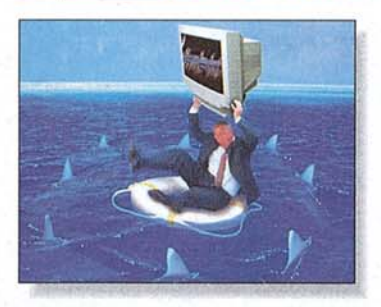

# ¡Una solución quiero!

Muchos de los problemas que nos presenta el ordenador pueden resolverse con unas sencillas operaciones. Si no quiere quedarse sólo ante el peligro, tenga muy a mano las 50 soluciones que le proponemos y verá qué fácil es salir a flote con su PC.

Hardware Comparativa de escáneres

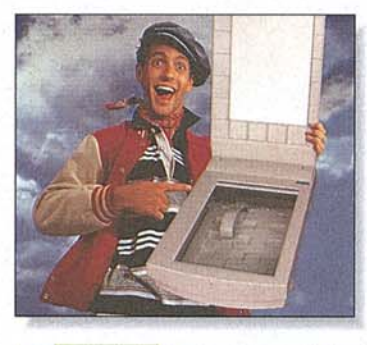

# Tests de escáneres

Los escáneres han dejado de ser una herramienta profesional. Ahora, en casa puede usted digitalizar sus fotos, diapositivas o imágenes en genral, y después, retocarlas a su antojo en el ordenador. Podrá, por ejemplo, insertarlas en sus páginas web o enviarlas a través de la red.

#### Online **Comprar en Internet**

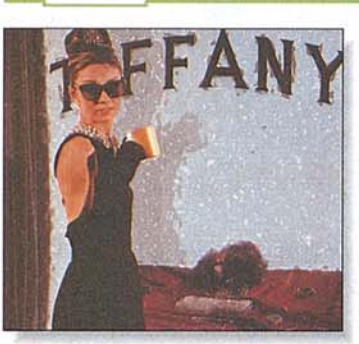

# De compras por la red

¿Qué le parece la idea de irse de compras por tiendas de todo el mundo sin gastar tiempo ni dinero en el viaje? Si le gusta la idea, no se pierda nuestra sección de Internet. Además, ¡qué mejor época que la Navidad para sorprender a sus familiares y amigos con un regalo de ultramar!

Práctico Configurar la BIOS de forma óptima

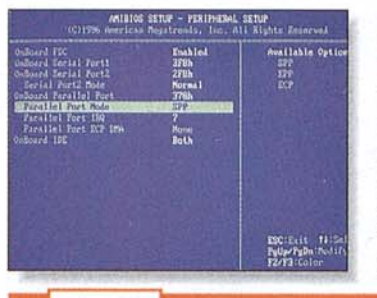

# **Configurar la BIOS**

La BIOS es una de las partes más importantes de la placa base del ordenador. A través de ella se pueden configurar la gran mayoría de los dispositivos y periféricos de nuestro PC. Aprenda a configurarla de forma óptima con Computer Hov.

Juegos Ideas para regalar esta Navidad

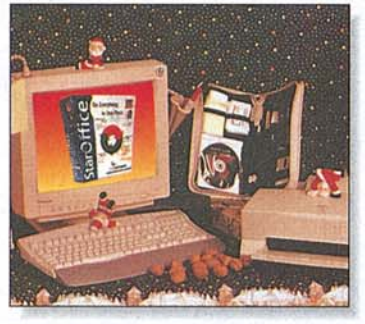

# ;;Regalos para todos!!

Los Reves Magos, o Papá Noel, pueden llenar sus sacos con miles de regalos informáticos. Hemos seleccionado algunas de las muchas novedades que se presentan en la recta final del año y. v lo mejor de todo!, podrá participar en el sorteo de muchas de ellas.

Este sumario puede modificarse por exigencias de la actualidad. En ese caso, confiamos en su comprensión.

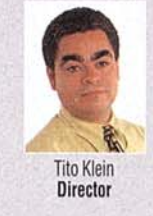

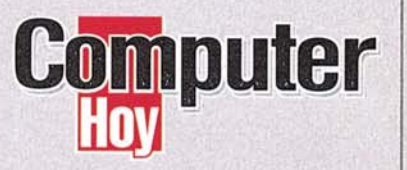

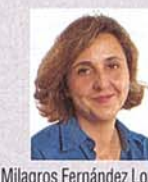

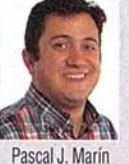

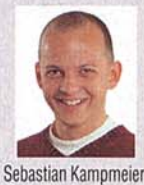

Milagros Fernández Lozova Redactora jefe

Pascal J. Marin Director de arte

Coordinador técnico

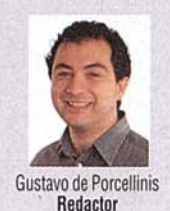

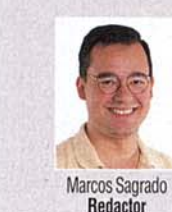

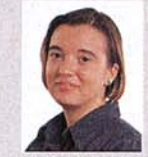

M<sup>a</sup> Angeles Rodríguez Redactora

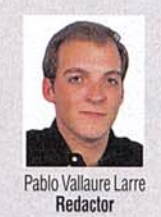

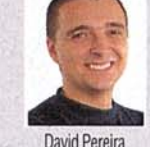

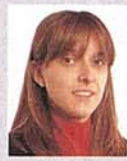

Alicia Polo

Maguetación

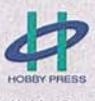

Maquetación

EDITA: Hobby Press, S.A.

**DIRECTOR GENERAL: Karsten Otto** 

SUBDIRECTORES GENERALES: Rodolfo de la Cruz, Domingo Gómez, Amalio Gómez DIRECTOR EDITORIAL: Domingo Gómez **DIRECTORA COMERCIAL:** Mamen Perera PUBLICIDAD:

DIRECTOR: Jerónimo Mediavilla. MADRID: Julia Sieyro y Lucía Martínez (coordinadora). C/De los Ciruelos, 4. 28700 San Sebastián de los Reves. Madrid.Tel. 91 654 81 99 / 902 11 13 15 / Fax: 91 654 75 58. CATALUÑA Y BALEARES: Juan Carlos Baena. C/ Numancia. 185.4°. 08034 Barcelona. Tel. 280 43 34. NORTE: Ma-Varia Luisa Merino. C/ Amesti, 6.4°. 48990 Algorta. Vizcaya. Tel. 94 460 66 71/ Fax: 94 460 66 36. LEVANTE: Federico Aurell. C/ Transits, 2. 2° A. 46002 Valencia. Tel. 96 352 60 90 / Fax: 96 352 58 05. ANDALUCÍA: Rafael Marín Morilla. C/ Murillo,

6. 41800 San Lúcar la Mayor. Sevilla. Tel. 95 570 00 32 / Fax: 95 570 31 18. **COORDINACIÓN DE PRODUCCIÓN:** Lola Blanco SISTEMAS: Javier del Val FOTÓGRAFO: Pablo Abollado HAN COLABORADO EN ESTE NÚMERO: Miguel Ángel Martínez, José María Jiménez y Pio Sierra. REDACCIÓN: C/ De los Ciruelos, 4. 28700 S. Sebastián de los Reyes. Madrid. Tel. 91 654 81 99 / Fax: 91 654 75 58 / 902 11 87 72 E-mail: computerhoy@hobbypress.es NÚMEROS ATRASADOS: Tel. 91 654 72 18 / 91 654 84 19 DISTRIBUCIÓN: Dispaña. C/ General Perón, 27.7ª planta 28020 Madrid. Tel. 91 417 95 30. TRANSPORTE: Boyaca. Tel. 91 747 88 00 IMPRIME: Cobrhi. S.A. Tel. 91 884 40 18

> DEPÓSITO I EGAI · M-37952-1998 Revista miembro de ARI

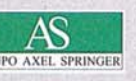

HOBBY PRESS es una empresa de GRUPO AXEL SPRINGER